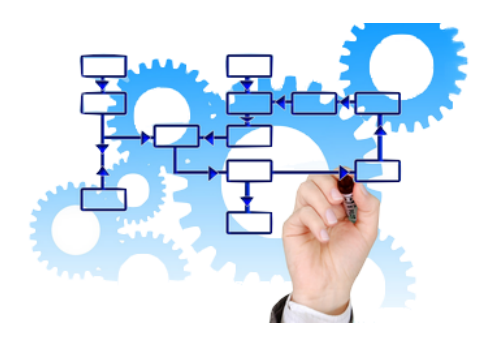

# Weitere MOS'aik Funktionen

Version 4.42.400 - Beschreibung weiterer Funktionen

Revision: 442400-16082023-1424

Copyright © 2012-2023 Moser Software GmbH

Alle Rechte vorbehalten.

Zum Inhalt:

Diese Sammlung beschreibt interessante Zusatzfunktionen von MOS'aik. Informationen zum Datenschutz finden Sie unter https://www.moser.de/datenschutzhinweise/.

# Inhaltsverzeichnis

| MOS'aik Zeiterfassung                                  | . 3 |
|--------------------------------------------------------|-----|
| Outlook-Synchronisation                                | . 9 |
| PDF Dokumente einrichten und erstellen                 | 31  |
| Layoutänderungen und Kompilation von Formularsektionen | 10  |
| Hintergrundgrafik                                      | . 9 |
| Unternehmensbereiche                                   | . 7 |
| Benutzerverwaltung                                     | 29  |
| Arbeitszeitmodelle                                     | 50  |
| Aktenkoffer                                            | . 8 |
| Erweiterte Merkmale                                    | 15  |

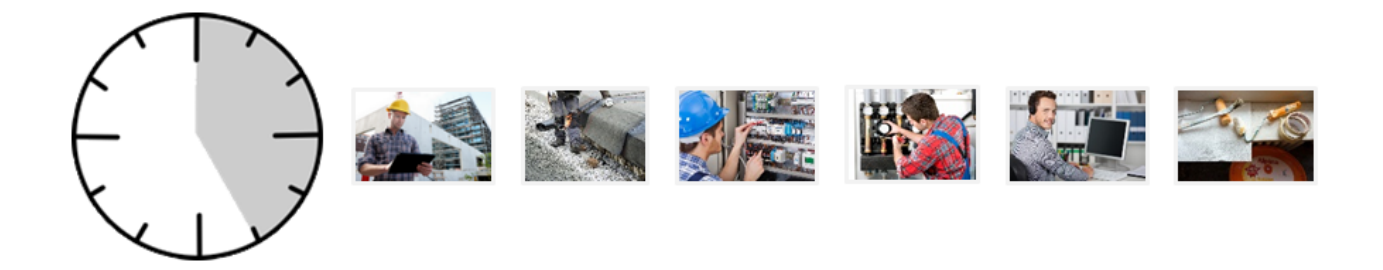

# **MOS'aik Zeiterfassung**

Version 4.42.400

Revision: 442400-16082023-1424

Copyright © 2012-2023 - Moser Software GmbH Alle Rechte vorbehalten.

Zum Inhalt:

Mobile Zeiterfassung mit MOSER 'allround' und MOS'aik

Informationen zum Datenschutz finden Sie unter https://www.moser.de/datenschutzhinweise/.

# Inhaltsverzeichnis

| 1. Einführung MOS'aik Zeiterfassung      | 1 |
|------------------------------------------|---|
| 2. Genehmigung erfasster Arbeitszeiten   | 2 |
| 3. Buchung genehmigter Arbeitszeiten     | 4 |
| 4. Auswerten verarbeiteter Arbeitszeiten | 7 |
| 5. Weitere Hinweise                      | 8 |
|                                          | - |

# Kapitel 1. Einführung MOS'aik Zeiterfassung

Mit der MOS'aik Zeiterfassung steht Ihnen ein neues Verfahren zum mobilen Einsatz in einer hybriden Systemumgebung zur Verfügung.

• Für den Einsatz des Moduls ist die Lizenz Geschäftsprozesse zur Arbeitszeitverwaltungim Backoffice erforderlich.

#### Was bietet die MOS'aik Zeiterfassung?

- Mobile Erfassung von Arbeits- und Projektzeiten mit MOSER 'allround'
- Genehmigung erfasster Arbeitszeiten durch den Vorgesetzten
- Buchung erfasster Arbeitszeiten in die Nachkalkulation

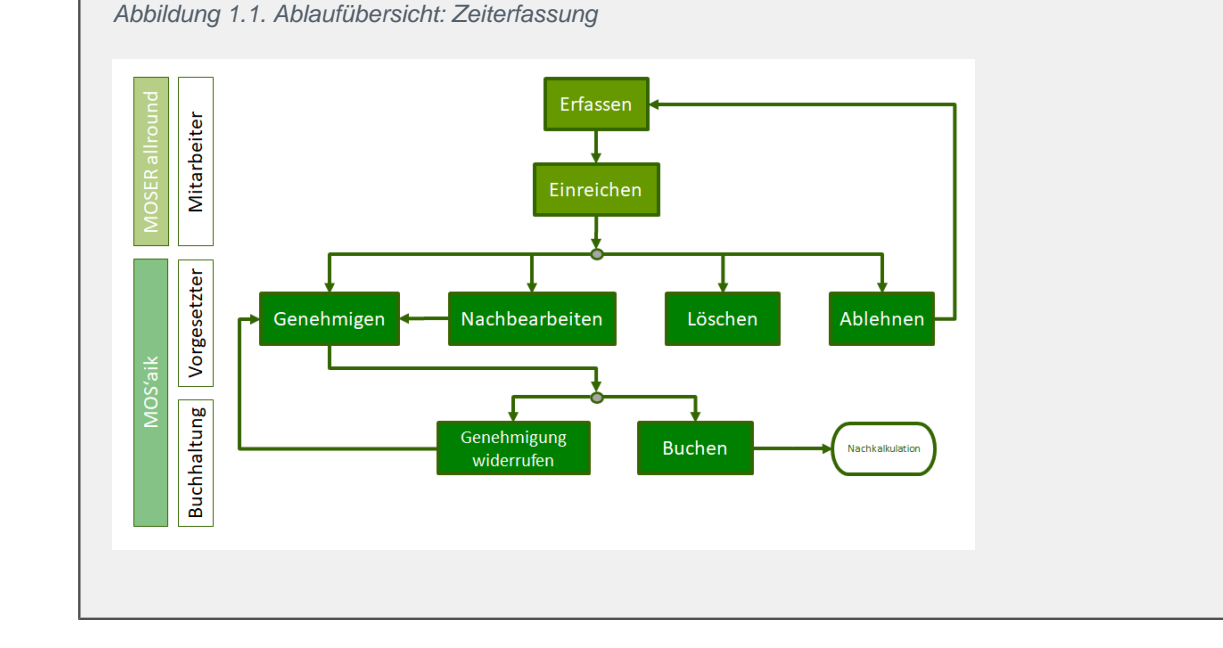

# Dringende Empfehlung

Für den Einsatz der Zeiterfassung in Ihrem Betrieb wird folgende Vorgehensweise empfohlen:

#### 1. Keine MOS'aik Wochenzettel mehr verwenden!

Führen Sie keine direkten Stundenbuchungen mehr über die MOS'aik Wochenzettel durch und erfassen Sie sämtliche Lohnzeiten ausschließlich mit der MOSER 'allround' Zeiterfassungs-App.

#### 2. Alle Arbeitszeiten einem Projekt zuordnen

Ordnen Sie alle erfassten Arbeitszeiten einem entsprechenden Projekt zu. Dazu legen Sie sich nach Bedarf entsprechende Projekte für nicht direkt abrechenbare Tätigkeiten außerhalb des Projekt-, Service- oder Regiegeschäfts an, wie z.B. "*Büroarbeiten*", "*Lagerarbeiten*", "*Pausenzeiten*", etc.

# Kapitel 2. Genehmigung erfasster Arbeitszeiten

Über MOSER 'allround' erfasste und zur Genehmigung eingereichte Arbeits- und Projektzeiten werden anschlie-

ßend in der MOS'aik-Projektverwaltung ar im Arbeitsblatt Büroarbeiten | Arbeitszeiten | Zeiten genehmigen aufgeführt:

Abbildung 2.1. Zeiterfassung genehmigen

| 📩 м    | OS'aik Projektverwaltung (Fi | irma Muster AG)                   |        |                |            |       |            |       |       |     |               |           | -                       |               |
|--------|------------------------------|-----------------------------------|--------|----------------|------------|-------|------------|-------|-------|-----|---------------|-----------|-------------------------|---------------|
| Datei  | Bearbeiten Ansicht Ein       | nfügen Format Projekt Date        | nsati  | Extras ?       |            |       |            |       |       |     |               |           |                         |               |
| 010    | 3 <b>6</b> 🖂 🗠 🗠 🕆           | 4 🖻 🗶 C 🔒 🔒 🖻                     | 9 18   | k III K        |            |       |            |       |       |     |               |           |                         |               |
| Bür    | oarbeiten   Arbeits          | szeiten   Zeiten gene             | hm     | igen           |            |       |            |       |       |     |               |           |                         |               |
| nein N | avigation 4 X                | Home: Startseite Arbeitszeiten: Z | leiten | genehmigen ×   | Jahr       | ĸw    | Datum      | Von   | Bis   | Std | Lohnart       | Lohntarif | Kommentar               | Proje         |
| 8      | Fakturierung                 | Arbeitszeiten *                   | ┢      | Manager        | 2022       | 45    | 10 11 2022 | 12.40 | 13:00 | 0.0 | Normalstunden | Lonnan    | Rommentar               | 2022 00002    |
| 2      | Eingangsrechnungen           | Arbeitszeit bearbeiten F4         | Ľ,     |                |            |       | 11.11.2022 | 09:00 | 12:00 | 3.0 | Normalstunden |           | Ausführung der Arbeiten | 2022.00002    |
| ÷.     | Arbeitszeiten                |                                   |        |                |            |       | 11.11.2022 | 12:40 | 13:00 | 0,0 | Normalstunden |           |                         | 2022.00002    |
| Lot    | 2                            | Genehmigen & verbuchen            |        | 1              |            |       | 11.11.2022 | 16:00 | 17:00 | 1,0 | Normalstunden |           |                         | 2022.00002    |
| -      |                              | Ablehnen                          |        |                |            | 46    | 16.11.2022 | 16:00 | 17:00 | 1,0 | Normalstunden |           |                         | 2022.00002    |
| 12     | Zeiten genehmigen            | 1.1.1                             | 1L     |                | _          |       | 17.11.2022 | 08:00 | 12:00 | 4,0 | Normalstunden |           | Ausführung der Arbeiten | 2022.00002    |
| 8      |                              | Löschen F6<br>Wiederberstellen    |        |                |            |       |            |       |       |     |               |           |                         |               |
| gie    | 2                            | Theorem Statement                 |        |                |            |       |            |       |       |     |               |           |                         |               |
| ž      | Zeiten verbuchen             | Liste drucken F9                  |        |                | -          |       |            |       |       |     |               |           |                         |               |
| 8      |                              |                                   | iΗ     |                |            |       |            |       |       |     |               |           |                         |               |
| 2      | $\bigcirc$                   | Suchen *                          |        |                |            |       |            |       |       |     |               |           |                         |               |
| ÷.     | <b>C</b> 24                  | V 🗄 🕅                             |        |                |            |       |            |       |       |     |               |           |                         |               |
| 0      | Verarbeitete Zeiten          |                                   |        |                |            |       |            |       |       |     |               |           |                         |               |
| 1      |                              | Filter *                          |        |                |            |       |            |       |       |     |               |           |                         |               |
| Ĕ.     |                              | Gelöschte Zeiten anzeigen         |        |                |            |       |            |       |       |     |               |           |                         |               |
| an     |                              |                                   | 'L     |                |            |       |            |       |       |     |               |           |                         |               |
| Ť      |                              |                                   |        |                |            |       |            |       |       |     |               |           |                         |               |
| age 1  |                              |                                   | -      |                |            |       |            |       |       |     |               |           |                         |               |
| 5      |                              |                                   | -      |                |            |       |            |       |       |     |               |           |                         |               |
| Ĩ      |                              |                                   | H      |                | -          |       |            |       |       |     |               |           |                         |               |
| 20     |                              |                                   |        |                |            |       |            | -     |       |     |               |           |                         |               |
| 8      |                              |                                   |        |                |            |       |            |       |       |     |               |           |                         |               |
| 5      |                              |                                   |        |                |            |       |            |       |       |     |               |           |                         |               |
| ğ      |                              |                                   |        |                |            |       |            |       |       |     |               |           |                         |               |
| SWG    |                              |                                   |        |                |            |       |            |       |       |     |               |           |                         |               |
| AUX.   |                              |                                   | L      |                |            |       |            |       |       |     |               |           |                         |               |
| 5      |                              |                                   | -      |                | _          |       |            |       |       |     |               |           |                         |               |
| ndat   |                              |                                   | -      |                | _          |       |            |       |       |     |               |           |                         |               |
| amn    |                              | Siehe auch 🔹                      |        |                | -          |       |            |       |       |     |               |           |                         |               |
| 8      |                              | Arbeitszeiten verbuchen           | 16     |                | -          |       |            | -     |       |     |               |           |                         |               |
|        |                              | Wochenzettel                      | 4      |                |            |       |            |       |       |     |               |           |                         | •             |
|        | Nachkalkulation              |                                   | I      | SQL TOP 1000 D | atensatz 1 | von 6 | gelesenen  |       |       |     |               |           |                         | H 4           |
|        |                              |                                   |        |                |            |       |            |       |       |     |               |           | admin@v4.42.300.8       | 3553-Allround |

• Unvollständige bzw. fehlerhafte Datensätze werden in roter Schrift dargestellt. Diese Datensätze können mit der Funktion Arbeitszeit bearbeiten... (F4) geöffnet und korrigiert oder abgelehnt (siehe unten) werden.

Funktionen im Bereich Arbeitszeiten

• Arbeitszeit bearbeiten...

Durch den Aufruf der Funktion für einen Datensatz wird dieser zur Bearbeitung geöffnet und kann nach Bedarf geändert werden:

| Arbeitszeit bearbeiten                                     |                              | ×                            |
|------------------------------------------------------------|------------------------------|------------------------------|
| Mitarbeiter<br>Manager                                     | Lohnart<br>Normalstunden     | -                            |
| Datum<br>10.11.2022                                        | Uhrzeit <u>v</u> on<br>12:40 | Uhrzeit <u>b</u> is<br>13:00 |
| Vo <u>rg</u> ang<br>11.11.2022 #AZ2200002 - 1. Arbeitszett | el Wartungsarbeiten (        | (adler) 👤                    |
| <standard></standard>                                      |                              | <b>v</b>                     |
|                                                            |                              |                              |
|                                                            | ОК                           | Abbrechen                    |

Genehmigen...

Durch den Aufruf der Funktion für einen oder mehrere markierte Datensätze werden diese für die Buchhaltung freigegeben, um ggf. in die Projektnachkalkulation übernommen zu werden.

• Genehmigen & verbuchen...

Durch den Aufruf der Funktion für einen oder mehrere markierte Datensätze werden diese für die Buchhaltung freigegeben und automatisch in die Projektnachkalkulation des zugeordneten Auftrags gebucht.

- Die Funktion steht nur zur Verfügung, wenn die Systemrichtlinie Verbuchen von Arbeitszeiten beim Genehmigen erlauben aktiviert wurde!
- Falls Arbeitszeiten kein Vorgang zugeordnet wurde (siehe Richtlinie Arbeitszeiten ohne Vorgangsbezug erlauben), werden keine Projektkosten gebucht!
- Ablehnen...

Durch den Aufruf der Funktion für einen oder mehrere markierte Datensätze werden diese zwecks Korrektur an den Mitarbeiter zurückgegeben.

• Dazu muss ein entsprechender Kommentar zur Erläuterung der Ablehnung über ein Dialogfeld eingegeben werden.

Beachten Sie dabei, dass der Kommentar damit für alle zuvor markierten Datensätze verwendet wird!

Abgelehnte Zeiterfassungen werden anschließend für den betreffenden Benutzer als Benachrichtigung in der MOSER 'allround' Navigationsleiste sowie auch auf der MOS'aik Startseite angezeigt.

Löschen...

Durch den Aufruf der Funktion für einen oder mehrere markierte Datensätze werden diese gelöscht.

• Dazu muss ein entsprechender Kommentar zur Erläuterung der Ablehnung über ein Dialogfeld eingegeben werden.

Beachten Sie dabei, dass der Kommentar damit für alle zuvor markierten Datensätze verwendet wird!

Gelöschte Zeiterfassungen werden anschließend für den betreffenden Benutzer als Benachrichtigung in der MOSER 'allround' Navigationsleiste sowie auch auf der MOS'aik Startseite angezeigt.

- Gelöschte Zeiten können mit dem Schalter Gelöschte Zeiten anzeigenwieder eingeblendet werden und werden durchgestrichen dargestellt.
- Wiederherstellen...

Durch den Aufruf der Funktion für einen oder mehrere markierte und zuvor gelöschte Datensätze werden diese wiederhergestellt.

# Kapitel 3. Buchung genehmigter Arbeitszeiten

Genehmigte Zeiterfassungen werden in der MOS'aik-Projektverwaltung im Arbeitsblatt Büroarbeiten | Arbeitszeiten | Zeiten verbuchen aufgeführt:

#### Abbildung 3.1. Zeiterfassung buchen

| 🍰 MOS'aik Projektverwaltung (Firma Muster /                                                                                                    | AG)                           |                           |             |            |       |       |      |               |           | -                        | □ ×        |
|----------------------------------------------------------------------------------------------------|-------------------------------|---------------------------|-------------|------------|-------|-------|------|---------------|-----------|--------------------------|------------|
| Datei Bearbeiten Ansicht Einfügen Forr                                                                                                    | mat Projekt Datensatz         | Extras ?                  |             |            |       |       |      |               |           |                          |            |
| 1 B C M M A A L R                                                                                                    | 🕱 C 🔒 🍰 🖻 🚳                   | III 6.                    |             |            |       |       |      |               |           |                          |            |
| Büroarbeiten   Arbeitszeiten                                                                                                    | Zeiten verbuche               | en                        |             |            |       |       |      |               |           |                          |            |
| C Navigation 4 X Home: Start                                                                                                    | seite Arbeitszeiten: Zeiten g | enehmigen × Arbeitszeiten | : Zeiten ve | erbuchen X |       |       |      |               |           |                          |            |
| Fakturierung Arbeitsz                                                                                                    | eiten •                       | Personal Jah              | r KW        | Datum      | Von   | Bis   | Std. | Lohnart       | Lohntarif | Kommentar                | Proje      |
| Eingangsrechnungen Verbucher                                                                                                    | D0.                           | wanager 202               | 2 41        | 11.10.2022 | 15.00 | 10.30 | 1,0  | Normaistunden |           | Kaber in Leenoni venegen | 2022.00004 |
| Arbeitszeiten Genehmig                                                                                                    | widerrufen                    |                           |             |            |       |       |      |               |           |                          |            |
| Liste drud                                                                                                    | ken F9                        |                           | _           |            |       |       |      |               |           |                          |            |
| Zeiten genehmigen Suchen                                                                                                    | *                             |                           |             |            |       |       |      |               |           |                          |            |
|                                                                                                    | V V V V                       |                           | _           |            |       |       |      |               |           |                          |            |
|                                                                                                    |                               |                           |             |            |       |       |      |               |           |                          |            |
| Zeiten verbuchen                                                                                                    | -                             |                           |             |            |       |       |      |               |           |                          |            |
|                                                                                                    |                               |                           |             |            |       |       |      |               |           |                          |            |
|                                                                                                    |                               |                           |             |            |       |       |      |               |           |                          |            |
|                                                                                                    | _                             |                           | _           |            |       |       |      |               |           |                          |            |
| S Verarbeitete Zeiten                                                                                                    |                               |                           | _           |            |       |       |      |               |           |                          |            |
| 1 de la companya de la companya de la compa | -                             |                           | _           |            |       |       |      |               |           |                          |            |
| the second second second second second second second second second second second second second second second se                                                                                                    |                               |                           | _           |            |       |       |      |               |           |                          |            |
| Iter                                                                                                    | -                             |                           | -           |            |       |       |      |               |           |                          |            |
| ng l                                                                                                    | -                             |                           |             |            |       |       |      |               |           |                          |            |
| <u>ø</u>                                                                                                    |                               |                           |             |            |       |       |      |               |           |                          |            |
| te l                                                                                                    |                               |                           |             |            |       |       |      |               |           |                          |            |
| ada<br>a                                                                                                    |                               |                           |             |            |       |       |      |               |           |                          |            |
|                                                                                                    |                               |                           |             |            |       |       |      |               |           |                          |            |
| B                                                                                                    |                               |                           | _           |            |       |       |      |               |           |                          |            |
| Jac                                                                                                    |                               |                           | _           |            |       |       |      |               |           |                          |            |
| attr                                                                                                    | -                             |                           | _           |            |       |       |      |               |           |                          |            |
| MS1                                                                                                    | -                             |                           |             |            |       |       |      |               |           |                          |            |
| N N N N N N N N N N N N N N N N N N N                                                                                                    | -                             |                           |             |            |       |       |      |               |           |                          |            |
| ate                                                                                                    |                               |                           |             |            |       |       |      |               |           |                          |            |
| P                                                                                                    |                               |                           |             |            |       |       |      |               |           |                          |            |
| 5 Siehe au                                                                                                    | ich 🔺                         |                           |             |            |       |       |      |               |           |                          |            |
| Arbeitszei                                                                                                    | iten verbuchen                |                           |             |            |       |       |      |               |           |                          |            |
| Nachkalkulation                                                                                                    | ettel                         | ◀ SOL TOP 1000 Datensat   | z 1 von 1 d | elesenen   |       |       |      |               |           |                          | ,<br>      |
|                                                                                                    |                               |                           |             |            |       |       |      |               |           | admin@v4.42.300.82       | 37-Alround |

#### Verbuchen...

Durch den Aufruf der Funktion für einen oder mehrere markierte Datensätze werden diese für die verbucht und ggf. als Stundenbuchungen in die Projektnachkalkulation eines zugeordneten Projekts oder Auftrags übernommen. Die Buchung kann beispielsweise über den Bereich Siehe auch > Wochenzettel oder über die entsprechende Projektakte eingesehen werden:

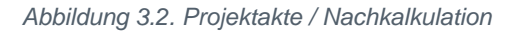

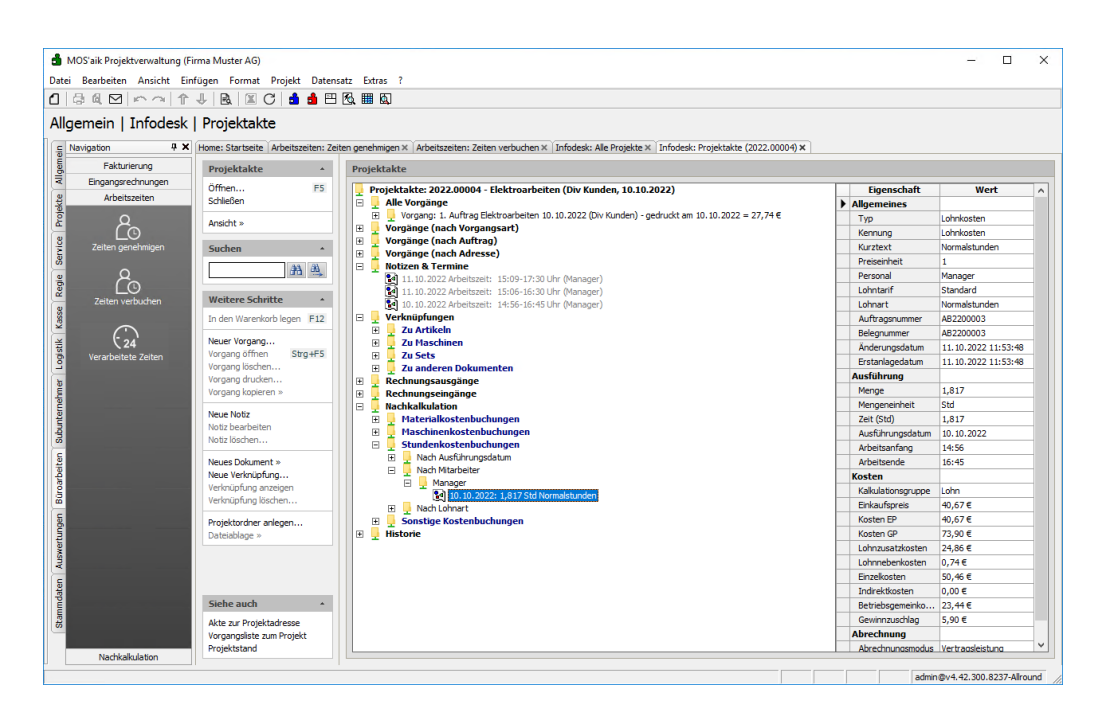

#### Arbeitszeiten ohne Vorgangsbezug

Falls Arbeitszeiten kein Vorgang zugeordnet wurde (siehe Richtlinie Arbeitszeiten ohne Vorgangsbezug erlauben), werden keine Projektkosten gebucht!

Mit einem [Strg]+[Klick] auf die Buchungszeile gelangen Sie aus der Projektakte ebenfalls direkt in den entsprechenden Wochenzettel:

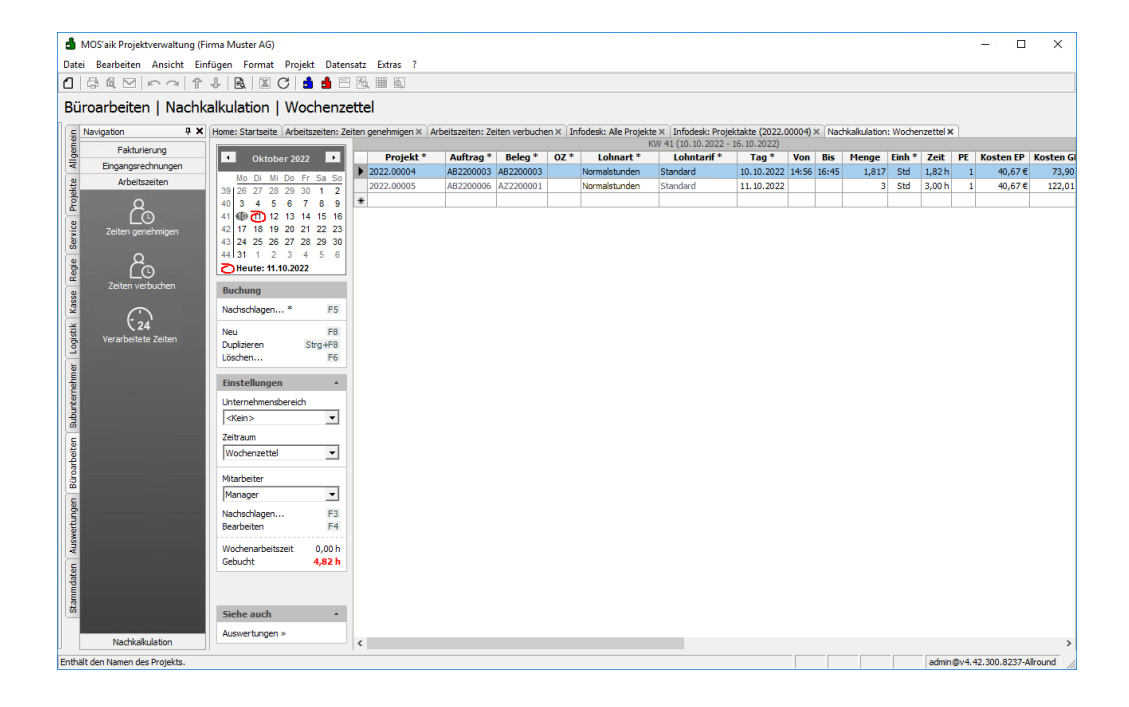

Abbildung 3.3. Wochenzettel / Stundenbuchung

• Nach dem Verbuchen der Arbeitszeiten sind diese im Wochenzettel gesperrt! Die Einträge im Wochenzettel werden in diesem Fall mit einem hellgrauen Farbfilter angezeigt.

#### Genehmigung widerrufen...

Durch den Aufruf der Funktion für einen oder mehrere markierte Datensätze werden diese widerrufen und können erneut im Arbeitsblatt Zeiten genehmigen bearbeitet werden.

# Kapitel 4. Auswerten verarbeiteter Arbeitszeiten

Verbuchte Zeiterfassungen werden in der MOS'aik-Projektverwaltung im Arbeitsblatt Büroarbeiten | Arbeitszeiten | Verarbeitete Zeiten aufgeführt:

Abbildung 4.1. Zeiterfassung auswerten

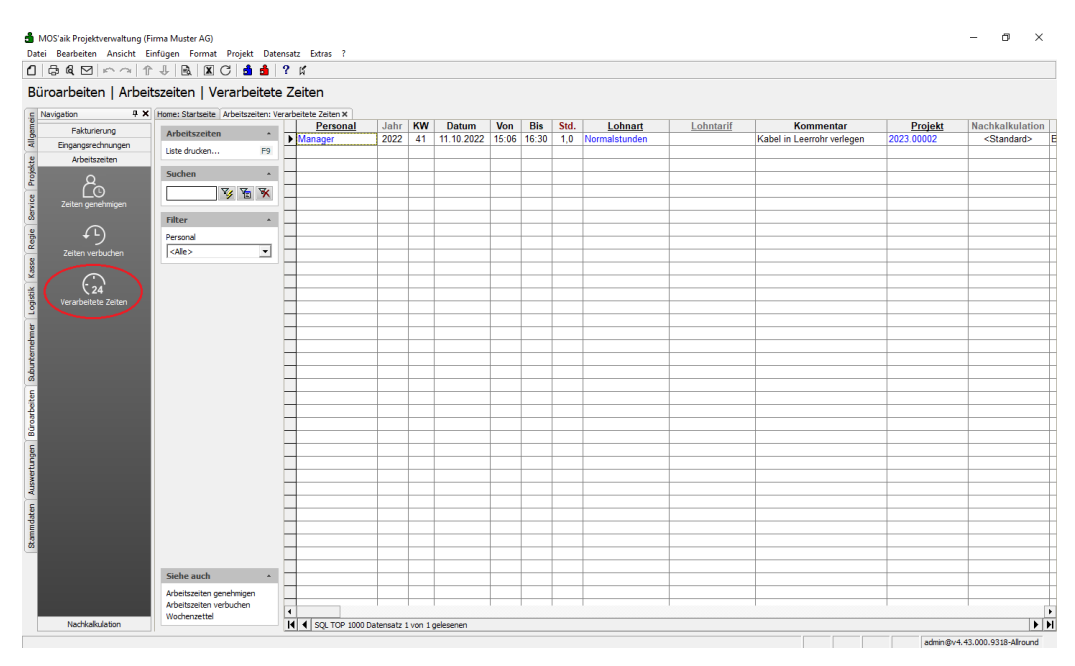

• Liste drucken...

In dieser Liste werden alle verarbeiteten Zeiten je Personal angezeigt und können ausgewertet werden. Mit dem Filter <Personal> kann die Liste auf einen gewünschten Mitarbeiter gefiltert werden.

# Kapitel 5. Weitere Hinweise

Mit der Lizenz für das Systemmodul Benutzerverwaltung (siehe Benutzerverwaltung) können die Zugriffsberechtigungen für die Arbeitsblätter der MOS'aik Zeiterfassung konfiguriert werden.

Passen Sie dazu die Zugriffsberechtigungen für folgende Arbeitsblätter, wie nachfolgend beschrieben, an:

- Büroarbeiten | Arbeitszeiten | Zeiten genehmigen
- Büroarbeiten | Arbeitszeiten | Zeiten verbuchen
- Büroarbeiten | Arbeitszeiten | Verarbeitete Zeiten

#### Beispielhafte Vorgehensweise zur Einrichtung:

1. Verhindern Sie zunächst den allgemeinen Zugriff auf diese Arbeitsblätter, indem Sie gemäß Abschnitt Zugriffsrechte für Arbeitsblätter den Schalter 
☐ Für dieses Arbeitsblatt individuelle Berechtigungen aktivieren.

Beachten Sie, dass Mitglieder der Gruppe **Admins** unabhängig von dieser Einstellung <u>immer</u> Zugriffsrechte auf alle Arbeitsblätter besitzen!

- 2. Erzeugen Sie eine neue Benutzergruppe (z.B. "Zeiterfassung").
  - Weisen Sie diese Gruppe allen Mitarbeitern zu, die eine Zugriffsberechtigung für die Arbeitsblätter erhalten sollen.
  - Weisen Sie der Gruppe gemäß Abschnitt Zugriffsrechte für Arbeitsblätter die Zugriffsrechte auf die Arbeitsblätter zu.

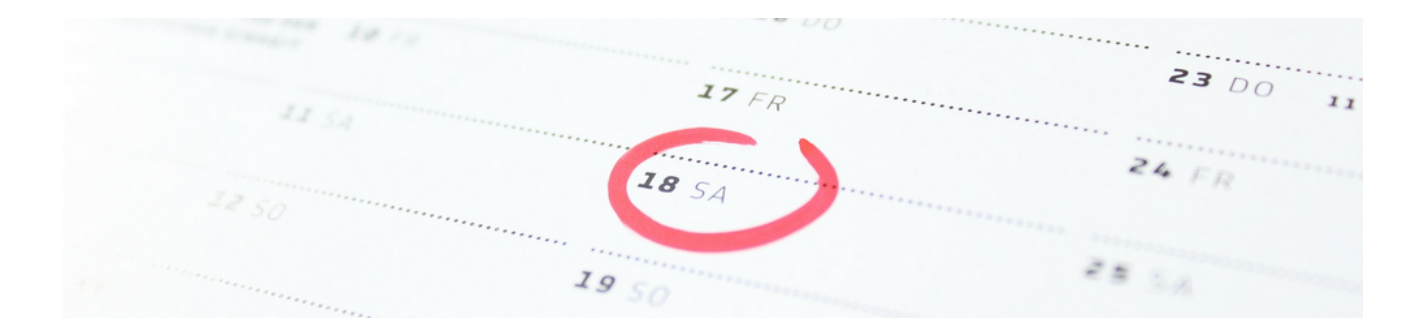

# **Outlook-Synchronisation**

### Version 4.42.400

Revision: 442400-16082023-1424

Copyright © 2012-2023 - Moser Software GmbH Alle Rechte vorbehalten.

Zum Inhalt:

Die Synchronisation von MOS'aik mit Microsoft Outlook®.

Informationen zum Datenschutz finden Sie unter https://www.moser.de/datenschutzhinweise/.

# Inhaltsverzeichnis

| 1. Adressdatenaustausch                                                                                                    | . 1      |
|----------------------------------------------------------------------------------------------------|----------|
| 1.1. Einstellungen                                                                                                    | . 1      |
| 1.2. Synchronisation von Adressen zwischen MOS'aik und Outlook                                                                                                    | . 2      |
| 1.3. Regeln zur Adresseingabe                                                                                                    | 6        |
| 2. Synchronisation von Terminen                                                                                                    | 21       |
| 2.1. Einstellungen                                                                                                    | 21       |
| 2.2. Synchronisation von MOS'aik nach Outlook                                                                                                    | 22       |
| 2.3. Synchronisation von Outlook nach MOS'aik                                                                                                    | 29       |
| 2.4. Anmerkung zur Synchronisation von Outlook mit einem PDA                                                                                                    | 30       |
| <ul><li>2.2. Synchronisation von Outlook nach MOS'aik</li><li>2.3. Synchronisation von Outlook nach MOS'aik</li><li>2.4. Anmerkung zur Synchronisation von Outlook mit einem PDA</li></ul> | 29<br>30 |

# Kapitel 1. Adressdatenaustausch

Neben Anleitungen zur grundsätzlichen Bedienung werden in diesem Kapitel Empfehlungen für die Eingabe von Adressdaten in MOS'aik und Outlook gegeben, die für eine erfolgreiche Datensynchronisation ausschlaggebend sind und Ihnen helfen, lästige Nachbearbeitungen der Datensätze zu vermeiden.

Die Synchronisation erfasst wesentliche Kontaktdaten aus den MOS'aik-Adressstammdatenbereichen Allgemeines und Kontaktinformationen. Sonstige Daten, wie z.B. Bank- und Kontoinformationen oder die Informationen aus den Bereichen Einstellungen und Statistische Daten werden <u>nicht</u> zu MS Outlook übertragen.

Die Synchronisation von Adressen bzw. Kontakten zwischen MOS'aik und Outlook erfolgt unabhängig davon, ob MS Outlook aktiv ist oder nicht.

Folgende Abschnitte:

- > Einstellungen
- > Synchronisation von Adressen zwischen MOS'aik und Outlook
- > Regeln zur Adresseingabe

### 1.1. Einstellungen

Wählen Sie zunächst auf der MOS'aik-Startseite über die Funktion Agenda Optionen » (im Bereich Meine Agenda) Ihren Outlook Standardordner zum Synchronisieren der Kontakte. Die in diesem Ordner enthaltenen Adressen werden für eine Adressdatensynchronisation mit MOS'aik herangezogen bzw. neue MOS'aik-Adressen werden diesem Ordner hinzugefügt.

Abbildung 1.1. Outlook Standardordner festlegen

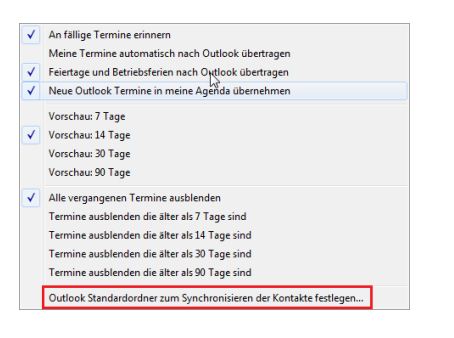

Die Menüfunktion *Outlook Standardordner zum Synchronisieren der Kontakte festlegen* ... zeigt Ihnen eine Liste der verfügbaren Outlook-Kontaktordner. Daraus können Sie Ihren bevorzugten Ordner für die Synchronisation Ihrer Outlook-Kontakte mit Adressen und Ansprechpartnern in MOS'aik auswählen:

Abbildung 1.2. Beispielliste angebotener Outlook-Ordner

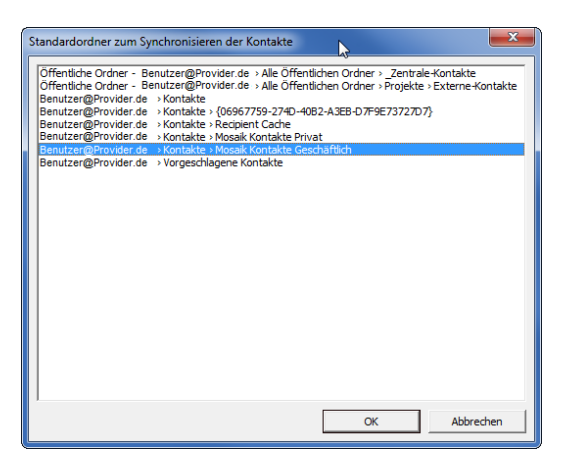

Damit ist es z.B. auch möglich einen zentralen öffentlichen Ordner für das Synchronisieren der Kontakte festzulegen (z.B. Exchange).

Die Einstellung gilt nicht systemweit für alle MOS'aik-Benutzer, sondern nur für den jeweiligen Arbeitsplatz.

### 1.2. Synchronisation von Adressen zwischen MOS'aik und Outlook

Aus den MOS'aik-Adressstammdaten können **beliebige Adressen** für die Übertragung nach bzw. die Synchronisation mit Microsoft Outlook® ausgewählt werden. Öffnen Sie dazu die Ansicht Stammdaten | Adressen | Alle Adressen und **markieren** Sie die Adressen, die nach Outlook übertragen werden sollen:

| 🚑 📣 🖪   X 🖻 🛍                  | Х   ю е   🛧 🖡    | / 🖉 🖉       | ੈ ↓ Ž↓   ⊤ #     | S A Z     | % 1.1.1 €\$ | 🎽 🗳 📩 📩                 |                         |
|--------------------------------|------------------|-------------|------------------|-----------|-------------|-------------------------|-------------------------|
| nmdaten   Adresser             | )   Alle Adresse | en          |                  |           |             |                         |                         |
| Home: Startseite / Adressen: A | Kurzname         | Тур         | Zahlungsmittel   | Matchcode | Anrede      | Name                    | Namenszusa              |
| Adressen                       | ▶ adler          | Kunde       |                  |           | Firma       | Anja Adler AG           | Wohnungsbaugesellsch    |
| Neu F8                         | bellov           | Lieferant   | Scheck           |           | Firma       | Bettina Bellov & Co.    | Eisenwaren              |
| Duplizieren Strg+F8            | berger           | Privatkunde | SEPA-Basislastsc |           | Herr        | Bernd Berger            |                         |
| Bearbeiten F4                  | blondieu         | Privatkunde |                  |           | Société     | Jean Blondieu           | Service de chauffage    |
| Liste drucken E9               | christensen      | Lieferant   | SEPA-Überweisun  |           | Firma       | Cosima Christensen      | Handelsunternehmen      |
| Etikett/Karte drucken »        | cordales         | Kunde       |                  |           | Firma       | Carlos Cordales         | Import-Export           |
|                                | Div Kunden       | Kunde       |                  |           |             |                         |                         |
| Importieren »                  | Div Lieferanten  | Lieferant   |                  |           |             |                         |                         |
| Exportieren »                  | esser            | Kunde       |                  |           | Firma       | Egon Esser              | Haushaltswaren          |
| Suchan                         | felder           | Kunde       |                  |           | Firma       | Franz Felder            | Ges. für Handel und Ve  |
| Suchen                         | fohlinger        | Lieferant   | SEPA-Überweisun  |           | Firma       | Fred Fohlinger GmbH     | Obst- und Gemüsehan     |
| Vý 🎦 🕅                         | götter           | Privatkunde |                  |           | Familie     | Günther Götter AG       |                         |
|                                | hanssen          | Lieferant   | SEPA-Überweisun  |           | Firma       | Heinz Hanssen           | Heizungsbau             |
| Infodesk 🔹                     | helmer           | Kunde       | SEPA-Basislastsc |           | Firma       | Hans Helmer             | Südfrüchte GmbH         |
| Anenda »                       | igel             | Kunde       |                  |           | Firma       | Inge Igel KG            | Vertriebsbüro           |
| Akte anzeigen                  | inhoff           | Lieferant   | Scheck           |           | Firma       | Ingo Inhoff             | Malerbetrieb            |
| Anlagen anzeigen               | jelic            | Lieferant   | Scheck           |           | Firma       | Janek Jelic GmbH        | Sanitär-Heizung         |
| Projekte & Ordner anzeigen     | junkers          | Kunde       |                  |           | Firma       | Jutta Junkers           | Farben und Malerarbeit  |
| Vorgänge in Zweigen anzeigen   | kerner           | Kunde       |                  |           | Firma       | Kurt Kerner & Co.       | Import - Export         |
| Offene Posten anzeigen         | kummer           | Lieferant   | SEPA-Überweisun  |           | Firma       | Karl Kummer & Söhne     | Dachdeckerbetrieb       |
| Westerland and the second      | lammdorf         | Lieferant   | SEPA-Überweisun  |           | Firma       | Lena Lammdorf           | Vertriebsgesellschaft m |
| Direkt bearbeiten 👻            | levkova          | Kunde       |                  |           | Firma       | Ludvina Levkova         | Ostimport GmbH          |
| Weitere Schritte               | mareon           | Kunde       |                  |           | An die      | Aareon Deutschland GmbH | Mareon Division         |
| Sunchronizioron mit Outlook    | maske            | Kunde       |                  |           | Herr        | Manfred Maske           | Malermeister            |
| Neuer Vorgang »                | mulke            | Lieferant   |                  |           | Firma       | Marianne Mulke AG       |                         |
| Neues Dokument »               | nölle            | Kunde       |                  |           | Firma       | Norbert Nölle           | Meisterbetrieb          |
| Anrufen »                      | nufer            | Lieferant   | SEPA-Überweisun  |           | Firma       | Natalie Nufer           | Vertriebsgesellschaft m |
| Plugins »                      | oschewski        | Kunde       |                  |           | Firma       | Olga Oschewski AG       | Wohnungsbaugesellsc     |
|                                | premmer          | Kunde       |                  |           | Firma       | Paula Premmer           | Farben und Lacke        |
|                                | premminger       | Lieferant   | Scheck           |           | Firma       | Peter Premminger KG     | Parkett                 |
| Siehe auch 🍝                   | qualle           | Privatkunde | SEPA-Basislastsc |           | Herr        | Quentin Qualle          |                         |
| Weitere Listen »               | 4                |             |                  |           |             |                         |                         |

Abbildung 1.3. Synchronisieren mit Outlook ...

Die markierten Adressen werden mit der Funktion Synchronisieren mit Outlook ... nach Outlook übertragen.

Im folgenden Dialogfenster sehen Sie im Bereich **Outlook-Ordner** den zurzeit konfigurierten Outlook-Kontaktordner mit dem die Synchronisation erfolgen soll: Abbildung 1.4.

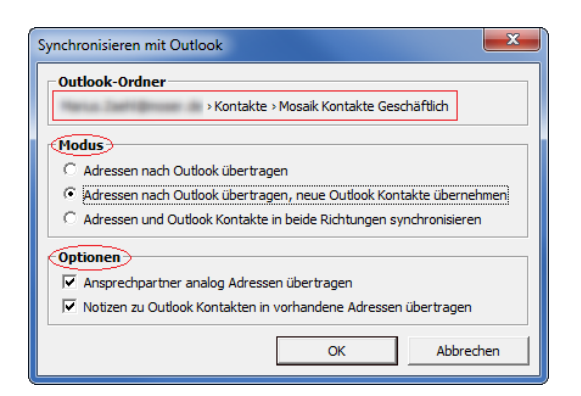

Im Bereich Modus wählen Sie:

Abbildung 1.5.

- Adressen nach Outlook übertragen, wenn Sie lediglich Ihre markierten Adressen nach Outlook übertragen möchten.
- Adressen nach Outlook übertragen, neue Outlook Kontakte übernehmen, wenn Sie Ihre markierten Adressen nach Outlook übertragen <u>und ggf</u>. vorhandene neue Kontakte aus Outlook übernehmen möchten.

Adressen, die vor der Synchronisation nur in Outlook verfügbar sind, werden nach MOS'aik übertragen und dort mit dem *Adresstyp Sonstige* gespeichert. Der *Kurzname* wird aus dem Feld *Speichern unter* des Outlook-Kontaktes gebildet. Geben Sie hier also einen sinnvollen Kurznamen zu Ihrem Kontakt ein. Der Kurzname muss dabei eindeutig sein und darf aus maximal 16 Zeichen bestehen!

 Adressen und Outlook Kontakte in beide Richtungen synchronisieren, wenn Sie Ihre markierten Adressen nach Outlook übertragen sowie ggf. geänderte Informationen aus den Outlook Kontakten übernehmen möchten.

In diesem Fall werden die Felder beider Seiten verglichen und die aktuellsten Informationen übernommen. Im Fall von Konflikten werden die Datensätze beider Seiten in einem Übersichtsfenster angezeigt und Sie haben die Möglichkeit den korrekten Datensatz auszuwählen:

| Datenbank                             | Outlook                                   |  |  |  |  |  |
|---------------------------------------|-------------------------------------------|--|--|--|--|--|
| Firma                                 | Firma                                     |  |  |  |  |  |
| Anja Adler AG                         | Anja Adler AG                             |  |  |  |  |  |
| Wohnungsbaugesell <u>sch</u> aft      | Wohnungsbaugesellschaft                   |  |  |  |  |  |
| Adalbertsteinweg 112a                 | Adalbertsteinweg 112a-f                   |  |  |  |  |  |
| 52070 Aachen (Deutschland)            | 52070 Aachen (Deutschland)                |  |  |  |  |  |
| Telefon 49 241 23304                  | Telefon 49 241 23304                      |  |  |  |  |  |
| Mobiltelefon 49 172 6445432           | Mobiltelefon 49 172 6445432               |  |  |  |  |  |
| Fax 49 241 23303                      | Fax 49 241 23303                          |  |  |  |  |  |
| Anja.Adler@anja-adler-wohnungsbau.de  | Anja.Adler@anja-adler-wohnungsbau.de      |  |  |  |  |  |
| http://www.anja-adler-wohnungsbau.de  | http://www.anja-adler-wohnungsbau.de      |  |  |  |  |  |
| Geändert am 19.11.2013 08:09:43       | Geändert am 19.11.2013 08:10:37           |  |  |  |  |  |
| Diese Adresse nach Outlook übernehmen | Diesen Kontakt in die Datenbank übernehme |  |  |  |  |  |
|                                       | Konflikt nicht lösen Abbrechen            |  |  |  |  |  |

Sie können hier auswählen, ob Sie ...

a. ... Diese Adresse nach Outlook übernehmen möchten.

b. ... Diesen Kontakt in die Datenbank übernehmen möchten (also nach MOS'aik).

c. ... den Konflikt nicht lösen (d.h. ignorieren und keine Änderung vornehmen).

d. ... die Synchronisation Abbrechen wollen.

Der **Konfliktdialog** erscheint grundsätzlich dann, wenn die Datensätze sowohl in Outlook als auch in MOS'aik <u>nach der letzten Datensynchronisation geändert</u> wurden. In seltenen Fällen kann es vorkommen, dass **keine Änderungen der Daten erkennbar** sind. Das kann z.B. dann auftreten, wenn sowohl in Outlook als auch in MOS'aik Änderungen an der Adresse vorgenommen wurden, die jedoch keine Felder der Datensynchronisation betreffen bzw. auch, wenn durch Druck einer Rechnung in MOS'aik Umsätze für die betreffende Adressstatistik verbucht wurden. In diesen Fällen ist es gleichgültig, ob Sie den Outlook- oder den MOS'aik-Datensatz übernehmen.

#### • Unter **Optionen** wählen Sie:

#### a. Ansprechpartner analog Adressen übertragen

Wählen Sie diese Option, wenn Sie auch die **Ansprechpartner** zu Ihren MOS'aik-Adressen nach Outlook übertragen möchten.

#### b. Notizen zu Outlook Kontakten in vorhandene Adressen übertragen

Wählen Sie diese Option, wenn Sie die *Notizen* aus der Registerkarte Bemerkungen der Adressstammdaten in das Outlook-Feld *Notizen* übernehmen möchten.

Ggf. vorhandene RTF-Formatierungen werden bei der Übernahme der Daten nicht berücksichtigt.

Wählen Sie Ihr gewünschtes Verhalten und drücken Sie OK, um die Übertragung zu starten.

| 0 2 7 -                                                        |                                                                                                    |                            | N                                                       | 1osaik Kontakte Ge                                                                                                    | eschäftlich -                          | Marius.                                  | Microsoft C                                                                                                    | Outlook    |                                                                                                    |            |                        | x                     |
|----------------------------------------------------------------|----------------------------------------------------------------------------------------------------|----------------------------|---------------------------------------------------------|----------------------------------------------------------------------------------------------------|----------------------------------------|------------------------------------------|----------------------------------------------------------------------------------------------------|------------|----------------------------------------------------------------------------------------------------|------------|------------------------|-----------------------|
| Datei Start Sei                                                | nden/Empfa                                                                                                    | ngen                       | Ordner                                                  | Ansicht                                                                                                    |                                        |                                          |                                                                                                    |            |                                                                                                    |            | a                      | ∞ ?                   |
| Se Neuer Kontakt<br>S Neue Kontaktgruppe                       | K<br>Löschen                                                                                                    | E-Mail<br>Bespro<br>Weite  | -Nachricht<br>echung<br>re *                            | Ansicht<br>ändern *                                                                                                    | Verschie<br>Seriend                    | eben *<br>ruck<br>ie                     | الله Kontakt weiterleiten ◄<br>الله Kontakte freigeben<br>الله Freigegebene Kontakte öff                                                                           | ffnen      | Kategorisieren •<br>V Zur Nachverfolgung •<br>Privat                                                                                                    | Kontakt su | ichen 🔻                |                       |
| Neu                                                            | Loschen                                                                                                    | Kommu                      | nizieren                                                | Aktuelle Ansicht                                                                                                    | AKUON                                  | en                                       | Freigeben                                                                                                    |            | Kategorien                                                                                                    | Such       | en                     |                       |
| <ul> <li>Meine Kontakte</li> <li>Sei Vorgeschlagene</li> </ul> | Kontakte                                                                                                    |                            |                                                         |                                                                                                    |                                        |                                          | Mosaik Kontakte Ge                                                                                                    | eschäftlic | h durchsuchen (Strg+E)                                                                                                    | <b>ب</b>   | dl - mas               | <                     |
| S Kontakte                                                     | Delivert                                                                                                    |                            | adler                                                   |                                                                                                    |                                        | adler (L                                 | udwig Müller)                                                                                                    | adler      | (Peter Meier)                                                                                                    |            | 123                    | 2                     |
| S Mosaik Kontakte                                              | Geschäftlic                                                                                                    |                            | Firm<br>49 2:<br>49 1:<br>Anja<br>Adal<br>5207<br>http: | na Anja Adler AG W<br>41 23304 Geschäftlich<br>72 6445432 Mobiltelefo<br>Adler@anja-adler-woh<br>bertsteinweg 112<br>10 Aachen<br>://www.anja-adler-woh | f <b>ohnun</b><br>inungsba<br>inungsba | H<br>Fi<br>B<br>49<br>49<br>A<br>5       | lerr Ludwig Müller<br>Ima Anja Adler AG<br>uchhaiter<br>Uchhaitung<br>0 241 23300-10 Gerchäftlich<br>172 645432 Mobilfelefon<br>Galbertsteinweg 112<br>2070 Aachen |            | Herr Poter Meier<br>Firma Anja Adler AG<br>49 241 23304-11 Geschäftlich<br>Peter-Meier Øadler.de<br>Adalbertsteinweg 112<br>52070 Aachen                                  |            | A<br>B<br>CD<br>E<br>F | 8:00: Emails checken! |
|                                                                |                                                                                                    |                            | bellov                                                  |                                                                                                    |                                        | berger                                   |                                                                                                    |            | r                                                                                                    |            | 6                      |                       |
|                                                                |                                                                                                    |                            | Firm<br>49 2:<br>Betti<br>Burg<br>5751<br>http:         | na Bettina Bellov &<br>741 76655 Geschäftlich<br>Ina.Bellov@provider.de<br>1str. 3<br>8 Betzdorf<br>://www.bellov.de                                    | Co. Eis                                | H<br>49<br>49<br>8<br>8<br>8<br>53<br>11 | err Bernd Berger<br>171 6485466 Mobiltelefon<br>2224 201345 Privat<br>end.Berger@provider.de<br>adstr. 12-16<br>3604 Bad Honnef<br>tp://www.bernd-berger.de        |            | Firma Franz Felder Ges. für<br>49 461 40887 Geschäftlich<br>49 122 4565545 Mobiltelefon<br>mail@Felder.de<br>Feldstr. 12<br>24939 Fiensburg<br>http://www.franz-felder.de | r Ha       | H<br>U<br>K<br>L<br>M  | ﴾∽ Heute: 18 Aufgaben |
|                                                                |                                                                                                    |                            | levkova                                                 |                                                                                                    |                                        | maske                                    |                                                                                                    |            |                                                                                                    |            | OP                     |                       |
|                                                                | Art       Senden/Empfangen       Ordner       Ansicht         art       Senden/Empfangen       Ordner       Ansicht         att       Senden/Empfangen       Ordner       Ansicht         att       Seinen       Seinendruck       Seinendruck       Seinendruck       Seinendruck         att       Seinen       Seinendruck       Seinendruck       Se | err Manfred Maske Malermei |                                                         |                                                                                                    |                                        | Q                                        |                                                                                                    |            |                                                                                                    |            |                        |                       |
|                                                                |                                                                                                    |                            | 49 30<br>49 10<br>info                                  | 061 47878 Geschäftlich<br>71 4588854 Mobiltelefo<br>@levkova.de                                                                                         | n                                      | 49<br>49<br>M                            | 9 2264 3498 Geschäftlich<br>9 171 4588874 Mobiltelefon<br>lanfred.Maske@provider.de                                                                                |            |                                                                                                    |            | R                      |                       |
|                                                                |                                                                                                    |                            | Lind                                                    | enstr. 122                                                                                                    |                                        | N                                        | lenkeallee 1                                                                                                    |            |                                                                                                    |            | т                      |                       |
| 🖂 E-Mail                                                       |                                                                                                    |                            | 0410<br>http:                                           | 3 Leipzig<br>://www.ludvina-levkova                                                                                                    | de                                     | 5:<br>h                                  | 1709 Marienheide<br>http://www.manfred-maske.de                                                                                                    |            |                                                                                                    |            | UV                     |                       |
| Kalender                                                       |                                                                                                    |                            |                                                         |                                                                                                    |                                        |                                          |                                                                                                    |            |                                                                                                    |            | W                      |                       |
| Kontakte                                                       |                                                                                                    |                            |                                                         |                                                                                                    |                                        |                                          |                                                                                                    |            |                                                                                                    |            | X<br>Y                 |                       |
| Aufgaben                                                       |                                                                                                    |                            |                                                         |                                                                                                    |                                        |                                          |                                                                                                    |            |                                                                                                    |            | Z                      |                       |
|                                                                |                                                                                                    | - 5                        |                                                         |                                                                                                    |                                        |                                          |                                                                                                    |            |                                                                                                    |            | - 20                   |                       |
| Elemente: 8                                                    |                                                                                                    |                            |                                                         | 1                                                                                                    | Alle Ordner s                          | ind aktu                                 | alisiert. 🛛 🛞 Verbunden mit M                                                                                                    | licrosoft  | Exchange 🔲 🎛 🔲 8                                                                                                    | 30 % 😑 —   |                        | +                     |

Abbildung 1.6. Synchronisierte Kontakte in Outlook

Falls den MOS'aik-Adressen **Ansprechpartner** hinterlegt sind, erscheinen diese bei gewählter Option *Ansprechpartner analog Adressen übertragen* ebenfalls in Ihrem Outlook Ordner (im Beispiel "Ludwig Müller" und "Peter Meier"). Durch einen Doppelklick öffnen Sie einen Ansprechpartner-Kontakt in Outlook:

Abbildung 1.7. Ansprechpartner in Outlook

| s: 🚽 🤊 (° 🍐 🔶 =                                                                          | adler (Ludwig Müller) - Kontakt                                                                                                    | x      |
|------------------------------------------------------------------------------------------|----------------------------------------------------------------------------------------------------|--------|
| Datei Kontakt Ei                                                                         | nfügen Text formatieren Überprüfen                                                                                                    | s 🕜    |
| Speichern<br>& schließen Löschen<br>Akti                                                 | eichern und neuer Kontakt * Im Seprechung Anzeigen Beverker * Kommunizieren onen Kategorien Zoom Zoom                                                    |        |
| Name <sub>2</sub><br>Firma:<br>Position:<br>Speichern unter:                             | Herr Ludwig Müller Firma Anja Adler AG Buchhalter adler (Ludwig Müller) + 49 241 23300-10 Geschäftlich 49 127 2445432 Mobilitelefon Adalbertsteinweg 112 |        |
| Anzeigen als:<br>Webgeite:<br>Chatadresse:                                               | S2070 Aachen Notizen                                                                                                    | I 20 I |
| Geschäftlich 💌<br>Privat                                                                 | 49 241 23300-10                                                                                                    |        |
| Fax geschäftl     Mobiltelefon                                                           | <u>49 172 6445432</u>                                                                                                    |        |
| Adressen<br>Geschäftlich v<br>Ø Digs ist die<br>Postanschrift<br>In Ordner: 🔙 Mosaik Kor | Adalbertsteinweg 112<br>52070 Aachen<br>Zugrdnen                                                                                                    | V      |
|                                                                                          |                                                                                                    | ^      |

#### Ansprechpartner-Notation

Beim Synchronisieren von Outlook mit MOS'aik werden in MOS'aik keine neuen Adressen angelegt, wenn es sich bei der Adresse um einen Ansprechpartner handelt. Ansprechpartner-Kontakte werden

dazu in Outlook mit der sogenannten **Ansprechpartner-Notation** erfasst, nämlich zunächst der *Kurzname* der Adresse (hier: *adler*) und nachfolgend ein <u>Leerzeichen</u> sowie in runden Klammern der Namen des Ansprechpartners (hier: *Ludwig Müller*, Ergebnis: *adler (Ludwig Müller)*).

Verwenden Sie für Ansprechpartner in Outlook unbedingt denselben Adresstyp (Privat ...) oder Geschäftlich ...) für die Eingabe von Adressen und Telefonnummern, wie in der Firmenadresse.

Nach der Synchronisation werden neue Outlook-Ansprechpartner der MOS'aik-Adresse auf der Registerkarte Ansprechpartner des Adressarbeitsblatts zugefügt.

Das Outlook-Feld *Anzeigen als* für die 1. E-Mail-Adresse wird durch den Namen der Adresse bzw. des Ansprechpartners und die jeweilige E-Mail-Adresse in Klammern dahinter gefüllt:

Abbildung 1.8.

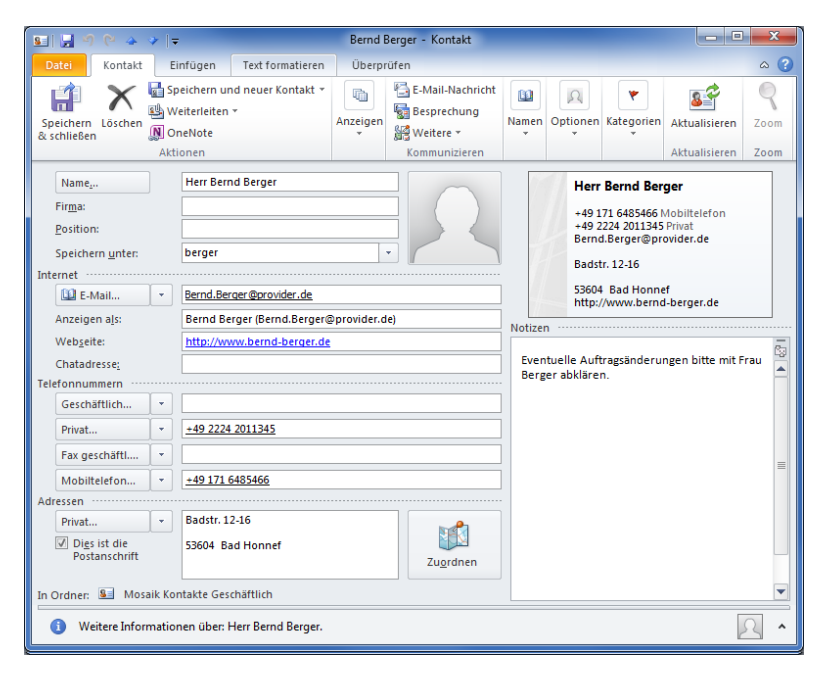

In MOS'aik vorhandene **Bemerkungen** zur Adresse werden (ohne Formatierungen) in das Outlook-Feld *Notizen* kopiert.

### 1.3. Regeln zur Adresseingabe

Um den korrekten Austausch der Adressdaten zwischen MOS'aik und Outlook zu gewährleisten, müssen einige Regeln hinsichtlich der Adresseingabe berücksichtigt werden. In den nachfolgenden Beispielen sind dazu Adressen beschrieben, die korrekt ausgetauscht werden sowie solche, bei denen sich Datenfeldverschiebungen ergeben und eine Nacharbeit erforderlich wird.

#### 1.3.1. Adressaustausch MOS'aik nach Outlook

Beachten Sie bei der Eingabe von MOS'aik-Adressen folgende **Regeln**, um einen korrekten Austausch mit Outlook zu gewährleisten und notwendige Nachbearbeitungen zu vermeiden:

1. Verwendung des MOS'aik-Feldes Name

Der Inhalt des Feldes *Name* wird bei der Synchronisation mit Outlook in die Bestandteile *Vorname* (1. Wort im Namen), *Weitere Vornamen* (alle Worte zwischen dem ersten und letzten Wort des Feldes) und *Nachname* (letztes Wort im Namen) zerlegt.

Beachten Sie dazu folgende Regeln:

a. Verwenden Sie möglichst Vor- <u>und</u> Nachname (z.B. Anja Adler):

Falls das Feld <u>nur mit einem</u> Namen belegt wird, erscheint dieser ansonsten in Outlook als Vorname und muss nachbearbeitet werden (siehe Abschnitt 1.3.4.2, "Übernahme MOS'aik-Firmenadresse nach Outlook ").

b. Vermeiden Sie Rechtsformen in diesem Feld (z.B. GmbH, AG, etc.):

Legen Sie Informationen, wie die Rechtsform eines Betriebes, im Feld Namenszusatz ab (siehe Abschnitt 1.3.3.2, "Übernahme MOS'aik-Firmenadresse mit Rechtsform nach Outlook" bzw. Abschnitt 1.3.4.1, "Übernahme MOS'aik-Firmenadresse mit Rechtsform nach Outlook ").

2. MOS'aik-Feld Adresstyp (z.B. Kunde, Privatkunde, Lieferant)

Über das Feld MOS'aik-Feld *Adresstyp* wird das Outlook-Feld *Adressauswahl* bestimmt und damit festgelegt, ob die vorliegende MOS'aik-Adresse in Outlook als privat oder geschäftlich eingetragen wird. So werden für den MOS'aik *Adresstyp Privatkunde* grundsätzlich nur die privaten Outlook-Kontaktinformationen abgeglichen.

| MOS'aik-Felder | Inhalt                                                                                                    | Outlook-Felder                                                                                                    | Beispiel                                                                                                    |
|----------------|----------------------------------------------------------------------------------------------------|----------------------------------------------------------------------------------------------------|----------------------------------------------------------------------------------------------------|
| Kurzname       | Eindeutige Kennung (max.<br>16 Zeichen)                                                                                  | Speichern unter                                                                                                    | müller_hans_dieter                                                                                                    |
| Adresstyp      | Unterscheidung von Privat-<br>und Geschäftskontakten                                                                     | Adressauswahl,<br>Auswahl für priva-<br>te bzw. geschäftliche<br>Kontaktfelder (z.B.<br>Straße, Ort, PLZ,<br>Telefon) | Eine neue Adresse vom Typ<br><i>Privatkunde</i> wird in Outlook<br>nur mit privaten Kontaktinfor-<br>mationen angelegt. Für alle<br>anderen Adresstypen wer-<br>den geschäftliche Kontaktda-<br>ten übernommen. |
| Anrede         | Firma/Herr/Frau/                                                                                                    | Anrede                                                                                                    | Firma                                                                                                    |
| Name           | Vor- <u>und</u> Nachname                                                                                                 |                                                                                                    | Hans Dieter Müller                                                                                                    |
|                |                                                                                                    | Vorname                                                                                                    | Hans                                                                                                    |
|                |                                                                                                    | Weitere Vornamen                                                                                                    | Dieter                                                                                                    |
|                |                                                                                                    | Nachname                                                                                                    | Müller                                                                                                    |
| Anrede + Name  | Anrede mit Name                                                                                                    | Firma                                                                                                    | Firma Hans Dieter Müller                                                                                                    |
| Namenszusatz   | Firmenbezeichnung                                                                                                    | Namenszusatz                                                                                                    | Malerbetrieb                                                                                                    |
| Bemerkungen    | Diverse Anmerkungen zur<br>Adresse. Vorhandene RTF-<br>Formatierungen werden<br>beim Abgleich nicht berück-<br>sichtigt. | Notizen                                                                                                    | "Bitte alle Anfragen über<br>Herrn abwickeln"                                                                                                    |

Beachten Sie, dass bei nachträglichen Änderungen des Feldes *Kurzname*, die korrekte Zuordnung zwischen Outlook und MOS'aik nicht mehr gewährleistet ist und durch folgende Synchronisationen zusätzliche Adressdatensätze erzeugt werden! Vermeiden Sie also die Änderung nach erstmaliger Synchronisation oder ändern Sie das Outlook-Feld *Speichern unter* entsprechend ab.

#### 1.3.2. Adressaustausch Outlook nach MOS'aik

Um Informationen aus Ihren Outlook-Kontakten nach MOS'aik übernehmen zu können, wählen Sie die folgenden Optionen für die Datensynchronisation:

- Adressen nach Outlook übertragen, neue Outlook Kontakte übernehmen
- Adressen und Outlook Kontakte in beide Richtungen synchronisieren

Beachten Sie bei der Eingabe von Outlook-Adressen folgende **Regeln**, um einen korrekten Austausch mit MOS'aik zu gewährleisten und notwendige Nachbearbeitungen zu vermeiden:

1. Outlook-Feld Name

Das Feld wird von Outlook aus weiteren Feldern zusammengesetzt. Diese finden Sie am einfachsten, indem Sie einen Kontakt durch Doppelklick öffnen und auf die Schaltfläche Name ... klicken:

Abbildung 1.9.

| s: ] 🚽 🕫 (* 🔺 🔶 ] =                                                              | -                                                       | F                   | ranz Felder - Kontakt                   |                            |                                                                                                    |                                |                   | - 0 | X    |
|----------------------------------------------------------------------------------|---------------------------------------------------------|---------------------|-----------------------------------------|----------------------------|----------------------------------------------------------------------------------------------------|--------------------------------|-------------------|-----|------|
| Datei Kontakt E                                                                  | infügen Text formatieren Überprüfen                     |                     |                                         |                            |                                                                                                    |                                |                   |     | ۵ () |
| Speichern<br>& schließen<br>Speichern Löschen<br>Akt                             | reiterleiten *<br>neNote<br>ionen                       | hricht<br>ng<br>ren | Adressbuch Namen<br>überprüfer<br>Namen | Visitenkarte B<br>Optionen | ild<br>→ Kategorisieren →<br>→ Nachwerfolgung →<br>@ Privat<br>Kategorien                                            | Aktualisieren<br>Aktualisieren | R<br>Zoom<br>Zoom |     |      |
| Name<br>Firma:<br>Position:<br>Speichern unter:<br>Internet                      | Firma Franz Felder Ges. für Handel und Ve               |                     |                                         | 1                          | Firma Franz Felder Ges.<br>49 461 40887 Geschäftlich<br>49 172 4568545 Mobiltelefon<br>mail@felder.de<br>Feldstr. 12 | für Ha                         |                   |     |      |
| E-Mail •                                                                         | mail@felder.de                                          |                     |                                         |                            | 24939 Flensburg<br>http://www.franz-felder.de                                                                        |                                |                   |     |      |
| Webseite:                                                                        | http://www.franz-felder.de                              |                     | Notizen                                 |                            |                                                                                                    | n                              |                   |     | 63   |
| Telefonnummern                                                                   | L                                                       |                     | Namen überprüfer                        |                            |                                                                                                    | n                              |                   |     |      |
| Geschäftlich 💌<br>Privat 💌                                                       | 49 461 40887                                            |                     | Anrede:                                 | Firma<br>Franz             |                                                                                                    |                                |                   |     |      |
| Fax geschäftl 🝷                                                                  | 49 461 40881                                            |                     | Weitere Vorn.:                          |                            |                                                                                                    |                                |                   |     |      |
| Mobiltelefon *                                                                   | <u>49 172 4568545</u>                                   |                     | Nachname:                               | Felder                     | Vedeta esta                                                                                                    |                                |                   |     |      |
| Geschäftlich   Geschäftlich  Geschäftlich  Geschäftlich  Geschäftlich  Folgender | Feldstr. 12<br>24939 Flensburg<br>Zuordn                | 20                  | Vamenszusatz:                           | blenden, wenn Nam          | e unvollständig oder unklar ist OK Abbrechen                                                                         |                                |                   |     | =    |
| In Ordner: 💶 Mosaik Ko                                                           | ntakte Geschäftlich                                     |                     |                                         |                            |                                                                                                    | J                              |                   |     |      |
| <ol> <li>Weitere Information</li> </ol>                                          | nen über: Firma Franz Felder Ges. für Handel und Verkeh | r mbH.              |                                         |                            |                                                                                                    |                                |                   | 5   | •    |

Geben Sie möglichst vollständige Informationen in das Feld ein bestehend aus Anrede, Vorname und Nachnamen und optional einem Namenszusatz sowie weitere Vornamen (Weitere Vorn.).

- 2. Outlook-Feld Speichern unter
  - a. Geben Sie hier einen auf maximal 16 Zeichen begrenzten Kurznamen ein (z.B. nur Nachname in Kleinbuchstaben oder zwecks Eindeutigkeit "Nachname\_Vorname"), um den Kontakt in MOS'aik schnell unter diesem Namen nachschlagen zu können.
  - b. Um einen neuen Ansprechpartner zu einer vorhandenen Firmenadresse einzugeben, verwenden Sie die Ansprechpartner-Notation (siehe auch Abschnitt 1.2, "Synchronisation von Adressen zwischen MOS'aik und Outlook" [5]): Dazu geben Sie hier zunächst den *Kurznamen* der Adresse (z.B. *adler*) und nachfolgend ein <u>Leerzeichen</u> sowie in runden Klammern den Namen des Ansprechpartners (z.B.: *Ludwig Müller*) ein (Ergebnis: *adler (Ludwig Müller)*).

Verwenden Sie für die Angabe von Telefonnummern bzw. Adressen zu diesem Eintrag unbedingt denselben Adresstyp (Privat ... oder Geschäftlich ...) wie in der Firmenadresse.

Damit wird diese Adresse nach der Synchronisation der MOS'aik-Adresse (*adler*) als neuer Ansprechpartner auf der Registerkarte Ansprechpartner im Adressarbeitsblatt zugefügt. Beachten Sie, dass bei **nachträglichen Änderungen dieses Feldes**, die Zuordnung zwischen Outlook und MOS'aik nicht mehr gewährleistet ist und durch folgende Synchronisationen zusätzliche Adressdatensätze erzeugt werden! Vermeiden Sie also die Änderung nach erstmaliger Synchronisation oder ändern Sie den MOS'aik *Kurzname* entsprechend ab.

Falls das **Feld länger als 16 Zeichen** ist, ist die Synchronisation mit MOS'aik nicht möglich und es wird eine **Fehlermeldung** "Der Outlook Kontakt' ... 'kann nicht übernommen werden, da der Kurzname der Adresse bzw. der Name des Ansprechpartners zu lang ist." (siehe Ereignisprotokoll) ausgegeben.

3. Outlook-Feld E-Mail

Geben Sie hier ggf. die E-Mail-Adresse des Kontaktes ein.

4. Outlook-Feld Webseite

Geben Sie hier ggf. die Internet-Adresse des Kontaktes ein.

5. Outlook-Feld Telefonnummern bzw. Adressen (privat/geschäftlich)

Geben Sie hier die privaten bzw. geschäftliche Adresse bzw. Telefonnummer des Kontaktes ein.

Aus Outlook neu übernommene Adressen werden in MOS'aik zunächst grundsätzlich mit dem *Adresstyp "Sonstige"* angelegt. Als Adresse wird eine vorliegende Outlook-Geschäfts- oder auch Privatanschrift verwendet. Falls beide Anschriften vorliegen, wird die Geschäftsanschrift gewählt. Bei weiteren Synchronisationen mit MOS'aik entscheidet dann der MOS'aik-Adresstyp darüber, ob geschäftliche oder private Outlook-Kontaktdaten ausgetauscht werden.

Der MOS'aik-Adresstyp *Privatkunde* führt hier dazu, dass die privaten Kontaktdaten (falls verfügbar) abgeglichen werden, während alle anderen Adresstypen zur Synchronisation der geschäftlichen Felder führen.

Eine **Ausnahme** ist hier der Fall, dass <u>nur eine Adresse in Outlook</u> existiert: In diesem Fall wird unabhängig vom *Adresstyp* immer die vorhandene Outlook-Adresse mit MOS'aik abgeglichen!

Entscheidend für die Existenzerkennung einer Adresse in Outlook ist, dass ein <u>Ort in der jeweili-</u> <u>gen Anschrift</u> angegeben wird. Die alleinige Angabe einer <u>Telefonnummer</u>, <u>Straße</u> oder <u>PLZ</u> ist für einen Datenabgleich nicht ausreichend!

**Beispiel:** Ist für einen MOS'aik-Privatkunden nur der Ort der geschäftlichen Outlook-Anschrift ausgefüllt und keine private Anschrift angegeben, so werden die <u>geschäftlichen Kontaktinformationen zur</u> <u>Synchronisation verwendet</u>. Eine ggf. vorliegende private Telefonnummer wird in diesem Fall ignoriert!

| Outlook-Felder   | Inhalt               | MOS'aik-Felder | Beispiel             |
|------------------|----------------------|----------------|----------------------|
| Anrede           | Firma/Herr/Frau/     | Anrede         | Firma                |
| Vorname          | Vorname              |                | Franz                |
| Weitere Vornamen | Z.B. zweiter Vorname |                | Herbert              |
| Nachname         | Nachname             |                | Felder               |
|                  |                      | Name           | Franz Herbert Felder |

| Outlook-Felder | Inhalt                                                                                                    | MOS'aik-Felder | Beispiel                                      |
|----------------|----------------------------------------------------------------------------------------------------|----------------|-----------------------------------------------|
| Adressauswahl  | Auswahl für private bzw.<br>geschäftliche Kontaktfelder<br>(z.B. <i>Straße</i> , <i>Ort</i> , <i>PLZ</i> ,<br><i>Telefon</i> )                                                                                                    | Adresstyp      | Sonstige                                      |
| Namenszusatz   | Firmenbezeichnung                                                                                                    | Namenszusatz   | Ges. für Handel und Verkehr<br>mbH            |
| Notizen        | Diverse Notizen zur Adres-<br>se. Diese werden nur bei<br>der Neuanlage einer Adres-<br>se bzw. bei gewählter Opti-<br>on "Notizen zu Outlook Kon-<br>takten in vorhandene Adres-<br>sen übertragen" in MOS'aik<br>übernommen. Dazu ist der<br><b>Modus</b> Adressen und Out-<br>look Kontakte in beide Rich-<br>tungen synchronisieren erfor-<br>derlich (siehe Abschnitt 1.2,<br>"Synchronisation von Adres-<br>sen zwischen MOS'aik und<br>Outlook"). | Bemerkungen    | "Bitte alle Anfragen über<br>Herrn abwickeln" |

Einträge im Outlook-Feld *Firma* werden nicht nach MOS'aik übernommen (siehe Abschnitt 1.3.4.3, "Übernahme Outlook-Firmenadresse nach MOS'aik ")!

Geben Sie deshalb Ihre Outlook-Adressen immer so ein, dass das Feld *Nachname* den Firmennamen (z.B. *"Felder"*), das Feld *Anrede* die Bezeichnung (z.B. *Firma*) und das Feld *Namenszusatz* eine ggf. vorhandene Rechtsform (z.B. *"Ges. für Handel und Verkehr mbH"*) enthält.

#### 1.3.3. Beispiele für den korrekten Adressdatenaustausch

Es folgen Beispiele für den korrekten Adressdatenaustausch zwischen MOS'aik und Outlook.

### 1.3.3.1. Übernahme MOS'aik-Adresse nach Outlook

Um genau eine Adresse aus MOS'aik nach Outlook zu übertragen bzw. mit einer dort bereits vorhandenen Adresse gleichen Namens abzugleichen, markieren Sie die Adresse (im Beispiel *"maske"*) unter Stammdaten | Adressen | Alle Adressen und wählen die Funktion Synchronisieren mit Outlook ...: Abbildung 1.10.

| 🗧 🖨 🕰 🖪 🕹 🖪<br>mmdaten   Adresser                                                               | × 🖂                    | ∝   <b>↑</b> ♥               | ່ 🖉 🕅<br>1                             | _<br>Ž↓ Ž↓   ⊺ #                       | SAZ 5             | % 11.1 €\$     | 1 1 1 1 1 1 1 1 1 1 1 1 1 1 1 1 1 1 1 |                              |
|-------------------------------------------------------------------------------------------------|------------------------|------------------------------|----------------------------------------|----------------------------------------|-------------------|----------------|---------------------------------------|------------------------------|
| Home: Startseite Adressen: A Adressen                                                           | lle Adress<br>K<br>mas | en <b>x</b><br>urzname<br>ke | <b>Typ</b><br>Kunde                    | Zahlungsmittel<br>Gutschrift           | Matchcode         | Anrede<br>Herr | Name<br>Manfred Maske                 | Namenszusatz<br>Malermeister |
| Duplizieren Strg+F8<br>Bearbeiten F4                                                            | *                      | Synchronisie                 | eren mit Outloo                        | k                                      |                   | <b></b> >      |                                       |                              |
| Liste drucken F9<br>Etikett/Karte drucken »                                                     |                        | Outlook                      | Ordner                                 | Kontakte > Mosaik Kont                 | akte Geschäftlich | 1              |                                       |                              |
| Suchen                                                                                          |                        | Modus<br>Adres               | isen nach Outlool<br>isen nach Outlool | : übertragen<br>: übertragen, neue Out | tlook Kontakte üt | ernehmen       |                                       |                              |
| Infodesk                                                                                        |                        | Optioner<br>Anspi            | rechpartner analo                      | g Adressen übertrager                  | n ngen synchron   | seren          |                                       |                              |
| Akte anzeigen<br>Anlagen anzeigen<br>Projekte & Ordner anzeigen<br>Vorrägne in Zweigen anzeigen |                        |                              |                                        | ОК                                     | A                 | bbrechen       |                                       |                              |
| Offene Posten anzeigen                                                                          |                        |                              |                                        |                                        |                   |                |                                       |                              |
| Speichern F7<br>Löschen F6                                                                      |                        |                              |                                        |                                        |                   |                |                                       |                              |
| Weitere Schritte                                                                                |                        |                              |                                        |                                        |                   |                |                                       |                              |
| Neuer Vorgang »<br>Neues Dokument »<br>Anrufen »<br>Plugins »                                   |                        |                              |                                        |                                        |                   |                |                                       |                              |
|                                                                                                 |                        |                              |                                        |                                        | 1                 |                | 1                                     | 1                            |

Wählen Sie den *Modus* Adressen und Outlook Kontakte in beide Richtungen synchronisieren und drücken Sie anschließend auf OK.

Falls Sie sicher sind, dass die gewählte Adresse in Outlook nicht vorhanden ist, bzw. dort mit nicht mehr aktuellen Informationen vorliegt, können Sie hier auch den *Modus Adressen nach Outlook übertragen* wählen; damit erfolgt <u>kein Vergleich von eventuell bereits vorhandenen Datensätzen</u> und die Adresse wird unmittelbar aus MOS'aik nach Outlook übertragen.

Abbildung 1.11.

| 0 3 1                                                                                                    | Mosaik Kontakte G                                                                                                    | eschäftlich -                                                    | Microsoft Outloo                                                                                                    | ok                                                                 |                | <b>a</b> x                                                                   |
|----------------------------------------------------------------------------------------------------|----------------------------------------------------------------------------------------------------|------------------------------------------------------------------|----------------------------------------------------------------------------------------------------|--------------------------------------------------------------------|----------------|------------------------------------------------------------------------------|
| Datei Start Senden/Empfangen Or                                                                                                    | dner Ansicht                                                                                                    |                                                                  |                                                                                                    |                                                                    |                | ۵ (                                                                          |
| Sen Neuer Kontakt Sen Neuer Kontaktgruppe Neue Elemente → Neu Löschen Kommunik Kommunik Kom | achricht<br>hung<br>Ansicht<br>ändern *<br>zieren Aktuelle Ansicht                                                                                    | Verschieben 👻                                                    | <ul> <li>Kontakt weiterleiten ×</li> <li>Kontakte freigeben</li> <li>Freigegebene Kontakte öffnen<br/>Freigeben</li> </ul> | Kategorisieren *<br>V Zur Nachverfolgung *<br>Privat<br>Kategorien | Kontakt suchen | •                                                                            |
| Meine Kontakte     Sel Vorgeschlagene Kontakte                                                                                                    |                                                                                                    |                                                                  | Mosaik Kontakte Geschi                                                                                                    | äftlich durchsuchen (Strg+E)                                       | <b>ب</b> ma    | ske                                                                          |
| Contakte Mosaik Kontakte Privat Mosaik Kontakte Geschäftlich  Kontakte Geschäftlich  Kontakte Geschäftlich                                                                                                    | maske<br>Herr Manfred Ma<br>49 2264 3408 Geschi<br>49 171 458857 Mubbi<br>Manfred.Maske@pr<br>Menkeallee 1<br>51709 Marienheide<br>http://www.manfred | sske Malermei<br>Iftilich<br>viklefon<br>ovider.de<br>I-maske.de |                                                                                                    |                                                                    |                | 123 A B CD E F G H D K L M MUGADEN<br>CD E F G H D K L M N OP<br>Q R S T U W |
| Kalender                                                                                                    |                                                                                                    |                                                                  |                                                                                                    |                                                                    |                | x                                                                            |
| Aufgaben                                                                                                    |                                                                                                    |                                                                  |                                                                                                    |                                                                    |                | Z                                                                            |
| 🖬 🖉 🔻                                                                                                    |                                                                                                    |                                                                  |                                                                                                    |                                                                    | -              | 80                                                                           |

### 1.3.3.2. Übernahme MOS'aik-Firmenadresse mit Rechtsform nach Outlook

Für eine erfolgreiche Übernahme einer MOS'aik-Firmenadresse mit Rechtsform nach Outlook sollte das Feld *Anrede* ausgefüllt sein und die Firmenbezeichnung im Feld *Namenszusatz* eingetragen werden:

#### Abbildung 1.12.

| :   # # L\$,         | <u>же</u>    | <u>* 00 </u>        | ↓ J B. (2) 2. 4. T # S A Z  % 112 €  % 102 €  % 100 € | ð <b>1</b>        |                             |
|----------------------|--------------|---------------------|-------------------------------------------------------|-------------------|-----------------------------|
| nmdaten              | Adresser     | n   Adresse         |                                                       |                   |                             |
| Home: Startseite     | Adressen: Al | lle Adressen × Adre | ssen: Adresse (moser) 🗙                               |                   |                             |
| Adresse              | ۲            | 🛠 Allgemeines       |                                                       | 💣 Einstellunge    | n                           |
| Suchen               | F3           | Kurzname *          | moser                                                 | Konto *           | 91014 Divers                |
| Neu                  | F8           | Matchcode           |                                                       | Sammelkonto *     | <automatisch></automatisch> |
| Duplizieren          | Strg+F8      | Adresstyp *         | Lieferant                                             | Sachkonto *       | <automatisch></automatisch> |
|                      |              | Anrede *            | Firma 🔳                                               | 1 UStID           |                             |
| Etikett/Karte drucke | en »         | Name                | e                                                     | Kundennummer      |                             |
|                      |              | Namenszusatz        | Moser GmbH & Co. KG                                   | Erfüllungsort *   | <wohnort></wohnort>         |
| Bearbeiten           | ۲            | Briefanrede         |                                                       | Steuercode *      | Netto plus Steuer           |
| Nachschlagen *       | E5           | Straße              | Hauptstraße 50                                        | Rechnungsform *   | Papierausdruck              |
| Speichern            | FZ           | PLZ, Ort            | 52146 Würselen                                        | Kalkulationsart * | <preiscode></preiscode>     |
| Löschen              | EG           | Postfach            | Postfach 1509                                         | Preiscode *       | EK+Zuschlag                 |
| coschertitt          | 10           | Postfach PLZ, Ort   | 52139 Würselen                                        | Grundrabatt       |                             |
| Infodesk             |              | Postanschrift *     | Postfach                                              | KalkZuschlag      |                             |
| inducia              |              | Land *              | <inland></inland>                                     | Preiszuschlag     |                             |
| Agenda »             |              | Fahrtzone           |                                                       | Zahlungsart *     |                             |
| Akte anzeigen        |              | Versandtext *       |                                                       | Zahlungsmittel *  |                             |
| Artikelverfolgung    |              | Adressgruppe *      |                                                       | Korrespondenz *   | <standard></standard>       |
| Anlagen »            |              | ILN/GLN, Branche    |                                                       | Mahncode *        | Sammelmahnung               |
| Projekte & Ordner a  | anzeigen     | Vertreter *         |                                                       | Kreditlimit       | Kreditsperr                 |
| Vorgänge in Zweige   | n anzeigen   |                     |                                                       |                   |                             |
| Offene Posten anze   | eigen        | Kontaktinform       | nationen                                              | i) Statistische   | Daten                       |
| Artikelkonditionen a | inzeigen     | Telefon             | ±49 2405 4711                                         | Kontaktherkunft   |                             |
| Bezugsrabattgrupp    | en anzeigen  | Mobiltelefon        |                                                       | Erstkontakt am *  | 1                           |
| Weiters Cale 11      |              | E-Mail              |                                                       | Status *          | Aktiv                       |
| weitere Schritte     | •            | Internetadresse     | http://www.moser.de                                   | Erstanlagedatum   | 07.04.2017 08:51:11         |
| Neuer Vorgang »      |              | Telefax             | +49 2405 471471                                       | Letzte Änderung   |                             |
| Neues Dokument »     |              | BIC                 | BI 7                                                  | Letzter Umsatz    |                             |
| Plugins »            |              | IBAN                | Konto                                                 | Letzte Zahlung    |                             |
|                      |              | Bankname            |                                                       | Letzte Mahnung    |                             |
|                      |              | Bankkontoinhaber    |                                                       | Aktueller Saldo   | 0,00 € /S                   |
| Siehe auch           |              |                     |                                                       |                   |                             |
|                      |              | 🤣 Bemerkunger       | 1                                                     |                   |                             |
| Adressen             |              | _                   |                                                       |                   |                             |
| Adressentelefonlist  | e            |                     |                                                       |                   |                             |
| Adressgruppen        |              |                     |                                                       |                   |                             |

Abbildung 1.13. Nach der Synchronisation in Outlook

| 🖭 🛃 ৺) (৺ 🍲 🌩 束                                                                                                    |                                                                              | Unbenannt - Kontakt                                                                                                    |                                         |                                             |                                                                                                    | - 0          | ×        |
|----------------------------------------------------------------------------------------------------|------------------------------------------------------------------------------|----------------------------------------------------------------------------------------------------|-----------------------------------------|---------------------------------------------|----------------------------------------------------------------------------------------------------|--------------|----------|
| Datei Kontakt Einfügen Text formatieren                                                                                                    | Überprüfen                                                                   |                                                                                                    |                                         |                                             |                                                                                                    |              | ۵ 🕜      |
| Speichern und neuer Kontakt *<br>Speichern Löschen () OneNote<br>Aktionen                                                                                                    | Allgemein 2 Zertifikate     Details Alle Felder     Aktivitäten     Anzeigen | E-Mail-Nachricht                                                                                                    | Adressbuch Namen<br>überprüfen<br>Namen | Visitenkarte Bild                           | <ul> <li>Kategorisieren *</li> <li>Nachverfolgung *</li> <li>Privat</li> <li>Kategorien</li> </ul> | Zoom<br>Zoom |          |
| Name     Firma Moser GmbH & Co. KG       Firma:     Position:       Speichern unter:     moser       Internet     Internet       Mathematical Speichern unter:     moser       Internet     Internet       Mathematical Speichern     Position:       Internet     Internet       Mathematical Speichern     Position:       Geschäftlich     +       Privat     +       Fax geschäftli     +       Hauptstraße 50     S2146 Würselen       Postanschrift     S2146 Würselen | Telegan                                                                      | Notizen<br>Namen überprüfe<br>Detals<br>Arrede:<br>Vorname:<br>Weitere Vorn.:<br>Nachname:<br>Namenszusatz:<br>V Diesen Dialog ei | Firma I Moser GmbH & Co. KG             | vollständig oder unklar ist<br>OK Abbrechen | Co. KG<br>tlich                                                                                    |              | III (53) |
| In Ordner: 📓 Mosaik Kontakte Geschäftlich                                                                                                    |                                                                              |                                                                                                    |                                         |                                             |                                                                                                    |              |          |
|                                                                                                    |                                                                              |                                                                                                    |                                         |                                             |                                                                                                    |              | ^        |

Damit Sie eine Adresse ohne Eingaben im Feld *Name* korrekt synchronisieren können, müssen die Angaben für *Straße*, *PLZ* und *Ort* **eindeutig** sein, d.h. in den MOS'aik-Adressstammdaten nur einmal

vorkommen! Falls in Ihrer Mandantendatenbank mehrere Einträge zu derselben Adresse vorkommen, wird nur einer davon mit Outlook synchronisiert. Schreiben Sie in diesem Fall den Firmennamen in das Feld *Name* und nur die Rechtsform in den *Namenszusatz*. Nach der Synchronisation müssen Sie das Feld *Vorname* und *Nachname* in Outlook ggf. nachbearbeiten (siehe Abschnitt 1.3.4.2, "Übernahme MOS'aik-Firmenadresse nach Outlook ").

# 1.3.3.3. Übernahme Outlook-Adresse nach MOS'aik

Abbildung 1.14. Outlook Kontakt nach MOS'aik übertragen

| 🖭 🛃 🥙 (M 🍲 🎓 🖛                                                                                                    |                                    | Mirko Matuschek - Ko                                                                                                    | ntakt                                          |                                                                                                    |                                                                                      | - 0  | X       |
|----------------------------------------------------------------------------------------------------|------------------------------------|----------------------------------------------------------------------------------------------------|------------------------------------------------|----------------------------------------------------------------------------------------------------|--------------------------------------------------------------------------------------|------|---------|
| Datei Kontakt Einfügen Text formatiere                                                                                                    | n Überprüfen                       |                                                                                                    |                                                |                                                                                                    |                                                                                      |      | ۵ 🕜     |
| Speichern und neuer Kontakt<br>Speichern<br>& schließen<br>Ø OneNote                                                                                                    | <ul> <li>▼ Sin Allgemein</li></ul> | E-Mail-Nachricht<br>Besprechung<br>Weitere +                                                                                              | Adressbuch<br>überprüfen                       | Visitenkarte Bild                                                                                                    | <ul> <li>₩ Kategorisieren *</li> <li>₩ Nachverfolgung *</li> <li>A Privat</li> </ul> | Zoom |         |
| Aktionen                                                                                                    | Anzeigen                           | Kommunizieren                                                                                                    | Namen                                          | Optionen                                                                                                    | Kategorien                                                                           | Zoom |         |
| Image:       Herr Mirko Matuschek         Firma:       Position:         Position:       matuschek, mirko         Internet       matuschek, mirko         Internet       matuschek, mirko         Internet       matuschek, mirko         Internet       matuschek, dee         Anzeigen als:       Mirko Matuschek, de         Webseite:       www.mmatuschek, de         Chatadresse:       Privat +         Fax geschäftlich +       49 12345 0123456         Privat +       Privat +         Mobiltelefon +       Am Weiher 7         Ø Dies ist die       Postanschrift | thek@web.de                        | Notizen<br>Namen überprü<br>Detais<br>Arrede:<br>Vorname:<br>Wettere Vorn::<br>Nachname:<br>Nachname:<br>Namenszusatz:<br>Ø Diesen Dialog | Hen Herr<br>Mirko<br>einblenden, wenn Name unv | rr Mirko Matuschek<br>12345 0123456 Geschaft<br>matuschek@web.de<br>Weiher 7<br>427 Harlingersiel<br>ww.mmatuschek.de |                                                                                      |      | [2] (A) |
| In Ordner: 💁 Mosaik Kontakte Geschäftlich                                                                                                    | (m.matuschek@web.de).              |                                                                                                    |                                                |                                                                                                    |                                                                                      | 2    | -       |

Alternativ ist hier auch der *Modus Adressen nach Outlook übertragen, neue Outlook Kontakte übernehmen* möglich und führt lediglich zu dem Unterschied, dass die aktuell markierte Adresse ggf. in Outlook ohne Datenabgleich überschrieben wird. Abbildung 1.15.

| 🗃   🖶 🍠 🖪<br>ammdaten | X 🖻 🛍           | ×   ю ∝   ♠<br>n   Adresse |                               | T # S A | Z   % <sup>11,1</sup> / <sub>11,2</sub> €\$   Σ | 6 3 <u>5</u> | ) <b>di</b>       |                             |
|-----------------------|-----------------|----------------------------|-------------------------------|---------|-------------------------------------------------|--------------|-------------------|-----------------------------|
| Home: Startseit       | e / Adressen: A | lle Adressen × Adre        | ssen: Adresse (matuschek_mirk | ) ×     |                                                 |              | Rinstellunger     |                             |
| Auresse               |                 | M Rigenenes                |                               |         |                                                 |              |                   |                             |
| Suchen                | F3              | Kurzname *                 | matuschek_mirko               |         |                                                 |              | Konto *           | L Divers                    |
| Neu                   | F8              | Matchcode                  |                               |         |                                                 |              | Sammelkonto *     | <automatisch></automatisch> |
| Duplizieren           | Strg+F8         | Adresstyp *                | Sonstige                      |         |                                                 | _            | Sachkonto *       | <automatisch></automatisch> |
| Etikett/Karte dru     | cken »          | Anrede *                   | Herr                          |         |                                                 |              | USTID             |                             |
| Lance cyrian de land  |                 | Name                       | MIRKO Matuschek               |         |                                                 | ee           | Kundennummer      | ditabasets                  |
| Bearbeiten            |                 | Rieferrede                 |                               |         |                                                 |              | Erruliungsort *   | <wonnort></wonnort>         |
| bearbeiten            |                 | briefanrede                | Ann Mailean 7                 |         |                                                 |              | Steuercode *      | Netto plus Steuer           |
| Nachschlagen          | * F5            | Strape                     | Am weiner /                   |         |                                                 |              | Rechnungsform *   | Papierausdruck              |
| Speichern             | F7              | PLZ, Ort                   | 26427 Harlingersiel           |         |                                                 |              | Kaikulationsart * | <pre>cereiscode&gt;</pre>   |
| Löschen               | F6              | Postfach                   |                               |         |                                                 |              | Preiscode -       | EK+Zuschlag                 |
|                       |                 | Postfach PLZ, Ort          |                               |         |                                                 |              | Grundrabatt       |                             |
| Infodesk              | ۲               | Postanschrift *            | Strabe+Ort                    |         |                                                 |              | KalkZuschlag      |                             |
| Agenda »              |                 | Land *                     | <inland></inland>             |         |                                                 |              | Preiszuschlag     |                             |
| Akte anzeigen         |                 | Fahrtzone                  |                               |         |                                                 |              | Zahlungsart *     |                             |
| Artikelverfolgung     |                 | Versandtext *              |                               |         |                                                 |              | Zahlungsmittel *  |                             |
| Anlagen »             | '               | Adressgruppe *             |                               |         |                                                 |              | Korrespondenz *   | <standard></standard>       |
| Projekte & Ordo       |                 | ILN/GLN, Branche           |                               |         |                                                 |              | Mahncode *        | Sammelmahnung               |
| Vorgänge in Zwg       | icon anzeigen   | Vertreter *                |                               |         |                                                 |              | Kreditlimit       | 🗌 Kreditsper                |
| Offene Posten a       | nzeigen         | S Kontaktinfor             | mationen                      |         |                                                 |              | i) Statistische I | Daten                       |
| Artikelkonditione     | n anzeigen      |                            |                               |         |                                                 | _            |                   |                             |
| Bezugsrabattgru       | ppen anzeigen   | Telefon                    | +49 12345 0123456             |         |                                                 | 2            | Kontaktherkunft   |                             |
|                       |                 | Mobiltelefon               |                               |         |                                                 | 2            | Erstkontakt am *  |                             |
| Weitere Schrif        | te 🕒            | E-Mail                     | m.matuschek@web.de            |         |                                                 |              | Status *          | Aktiv                       |
| Neuer Vergang         |                 | Internetadresse            | http://www.matuschek.de       |         |                                                 | <b>→</b>     | Erstanlagedatum   | 07.04.2017 08:57:41         |
| Neuer Vorgang >       |                 | Telefax                    |                               |         |                                                 |              | Letzte Anderung   |                             |
| Pluging >>            | . "             | BIC                        |                               |         | BLZ                                             |              | Letzter Umsatz    |                             |
| nugins #              |                 | IBAN                       |                               |         | Konto                                           |              | Letzte Zahlung    |                             |
|                       |                 | Bankname                   |                               |         |                                                 |              | Letzte Mahnung    |                             |
|                       |                 | Bankkontoinhaber           |                               |         |                                                 |              | Aktueller Saldo   | 0,00 € /S                   |
| Siehe auch            | ۲               | 2 Damash                   |                               |         |                                                 |              |                   |                             |
| Adressen              |                 | Ветегкилде                 | n                             |         |                                                 |              |                   |                             |
| Adressentelefon       | liste           | Hallo Franz!               |                               |         |                                                 |              |                   |                             |
| Adressaruppen         |                 |                            |                               |         |                                                 |              |                   |                             |

Beachten Sie, dass die neu übernommene Adresse zunächst den *Adresstyp Sonstige* erhält und ändern Sie diese ggf. anschließend sinnvoll ab.

#### 1.3.4. Beispiele für einen NICHT korrekten Adressdatenaustausch

In den folgenden Beispielen sind Adressen beschrieben, bei denen sich Datenfeldverschiebungen ergeben und eine **Nacharbeit erforderlich** ist!

### 1.3.4.1. Übernahme MOS'aik-Firmenadresse mit Rechtsform nach Outlook

Prüfen Sie vor der Synchronisation Ihre Daten auf die Verwendung von Rechtsformen, wie z.B. "*GmbH*" oder "*AG*":

| ≱ ⊕ @ L\$.            | 8 • • •      | <u></u><br>X ⊠α  <u>+</u> | ★   _ Ø IS ↓ S ↓ T # S A Z   % 112 4     112 4     112 4     112 4     112 4     112 4     112 4     112 4     112 4     112 4     112 4     112     112     112     11     11     11     11     11     11     11     11     11     11     11     11     11     11     11     11     11     11     11     11     11     11     11     11     11     11     11     11     11     11     11     11     11     11     11     11     11     11     11     11     11     11     11     11     11     11     11     11     11     11     11     11     11     11     11     11     11     11     11     11     11     11     11     11     11     11     11     11     11     11     11     11     11     11     11     11     11     11     11     11     11     11     11     11     11     11     11     11     11     11     11     11     11     11     11     11     11     11     11     11     11     11     11     11     11     11     11     11     11     11     11     11     11     11     11     11     11     11     11     11     11     11     11     11     11     11     11     11     11     11     11     11     11     11     11     11     11     11     11     11     11     11     11     11     11     11     11     11     11     11     11     11     11     11     11     11     11     11     11     11     11     11     11     11     11     11     11     11     11     11     11     11     11     11     11     11     11     11     11     11     11     11     11     11     11     11     11     11     11     11     11     11     11     11     1     11     11     11     11     11     11     11     11     11     11     11     11     11     11     11     11     11     11     11     11     11     11     11     11     11     11     11     11     11     11     11     11     11     11     11     11     11     11     11     11     11     11     11     11     11     11     11     11     11     11     11     11     11     11     11     11     11     11     11     11     11     11     11     11     11     11     11     11     11     11     11     11     11 | s   🎽   💆 |                   |                             |
|-----------------------|--------------|---------------------------|----------------------------------------------------------------------------------------------------|-----------|-------------------|-----------------------------|
|                       |              |                           | nana Adrama (mana) ¥                                                                                                    |           |                   |                             |
| Adresse               | Auressen. Ar | Allgemeines               | ssen. Auresse (moser) *                                                                                                    |           | 👚 Einstellungen   |                             |
| Suchen                | E3           | Kurzname *                | moser                                                                                                    |           | Konto *           | 91014 Divers                |
| Neu                   | F8           | Matchcode                 |                                                                                                    |           | Sammelkonto *     | <automatisch></automatisch> |
| Duplizieren           | Stra+F8      | Adresstvp *               | Lieferant                                                                                                    |           | Sachkonto *       | <automatisch></automatisch> |
|                       | ougno        | Anrede *                  | Firma                                                                                                    |           | LISTID            |                             |
| Etikett/Karte drucker | n »          | Name                      | Moser GmbH & Co. KG                                                                                                    |           | Kundennummer      |                             |
|                       |              | Namenszusatz              |                                                                                                    |           | Erfüllungsort *   | <wohnort></wohnort>         |
| Bearbeiten            | ۲            | Briefanrede               |                                                                                                    |           | Steuercode *      | Netto plus Steuer           |
| Madaablaasa *         |              | Straße                    | Hauptstraße 50                                                                                                    |           | Rechnungsform *   | Papierausdruck              |
| Nachschlagen *        | F5           | PLZ, Ort                  | 52146 Würselen                                                                                                    |           | Kalkulationsart * | <preiscode></preiscode>     |
| Speicnern             | F/           | Postfach                  | Postfach 1509                                                                                                    |           | Preiscode *       | FK+7uschlag                 |
| Loschen               | F6           | Postfach PLZ Ort          | 52139 Würselen                                                                                                    |           | Grundrabatt       | Erreading                   |
|                       |              | Postanschrift *           | Postfach                                                                                                    |           | Kalk -7uschlag    |                             |
| Infodesk              | ۲            | Land *                    |                                                                                                    |           | Preiszuschlag     |                             |
| Agenda »              |              | Fabrtzone                 |                                                                                                    |           | Zablungsart *     |                             |
| Akte anzeigen         |              | Versandtext *             |                                                                                                    |           | Zahlungsmittel *  |                             |
| Artikelverfolgung     |              | Adressorunne *            |                                                                                                    |           | Korrespondenz *   | <standard></standard>       |
| Anlagen »             |              | TLN/GLN, Branche          |                                                                                                    |           | Mahncode *        | Sammelmahnung               |
| Projekte & Ordner a   | nzeigen      | Vertreter *               |                                                                                                    |           | Kreditlimit       |                             |
| Vorgänge in Zweiger   | n anzeigen   |                           |                                                                                                    |           | To Construct      |                             |
| Offene Posten anzei   | igen         | Search Kontaktinform      | nationen                                                                                                    |           | 🤹 Statistische I  | Daten                       |
| Artikeikonditionen ar | izeigen      | Telefon                   | +49 2405 4711                                                                                                    | 8         | Kontaktherkunft   |                             |
| bezugsrabattgruppe    | in anzeigen  | Mobiltelefon              |                                                                                                    | 8         | Erstkontakt am *  |                             |
| Waitara Echritta      | -            | E-Mail                    |                                                                                                    |           | Status *          | Aktiv                       |
| weitere Schritte      | •            | Internetadresse           | http://www.moser.de                                                                                                    | •         | Erstanlagedatum   | 07.04.2017 08:51:11         |
| Neuer Vorgang »       |              | Telefax                   | +49 2405 471471                                                                                                    |           | Letzte Änderung   |                             |
| Neues Dokument »      |              | BIC                       | BLZ                                                                                                    |           | Letzter Umsatz    |                             |
| Plugins »             |              | IBAN                      | Konto                                                                                                    |           | Letzte Zahlung    |                             |
|                       |              | Bankname                  |                                                                                                    |           | Letzte Mahnung    |                             |
|                       |              | Bankkontoinhaber          |                                                                                                    |           | Aktueller Saldo   | 0.00 € /S                   |
| Siehe auch            | ۲            |                           |                                                                                                    |           |                   |                             |
| Adressen              |              | 🞾 Bemerkunge              | n                                                                                                    |           |                   |                             |
| Adressentelefonliste  |              |                           |                                                                                                    |           |                   |                             |
| Adressorunnen         |              |                           |                                                                                                    |           |                   |                             |
| Adressorunnen         |              |                           |                                                                                                    |           |                   |                             |

Abbildung 1.16. Problemfall: Rechtsform im Namensfeld

Der Inhalt des Feldes *Name* wird bei der Synchronisation mit Outlook in die Bestandteile *Vorname* (1. Wort im Namen), *Weitere Vornamen* (alle Worte zwischen dem ersten und letzten Wort des Feldes) und *Nachname* (letztes Wort im Namen) zerlegt.

Der Name mit Firmenbezeichnung und Rechtsform wird in diesem Fall wie folgt für Outlook verteilt:

Abbildung 1.17. Problemfall: Feldverschiebungen nach Synchronisation

| 🖭 🛃 🗉 (° 🍐 🗇 🚽                                                                                                    |                                                            | moser - Kontakt                                                                                                    |              |
|----------------------------------------------------------------------------------------------------|------------------------------------------------------------|----------------------------------------------------------------------------------------------------|--------------|
| Datei Kontakt Einfügen Text formatieren                                                                                                    | Überprüfen                                                 |                                                                                                    | ۵ (          |
| Speichern Löschen<br>& schließen<br>Aktionen                                                                                                    | S Allgemein Zertifikate<br>Details Alle Felder<br>Anzeigen | E Adail-Nachricht<br>Besprechung<br>Weitere -<br>Kommunikieren N<br>Kommunikieren N<br>Kommunikieren N<br>Kommunikieren N<br>Kommunikieren N<br>Kategorien N<br>Kategorien N | Zoom<br>Zoom |
| Aktionen Name Firma Moser GmbH & Co. KG Firma Position: Speidern unter: Internet  E-Mail Anzeigen als: Vebseite: http://www.moser.de Chatadresse: Telefonnumern Geschäftlich + <u>490.2405147111</u> Privat Fax geschäftli + Hauptstraße 50 S2146 Würselen S2146 Würselen |                                                            | Kommunizieren     Namen     Optionen     Kategorien       Firma Moser GmbH & Co. KG       +49 (0 24 05) 47 11 Geschäftlich       Hauptstraße 50       52146 Würselen       http://www.moser.de   Notizen       Namen überprüfen       Vorname:       Moore       Wettere Vorn.:       GmbH & Co.       Nahmane:       KG       Nahmane:       Vorname:       Moore       Wettere Vorn.:       GmbH & Co.       Nahmane:       KG       Namenszuszt:       Viseen Dialog einblenden, wenn Name unvolständig oder unklar ist                                                                                                    | Zoom         |
| In Ordner: 🖭 Mossik Kontakte Geschäftlich                                                                                                    | Zuordnen                                                   | OK Abbrechen                                                                                                    |              |

In diesem Fall ist ggf. eine **Nachbearbeitung** der Daten in Outlook erforderlich und Sie müssen die Felder *Vorname* und *Weitere Vorn.* (Weitere Vornamen) vor die restliche Rechtsbezeichnung im Feld *Nachname* kopieren.

Eine alternative Möglichkeit zur **Vermeidung** dieser Nachbearbeitung wurde bereits in Abschnitt 1.3.3.2, "Übernahme MOS'aik-Firmenadresse mit Rechtsform nach Outlook" beschrieben.

### 1.3.4.2. Übernahme MOS'aik-Firmenadresse nach Outlook

Prüfen Sie vor der Synchronisation Ihre Daten auf die Verwendung von Einzelnamen im Feld Name:

Abbildung 1.18. Problemfall: Einzelname im Feld Name

| <b>≆   ⊕ @</b> ⊡.  <br>mmdaten   / | X 🖻 🛍<br>Adressen | ×   ∽ ∝   ★<br>n   Adresse | ➡   ⊿ 🙉 😰   ♣, K,   T ♯ S A Z   % ⊞ €s   ¥,   🍰 🛔                                      | <b>b d</b>        |                             |
|------------------------------------|-------------------|----------------------------|----------------------------------------------------------------------------------------|-------------------|-----------------------------|
| Home: Startseite                   | Adressen: All     | le Adressen × Adre         | ssen: Adresse (müller) 🗙                                                               |                   |                             |
| Adresse                            | ۲                 | 👷 Allgemeines              |                                                                                        | 💣 Einstellunger   | n                           |
| Suchen                             | F3                | Kurzname *                 | müller                                                                                 | Konto *           | 45013 Divers                |
| Neu                                | F8                | Matchcode                  |                                                                                        | Sammelkonto *     | <automatisch></automatisch> |
| Duplizieren                        | Stra+F8           | Adresstvp *                | Kunde                                                                                  | Sachkonto *       | <automatisch></automatisch> |
|                                    |                   | Anrede *                   | Firma                                                                                  | UStID             |                             |
| Etikett/Karte drucke               | n »               | Name                       | Müller 🖌                                                                               | Kundennummer      |                             |
|                                    |                   | Namenszusatz               | Malerbetrieb                                                                           | Erfüllungsort *   | <wohnort></wohnort>         |
| Bearbeiten                         | ۲                 | Briefanrede                |                                                                                        | Steuercode *      | Netto plus Steuer           |
| Nachschlagen, *                    | E5                | Straße                     | Badstr. 12-16                                                                          | Rechnungsform *   | Papierausdruck              |
| Speichern                          | F7                | PLZ, Ort                   | 53604 Bad Honnef                                                                       | Kalkulationsart * | <preiscode></preiscode>     |
| Löschen                            | E6                | Postfach                   |                                                                                        | Preiscode *       | EK+Zuschlag                 |
|                                    | 10                | Postfach PLZ, Ort          |                                                                                        | Grundrabatt       |                             |
| Infodesk                           |                   | Postanschrift *            | Straße+Ort                                                                             | KalkZuschlag      |                             |
|                                    |                   | Land *                     | <inland></inland>                                                                      | Preiszuschlag     |                             |
| Agenda »                           |                   | Fahrtzone                  |                                                                                        | Zahlungsart *     |                             |
| Akte anzeigen                      |                   | Versandtext *              |                                                                                        | Zahlungsmittel *  |                             |
| Artikelverfolgung                  |                   | Adressgruppe *             |                                                                                        | Korrespondenz *   | <standard></standard>       |
| Anlagen »                          |                   | ILN/GLN, Branche           |                                                                                        | Mahncode *        | Sammelmahnung               |
| Projekte & Ordner a                | nzeigen           | Vertreter *                |                                                                                        | Kreditlimit       | Kreditsperr                 |
| Vorgänge in Zweiger                | n anzeigen        |                            |                                                                                        |                   |                             |
| Offene Posten anze                 | igen<br>Dzeigen   | Sel Kontaktinfor           | mationen                                                                               | Use Statistische  | Daten                       |
| Bezugerabattoruppe                 | n anzeigen        | Telefon                    | +49 2224 2011345                                                                       | Kontaktherkunft   |                             |
| seeagor abarrigi uppe              | an analogori      | Mobiltelefon               | 2                                                                                      | Erstkontakt am *  |                             |
| Weitere Schritte                   |                   | E-Mail                     | info@mueller.de                                                                        | Status *          | Aktiv                       |
|                                    |                   | Internetadresse            | ÷                                                                                      | Erstanlagedatum   | 07.04.2017 09:03:43         |
| Neuer Vorgang »                    |                   | Telefax                    |                                                                                        | Letzte Änderung   |                             |
| Neues Dokument »                   |                   | BIC                        | BLZ                                                                                    | Letzter Umsatz    |                             |
| Plugins »                          |                   | IBAN                       | Konto                                                                                  | Letzte Zahlung    |                             |
|                                    |                   | Bankname                   |                                                                                        | Letzte Mahnung    |                             |
|                                    |                   | Bankkontoinhaber           |                                                                                        | Aktueller Saldo   | 0,00 € /S                   |
| Siehe auch                         | ۲                 | 2 Paral                    |                                                                                        |                   |                             |
| Adressen                           |                   | 🥑 bemerkunge               | n                                                                                      |                   |                             |
| Adressentelefonliste               |                   | MZ, 15.1.2016: er          | stellt für Abwicklung von Abläufen zwischen Auftraggeber <->Bieter (Anfragen etc. an d | e Muster AG)      |                             |
| Adressaruppen                      |                   |                            |                                                                                        |                   |                             |

Der einzelne Eintrag im MOS'aik-Feld Name wird in Outlook lediglich als Vorname interpretiert:

| s I 🗐 🕫 (2 🔺 🕫 I                                                               | -                                    |                                                               | müller - Kontakt                                            |                         |                                                                                                    |                                |                   | - 0 | X          |
|--------------------------------------------------------------------------------|--------------------------------------|---------------------------------------------------------------|-------------------------------------------------------------|-------------------------|----------------------------------------------------------------------------------------------------|--------------------------------|-------------------|-----|------------|
| Datei Kontakt E                                                                | Einfügen Text formatieren Überpr     | üfen                                                          | indiana indinana                                            |                         |                                                                                                    |                                |                   |     | ۵ <b>(</b> |
| Speichern<br>& schließen                                                       | veiterleiten * Anzeigen              | E-Mail-Nachricht<br>Besprechung<br>Weitere -<br>Kommunizieren | Adressbuch Namen<br>überprüfen<br>Namen                     | Visitenkarte Bild       | <ul> <li>Kategorisieren *</li> <li>Nachverfolgung *</li> <li>Privat</li> <li>Kategorien</li> </ul>                 | Aktualisieren<br>Aktualisieren | Q<br>Zoom<br>Zoom |     |            |
| Name<br>Firma:<br>Position:<br>Speichern unter:<br>Internet                    | Firma Müller Malerbetrieb            |                                                               |                                                             | F<br>44<br>ir<br>8<br>5 | <b>irma Müller Malerbetri</b><br>9 2224 2011345 Geschäftlich<br>nfo@mueller.de<br>ladstr. 12-16<br>3604 Bad Honnef | eb                             |                   |     |            |
| Anzeigen als:<br>Webseite:<br>Chatadresse:<br>Telefonnummern<br>Geschäftlich * | Müller (info@mueller.de)             |                                                               | Notizen<br>Namen überprüfen<br>Details<br>Anrede:           | irma                    | <b>.</b>                                                                                                    |                                |                   |     | 1071 1     |
| Privat   Fax geschäftl  Mobiltelefon  Adressen                                 |                                      |                                                               | Vorname: N<br>Weitere Vorn.: M<br>Nachname: Namensgusatz: M | Aüller                  |                                                                                                    |                                |                   |     |            |
| Geschäftlich *<br>Ø Dies ist die<br>Postanschrift                              | Badstr. 12-16<br>53604 Bad Honnef    | Zuordnen                                                      | Diesen Dialog eint                                          | olenden, wenn Name (    | Unvollständig oder unklar ist<br>OK Abbrechen                                                                      |                                |                   |     | =          |
| In Ordner 🔙 Mocaik Ko                                                          | unfaite Gerchäfflich                 |                                                               |                                                             |                         |                                                                                                    |                                |                   |     |            |
| Weitere Informatio                                                             | nen über: Firma Müller Malerbetrieb. |                                                               |                                                             |                         |                                                                                                    |                                |                   | 5   | 2          |

Abbildung 1.19. Problemfall: Nachname wird als Vorname interpretiert

Bei Bedarf muss hier also eine **Outlook-Nachbearbeitung** derart durchgeführt werden, dass der *Vorname* in den *Nachnamen* verschoben wird.

## 1.3.4.3. Übernahme Outlook-Firmenadresse nach MOS'aik

Prüfen Sie vor der Synchronisation Ihre Daten auf die Verwendung des Feldes Firma:

| SI 2 9 6 4 3                                    | • ∥⊽                                                       |                                                                                                    | firma-moser - Kont                               | akt                            |                                                  |                                                                                |      | • ×   |
|-------------------------------------------------|------------------------------------------------------------|----------------------------------------------------------------------------------------------------|--------------------------------------------------|--------------------------------|--------------------------------------------------|--------------------------------------------------------------------------------|------|-------|
| Datei Kontakt                                   | Einfügen Text formatieren                                  | Überprüfen                                                                                                    |                                                  |                                |                                                  |                                                                                |      |       |
| Speichern<br>& schließen                        | Speichern und neuer Kontakt *<br>Weiterleiten *<br>OneNote | S. Allgemein       Alle Felder         Image: Details       Image: Alle Felder         S. Aktivitäten       Image: Alle Felder | E-Mail-Nachricht<br>জ Besprechung<br>썘 Weitere 구 | Adressbuch Namen<br>überprüfen | Visitenkarte Bild                                | <ul> <li>Kategorisieren *</li> <li>Nachverfolgung *</li> <li>Privat</li> </ul> | Zoom |       |
|                                                 | Aktionen                                                   | Anzeigen                                                                                                    | Kommunizieren                                    | Namen                          | Optionen                                         | Kategorien                                                                     | Zoom |       |
| Name,<br>Fir <u>m</u> a:<br>Position:           | Moser GmbH & Co. KG                                        |                                                                                                    |                                                  | Hai<br>521                     | oser GmbH & Co. K<br>uptstraße 50<br>46 Würselen | 5                                                                              |      |       |
| Speichern <u>u</u> nter:<br>Internet            | firma-moser                                                |                                                                                                    |                                                  | Ŧ                              |                                                  |                                                                                |      |       |
| Anzeigen a <u>l</u> s:                          | × [                                                        |                                                                                                    | Notizen ·····                                    | <u>/</u>                       |                                                  |                                                                                |      |       |
| Webseite:<br>Chatadresse;<br>Telefoonummern     |                                                            |                                                                                                    |                                                  |                                |                                                  |                                                                                |      | 1 229 |
| Geschäftlich                                    | •                                                          |                                                                                                    |                                                  |                                |                                                  |                                                                                |      |       |
| Fax geschäftl                                   | •                                                          |                                                                                                    |                                                  |                                |                                                  |                                                                                |      |       |
| Adressen                                        |                                                            |                                                                                                    |                                                  |                                |                                                  |                                                                                |      |       |
| Geschäftlich<br>Ø Digs ist die<br>Postanschrift | <ul> <li>Hauptstraße 50</li> <li>52146 Würselen</li> </ul> | Zugrdnen                                                                                                    |                                                  |                                |                                                  |                                                                                |      | =     |
|                                                 |                                                            |                                                                                                    |                                                  |                                |                                                  |                                                                                |      |       |
| In Ordner: 💁 Mosail                             | k Kontakte Geschäftlich                                    |                                                                                                    |                                                  |                                |                                                  |                                                                                |      | -     |
|                                                 |                                                            |                                                                                                    |                                                  |                                |                                                  |                                                                                |      | ^     |

Abbildung 1.20. Problemfall: Feld Firma verwendet

Das Outlook-Feld Firma wird nicht nach MOS'aik übernommen:

Abbildung 1.21. Problemfall: Fehlender Name / Namenszusatz

| ¥   🏼 🖉 🖪 🖪 🕄 🖣 🕄            | <b>X</b>   ю сі   <b>†</b> | + 1               | 9. 🗗 🗍          | Z↓   T # | S A Z | % 111 €\$ | ¥  🕯 🕯 | <b>1</b>          |                             |
|------------------------------|----------------------------|-------------------|-----------------|----------|-------|-----------|--------|-------------------|-----------------------------|
| mmdaten   Adresse            | n   Adresse                |                   | (6              | 2.44     |       |           |        |                   |                             |
| Adresse                      |                            | essen: Adres      | se (firma-moser | ) ×      |       |           |        | 😭 Einstellungen   | •                           |
| Suchen E3                    | Kurzname *                 | firma-mose        |                 |          |       |           |        | Konto *           | Divers                      |
| Neu F8                       | Matchcode                  | in the theore     |                 |          |       |           |        | Sammelkonto *     | <automatisch></automatisch> |
| Duplizieren Stra+F8          | Adresstvp *                | Sonstige          |                 |          |       |           |        | Sachkonto *       | <automatisch></automatisch> |
|                              | Anrede *                   |                   |                 |          |       |           |        | UStID             |                             |
| Etikett/Karte drucken »      | Name                       |                   |                 |          |       |           | æ⁄     | Kundennummer      |                             |
|                              | Namenszusatz               |                   |                 |          |       |           |        | Erfüllungsort *   | <wohnort></wohnort>         |
| Bearbeiten                   | Briefanrede                |                   |                 |          |       |           |        | Steuercode *      | Netto plus Steuer           |
| Nachschlagen * E5            | Straße                     | Hauptstraß        | e 50            |          |       |           |        | Rechnungsform *   | Papierausdruck              |
| Speichern F7                 | PLZ, Ort                   | 52146             | Würselen        |          |       |           |        | Kalkulationsart * | <preiscode></preiscode>     |
| Löschen F6                   | Postfach                   |                   |                 |          |       |           |        | Preiscode *       | EK+Zuschlag                 |
|                              | Postfach PLZ, Ort          |                   |                 |          |       |           |        | Grundrabatt       |                             |
| Infodesk 🔹                   | Postanschrift *            | Postfach          |                 |          |       |           |        | KalkZuschlag      |                             |
| Acenda x                     | Land *                     | <inland></inland> |                 |          |       |           |        | Preiszuschlag     |                             |
| Akte anzeigen                | Fahrtzone                  |                   |                 |          |       |           |        | Zahlungsart *     |                             |
| Artikelverfolgung            | versandtext *              |                   |                 |          |       |           |        | Zaniungsmittei *  | (Chandrady)                 |
| Anlagen »                    | TUN/CUN Proncho            |                   |                 |          |       |           |        | Mahasada *        | <stanuaru></stanuaru>       |
| Projekte & Ordner anzeigen   | Vertreter *                |                   |                 |          |       |           |        | Kraditlimit       |                             |
| Vorgänge in Zweigen anzeigen | Verbeter                   |                   |                 |          |       |           |        | in containing     |                             |
| Offene Posten anzeigen       | S Kontaktinfor             | mationen          |                 |          |       |           |        | i) Statistische I | Daten                       |
| Artikelkonditionen anzeigen  |                            |                   |                 |          |       |           |        |                   |                             |
| Bezugsrabattgruppen anzeigen | Telefon                    |                   |                 |          |       |           | 2      | Kontaktherkunft   |                             |
|                              | Mobilteleton               |                   |                 |          |       |           | *      | Erstkontakt am *  | 41.42.1                     |
| Weitere Schritte             | Internetadrosso            |                   |                 |          |       |           |        | Erstanlagedatum   | 07.04.2017.09:06:55         |
| Neuer Vorgang »              | Telefay                    |                   |                 |          |       |           | -      | Letzte Änderung   | 07.04.2017 09:00:36         |
| Neues Dokument »             | BIC                        | 1                 |                 |          |       | BL 7      |        | Letzter Limsatz   |                             |
| Plugins »                    | IBAN                       |                   |                 |          |       | Konto     |        | Letzte Zahlung    |                             |
|                              | Bankname                   |                   |                 |          |       |           |        | Letzte Mahnung    |                             |
|                              | Bankkontoinhaber           |                   |                 |          |       |           |        | Aktueller Saldo   | 0,00 € /S                   |
| Siehe auch                   |                            |                   |                 |          |       |           |        |                   |                             |
| Adressen                     | 🎾 Bemerkunge               | en                |                 |          |       |           |        |                   |                             |
| Adressentelefonliste         |                            |                   | _               |          |       |           | _      |                   |                             |
| Adressoriinnen               |                            |                   |                 |          |       |           |        |                   |                             |
| na cograppen                 |                            |                   |                 |          |       |           |        |                   |                             |

Eine **Nachbearbeitung** ist in diesem Fall erforderlich, da kein *Name* oder *Namenszusatz* vorhanden ist! Geben Sie deshalb Ihre Outlook-Adressen immer so ein, dass das Feld *Nachname* den Firmenna-

men (z.B. "Moser"), das Feld Anrede die Bezeichnung (z.B. Firma) und das Feld Namenszusatz eine ggf. vorhandene Rechtsform (z.B. "GmbH & Co. KG") enthält.

# **Kapitel 2. Synchronisation von Terminen**

Sowohl die automatische als auch die manuelle Synchronisation von Terminen zwischen MOS'aik und Outlook erfolgt unabhängig davon, ob MS Outlook aktiv ist oder nicht.

Welche Einstellungen dazu erforderlich sind und wie diese verwendet werden, wird in den folgenden Abschnitten erläutert.

Folgende Abschnitte:

- > Einstellungen
- > Synchronisation von MOS'aik nach Outlook
- > Synchronisation von Outlook nach MOS'aik
- > Anmerkung zur Synchronisation von Outlook mit einem PDA

### 2.1. Einstellungen

Sie haben die Möglichkeit die in MOS'aik und Outlook erfassten Terminen miteinander zu synchronisieren. Auf der Startseite der MOS'aik-Projektverwaltung der finden Sie entsprechende Funktionen:

Abbildung 2.1.

| 着 MOS'aik Projektverwaltung (Fir | ma Muster AG)                                                                      | - 🗆 ×                                                                                                    |  |  |  |  |
|----------------------------------|------------------------------------------------------------------------------------|----------------------------------------------------------------------------------------------------|--|--|--|--|
| Datei Bearbeiten Ansicht Einf    | ügen Format Projekt Datensatz Extras ?                                             |                                                                                                    |  |  |  |  |
|                                  | ↓ 🗟 🖾 C 🛔 🎍                                                                        |                                                                                                    |  |  |  |  |
| Allgemein   Home   St            | artseite                                                                           |                                                                                                    |  |  |  |  |
| S Navigation                     | Home: Startseite                                                                   |                                                                                                    |  |  |  |  |
| Home                             | Willkommen Admin!                                                                  | Donnerstag, 27.1.2022 10:54                                                                                                    |  |  |  |  |
|                                  | Schnelleinstieg                                                                    | Stammdaten                                                                                                    |  |  |  |  |
| 5 Startseite                     | Neues Angebot     Neues Aufmaß                                                     | Adressen verwalten                                                                                                    |  |  |  |  |
| 8                                | Neuer Projektauftrag     Neue Projektrechnung                                      | Artikel verwalten                                                                                                    |  |  |  |  |
|                                  | Neuer Arbeitszettel                                                                | Sets / Leistungen verwalten                                                                                                    |  |  |  |  |
| Internet                         | Neuer Regieauftrag     Neue Regierechnung                                          | Maschinen verwalten                                                                                                    |  |  |  |  |
|                                  | Neue Bestellung                                                                    | <ul> <li>Anlagen verwalten</li> </ul>                                                                                                    |  |  |  |  |
|                                  |                                                                                    |                                                                                                    |  |  |  |  |
|                                  | Bearbeiten                                                                         | Meine Favoriten                                                                                                    |  |  |  |  |
| gistif                           | <ul> <li>Mein Kalender</li> </ul>                                                  | <ul> <li>Projektstand</li> </ul>                                                                                                    |  |  |  |  |
| ۹<br>                            | Alle Vorgänge                                                                      | Umsatzgruppen                                                                                                    |  |  |  |  |
|                                  | <ul> <li>Von mir bearbeitete Vorgänge</li> </ul>                                   | <ul> <li>Projektabrechnung</li> </ul>                                                                                                    |  |  |  |  |
| erne                             | Alle Projektakten und Ordner                                                       | Offene Posten                                                                                                    |  |  |  |  |
| Suburt                           | Kürzlich bearbeitet                                                                | V<br>Meine Agenda                                                                                                    |  |  |  |  |
| E I                              | 1. Angebot: Div Kunden, 26.01.2022 (Projektakte 2022.00001)                        | Heute 08:00: Arztbesuch - Betriebsärztliche Untersuchung                                                                                                    |  |  |  |  |
| ar bei                           | 1. Angebot: Firma Anja Adler AG, 24.01.2022 (Projektakte 2022.00001)               | Heute 09:00: Kundentermin extern - Baustellenbesichtigung (Kunde adler, Firma                                                                                                    |  |  |  |  |
| Büro                             | 1. Auftrag: Firma Anja Adler AG, 24.01.2022 (Projektakte 2022.00005, AB2200004)    | Heute 11:00: Termin - Einkaufsnlanung (Lieferant bellov, Eima Bettina Bellov, &                                                                                                    |  |  |  |  |
|                                  | 1. Eingangsrechnung: Firma ELMER Dienstleistungs GmbH & Co. KG, 24.01.2022 (Proj   | Huste 14:00, Octobergia , Octobergia , Octob |  |  |  |  |
| tung                             | 1. Arbeitszettel: Herr Bernd Berger, 24.01.2022 (Serviceordner 2022.00003, AB22000 | Heure 14:00: Ortstermin - Ortstermin (Kunde levkova, Hrma Ludvina Levkova,                                                                                                    |  |  |  |  |
| swer                             | 2022.00003: Serviceordner Herr Bernd Berger, Beispiel einer Gasheizung, 24.01.2022 |                                                                                                    |  |  |  |  |
| AL AL                            | 2022.00005: Serviceordner Herr Bernd Berger, Beispiel einer Gasheizung, 20.01.2022 |                                                                                                    |  |  |  |  |
| later                            | 1. Arbeitszettel: Herr Bernd Berger, 20.01.2022 (Serviceordner 2022.00005, AB22000 |                                                                                                    |  |  |  |  |
| E Agenda                         | <u> </u>                                                                           |                                                                                                    |  |  |  |  |
| 8 Planung                        |                                                                                    |                                                                                                    |  |  |  |  |
| Infodesk                         | Liste zurücksetzen                                                                 | Agenda mit Outlook synchronisieren Agenda Optionen »                                                                                                    |  |  |  |  |
| Tools                            |                                                                                    |                                                                                                    |  |  |  |  |
|                                  |                                                                                    | moser - Mosaik.mdb                                                                                                    |  |  |  |  |

Im Bereich Meine Agenda werden eigene Termine aufgelistet. Als "wichtig" gekennzeichnete Termine werden *rot* dargestellt.

Für eine automatische Synchronisation mit MS Outlook wählen Sie in den Agenda Optionen » die Einstellung Meine Termine automatisch nach Outlook übertragen aus. Abbildung 2.2.

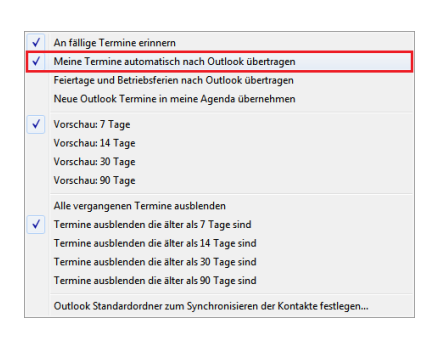

#### Manuelle Synchronisation von Termine/Notizen

Wenn Sie mit **Meine Termine automatisch nach Outlook übertragen** die automatische Synchronisation deaktiviert haben, können Sie über die Funktion **Agenda mit Outlook synchronisieren ...** Ihre eigenen Termine **manuell** nach Outlook übertragen.

Durch Auswahl eines **Zeitraums** mit **Vorschau:** X Tagelegen Sie fest, wie viele Tage im Voraus Sie in der Agenda angezeigt bekommen möchten. Damit können auch ältere noch offene Termine eingeblendet werden. Diese können mit dem Schalter **Alle vergangenen Termine ausblenden**oder alternativ **Termine ausblenden** die älter als X Tage sind wieder ausgeblendet werden.

Zur Funktion An fällige Termine erinnern lesen Sie Abschnitt 2.2.4, "Erinnerung an einen fälligen Termin".

Über die Funktion *Outlook Standardordner zum Synchronisieren der Kontakte festlegen …* erhalten Sie eine Liste der verfügbaren MS Outlook-Kontaktordner. Daraus können Sie Ihren bevorzugten Ordner zum Synchronisieren Ihrer Outlook-Kontakte mit Adressen und Ansprechpartnern in MOS'aik auswählen. Damit ist es z.B. möglich einen zentralen öffentlichen (Exchange-)Ordner für das Synchronisieren der Kontakte festzulegen. Diese Einstellung gilt nicht systemweit, sondern nur für den jeweiligen Arbeitsplatz. Wie sie Kontakte und Adressen synchronisieren lesen Sie in Kapitel 1, *Adressdatenaustausch*.

### 2.2. Synchronisation von MOS'aik nach Outlook

Beispiele zur Verwendung des Termindatenaustauschs von MOS'aik nach Outlook.
#### 2.2.1. Automatisches Speichern eines Termins/einer Notiz in Outlook

Abbildung 2.3.

| 🛔 MOS'aik Projektverwaltung (Fir                                                                                | ma Muster AG)                                                                      | - 🗆 X                                                                                                    |
|----------------------------------------------------------------------------------------------------|------------------------------------------------------------------------------------|----------------------------------------------------------------------------------------------------|
| Datei Bearbeiten Ansicht Einf                                                                                   | ügen Format Projekt Datensatz Extras ?                                             |                                                                                                    |
| 白局側⊠∽∞1个                                                                                                    | 4 🖻 C 🔒 🎍                                                                          |                                                                                                    |
| Allgemein   Home   St                                                                                           | artseite                                                                           |                                                                                                    |
| E Navigation 7 X                                                                                                | Home: Startseite                                                                   |                                                                                                    |
| Home                                                                                                    | Willkommen Admin!                                                                  | Donnerstag, 27.1.2022 10:54                                                                                                    |
|                                                                                                    | Schnelleinstieg                                                                    | Stammdaten                                                                                                    |
| Startseite                                                                                                    | ➤ Neues Angebot                                                                    | Adressen verwalten                                                                                                    |
| 8                                                                                                    | Neuer Projektauftrag     Neue Projektrechnung                                      | Artikel verwalten                                                                                                    |
|                                                                                                    | Neuer Arbeitszettel                                                                | Sets / Leistungen verwalten                                                                                                    |
| Internet                                                                                                    | Neuer Regieauftrag     Neue Regierechnung                                          | Maschinen verwalten                                                                                                    |
| 2 2                                                                                                    | Neue Bestellung                                                                    | ► Anlagen verwalten                                                                                                    |
| Handbuch                                                                                                    | Bearbeiten                                                                         | Meine Favoriten                                                                                                    |
| stik                                                                                                    | Mein Kalender                                                                      | Projektstand                                                                                                    |
| Log                                                                                                    | Alle Vorgänge                                                                      | Umsatzgruppen                                                                                                    |
| be and the second second second second second second second second second second second second second second se | Von mir bearbeitete Vorgänge                                                       | Projektabrechnung                                                                                                    |
| erneh                                                                                                    | Alle Projektakten und Ordner                                                       | ▶ Offene Posten                                                                                                    |
| Subur                                                                                                    | Kürzlich bearbeitet                                                                | Meine Agenda                                                                                                    |
| 5                                                                                                    | 1. Angebot: Div Kunden, 26.01.2022 (Projektakte 2022.00001)                        | Heute 08:00: Arztbesuch - Betriebsärztliche Untersuchung                                                                                                    |
| orbei                                                                                                    | 1. Angebot: Firma Anja Adler AG, 24.01.2022 (Projektakte 2022.00001)               | Heute 09:00: Kundentermin extern - Baustellenbesichtigung (Kunde adler, Firma                                                                                                    |
| BÜro                                                                                                    | 1. Auftrag: Firma Anja Adler AG, 24.01.2022 (Projektakte 2022.00005, AB2200004)    | Heute 11:00: Termin - Einkaufsnlanung (Lieferant bellov, Eima Bettina Bellov &                                                                                                    |
| 5                                                                                                    | 1. Eingangsrechnung: Firma ELMER Dienstleistungs GmbH & Co. KG, 24.01.2022 (Proj   | Hude 14:00: Othersenia - Othersenia - Others |
| tung                                                                                                    | 1. Arbeitszettel: Herr Bernd Berger, 24.01.2022 (Serviceordner 2022.00003, AB22000 | Heute 14:00: Ortstermin - Ortstermin (Kunde levkova, Firma Ludvina Levkova,                                                                                                    |
| Iswei                                                                                                    | 2022.00003: Serviceordner Herr Bernd Berger, Beispiel einer Gasheizung, 24.01.2022 |                                                                                                    |
| × L                                                                                                    | 2022.00005: Serviceordner Herr Bernd Berger, Beispiel einer Gasheizung, 20.01.2022 |                                                                                                    |
| date                                                                                                    | 1. Arbeitszettel: Herr Bernd Berger, 20.01.2022 (Serviceordner 2022.00005, AB22000 |                                                                                                    |
| E Agenda                                                                                                    |                                                                                    |                                                                                                    |
| 6 Planung                                                                                                    |                                                                                    |                                                                                                    |
| Infodesk                                                                                                    | Liste zurücksetzen                                                                 | Agenda mit Outbok synchronisieren Agenda Optionen »                                                                                                    |
| TOOIS                                                                                                    |                                                                                    |                                                                                                    |

#### Abbildung 2.4.

| <        | An fällige Termine erinnern                                       |
|----------|-------------------------------------------------------------------|
| <        | Meine Termine automatisch nach Outlook übertragen                 |
|          | Feiertage und Betriebsferien nach Outlook übertragen              |
| <b>v</b> | Neue Outlook Termine in meine Agenda übernehmen                   |
| 1        | Vorschau: 7 Tage                                                  |
|          | Vorschau: 14 Tage                                                 |
|          | Vorschau: 30 Tage                                                 |
|          | Vorschau: 90 Tage                                                 |
| 1        | Alle vergangenen Termine ausblenden                               |
|          | Termine ausblenden die älter als 7 Tage sind                      |
|          | Termine ausblenden die älter als 14 Tage sind                     |
|          | Termine ausblenden die älter als 30 Tage sind                     |
|          | Termine ausblenden die älter als 90 Tage sind                     |
|          | Outlook Standardordner zum Synchronisieren der Kontakte festlegen |

#### "Meine Termine automatisch nach Outlook übertragen"

Bei aktiviertem Schalter werden neue, geänderte und gelöschte Termine der eigenen Agenda automatisch nach Outlook übertragen.

Erledigte und ausgeblendete Termine, Termine ohne Datum und Termine eines anderen Mitarbeiters werden <u>nicht</u> mit Outlook synchronisiert!

In MOS'aik als erledigt gekennzeichnete Termine und gelöschte Termine werden in Outlook gelöscht.

Es werden nur Termine ab HEUTE nach Outlook übertragen, keine Termine die in der Vergangenheit liegen.

Termine mit **Kalenderstatus = Ausgeblendet** werden nicht nach Outlook übertragen. Bei der Erfassung bestimmter Termin-Typen stellt MOS'aik den Kalenderstatus automatisch auf **ausgeblendet**, z.B. bei Störungsmeldungen. Bei Bedarf können Sie den Kalenderstatus natürlich ändern und dadurch die Termine nach Outlook übertragen.

Bei einem zuvor in Outlook angelegten **Serientermin** erfolgt <u>keine</u> Synchronisation von MOS'aik in Richtung Outlook.

<u>Alle eigenen</u> Notizen und Termine (unabhängig vom *Typ*), die ein Startdatum haben und nicht erledigt oder im Kalender ausgeblendet sind, werden mit Outlook synchronisiert.

Wenn Sie die Option Feiertage beim Synchronisieren nach Outlook übertragen abhaken, werden die in MOS'aik vorhandenen Termine vom *Typ* "Feiertag" nach Outlook übertragen.

#### 2.2.2. Mehrtägige Termine

Bei Angabe eines Enddatums für einen Termin unterstützt die Synchronisation mit Outlook mehrtägige Termine; auch Urlaubs- und Krankmeldungen im Urlaubsplaner.

Abbildung 2.5.

| ei Bearbeiten Ar<br>E & @ @ @<br>gemein   Ag<br>Home: Startseite                                           | nsicht Einfüg<br>& D D<br>enda   N<br>V Adressen: A | jen Format Proj<br>☆   ∽ ∝   ♠<br>Otiz<br>lle Adresser Adresse                                                                           | ekt Datensatz Extras ?<br>♥   ♪ ( ♥ ②   ≜  Z  T # S A Z   % ∰ €s   №   ● =<br>h: Adresse X) / Infodesk: Alle Vorgänge X) Rechnung (Mareon 86050) / Agenda: Kal | ි ම්<br>ender X/ Agenda: Notizen & Termine/ Agenda: Noti                                                                                                    |
|----------------------------------------------------------------------------------------------------|-----------------------------------------------------|----------------------------------------------------------------------------------------------------|----------------------------------------------------------------------------------------------------|----------------------------------------------------------------------------------------------------|
| Notiz                                                                                                    | ۲                                                   | ☆ Allgemeines                                                                                                    |                                                                                                    | Kalender                                                                                                    |
| Suchen<br>Neu<br>Duplizieren<br>Etikett/Karte druc<br>Bearbeiten<br>Nachschlagen *<br>Speichern<br>Löschen | F3<br>F8<br>Strg+F8<br>ken »                        | Nummer *<br>Typ *<br>Kurztext<br>Gruppe *<br>Mitarbeiter *<br>Ansprechpartner<br>Telefon **<br>E-Mail **<br>Verknüpfung *<br>Priorität * | 602 Geändert am 10.11.2009 14:07:34 von Admin<br>Aufgabe<br>Mehrtägiger Termin<br>Admin                                                                        | November 2009                                                                                                    |
| Adresse                                                                                                    |                                                     | Se Adresse                                                                                                    |                                                                                                    | (1) Adresseigenschaften                                                                                                    |
| Nachschlagen<br>Neue Adresse anl<br>Bearbeiten<br>Akte anzeigen<br>OP's der Adresse                        | egen<br>anzeigen                                    | Kurzname *<br>Name<br>Straße<br>PLZ, Ort<br>Fahrtzone                                                                                    | adler IFrma Anja Adler AG, Wohnungsbaugesellschaft<br>Adalbertsteinweg 112<br>20070 Aachen<br>A1                                                               | Adresstyp         Kunde           Telefon **         +49 241 23304           Mobiltelefon **         +49 172 6445432           E-Mai **         Anja.Adler @adlerag.de           Bemerkungen |
| Weitere Schritt                                                                                            | ·e 🔺                                                | 🔅 Anlage                                                                                                    |                                                                                                    | C Projekt/Vorgang                                                                                                    |
| Vorgang zur Notiz<br>Vorgang bearbeite<br>E-Mail Benachricht<br>Besprechungsanfr                           | erstellen »<br>en<br>igung<br>age                   | Anlage *<br>Beschreibung<br>Standort<br>Fahrtzone<br>Telefon **                                                                          | 2                                                                                                    | Projekt * 2007.00131<br>UntBereich *<br>Vorgang * Projektakte: 2007.00131 (Div Kun<br>Auftrag / Belg<br>Status Offen                                                                         |
| Siehe auch                                                                                                 | ٠                                                   | Beschreibun                                                                                                    | g Termin/Notiz *<br>F K 및   ■ ■ = = = # # # # # #   =                                                                                                    |                                                                                                    |
| Kalender<br>Notizen<br>Adressen<br>Anlagen                                                                 |                                                     |                                                                                                    |                                                                                                    |                                                                                                    |

#### Abbildung 2.6.

| ) Mi | OS'aik Projektverwaltung (Firma<br>Bearbeiten Ansicht Einfüg | Muster AG)<br>Jen Format | Projekt Datensatz    | Extras ?                 |                    |                               |                      |                             |
|------|--------------------------------------------------------------|--------------------------|----------------------|--------------------------|--------------------|-------------------------------|----------------------|-----------------------------|
|      | i 🗿 🖉 🖪 🕺 🕹 🛍                                                | X   ю с                  | <b>↑ +   / R</b> [   | ⋬ <mark>⋬</mark>         | S A Z %            | <sup>1</sup> 2 €\$ <b>№ 5</b> | <b>å</b>             |                             |
| llç  | jemein   Agenda   Ka                                         | alender                  |                      |                          |                    |                               |                      |                             |
| ſ    | Home: Startseite Adressen: Al                                | le Adresser A            | dressen: Adresse ×   | nfodesk: Alle Vorgänge > | Rechnung (Mareon 8 | 86050) 🗡 Agenda: Kaleno       | ler 🗙 Agenda: Notize | n & Termine ⁄ Agenda: Notiz |
|      |                                                              | Arbeit                   | Montag O Nevember    | Dispetas 10 New          | Mithuach 11 Nau    | Departera 12 New              | Fr. 12 November      | Co. 14 November             |
|      | November 2009                                                |                          | Horitag, J. November | Mehrtägiger Termir       | (Kunde adler,      | Donnerstag, 12. Nov           | TTy 15. November     | Su, 11. November            |
|      | 26 27 28 29 30 31 1<br>2 3 4 5 6 7 8<br>9 7 11 12 13 14 15   | 0700                     |                      |                          |                    |                               |                      |                             |
|      | 16 17 18 19 20 21 22<br>23 24 25 26 27 28 29                 |                          |                      |                          |                    |                               |                      |                             |
|      | 30 1 2 3 4 5 6                                               | 0800                     |                      |                          |                    |                               |                      |                             |
|      | Drucken F9                                                   | 0900                     |                      |                          |                    |                               |                      |                             |
|      | Filter 🔺                                                     |                          |                      |                          |                    |                               |                      |                             |
|      | Gruppe                                                       | 1000                     |                      |                          |                    |                               |                      |                             |
|      | <alle> 💌</alle>                                              | 1100                     |                      |                          |                    |                               |                      |                             |
|      | Mitarbeiter                                                  |                          |                      |                          |                    |                               |                      |                             |
|      |                                                              | 1200                     |                      |                          |                    |                               |                      |                             |
|      | Termin                                                       | 1300                     |                      |                          |                    |                               |                      | =                           |
|      | Neu F8                                                       |                          |                      |                          |                    |                               |                      |                             |
|      | Bearbeiten F4<br>Speichern F7                                | 1400                     |                      |                          |                    |                               |                      |                             |
|      | Löschen F6                                                   | 1500                     |                      |                          |                    |                               |                      |                             |
|      | Arbeitszettel anzeigen                                       | 1000                     |                      |                          |                    |                               |                      |                             |
|      | Arbeitszetter emplahen                                       | 100                      |                      |                          |                    |                               |                      |                             |
|      |                                                              | 1700                     |                      |                          |                    |                               |                      |                             |
|      | Siehe auch                                                   | 1000                     |                      |                          |                    |                               |                      |                             |
|      | Ansichtseinstellungen »<br>Notizen & Termine                 | 1800                     |                      |                          |                    |                               |                      |                             |
|      | Arbeitszettel<br>Mitarbeiter                                 | 1900                     |                      |                          |                    |                               |                      | -                           |

#### 2.2.3. Urlaubsplanungen und Krankmeldungen

Wenn Sie die **Agenda Option** eingeschaltet haben, werden auch Urlaubsplanungen und Krankmeldungen automatisch mit Outlook synchronisiert.

Abbildung 2.7. Urlaubsplaner

| å N   | OS'aik Projektverwaltung (Firr                   | ma Muster AG)                    |                     |          |                 |             |        |        |            |          |      |       |      |              |             |      |              |                |          |        |            |       |      |      | l    |          | ٥    | x    |
|-------|--------------------------------------------------|----------------------------------|---------------------|----------|-----------------|-------------|--------|--------|------------|----------|------|-------|------|--------------|-------------|------|--------------|----------------|----------|--------|------------|-------|------|------|------|----------|------|------|
| Date  | i <u>B</u> earbeiten <u>A</u> nsicht <u>E</u> in | fügen <u>F</u> ormat <u>P</u> ro | jekt Da <u>t</u> en | satz     | E <u>x</u> tras | 2           |        |        |            |          |      |       |      |              |             |      |              |                |          |        |            |       |      |      |      |          |      |      |
| n.    | 2   4 at R   X R f                               |                                  | + /                 | 1        | <b>ì</b>   ∮    | ΙZ          | 111    | #      | S          | Ĥ        | Z    | 2     | 6 1  | .1<br>12 € 3 | : 12        | 2    | <del>6</del> | <del>ട</del> ി | <b>1</b> |        |            |       |      |      |      |          |      |      |
| All   | gemein   Agenda                                  | Urlaubsplane                     | r                   |          | 1 1 2           | • •         |        |        |            |          |      |       |      |              | <u>   -</u> | -    |              |                | _        |        |            |       |      |      |      |          |      |      |
| E.    | Navigation 🛛 🕂 🗙                                 | Home: Startseite                 | Agenda: Urla        | aubspla  | ner ×           |             |        |        |            |          |      |       |      |              |             |      |              |                |          |        |            |       |      |      |      |          |      |      |
| deme  | Home                                             | Urlaubsplaner                    | ۲                   | 92       | Mita            | rbei        | terdat | ten    |            |          |      |       |      |              |             |      |              |                | 1        | Urla   | ubsł       | cont  | D    |      |      |          |      |      |
| ₹     | Agenda                                           | 0044                             |                     | Na       | me              |             | He     | er Arm | οΔn        | selm     |      |       |      |              |             |      |              |                | Δk       | t Hels | auhsia     | ahr   | 20   | 14   |      |          |      |      |
| (a)   | <b>*</b>                                         | 2014                             |                     | Ab       | teilung         |             |        |        | 0.741      | J.C.IIII |      |       |      |              |             |      |              |                | Kr       | ankta  | je         |       | 51   | Tage |      |          |      |      |
| oje   | r an an an an an an an an an an an an an         | Allbachalban                     |                     | Po       | sition -        |             | Vo     | rarbei | ter        |          |      |       |      |              |             |      |              |                | Ur       | laubsi | -<br>anspr | uch   | 30   | Tag  | 2    |          |      |      |
| ľ     | Notizen & Termine                                | Filtarbeiter                     |                     | Sta      | atus            |             | Le     | dig    |            |          |      |       |      |              |             |      |              |                | Re       | sturla | ub Vo      | orjah | r 21 | Tage |      |          |      |      |
| rice  |                                                  | anselm                           | -                   | Art      | peitsze         | it          | Mo     | -Fr m  | orger      | ns 8-    | 12:3 | 0 Uhr | , Mo | Fr na        | chmit       | tags | 13-1         | .6 L           | G        | esam   | turla      | aub   | 32   | Tag  | 2    |          |      |      |
| Ser   |                                                  | Mitarbeiter bearbeit             | en F4               | Ein      | nectel          | sg<br>It am | 19     | 01.1   | 905<br>185 |          |      |       |      |              |             |      |              |                |          | aub v  | erbra      | daub  | 10   | Tag  |      |          |      |      |
| e     | Kalender                                         | Jahresabschluß                   |                     |          | gester          | c um        |        |        | .05        |          |      |       |      |              |             |      |              |                | _        |        | Jui        |       |      | Tug  |      |          |      |      |
| Reg   | (Sta                                             |                                  |                     |          | Urlau           | ıbsp        | lan fü | r 201  | 4 - 0      | 03.1     | 1.20 | 14    |      |              |             |      |              |                |          |        |            |       |      |      |      |          |      |      |
|       | ( 🧶 )                                            | Buchen                           | ۲                   |          | 01              | 02          | 03 0   | 4 05   | 06         | 07 0     | 8 0  | 9 10  | 11   | 12 1         | 3 14        | 15   | 16           | 17 1           | 8 19     | 20     | 21 2       | 2 23  | 24   | 25 2 | 6 2  | 7 28     | 29 3 | 0 31 |
| (ass  | Urlaubsplaner                                    | Neu                              | F8                  |          |                 |             | S      | a So   |            |          |      |       | Sa   | So           | -           |      |              |                | a So     |        | -          |       |      | Sa S | 0    |          |      |      |
| F     | 1A                                               | Speichern                        | F7                  |          | Sa              | So          |        |        |            | 5        | a S  | 0     |      | 1/           | z           | Sa   | So           |                |          |        | Si         | a So  |      |      | -    |          |      |      |
| gisti |                                                  | Antangsdatum<br>Enddatum         | Alt+1               |          | . Sa            | So          |        |        | -          | 5        | a S  | 0     |      |              |             | Sa   | So           |                |          |        | S          | a So  |      |      | -    |          | Sa S | 0    |
| Ľ     | Urlaubskonto                                     | Endoatom                         | ALLE                |          |                 |             |        | Sa     | So         |          |      |       |      | Sa S         | D           |      |              |                | Sa       | So     |            |       |      | 5    | a So | <b>b</b> |      |      |
| ē     |                                                  | Termin                           | ۲                   |          | L.              |             | Sa S   | 0      |            |          |      | Sa    | So   |              |             |      |              | Sa S           | o        |        |            |       | Sa   | So   |      |          |      | Sa   |
| h     |                                                  | Bearbeiten                       | Stra+F5             |          | So              |             |        |        |            | Sa S     | 60   |       |      |              | Sa          | So   |              |                |          |        | Sa Si      | 0     |      |      |      | Sa       | So   |      |
| ter   |                                                  | Löschen                          | F6                  |          |                 |             |        | Sa     | So         |          |      |       |      | Sa S         | D           |      |              |                | Sa       | So     |            |       |      | 5    | a So |          |      |      |
| - ng  |                                                  |                                  |                     |          |                 | Sa          | So     |        |            | _        | S    | a So  |      |              | _           |      | Sa           | So             | _        |        |            | Sa    | So   |      | _    |          | S    | a So |
| S     |                                                  | Legende                          | ۲                   |          |                 |             |        | _      | Sa         | So       |      |       |      | S            | a So        |      | _            | _              | _        | Sa     | So 1       | 2     |      | _    | Sa   | a So     | _    |      |
| ten   |                                                  | Urlaubstag                       |                     |          | · ·             | -           | S      | a So   | _          |          |      | _     | Sa   | So           | _           | -    | _            | 5              | a So     |        | -          | -     |      | Sa S | o    |          | _    |      |
| rbei  |                                                  | Kranktag                         | _                   | <b>P</b> | · Sa            | 50          |        | -      | C- 1       | 2        | as   | 0     |      | -            |             | sa   | 50           | -              | -        | C- 1   | 5          | a 50  |      |      | 0    |          | sa s | •    |
| üroa  |                                                  | Belegt                           |                     |          |                 |             |        | _      | Sa         | 50       |      | -     |      | 5            | a   50      |      | _            | _              | _        | Sa     | 50         |       |      |      | 5    | 3 50     | _    |      |
| ē     |                                                  | Betriebsferien                   |                     |          | United          | b/v         | wanke  | noldı  | na l       | huch     | -    |       |      |              |             |      |              |                |          |        |            |       |      |      |      |          |      |      |
| den   |                                                  |                                  |                     | 345      | - Uniac         |             | anki   | liciut | ing i      | Juci     | en   |       |      |              |             |      |              |                |          |        |            |       |      |      |      |          |      |      |
| Int   |                                                  |                                  |                     | An       | fangso          | latur       | n*     |        |            |          |      |       |      |              |             |      |              |                |          |        |            |       |      |      |      |          |      |      |
| swe   |                                                  |                                  |                     | Tv       | n *             |             | Ur     | aub o  | anzta      | ätia     |      |       |      |              |             |      |              |                |          |        |            |       |      |      |      |          |      |      |
| R     |                                                  | Siehe auch                       | ۲                   | Ku       | ztext           |             | Url    | aub    |            | 9        |      |       |      |              |             |      |              |                |          |        |            |       |      |      |      |          |      |      |
| fel   |                                                  | Urlaubskonto                     |                     | Be       | schreib         | oung        |        |        |            |          |      |       |      |              |             |      |              |                |          |        |            |       |      |      |      |          |      |      |
| ndal  | Planung                                          | Kalender                         |                     |          |                 |             |        |        |            |          |      |       |      |              |             |      |              |                |          |        |            |       |      |      |      |          |      |      |
| amr   | Infodesk                                         | Notizen & Termine<br>Mitarboiter |                     |          |                 |             |        |        |            |          |      |       |      |              |             |      |              |                |          |        |            |       |      |      |      |          |      |      |
| 8     | Tools                                            | mitarbeiter                      |                     |          |                 |             |        |        |            |          |      |       |      |              |             |      |              |                |          |        |            |       |      |      |      |          |      |      |
|       |                                                  |                                  |                     |          |                 | _           | _      | _      | _          | _        | _    | _     | _    | _            | _           |      | _            | _              |          | _      |            | _     |      |      |      |          |      |      |

Mehr zum Thema Urlaubsplaner finden Sie im Handbuch Projektverwaltung - Urlaubsplaner.

#### 2.2.4. Erinnerung an einen fälligen Termin

In den Agenda Optionen können Sie die MOS'aik-Terminerinnerung an- oder abschalten:

Abbildung 2.8.

| Image: Stand Beinstein       Image: Stand Beinstein         Image: Stand Beinstein       Neuer Stand Beinstein         Image: Stand Beinstein       Neuer Stand Beinstein         Image: Stand Beinstein       Neuer Stand Beinstein         Image: Stand Beinstein       Neuer Stand Beinstein         Image: Stand Beinstein       Neuer Stand Beinstein         Image: Stand Beinstein       Neuer Stand Beinstein         Image: Stand Beinstein       Neuer Stand Beinstein         Image: Stand Beinstein       Neuer Stand Beinstein         Neuer Stand Beinstein       Neuer Stand Beinstein         Neuer Stand Beinstein       Neuer Stand Beinstein         Neuer Stand Beinstein       Neuer Stand Beinstein         Neuer Stand Beinstein       Neuer Stand Beinstein         Neuer Stand Beinstein       Neuer Stand Beinstein         Neuer Stand Beinstein       Neuer Stand Beinstein         Neuer Stand Beinstein       Neuer Stand Beinstein         Nagebet: Ems Ang Adder AG, 24.01.2022 (Frojektakte 2022.00001)       Nagebet: Tems Ang Adder AG, 24.01.2022 (Frojektakte 2022.00001)         Nagebet: Tems Ang Adder AG, 24.01.2022 (Frojektakte 2022.00001)       Neuer Stand Beinstein       Neuer Stand Beinstein         Nebetszette: Herr Bernd Berger, Stand Berger, Beinjel einer Gasheizung, 24.01.2022       Neuer Stand Beinstein Stand Stand Condon Berge: Imme aublenden die Bere                                                                                                    | 💼 MOS'aik Projektverwaltung (Firma Muster AG)<br>Datei Bearbeiten Ansicht Finfügen Format Projekt Datensatz Extras ?                                                                                                    | - 🗆 X                                                                                                    |
|----------------------------------------------------------------------------------------------------|----------------------------------------------------------------------------------------------------|----------------------------------------------------------------------------------------------------|
| Allgemein   Home   Startseite           Image: Internet in Home   Startseite           Image: Internet internet inter                                   |                                                                                                    |                                                                                                    |
| Hongelon       4 X       Home: State Itele         Home       Home: State Itele         Wilkommen Admint       Donnerstag, 27.1.2022 10:54         Stateset       Stateset         Stateset       Neuer Projektauftrag       Neue Regierechnung         Neuer Projektauftrag       Neue Regierechnung       Adressen verwalten         Neuer Bestellung       Neue Regierechnung       Adressen verwalten         Neuer Bestellung       Neue Regierechnung       Meine Kalender         Neue Bestellung       Neue Regierechnung       Meine Kalender         Neue Bestellung       Neue Regierechnung       Meine Kalender         Neue Rogelow in Worgange       Neue Regierechnung       Projektaund         Neue Rogelow in Worgange       Neue Rogelow Corporation       Projektate         Nangehot: Div Kunden, 26.01.2022 (Projektakte 2022.00001)       AntBilge Termine einnen<br>Meine Termine automatich nach Outlook übertragen       Meine Kaunden in meine Agenda übernehmen         Vorchaus 30 Tage       Vorchaus 30 Tage       Vorchaus 30 Tage       Vorchaus 30 Tage         Neue State       Neues Gegerier Generge, Bespiel einer Gestelzung, 24.01.2022 (Projektakte 2022.00005, AB220000-1       Alle vergangenen Termine ausblenden       Wa. v         I. Arbeitszettel: Herr Bernd Berger, 24.01.2022 (Projektakte 2022.00005, AB220000-1       Alle vergangenen Termine aus                                                                                                    | Allgemein   Home   Startseite                                                                                                    |                                                                                                    |
| Schnelkeinstieg         Schnelkeinstieg         Schnelkeinstieg         Neuer Angebot       Neuer Angebot         Neuer Angebot       Neuer Angebot       Neuer Angebot <tr< td=""><td>Kavigation 4 X<br/>Home: Startseite<br/>Willikommen Admin!</td><td>Donnerstag, 27.1.2022 10:54</td></tr<>                                                                                                    | Kavigation 4 X<br>Home: Startseite<br>Willikommen Admin!                                                                                                    | Donnerstag, 27.1.2022 10:54                                                                                                    |
| Apenda       Apenda       Apenda       Apenda       Apenda       Apenda       Apenda       Apenda Berger, 20.01.2022 (Serviceordner 2022.00005, A822000)         Apenda       Apenda       Berger, 20.01.2022 (Serviceordner 2022.00005, A822000)       Apenda dister als 30 Tage sind       Termine ausblenden die alter als 30 Tage sind         Inforder.       Lite zurückstetel:       Her Berger, 20.01.2022 (Serviceordner 2022.00005, A822000)       Apenda die are 30 Tage sind       Termine ausblenden für alter als 30 Tage sind         Inforder.       Lite zurückstetel:       Her Berger, 20.01.2022 (Serviceordner 2022.00005, A822000)       Apenda die are 30 Tage sind       Termine ausblenden für alter als 30 Tage sind         Inforder.       Lite zurückstetel:       Her Berger, 20.01.2022 (Serviceordner 2022.00005, A822000)       Apenda die are 30 Tage sind       Termine ausblenden für alter als 30 Tage sind         Inforder.       Lite zurückstetel:       Her Berger, 20.01.2022 (Serviceordner 2022.00005, A822000)       Apenda die after als 30 Tage sind       Termine ausblenden die after als 30 Tage sind         Inforder.       Lite zurückstetel:       Her Berger, 20.01.2022 (Serviceordner 2022.00005, A822000)       Apenda mice ausblenden die after als 30 Tage sind       Termine ausblenden die after als 30 Tage sind         Inforder.       Lite zurückstetel:       Her Berger, 20.01.2022 (Serviceordner 2022.00005, A822000)       Aperda mice ausblenden die after als 30 Tage sind                                                                                                    | Schnelleinstieg                                                                                                    | Stammdaten                                                                                                    |
| Andgefor Service/order Herr Bernd Berger, 24:0.12022 (Serviceordner 2022.00003, AB22000<br>Arbeitszettel: Herr Bernd Berger, 24:0.12022 (Serviceordner 2022.00003, AB22000<br>Arbeitszettel: Herr Bernd Berger, 20:0.12022 (Serviceordner 2022.00003, AB22000<br>Arbeitszettel: Herr Bernd Berger, 20:0.12022 (Serviceordner 2022.00003, AB22000<br>Arbeitszettel: Herr Bernd Berger, Bergele IIIIIIIIIIIIIIIIIIIIIIIIIIIIIIIIIII                                                                                                    | Neuer Arbeitszettel     Neuer Regieauftrag     Neue Regieauftrag     Neue Regieauftrag                                                                                                    | Andersen verwalten     Artikel verwalten     Sets / Leistungen verwalten     Machinen verwalten                                                                                            |
| <ul> <li>Alle Vorgänge</li> <li>Von mir bearbeitet Vorgånge</li> <li>Von mir bearbeitet Vorgånge</li> <li>Von mir bearbeitet Vorgånge</li> <li>Alle Projektaten und Ordner</li> <li>Mirzich bearbeitet</li> <li>Angebot: Erma Anja Adler AG, 24.01.2022 (Projektate 2022.00001)</li> <li>Andrag: Erma Anja Adler AG, 24.01.2022 (Projektate 2022.00001)</li> <li>Andrag: Erma Anja Adler AG, 24.01.2022 (Projektate 2022.00001)</li> <li>Andrag: Erma Anja Adler AG, 24.01.2022 (Projektate 2022.00001)</li> <li>Andrag: Erma Anja Adler AG, 24.01.2022 (Projektate 2022.00003, AB22000</li> <li>Eingangsrechnung: Frima ELME Denstelstungs Gombal &amp; Co. KG, 24.01.2022 (Projektate 2022.00003, AB22000</li> <li>Arbeitszettel: Herr Bernd Berger, Beispiel einer Gasheizung, 24.01.2022</li> <li>Arbeitszettel: Herr Bernd Berger, 20.01.2022 (Serviceordner 2022.00005, AB22000</li> <li>Arbeitszettel: Herr Bernd Berger, 20.01.2022 (Serviceordner 2022.00005, AB22000</li> <li>Arbeitszettel: Herr Bernd Berger, 20.01.2022 (Serviceordner 2022.00005, AB22000</li> <li>Arbeitszettel: Herr Bernd Berger, 20.01.2022 (Serviceordner 2022.00005, AB22000</li> <li>Arbeitszettel: Herr Bernd Berger, 20.01.2022 (Serviceordner 2022.00005, AB22000</li> <li>Arbeitszettel: Herr Bernd Berger, 20.01.2022 (Serviceordner 2022.00005, AB22000</li> <li>Arbeitszettel: Herr Bernd Berger, 20.01.2022 (Serviceordner 2022.00005, AB22000</li> <li>Arbeitszettel: Herr Bernd Berger, 20.01.2022 (Serviceordner 2022.00005, AB22000</li> <li>Arbeitszettel: Herr Bernd Berger, 20.01.2022 (Serviceordner 2022.00005, AB22000</li> <li>Arbeitszettel: Herr Bernd Berger, Beispiel einer Gasheizung, 24.01.2022</li> <li>Arbeitszettel: Herr Bernd Berger, Beispiel einer Gasheizung, 24.01.2022</li> <li>Arbeitszettel: Herr Bernd Berger, Beispiel einer Gasheizung, 24.01.2022</li> <li>Arbeitszettel: Herr Bernd Berger, Beispiel einer Gasheizung, 24.01.2022</li> <li>Arbeitszettel: Herr B</li></ul>                                                                                                    | terdauch Hein Kalender                                                                                                    | Anagen verwaren Meine Favoriten     Projektstand                                                                                                    |
| Agenda       Agenda         Parung       Lindestzetlel: Herr Bernd Berger, 20.01.2022 (Serviceordner 2022.00005, AB22000         Lindestzetlel: Herr Bernd Berger, 20.01.2022 (Serviceordner 2022.00005, AB22000         Lindestzetlel: Herr Bernd Berger, 20.01.2022 (Serviceordner 2022.00005, AB22000         Lindestzetlel: Herr Bernd Berger, 20.01.2022 (Serviceordner 2022.00005, AB22000         Lindestzetlel: Herr Bernd Berger, 20.01.2022 (Serviceordner 2022.00005, AB22000         Lindestzetlel: Herr Bernd Berger, 20.01.2022 (Serviceordner 2022.00005, AB22000         Lindestzetlel: Herr Bernd Berger, 20.01.2022 (Serviceordner 2022.00005, AB22000         Lindestzetlel: Herr Bernd Berger, 20.01.2022 (Serviceordner 2022.00005, AB22000         Lindestzetlel: Herr Bernd Berger, 20.01.2022 (Serviceordner 2022.00005, AB22000         Lindestzetle: Herr Bernd Berger, 20.01.2022 (Serviceordner 2022.00005, AB22000         Lindestzetle: Herr Bernd Berger, 20.01.2022 (Serviceordner 2022.00005, AB22000         Lindestzetle: Herr Bernd Berger, 20.01.2022 (Serviceordner 2022.00005, AB22000         Lindestzetle: Herr Bernd Berger, 20.01.2022 (Serviceordner 2022.00005, AB22000         Lindestzetle: Herr Bernd Berger, 20.01.2022 (Serviceordner 2022.00005, AB22000         Lindestzetle: Herr Bernd Berger, 20.01.2022 (Serviceordner 2022.00005, AB22000         Lindestzetle: Herr Bernd Berger, Beispiel einer Gasheizurg, 20.01.2022         Lindestzetle: Herr Bernd Berger, Beispiel einer Gasheizurg, 20.01.2022                                                                                                    | Alle Vorgänge     Von mir bearbeitete Vorgänge     Alle Projektakten und Ordner                                                                                                    | An fallige Termine erinnern Meine Termine automatisch nach Outlook übertragen     Feiertage und Betrietsderien nach Outlook übertragen     Neue Outlook Termine in meine Agenda übernehmen |
| Agenda     Agenda     Agenda | B         Kirzki bearbeitet           1. Angebot: Div Kunden, 26.01.2022 (Frojektakte 2022.00001)         1. Angebot: Timma Anja Adler AG, 24.01.2022 (Frojektakte 2022.00001)           1. Angebot: Timma Anja Adler AG, 24.01.2022 (Frojektakte 2022.00005, AB2200004)         1. Auftrag: Firma Anja Adler AG, 24.01.2022 (Frojektakte 2022.00005, AB2200004)                                                                                                    | Vorschau: 7 Tage<br>Vorschau: 14 Tage<br>Vorschau: 30 Tage<br>Vorschau: 30 Tage<br>Vorschau: 50 Tage<br>Vorschau: 50 Tage                                                                  |
| Agenda<br>Agenda<br>Planung<br>Infodesk<br>Tools<br>Infodesk<br>Agenda no dia ter als 90 Tage sind<br>Outlook Standardordner zum Synchronisieren der Kontakte festlegen<br>Agenda mc Dutook synchronisieren<br>Agenda mc Dutook synchronisieren<br>Agenda mc Dutook synchronisieren<br>Agenda mc Dutook synchronisieren<br>Agenda mc Dutook synchronisieren                                                                                                    | I. Eingangsrechnung: Firms ELMER Dienstelistungs GmbH & Co. KG, 24.0.1202 (Proj<br>1. Arbeitszettel: Herr Bernd Berger, 24.01.2022 (Serviceordner 2022.00003, AB22000<br>2022.00003; Serviceordner Herr Bernd Berger, Beispiel einer Gasheizung, 24.01.2022<br>2022.00005: Serviceordner Herr Bernd Berger, Beispiel einer Gasheizung, 20.01.2022                                                                                                    | Alle vergangenen Termine ausblenden     Wa), Termine ausblenden die älter als 7 Tage sind Termine ausblenden die älter als 14 Tage sind Termine ausblenden die älter als 10 Tage sind      |
| Intocest Like autokseten A gende mit Outlook synchroniseen A gende mit Outlook synchroniseen A gende mit Outlook synchroniseen                                                                                                    | Agenda Agenda Planung Activity Agenda Planung Agenda Agenda Agend | Termine ausblenden die älter als 90 Tage sind<br>Outlook Standardordner zum Synchronisieren der Kontakte festlegen                                                                         |
|                                                                                                    | Tools                                                                                                    | Agenda mit Outlook synchronisieren                                                                                                    |

Die Überprüfung auf fällige Erinnerungen erfolgt jede Minute einmal. Erinnerungen werden bei der Synchronisation mit Outlook berücksichtigt

Zur Terminerinnerung kann in den Notizen & Terminen von MOS'aik Datum und Uhrzeit für eine *Erinnerung* erfasst werden:

Abbildung 2.9.

Abbildung 2.10.

| <b></b>    | OS'aik Draiaktuanus  | altuna (Eirma I | Austor AG          |                                               |                                         |                 |                   |
|------------|----------------------|-----------------|--------------------|-----------------------------------------------|-----------------------------------------|-----------------|-------------------|
| Datei      | Bearbeiten An        | sicht Finfüg    | en Format Proiek   | t Datensatz Extras ?                          |                                         |                 |                   |
|            | 2 6 6 6              | V Do. ada       |                    |                                               | <b>.</b>                                |                 |                   |
|            |                      |                 | VINCILL            | V   V 112 + 3   1 + 3 H 2 / 6 112 + 3   2     | <b>2 2</b>                              |                 |                   |
| Allo       | emein I Ace          | enda I No       | otiz               |                                               |                                         |                 |                   |
| /          | iemein 17.ge         |                 | 0.12               |                                               |                                         |                 |                   |
|            | Home: Startseite     | Agenda: Noti:   | zen & Termine × Ag | enda: Notiz × Agenda: Kalender ×              |                                         |                 |                   |
| B          | Natio                |                 |                    |                                               | Touris                                  |                 |                   |
| - <b>S</b> | NOLIZ                | •               | X Algemeines       |                                               | Termin                                  |                 |                   |
|            | Suchen               | F3              | Nummer *           | 624 Geändert am 07.12.2010 09:35:10 von Admin | Beginnt am *                            | Di 07.12.2010   | KW49 um 08:00 Uhr |
| ţ          | Neu                  | F8              | Typ *              | Kundentermin intern                           | Endet am *                              |                 | um 09:00 Uhr      |
| -<br>e     | Duplizieren          | Strg+F8         | Kurztext           | Kundentermin intern; Synchr> Outlook          | Erinnerung »                            | Mo 06.12.2010   | ✓ um 08:00 Uhr    |
| ۲.         |                      |                 | Gruppe *           |                                               | Wichtigkeit *                           | <keine></keine> |                   |
| 8          | Etikett/Karte drucke | en »            | Mitarbeiter *      | Admin                                         | Anzeigen als *                          | Gebucht         |                   |
| Ξ.         |                      |                 | Ansprechpartner *  |                                               | Erledigt                                |                 |                   |
| ŭ          | Bearbeiten           | ۲               | Telefon **         |                                               | 0.1.1*                                  |                 |                   |
| e.         | Nachschlagen*        | F5              | E-Mail **          |                                               | Symbol *                                |                 |                   |
| Re         | Speichern            | F7              | Verknüpfung *      |                                               | *************************************** | 🛆 📢 🗹 💞 🛍       | 2 🖸 🛠 🖬 🔗         |

Falls das Erinnerungsdatum erreicht ist, wird die Erinnerungsanzeige aus MOS'aik mit den entsprechenden Terminen eingeblendet. In diesem Dialogfeld können Sie die Erinnerungen erneuern oder abschließen:

- Mit der Funktion Diese Erinnerung beenden oder Alle Erinnerungen beenden werden die Erinnerungen für den ausgewählten bzw. die aufgelisteten Termine beendet.
- Mit der Funktion Termin anzeigen wird die MOS'aik-Notiz geöffnet.
- Mit der Funktion Erinnerung jetzt planen werden Sie nach der eingestellten Zeit erneut an den Termin erinnert.

| 1 Erinnerung                                                             | ×                                 |
|--------------------------------------------------------------------------|-----------------------------------|
| Betreff<br>Kundentermin intern - Kundentermin intern, Synchr> Outbook    | Fallg am 06. 12.2010 um 08:00 Uhr |
| J<br>Synchronisation mit Outlook: EIN<br>Erneut erinnern in<br>5 Minuten | Termin anzeigen                   |
| Diese Erinnerung beenden Alle Erinnerungen beenden                       | Dialogfeld <u>s</u> chließen      |

Wenn Sie die **Agenda Option** <a href="https://www.energen.com">Meine Termine automatisch nach Outlook übertragen</a> eingeschaltet haben, wird <a href="https://www.energen.com">zusätzlich</a> die Erinnerungsanzeige von Outlook eingeblendet: Abbildung 2.11.

| 4 1 Erinnerung                                                                |           |          | - X        | 3   |
|-------------------------------------------------------------------------------|-----------|----------|------------|-----|
| Kundentermin extern; Synchr> Outlook                                          |           |          |            |     |
| Beginn: Mittwoch, 8. Dezember 2010 09:00                                      |           |          |            |     |
| Ort: Firma Anlaget Adler, Adalbertsteinweg 112, 52070 Aachen                  |           |          |            | _   |
| Betreff                                                                       | Fällig in |          |            |     |
| Kundentermin extern; Synchr> Outlook                                          | 23 Stund  | en       |            |     |
|                                                                               |           |          |            |     |
|                                                                               |           |          |            |     |
|                                                                               |           |          |            |     |
|                                                                               |           |          |            |     |
| Alle schließen                                                                |           | Sghl     | ießen      |     |
| Klicken Sie auf "Erneut erinnern", um nach Ablauf des unten gewählten Zeitrau | ms erneut | erinnert | zu werde   | en. |
| 5 Minuten vor dem Start                                                       | -         | Erneu    | t erinneri | n   |
|                                                                               |           |          |            | _   |

Die Erinnerungsfunktion ist verfügbar, sobald Sie MOS'aik gestartet haben. Wenn die MOS'aik-Projektverwal-

tung im Hintergrund läuft und gerade "minimiert" ist, wird das Anwendungsfenster zur Anzeige einer Erinnerung im Vordergrund angezeigt.

#### 2.2.5. Synchronisation von MOS'aik nach Outlook

Die einzelnen Termine werden mit Uhrzeiten und weiteren Daten nach Outlook übertragen:

| MOS'aik–Notiz  | $\rightarrow$ | Outlook                                  |
|----------------|---------------|------------------------------------------|
| Kalenderstatus |               | Kalenderstatus (Wichtig usw.)            |
| Kurztext       |               | Betreff                                  |
| Adresse        |               | Ort                                      |
| Тур            |               | Kategorie                                |
| Erledigt       |               | (nur zukünftige) Termine werden gelöscht |
| Beschreibung   |               | Textfeld                                 |

Abbildung 2.12.

| 🛄 Abstimmung Bauplanung                                                                                                    | - Termin                                                                                                    |                                                                                                    |                                                                                                    | - 8 🗙                                                                                                    |
|----------------------------------------------------------------------------------------------------|----------------------------------------------------------------------------------------------------|----------------------------------------------------------------------------------------------------|----------------------------------------------------------------------------------------------------|----------------------------------------------------------------------------------------------------|
| <u>: Datei B</u> earbeiten <u>A</u> nsicht B                                                                                                    | infügen Forma <u>t</u> E <u>x</u> tras Aktion                                                                                                    | en <u>?</u>                                                                                                    | _                                                                                                    |                                                                                                    |
| 🔄 🚽 Speichern und schließen   📑                                                                                                    | 🕼   🕂 Serientyp   🞽 Teiļnehm                                                                                                    | er einladen   🣍 🌷                                                                                                    | X   🌢 🕶 🔻 -   a <sub>b</sub>   🕘 📮                                                                                                    |                                                                                                    |
| Termin Terminplanung                                                                                                    |                                                                                                    |                                                                                                    |                                                                                                    | ]                                                                                                    |
| Betreff: Abstimmung Baup                                                                                                    | lanung<br>16. Adalbertsteinwen 112, 52070 Aast                                                                                                    | 200                                                                                                    |                                                                                                    |                                                                                                    |
| Orc: Innia Alija Adier A                                                                                                    | a, Adabertsteinweg 112, 52070 Add                                                                                                    |                                                                                                    |                                                                                                    |                                                                                                    |
| Beginnt um: Fr 13.10.2006                                                                                                    | 🖌 14:00 🔽 🗖 Gar                                                                                                    | nzt <u>äg</u> ig                                                                                                    |                                                                                                    |                                                                                                    |
| Endet um: Fr 13.10.2006                                                                                                    | ✓ 17:00 ✓                                                                                                    |                                                                                                    |                                                                                                    |                                                                                                    |
| Erinnerung: 15 Minuten                                                                                                    | 🖌 🐠 Angeigen als: 📘                                                                                                    | Gebucht                                                                                                    | *                                                                                                    |                                                                                                    |
|                                                                                                    |                                                                                                    |                                                                                                    |                                                                                                    |                                                                                                    |
| Die Abstimmung muss in de                                                                                                    | r 41. KW abgeschlossen werde                                                                                                    | nIII                                                                                                    |                                                                                                    |                                                                                                    |
|                                                                                                    |                                                                                                    |                                                                                                    |                                                                                                    |                                                                                                    |
|                                                                                                    |                                                                                                    |                                                                                                    |                                                                                                    |                                                                                                    |
|                                                                                                    |                                                                                                    |                                                                                                    |                                                                                                    |                                                                                                    |
|                                                                                                    |                                                                                                    |                                                                                                    |                                                                                                    |                                                                                                    |
|                                                                                                    |                                                                                                    |                                                                                                    |                                                                                                    |                                                                                                    |
|                                                                                                    |                                                                                                    |                                                                                                    |                                                                                                    |                                                                                                    |
|                                                                                                    |                                                                                                    |                                                                                                    |                                                                                                    |                                                                                                    |
|                                                                                                    |                                                                                                    |                                                                                                    |                                                                                                    |                                                                                                    |
|                                                                                                    |                                                                                                    |                                                                                                    |                                                                                                    |                                                                                                    |
|                                                                                                    |                                                                                                    |                                                                                                    |                                                                                                    |                                                                                                    |
|                                                                                                    |                                                                                                    |                                                                                                    |                                                                                                    |                                                                                                    |
|                                                                                                    |                                                                                                    |                                                                                                    |                                                                                                    |                                                                                                    |
|                                                                                                    |                                                                                                    |                                                                                                    |                                                                                                    |                                                                                                    |
|                                                                                                    |                                                                                                    |                                                                                                    |                                                                                                    | ~                                                                                                    |
| Kontakte                                                                                                    |                                                                                                    |                                                                                                    | [ Maha and                                                                                                    |                                                                                                    |
|                                                                                                    |                                                                                                    |                                                                                                    | Kategori                                                                                                    | ien Kundentermin intern Privat                                                                                                    |
|                                                                                                    |                                                                                                    |                                                                                                    | Kategori                                                                                                    | Kundentermin intern Privat                                                                                                    |
| MOS'aik Projektverwaltung (Fi<br>Datei Bearbeiten Ansicht Ei                                                                                                    | rma Muster AG)<br>nfügen Format Projekt Dater                                                                                                    | nsatz Extras ?                                                                                                    | Kategor                                                                                                    | en Kundentermin intern Privat                                                                                                    |
| MOS'aik Projektverwaltung (Fi<br>Datei Bearbeiten Ansicht Ei                                                                                                    | rma Muster AG)<br>nfügen <u>F</u> ormat <u>P</u> rojekt Da <u>t</u> er<br>麗 ×   い い (                                                                                                    | nsatz Extras ?                                                                                                    | T # S A Z   % ∰ €ş   ‰   ♣                                                                                                    | en Kundentermin intern Privat                                                                                                    |
| MOS'aik Projektverwaltung (Fi<br>Datei Bearbeiten Ansicht Bi<br>D B   B D Q   & Pa<br>Allgemein   Agenda                                                                                                    | rma Muster AG)<br>nfügen Eormat Projekt Dater<br>電 X   い つ   金 手   』                                                                                                    | nsatz Extras <u>?</u>                                                                                                    | T # S A Z  % ∰ €¢   ¥2   ♣                                                                                                    | en Kundentermin intern Privat                                                                                                    |
| MOS'aik Projektverwaltung (Fi<br>Datei Bearbeiten Ansicht Ei<br>D Bei   Be   D A   & Pa<br>Allgemein   Agenda                                                                                                    | rma Muster AG)<br>nfügen Eormat Projekt Dater<br>こと、シートローマート・シープ<br>Notiz                                                                                                    | nsatz Extras ?<br>③ ② △ △ ☆ ☆ ↓                                                                                                    | T # S A Z   % ∰ €¢   №   ∰                                                                                                    | en Kundentermin intern Privat                                                                                                    |
| MOS'aik Projektverwaltung (Fi<br>Datei Bearbeiten Ansicht Bi<br>D Bei Bearbeiten Ansicht Bi<br>D Bei Bearbeiten Ansicht Bi<br>Allgemein   Agenda                                                                                                    | ma Muster AG)<br>nfügen Eormat Projekt Dater<br>アンドロマーナード ノー<br>Notiz<br>Home: Startseite Agenda: Not                                                                                                    | isətz Extras 2                                                                                                    | T # S A Z   % 🖽 Cş   🎉   🏚<br>genda: Notiz (405) X ]                                                                                                    |                                                                                                    |
| MOS'aik Projektverwaltung (Fi<br>Datei Bearbeiten Ansicht Ei<br>Die Algemein   Agenda                                                                                                    | ma Muster AG)<br>nfügen Eormat Projekt Dater<br>State Projekt Dater<br>Notiz<br>Home: Startseite ∕ Agenda: Not<br>Notiz<br>Suchen F3                                                                                                    | isatz Extras 2                                                                                                    | T # S A Z   % ∰ €ş   №   ∰<br>genda: Notz (405) × ]                                                                                                    |                                                                                                    |
| MOS'aik Projektverwaltung (Fi<br>Datei Bearbeiten Ansicht Ei<br>D Bei Bearbeiten Ansicht Ei<br>D Bei Be D A A Bearda<br>Allgemein   Agenda                                                                                                    | ma Muster AG)<br>nfügen Eormat Projekt Dater<br>BX I I I I I I I I I I I I I I I I I I I                                                                                                    | Insatz Egtras 2<br>( ( ) ( ) ( ) ( ) ( ) ( ) ( ) ( ) ( )                                                                                                    | T # S A Z   % ∰ €ş   №   ■<br>genda: Notz (405) ×  <br>405 Angelegt am 03.07.2014 14:28:<br>Kundentermin intern                                                                                                    |                                                                                                    |
| MOS'aik Projektverwaltung (Fi<br>Datei Bearbeiten Ansicht Ei<br>Bei Bearbeiten Ansicht Ei<br>Bei Bei Bei A & Be<br>Allgemein   Agenda<br>Benda<br>Benda<br>Monte Agenda<br>Monte Agenda                                                                                                    | ma Muster AG)<br>nfugen Eormat Projekt Dater<br>B × ▷ ∞ ↑ ♦ ↓ ↓<br>Notiz<br>Home: Startseite Agenda: Not<br>Notiz ●<br>Suchen F3<br>Neu F8<br>Duplazeren Strg+F8<br>Ethet Korth duckna                                                                                                    | satz Egtras ?<br>S 2 2 4 4 4 4 4 4 4 4 4 4 4 4 4 4 4 4 4                                                                                                    | T # S A Z   % ∰ €ş   №   ■<br>genda: Notz (405) × ]<br>405 Angelegt am 03.07.2014 14:28:<br>Kundentermin intern<br>Abstimmung Bauplanung                                                                                                    | Environmenter         Privat           Image: Strain Strain Str                                                            |
| MOS'aik Projektverwaltung (Fi<br>Datei Bearbeiten Ansicht Ei<br>D Bei Bearbeiten Ansicht Ei<br>D Bei Bei D A & Be<br>Allgemein   Agenda                                                                                                    | ma Muster AG)<br>nfugen Eormat Projekt Dater<br>BX MO CA ★ ↓ ↓<br>Notiz<br>Home: Startseite Agenda: Not<br>Suchen F3<br>Neu F8<br>Duplizeren Strg+F8<br>Etikett/Karte drucken »                                                                                                    | Insatz Egtras ?<br>SR ② △ △ ↓ △ ↓ △ ↓<br>Sizen & Termine & A<br>Allgemeines<br>Kurztext<br>Gruppe "<br>Mittribeiter "<br>Ansprecipartner"                                                                                                    | T # S A Z % 113 €ş № 136           genda: Notz (405) ×           405         Angelegt am 03.07.2014 14:28:           Kundentermin intern           Abstimmung Bauplanung           Admin                                                                                                    |                                                                                                    |
| MOS'aik Projektverwaltung (Fi<br>Datei Bearbeiten Ansicht Ei<br>D Bei Bearbeiten Ansicht Ei<br>D Bei Bearbeiten Ansicht Ei<br>D Bei Bearbeiten Assecht Ei<br>Allgemein   Agenda                                                                                                    | ma Muster AG)<br>nfugen <u>Format</u> Projekt Dater<br>B × ▷ ▷ ▷ ▲ ▲ J<br>Notiz<br>Home: Startseite Agenda: Not<br>Suchen F3<br>Neu F8<br>Dupkzeren Strg +F8<br>Etkett/Karte drucken »<br>Bearbeiten ±<br>Startseiten 5 T5                                                                                                    | Isatz Egtras ?<br>Se 2 2 4 4 4 4 4 4 4 4 4 4 4 4 4 4 4 4 4                                                                                                    | T # S A Z % ∰ €; №<br>genda: Notz (405) ×<br>405 Angelegt am 03.07.2014 14:28:<br>Kundentermin intern<br>Abstimmung Bauplanung<br>Admin                                                                                                    | Emine Color Color   |
| MOS'aik Projektverwaltung (Fi<br>Datei Bearbeiten Ansicht Ei<br>D Bei Bearbeiten Ansicht Ei<br>D Bei Bearbeiten Ansicht Ei<br>D Bei Bearbeiten Ansicht Ei<br>Allgemein   Agenda<br>U Navigation T X<br>Home<br>Agenda<br>U Navigation T X<br>Home<br>Kalender<br>Bag<br>Kalender                                                                                                    | ma Muster AG)<br>nfugen <u>Format</u> Projekt Dater<br>(An and An and An an an an an an an an an an an an an an                                           | Isatz Extras 2                                                                                                    | T # S A Z % 111 €s S A Z<br>genda: Notz (405) X<br>405 Angelegt am 03.07.2014 14:28:<br>Kundentermin intern<br>Abstimmung Bauplanung<br>Admin                                                                                                    |                                                                                                    |
| MOS'aik Projektverwaltung (Fi<br>Datei Bearbeiten Ansicht Ei<br>Batei Bearbeiten Ansicht Ei<br>Batei Bearbeiten Ansicht Ei<br>Allgemein   Agenda<br>Home<br>Home<br>Home<br>Kalender<br>Batei Batei Ba                                                                                                    | ma Muster AG)<br>frigen <u>Format</u> Projekt Dater<br>(An and An and An an an an an an an an an an an an an an                                                  | Isatz Egtras 2                                                                                                    | T # S A Z % 111 €s S A Z<br>genda: Notz (405) X<br>405 Angelegt am 03.07.2014 14:28:<br>Kundentermin intern<br>Abstimmung Bauplanung<br>Admin                                                                                                    |                                                                                                    |
| MOS'aik Projektverwaltung (Fi<br>Datei Bearbeiten Ansicht Ei<br>D 20 (2010) (2010)                                                                                                    | ma Muster AG)<br>nfugen <u>Format</u> Projekt Dater                                                                                                    | satz Egtras ?<br>Se 2 2 4 4 4<br>Se 2 4 4 4<br>Se 2 4 4 4<br>Se 2 4 4 4<br>Se 2 4 4<br>Se 2 4<br>Se 2 4<br>Se 2 4<br>Se | T # S A Z % 110 €; 100 €; 100 €         genda: Notz (405) X         405       Angelegt am 03.07.2014 14:28:         Kundentermin intern         Abstimmung Bauplanung         Admin         adler                                                                                                    |                                                                                                    |
| MOS'aik Projektverwaltung (Fi<br>Datei Bearbeiten Ansicht Ei<br>Datei Bearbeiten Ansicht Ei<br>Datei Bearbeiten Ansicht Ei<br>Datei Bearbeiten Ansicht Ei<br>Datei Bearbeiten Ansicht Ei<br>Allgemein   Agenda<br>Uraufgenda<br>Notzen 8. Termine<br>Notzen 8. Termine<br>Notzen 8. Termine<br>Urlaufgeplaner<br>Urlaufgeplaner                                                                                                    | ma Muster AG)<br>nfugen <u>Format</u> Projekt Dater<br>Motiz<br>Home: Startseite Agenda: Not<br>Suchen F3<br>Neu F8<br>Duplizeren Strig+F8<br>Etikett/Karte drucken ><br>Bearbeiten +<br>Nachschlagen + F5<br>Speichern F7<br>Loschen + F6<br>Adresse anlegen<br>Nachschlagen                                                                                                    | satz Egtras ?<br>Se 2 2 4 4 4 4 4 4 4 4 4 4 4 4 4 4 4 4 4                                                                                                    | I # S A Z % 113 Cs S C Angelegt am 03.07.2014 14:28:<br>Kundentermin intern<br>Abstimmung Bauplanung<br>Admin<br>Admin<br>Admin<br>Admin<br>Adabertsteinweg 112                                                                                                    |                                                                                                    |
| MOS'aik Projektverwaltung (Fi<br>Datei Bearbeiten Ansicht Ei<br>Datei Bearbeiten Ansicht Ei<br>Datei Bearbeiten Ansicht Ei<br>Datei Bearbeiten Ansicht Ei<br>Datei Bearbeiten Ansicht Ei<br>Allgemein   Agenda<br>Uraubgenda<br>Notizen & Termine<br>Notizen & Termine<br>Notizen & Termine<br>Uraubgehaner<br>Visubskonto<br>ba                                                                                                    | ma Muster AG)<br>nfugen <u>Format</u> Projekt Dater<br>mage of the second second                         | satz Egtras ?<br>Se 2 2 4 4 4 4 4 4 4 4 4 4 4 4 4 4 4 4 4                                                                                                    | I II S A Z % III €s № III<br>genda: Notz (405) ×<br>405 Angelegt am 03.07.2014 14:28:<br>Kundentermin intern<br>Abstimmung Bauplanung<br>Admin<br>Admin<br>Adabertsteinweg 112<br>52070 Aachen<br>A1                                                                                                    |                                                                                                    |
| MOS'aik Projektverwaltung (Fi<br>Datei Bearbeiten Ansicht Ei<br>Datei Bearbeiten Ansicht Ei<br>Allgemein   Agenda<br>Uravigation P X<br>Home<br>Notizen 8. Termine<br>Notizen 8. Termine<br>Notizen 8. Termine<br>Urlaubsplaner<br>Urlaubsplaner                                                                                                    | ma Muster AG)<br>nfugen Gormat Projekt Dater<br>main Startseite Agenda: Not<br>Notiz<br>Home: Startseite Agenda: Not<br>Suchen F3<br>Neu F8<br>Duplizeren Strg+F8<br>Etikett/Karte drucken ><br>Bearbeiten +<br>Nachschlagen + F5<br>Speichern + F7<br>Loschen + F6<br>Adresse anlegen<br>Nachschlagen<br>Neue Adresse anlegen<br>Bearbeiten<br>Akte anzeigen<br>OP's der Adresse anzeigen                                                                                                    | satz Egtras ?<br>Se 2 2 4 4 4 4 4 4 4 4 4 4 4 4 4 4 4 4 4                                                                                                    | I # S A Z % 112 €s 12 4<br>genda: Notz (405) X<br>405 Angelegt am 03.07.2014 14:28:<br>Kundentermin intern<br>Abstimmung Bauplanung<br>Admin<br>adler<br>Finna Anja Adler AG, Wohnungsbaugeselschaft<br>Adabertsteinweg 112<br>52070 Aachen<br>A1                                                                                                    |                                                                                                    |
| MOS'aik Projektverwaltung (Fi<br>Datei Bearbeiten Ansicht Fi<br>Datei Bearbeiten Ansicht Fi<br>Datei Bearbeiten Ansicht Fi<br>Datei Bearbeiten Ansicht Fi<br>Datei Bearbeiten Ansicht Fi<br>Datei Bearbeiten Ansicht Fi<br>Allgemein   Agenda<br>Unaufgenda<br>Urlaubekonto<br>Urlaubekonto                                                                                                    | ma Muster AG)<br>frügen Format Projekt Dater<br>frügen Format Projekt Dater<br>Notiz<br>Home: Startseite Agenda: Not<br>Notiz<br>Home: Startseite Agenda: Not<br>Notiz<br>Suchen F3<br>Neu F8<br>Duplizeren Strig+F8<br>Etikett/Karte drucken »<br>Bearbeiten *<br>Nachschlagen* F5<br>Speichern F7<br>Loschen F6<br>Adresse anlegen<br>Nachschlagen<br>Neue Adresse anlegen<br>Bearbeiten<br>Akte anzeigen<br>Or's der Adresse anzeigen                                                                                                    | satz Egtras ?<br>Se 2 2 4 4 4 4 4 4 4 4 4 4 4 4 4 4 4 4 4                                                                                                    | I # S A Z % 112 % 12 % 26 % 26 % 26 % 26 % 26 % 2                                                                                                    |                                                                                                    |
| MOS'aik Projektverwaltung (Fi<br>Datei Bearbeiten Ansicht Fi<br>Datei Bearbeiten Ansicht Fi<br>Datei Bearbeiten Ansicht Fi<br>Datei Bearbeiten Ansicht Fi<br>Datei Bearbeiten Ansicht Fi<br>Allgemein   Agenda<br>Unavigation P X<br>Home<br>Notizen & Termine<br>Kalender<br>Urlaubeplaner<br>Vistoon<br>Urlaubeplaner                                                                                                    | ma Muster AG)<br>frügen Gormat Projekt Dater<br>market Startseite Agenda: Not<br>Notiz<br>Home: Startseite Agenda: Not<br>Suchen F3<br>Neu F8<br>Duplizeren Strig+F8<br>Etikett/Karte drucken »<br>Bearbeiten *<br>Nachschlagen * F5<br>Speichern * F6<br>Adresse anlegen<br>Bearbeiten<br>Aktesse anlegen<br>De's der Adresse anlegen<br>Bearbeiten<br>Aktesse anlegen<br>OP's der Adresse anlegen<br>Bearbeiten<br>Aktesse anlegen<br>OP's der Adresse anlegen<br>Bearbeiten<br>Aktesse anlegen                                                                                                    | satz Estras ?<br>Se 2 2 2 2 2 2 2 2 2 2 2 2 2 2 2 2 2 2 2                                                                                                    | I # S A Z % H C S M A                                                                                                    | Envire Lundentermin intern                                                                                                    |
| MOS'aik Projektverwaltung (Fi<br>Datei Bearbeiten Ansicht Fi<br>Datei Bearbeiten Ansicht Fi<br>Datei Bearbeiten Ansicht Fi<br>Datei Bearbeiten Ansicht Fi<br>Datei Bearbeiten Ansicht Fi<br>Allgemein   Agenda<br>Uraubgenda<br>Urlaubgehaner<br>Urlaubgehaner<br>Urlaubgehaner<br>Urlaubgehaner<br>Jege                                                                                                    | ma Muster AG)<br>frügen <u>Format</u> Projekt Dater<br>mit Constant Projekt Dater<br>Notiz<br>Home: Startseite Agenda: Not<br>Notiz<br>Meu F8<br>Duplizeren Strg+F8<br>Etikett/Karte drucken »<br>Bearbeiten<br>Nachschlagen * F5<br>Speichern F7<br>Loschen F6<br>Adresse<br>Nachschlagen * F6<br>Adresse anlegen<br>Bearbeiten<br>Aktesse anlegen<br>Bearbeiten<br>OP's der Adresse anlegen<br>Bearbeiten<br>Akte anzeigen<br>OP's der Adresse anlegen<br>Bearbeiten<br>Akte nzeigen<br>OP's der Adresse anlegen<br>Bearbeiten *<br>Vorgang zur Notz erstellen *<br>Vorgang bearbeiten                                                                                                    | satz Egtras ?<br>Set 2 2 2 2 2 2 2 2 2 2 2 2 2 2 2 2 2 2 2                                                                                                    | I # S A Z % 11 Cs I C S C S C S C S C S C S C S C S C S C                                                                                                    | Envise Lundentermin intern  Envise  Lundentermin intern  Privat  Envise  Lundentermin intern  Privat  Envise  Edit  Symbol  Comparison  Comparison  Co  |
| MOS'aik Projektverwaltung (Fi<br>Datei Bearbeiten Ansicht Ei<br>Die 20 (20 (20 (20 (20 (20 (20 (20 (20 (20                                                                                                    | ma Muster AG)<br>frügen <u>Format</u> Projekt Dater<br>magnetischer Startseite<br>Notiz<br>Home: Startseite Agenda: Not<br>Notiz<br>Home: Startseite Agenda: Not<br>Suchen F3<br>Neu F8<br>Duplizeren Strg+F8<br>Duplizeren Strg+F8<br>Etkett/Karte drucken »<br>Bearbeiten *<br>Nachschlagen * F5<br>Speichen, F7<br>Löschen, F5<br>Nachschlagen *<br>Nachschlagen *<br>Nachschlagen *<br>Nachschlagen *<br>Nachschlagen *<br>Nachschlagen *<br>Vargen Zur Notiz erstellen »<br>Vorgang zur Notiz erstellen »<br>Vorgang bearbeiten<br>E-Mal Beandvrichtgung<br>Bearbeitenden starten starten | satz Egtras ?<br>Set a Termine X A<br>Allgemeines<br>Nummer *<br>Typ *<br>Kurztext<br>Gruppe *<br>Kurztext<br>Gruppe *<br>Kurztext<br>Ansprechapather *<br>Ansprechapather *<br>Verknüpfung *<br>Staße<br>PLZ, ort<br>Fahrtzone<br>C Anlage<br>Anlage *<br>Beschrebung<br>Standort<br>Fahrtzone<br>Telefon **                                                                                                    | I       #       S       A       Z       %       #       #       #         genda:       Notz (405) ×                                                                                                    | Envise Lundentermin intern  Envise  Lundentermin intern  Privat  Envise  Lundentermin intern  Privat  Envise  Envise Envise Envise Envise Envise Envise Envise Envise Envise Envise Envise Envise Envise Envise Envise Envise Envise Envise Envise Env  |
| MOS'aik Projektverwaltung (Fi<br>Datei Bearbeiten Ansicht Bi<br>Die Bearbeiten Ansicht Bi<br>Die Bearbeiten Ansicht Bi<br>Allgemein   Agenda<br>Urlaubgelaner<br>Wetton<br>Urlaubgelaner<br>Wetton<br>Bauten Bauten Agenda<br>Urlaubgelaner<br>Wetton<br>Bauten Bauten Bauten<br>Urlaubgelaner<br>Wetton<br>Bauten Bauten<br>Mathematical Bauten<br>Mathematical Bauten<br>Bauten<br>Bauten | ma Muster AG)<br>frügen <u>Format</u> Projekt Dater<br><b>Constant States in States in </b>                  | satz Egtras ?<br>Set a Termine X A                                                                                                    | T # S A Z % 110 €s %         genda: Notz (405) ×         405       Angelegt am 03.07.2014 14:28:         Kundentermin intern         Abstimmung Bauplanung         Admin         adler         Frima Anja Adler AG, Wohnungsbaugeselschaft         Adabertsteinweg 112         52070 Aachen         A1                                                                                                    | Envise Lundentermin intern  Envise  Lundentermin intern  Privat  Envise  Lundentermin intern  Privat  Envise  Envise  Envise  Envise  Envise  Envise  Envise  Do 03.07.2014 KW27 um 14:00 Uhr Envise  Envise  Envise  Do 03.07.2014 KW27 um 14:00 Uhr Envise  Envise  Envise  Do 03.07.2014 KW27 um 14:00 Uhr Envise  Envise  Do 03.07.2014 KW27 um 14:00 Uhr Envise  Envise Envise Envise Envise  Envise Envise Envise Envise Envise Envise Envise Envise Envise Envise Envise Envise Envise Envise Envise En  |
| MOS'aik Projektverwaltung (Fi<br>Datei Bearbeiten Ansicht Ei<br>Datei Bearbeiten Ansicht Ei<br>Comment<br>Allgemein   Agenda<br>Unaubsplaner<br>Virlaubsplaner<br>Virlaubsplaner<br>Virlaubskonto<br>auguspan<br>Urlaubskonto                                                                                                    | ma Muster AG)<br>frügen Format Projekt Dater<br>frügen Format Projekt Dater<br>Notiz<br>Home: Startseite Agenda: Not<br>Notiz<br>Home: Startseite Agenda: Not<br>Notiz<br>Suchen F3<br>Neu F8<br>Duplizeren Strg+F8<br>Duplizeren Strg+F8<br>Etilett/(Karte drucken »<br>Bearbeiten<br>Nachschlagen * F5<br>Speichern F7<br>Löschen F6<br>Adresse anlegen<br>Bearbeiten Akte anzeigen<br>OP's der Adresse anlegen<br>Bearbeiten<br>Akte anzeigen<br>OP's der Adresse anlegen<br>Bearbeiten<br>Akte anzeigen<br>OP's der Adresse anlegen<br>Bearbeiten<br>Kerner Schritte<br>Vorgang zur Notz erstellen »<br>Vorgang bearbeiten<br>E-Mall Benachrichtgung<br>Besprechungsanfrage                                                                                                    | satz Egtras 2                                                                                                    | I       #       S       A       Z       % 113       €s       №       1         ugenda:       Notz (405) ×                                                                                                    | Erwin Intern  Frivat  Kundentermin Intern  Frivat  Kundentermin Intern  Frivat  Kundentermin Intern  Frivat  Friedus  Friedus Friedus Friedus Friedu  |
| MOS'aik Projektverwaltung (Fi<br>Datei Bearbeiten Ansicht Ei<br>Datei Bearbeiten Ansicht Ei<br>Die 20 Cal A & B<br>Allgemein   Agenda<br>Unaufgenden<br>Kalender<br>Urlaubsplaner<br>Utraubsplaner<br>Utraubsplaner<br>Utraubsplaner                                                                                                    | ma Muster AG)<br>frügen <u>Format</u> Projekt Dater<br><b>Constant States in States in </b>                  | satz Egtras 2                                                                                                    | I       #       S       A       Z       %       #       #       #       #       #       #       #       #       #       #       #       #       #       #       #       #       #       #       #       #       #       #       #       #       #       #       #       #       #       #       #       #       #       #       #       #       #       #       #       #       #       #       #       #       #       #       #       #       #       #       #       #       #       #       #       #       #       #       #       #       #       #       #       #       #       #       #       #       #       #       #       #       #       #       #       #       #       #       #       #       #       #       #       #       #       #       #       #       #       #       #       #       #       #       #       #       #       #       #       #       #       #       #       #       #       #       #       #       #       #       #       #       #                                                                                                    | Erwin kundentermin intern  Erwin  Ewwichtigket *  Do 03.07.2014 KW27 um 14:00 Uhr Endetam  Do 03.07.2014 KW27 um 14:00 Uhr Endetam  Do 03.07.2014 KW27 um 15:30 Uhr Endetam  Dringend Anzeigen als *  Gebucht Erdedgt  Symbol *  Adresseigenschaften  Adresstyp  Kunde +49 241 23304 Hobitefon *  H9 241 23304 Hobitefon *  H9 241 2344 Hobitefon *  H9 241 2344 Hobitefon *  H9 241 244 Hobitefon *  H9 241 244 Hobitefon *  H9 241 244 Hobitefon *  H9 241 244 Hobitefon *  H9 241 244 Hobitefon *  H9 241 244 Hobitefon *  H9 241 244 Hobitefon *  H9 241 244 Hobitefon *  H9 241 244 Hobitefon *  H9 244 Hobitefon *  H  |
| MOS'aik Projektverwaltung (Fi<br>Datei Bearbeiten Ansicht Bi<br>Datei Bearbeiten Ansicht Bi<br>Datei Bearbeiten Ansicht Bi<br>Datei Bearbeiten Ansicht Bi<br>Datei Bearbeiten Ansicht Bi<br>Datei Bearbeiten Ansicht Bi<br>Allgemein   Agenda<br>Uraubgelaner<br>Urlaubgelaner<br>Urlaubgelaner<br>Urlaubgelaner<br>Urlaubgelaner                                                                                                    | ma Muster AG)<br>frügen <u>Format</u> Projekt Dater<br><b>Constant States in States in </b>                  | satz Egtras 2                                                                                                    | I       #       S       A       Z       % 112       €       32       3         genda:       Notz (405) ×                                                                                                    | Envire Lundentermin intern  Ervivet  Envire  Euridentermin intern  Ervivet  Ervivet Ervivet  Ervivet Ervivet     |
| MOS'aik Projektverwaltung (Fi<br>Datei Bearbeiten Ansicht Fi<br>Datei Bearbeiten Ansicht Fi<br>Datei Bearbeiten Ansicht Fi<br>Datei Bearbeiten Ansicht Fi<br>Datei Bearbeiten Ansicht Fi<br>Datei Bearbeiten Ansicht Fi<br>Allgemein   Agenda<br>Usaugen Agenda<br>Utaubsplaner<br>Urlaubsplaner<br>Urlaubsplaner<br>Datei Bearbeiten Ansicht Fi<br>Datei Bearbeiten Ansicht Fi<br>Home<br>Ralender<br>Urlaubsplaner<br>Urlaubsplaner<br>Datei Bearbeiten Ansicht Fi<br>Datei Bearbeiten Ansicht Fi<br>Agenda<br>Datei Bearbeiten Ansicht Fi<br>Agenda<br>Datei Bearbeiten Ansicht Fi<br>Datei Bearbeiten Ansicht Fi<br>Datei Bearbeiten Ansicht Fi<br>Agenda<br>Datei Bearbeiten Ansicht Fi<br>Datei Bearbeiten Ansicht Fi<br>Datei Bearbeiten Ansicht Fi<br>Datei Bearbeiten Ansicht Fi<br>Datei Bearbeiten Ansicht Fi<br>Datei Bearbeiten Ansicht Fi<br>Datei Bearbeiten Ansicht Fi<br>Datei Bearbeiten Ansicht Fi<br>Datei Bearbeiten Ansicht Fi<br>Datei Bearbeiten Ansicht Fi<br>Datei Bearbeiten Ansicht Fi<br>Datei Bearbeiten Ansicht Fi<br>Datei Bearbeiten Ansicht Fi<br>Bearbeiten Ansicht Fi<br>Datei Bearbeiten Ansicht Fi<br>Datei Bearbeiten Ansicht Fi<br>Datei Bearbeiten Ansicht Fi<br>Datei Bearbeiten Ansicht Fi<br>Datei Bearbeiten Ansicht Fi<br>Datei Bearbeiten Ansicht Fi<br>Datei Bearbeiten Ansicht Fi<br>Datei Bearbeiten Ansicht Fi<br>Datei Bearbeiten Ansicht Fi<br>Datei Bearbeiten Ansicht Fi<br>Datei Bearbeiten Ansicht Fi<br>Datei Bearbeiten Ansicht Fi<br>Datei Bearbeiten Ansicht Fi<br>Datei Bearbeiten                                                                                                    | ma Muster AG)<br>frügen <u>Format</u> Projekt Dater<br>mage of the second second                         | satz Egtras 2                                                                                                    | I       #       S       A       Z       % 112       €       36         genda:       Notz (405) ×         405       Angelegt am 03.07.2014 14:28:         405       Angelegt am 03.07.2014 14:28:       Kundentermin intern       Abstimmung Bauplanung          Admin               ader               Admin                 Adabertsteinweg 112       S2070 Aachen       A1                                                                                                    | Envire<br>Eurodentermin intern  Privet  Fundentermin  Beginntam  Do 03.07.2014 KW27 um 14:00 Uhr  Endetam  Do 03.07.2014 KW27 um 14:00 Uhr  Endetam  Do 03.07.2014 KW27 um 15:30 Uhr  Endetam  Dringend Anzeigen als  Gebucht  Erdedgt  Symbol  Comparison  Comparison  Compari |
| MOS'aik Projektverwaltung (Fi<br>Datei Bearbeiten Ansicht Fi<br>Datei Bearbeiten Ansicht Fi<br>Datei Bearbeiten Ansicht Fi<br>Allgemein   Agenda<br>Uraubgelaner<br>Home<br>Kalender<br>Urlaubgelaner<br>Urlaubgelaner<br>Urlaubgelaner<br>Urlaubgelaner<br>Tofodek<br>Track                                                                                                    | ma Muster AG)<br>frügen <u>Format</u> Projekt Dater<br>marken AG<br>Notiz<br>Home: Startseite Agenda: Not<br>Notiz<br>Home: Startseite Agenda: Not<br>Notiz<br>Suchen F3<br>Neu F8<br>Duplizeren Strg+F8<br>Duplizeren Strg+F8<br>Etikett/Karte drucken »<br>Bearbeiten<br>Nachschlagen* F5<br>Speichern F7<br>Löschen F6<br>Adresse anlegen<br>Bearbeiten<br>Akte anzeigen<br>OP's der Adresse anlegen<br>Bearbeiten<br>Akte anzeigen<br>OP's der Adresse anlegen<br>Bearbeiten<br>Katensteigen<br>OP's der Adresse anlegen<br>Bearbeiten<br>Stelle Benachrichtigun,<br>Besprechungsanfrage<br>Siehe auch *<br>Kalender<br>Notzen<br>Adressen<br>Anlagen<br>Mitarbeiter                                                                                                    | satz Egtras 2                                                                                                    | T # S A Z % 10 € 10 € 0 €         genda: Notz (405) ×         405       Angelegt am 03.07.2014 14:28:         Kundentermin intern         Abstimmung Bauplanung         Admin         ader         Frma Anja Ader AG, Wohnungsbaugeselschaft         Adabertsteinweg 112         52070 Aachen         A1         g Termin/Notz *         y 8 y F K U E ±         uus in der KW 41 abgeschlossen werden!                                                                                                    | Ervenin intern  Frivet  Kundentermin intern  Frivet  Filternin  Beginntam  Do 03.07.2014 KW27 um 14:00 Uhr  Endetam  Do 03.07.2014 KW27 um 14:00 Uhr  Endetam  Do 03.07.2014 KW27 um 15:30 Uhr  Endetam  Do 03.07.2014 KW27 um 15:30 Uhr  Endetam  Do 03.07.2014 KW27 um 15:30 Uhr  Endetam  Do 03.07.2014 KW27 um 15:30 Uhr  Endetam  Do 03.07.2014 KW27 um 15:30 Uhr  Endetam  Do 03.07.2014 KW27 um 15:30 Uhr  Endetam  Do 03.07.2014 KW27 um 15:30 Uhr  Endetam  Do 03.07.2014 KW27 um 15:30 Uhr  Endetam  Do 03.07.2014 KW27 um 15:30 Uhr  Endetam  Do 03.07.2014 KW27 um 15:30 Uhr  Endetam  Do 03.07.2014 KW27 um 15:30 Uhr  Endetam  Do 03.07.2014 KW27 um 15:30 Uhr  Endetam  Anzeigen als  Gebucht  Hall  Kunde  Hall  Hall  Fieldit  Kunde  Hall  Fieldit  Kunde  Hall  Fieldit  Kunde  Hall  Fieldit  Kunde  Hall  Kunde  Hall  Fieldit  Kunde  Hall  Kunde  Hall  Kunde  Hall  Kunde  Hall  Kunde  Hall  Kunde  Hall  Kunde  Hall  Kunde  Hall  Kunde  Hall  Kunde  Hall  Kunde  Hall  Kunde  Hall  Hall  H  |
| MOS'aik Projektverwaltung (Fi<br>Datei Bearbeiten Ansicht Fi<br>Datei Bearbeiten Ansicht Fi<br>Batei Bearbeiten Ansicht Fi<br>Allgemein   Agenda<br>Uraufgation T X<br>Home<br>Agenda<br>Uraufgation<br>Uraufgation<br>Uraufgation<br>Bernne<br>Uraufgation<br>Bernne<br>Uraufgation<br>Bernne<br>Uraufgation<br>Bernne<br>Uraufgation<br>Bernne<br>Uraufgation<br>Bernne<br>Date Berne<br>Date Bern                                                                                                    | ma Muster AG)<br>frügen <u>Format</u> Projekt Dater<br><b>Motiz</b><br>Home: Startseite Agenda: Not<br>Notiz<br>Home: Startseite Agenda: Not<br>Suchen F3<br>Neu F8<br>Duplizeren Strig+F8<br>Etikett/Karte drucken »<br><b>Bearbeiten</b><br>Nachschlagen* F5<br>Speichern F7<br>Löschen F6<br>Adresse<br>Nachschlagen<br>Neue Adresse anlegen<br>Bearbeiten<br>Akte anzeigen<br>OP's der Adresse anlegen<br>Bearbeiten<br>Akte anzeigen<br>OP's der Adresse anlegen<br>Bearbeiten<br>Katenstein<br>Esorechungsanfräge<br><b>Siehe auch</b><br>Kalender<br>Notzen<br>Adressen<br>Anlagen<br>Anlagen<br>Anlagen<br>Anlagen<br>Anlagen<br>Matbeiter                                                                                                    | satz Extras 2                                                                                                    | I       #       S       A       Z       % 112       €       32       40         genda:       Notz (405) X       405       Angelegt am 03.07.2014 14:28:       405       Angelegt am 03.07.2014 14:28:         405       Angelegt am 03.07.2014 14:28:       Admin       40       40         Admin       Admin       Ima Anja Ader AG, Wohnungsbaugeselschaft Adabertseinweg 112       52070 Addeen         A1       Ima Anja Ader AG, Wohnungsbaugeselschaft Al       Ima Anja Ader AG, Wohnungsbaugeselschaft Al       Ima Anja Ader AG, Wohnungsbaugeselschaft Al         g       Termin /Notz *       Ima Anja Ader AG, Wohnungsbaugeselschaft Al       Ima Anja Ader AG, Wohnungsbaugeselschaft Al         g       Termin /Notz *       Ima Anja Ader AG, Wohnungsbaugeselschaft Al       Ima Anja Ader AG, Wohnungsbaugeselschaft Al         Ima Anja Ader AG, Wohnungsbaugeselschaft Al       Ima Anja Ader AG, Wohnungsbaugeselschaft Al       Ima Anja Ader AG, Wohnungsbaugeselschaft Al         Ima Anja Ader AG, Wohnungsbaugeselschaft Al       Ima Anja Ader AG, Wohnungsbaugeselschaft Al       Ima Anja Ader AG, Wohnungsbaugeselschaft Al         Ima Anja Ader AG, Wohnungsbaugeselschaft Al       Ima Anja Ader AG, Wohnungsbaugeselschaft Al       Ima Anja Ader AG, Wohnungsbaugeselschaft Al         Ima Anja Ader AG, Wohnungsbaugeselschaft Al       Ima Anja Ader AG, Wohnungsbaugeselschaft Al       Ima Anja Ader Al | Emmin       Eundentermin intern       Privat         Image: Second Second                                                                              |

## 2.3. Synchronisation von Outlook nach MOS'aik

Abbildung 2.13.

| ~ | Meine Termine automatisch nach Outlook übertragen                                                         |
|---|----------------------------------------------------------------------------------------------------|
| • | Feiertage beim Synchronisieren nach Outlook übertragen<br>Neue Outlook Termine in meine Agenda übernehmen |
| ~ | Vorschau: 7 Tage<br>Vorschau: 14 Tage                                                                     |

Durch die Option *Neue Outlook Termine in meine Agenda übernehmen* werden mit der Funktion Agenda mit Outlook synchronisieren die Daten von neuen und geänderten Outlook-Terminen nach MOS'aik übertragen.

Es werden nur Termine ab heute an MOS'aik übertragen.

Die Agenda unterstützt mehrtägige Termine durch die optionale Angabe eines Enddatums. Mehrtägige Termine können mit Outlook synchronisiert werden.

In Outlook als "Privat" oder in der **Vertraulichkeit** als "Persönlich" oder "Vertraulich" gekennzeichnete Termine, werden nicht nach MOS'aik übertragen:

Abbildung 2.14. Nur als Normal gekennzeichnete Termine werden nach MOS'aik übertragen:

| Drudem<br>Artsragen<br>Artsragen<br>Artsragen<br>Artsragen<br>Brivat<br>Setsarrezegen as<br>Jestarrezegen as<br>Jestar | Öffnen                                                                                   | ļ                                                                                                  |                                                                      |                                                                                        |                   |        |          |
|----------------------------------------------------------------------------------------------------|------------------------------------------------------------------------------------------|----------------------------------------------------------------------------------------------------|----------------------------------------------------------------------|----------------------------------------------------------------------------------------|-------------------|--------|----------|
| Arbengtan<br>Alen antworten<br>Weterleten<br>Brivet<br>Zetsamen zeigen als<br>Auton. Formatierung<br>Kegeprien<br>Lasthen<br>Sicherheit<br>Test Privattermin<br>Sicherheit<br>Test Privattermin<br>Typ: Termin<br>Ort: Kalender<br>Größe: S20 B<br>Geändert am: 12.10.2006 15:54<br>Optionen für dieses Element<br>Wechtigkeit:<br>Worthälpkeit:<br>Worthälpkeit:<br>Worthälpkeit:<br>Wechspie der gesendeten Nach/privat<br>Lesebestätigung angefordet/Vertraulich                                                                                                    | Drucken                                                                                  |                                                                                                    |                                                                      |                                                                                        |                   |        |          |
| Afen advoctor<br>Westweistan<br>Privit<br>Zetsamer zeigen als<br>Reschriftung<br>Adapasiten<br>Laschen<br>Est Privattermin : Eigenschaften<br>Magenein Sicherheit<br>Test Privattermin<br>Typ: Termin<br>Ort: Kalender<br>Größe: S208<br>Geändert am: 12.10.2006 15:54<br>Optionen für desse Element<br>Werträulichkeit:<br>Werträulichkeit:<br>Werträulichke          | Antworten                                                                                |                                                                                                    |                                                                      |                                                                                        |                   |        |          |
| weterleen         Privit         Zetsparse zeigen ds         geschriftung         Auton. Formaterung         Kageprien                                                                                                    | Allen antworte                                                                           | en                                                                                                 |                                                                      |                                                                                        |                   |        |          |
| Privet<br>Zekspanne znigen als<br>Autom. Formatierung<br>Kageprien<br>Løschen<br>est Privattermin : Eigenschaften<br>Migemein Sicherheit<br>Test Privattermin<br>Typ: Termin<br>Ort: Kalender<br>Größe: 520 8<br>Geandert am: 12.10.2006 15:54<br>Optionen för dieses Element<br>Wichtigkeit: Vertraulichkeit:<br>Normal Versendicht Vertraulichkeit:<br>Wichtigkeit: Vertraulichkeit:<br>Wichtigkeit: Vertraulichkeit:<br>Wichtigkeit: Vertraulichkeit:<br>Ubermittlungsbestätigung angefordert                                                                                                    | Weiterleiten                                                                             |                                                                                                    |                                                                      |                                                                                        |                   |        |          |
| Zetsame zeigen de v<br>Beschriftung v<br>Kategorien<br>Löschen<br>Sicherheit<br>Test Privattermin : Eigenschaften<br>Algemein Sicherheit<br>Typ: Termin<br>Ort: Kalender<br>Größe: 520 B<br>Geändert am: 12.10.2006 15:54<br>Optionen für dieses Element<br>Wichtigkeit: Vertraulichkeit:<br>Normal V<br>Keine Autoarchivierung dies <u>Personich</u><br>Keine Autoarchivierung dies <u>Personich</u><br>Keine Autoarchivierung dies <u>Personich</u><br>Keine Autoarchivierung dies <u>Personich</u><br>Keine Autoarchivierung dies <u>Personich</u><br>Keine Autoarchivierung dies <u>Personich</u><br>Keine Autoarchivierung dies <u>Personich</u><br>Lesebestätigung angefordet <u>Vertraulich</u>                                                                                                    | Brivat                                                                                   | [                                                                                                  |                                                                      |                                                                                        |                   |        |          |
| Beschrifung<br>Autom. Formatirung<br>Kaspornen<br>Leschen<br>Sicherheit<br>Test Privattermin<br>Typ: Termin<br>Ort: Kalender<br>Größe: S20 B<br>Geandert am: 12.10.2006 15:54<br>Optionen für dieses Element<br>Werträulichkeit:<br>Normal<br>Keine AutoArchvierung dies<br>Mormal<br>Keine AutoArchvierung dies<br>Mormal<br>Keine AutoArchvierung dies<br>Keine AutoArchvierung dies<br>Keine AutoArchvierung<br>Keine AutoArchvierung<br>Keine Auto                                         | Zeitspanne ze                                                                            | igen als →                                                                                         |                                                                      |                                                                                        |                   |        |          |
| atom. Fromaterung         kateporten         Löschen    stet Privattermin : Eigenschaften          Algemein         Sicherheit    Test Privattermin          Typ:         Test Privattermin         Optionen für dieses Element         Värchägetet         Värchslet:         Värchäglet:         Värchäglet:         Värden AutoArchivierung dies Närmäl         Värden AutoArchivierung dies Närmäl         Värden AutoArchivierung dies Närmäl         Värden AutoArchivierung dies Närmäl         Värden AutoArchivierung dies Närmäl         Värden AutoArchivierung dies Närmäl                                                                                                    | Beschriftung                                                                             | •                                                                                                  |                                                                      |                                                                                        |                   |        |          |
| Ketegoren<br>Losden<br>est Privattermin : Eigenschaften<br>Algemein Sicherheit<br>Test Privattermin<br>Typ: Termin<br>Ort: Kalender<br>Große: 520 B<br>Geändert am: 12.10.2006 15:54<br>Optionen für dieses Element<br>Wichtigkeit: Vertraulichkeit:<br>Normal Normal Normal<br>Keine AutoArchivierung dies Normal<br>Keine AutoArchivierung dies Normal<br>Keine AutoArchivierung dies Normal<br>Lesebestätigung angefordel Vertraulich                                                                                                    | Autom. Forma                                                                             | atierung                                                                                           |                                                                      |                                                                                        |                   |        |          |
| Leschen  Sicherheit  Test Privattermin  Typ: Termin Ort: Kalender Größe: 520 B  Geändert am: 12.10.2006 15:54  Optionen für diese Element Wichtigkeit: Vertraulichkeit: Normal Keine AutoArchvierung dies Normal Keine AutoArchvierung dies Keine AutoArchvierung dies Keine AutoArchvierung dies Keine Auto                                                                                                    | Kategorien                                                                               |                                                                                                    |                                                                      |                                                                                        |                   |        |          |
| Algemein Sicherheit Algemein Sicherheit Test Privattermin Typ: Termin Ort: Kalender Große: 520 B Geändert am: 12.10.2006 15:54 Optionen für diese Element Wichtigkeit: Vertraulichkeit: Wormal Vertraulichkeit: Ubermittlungsbestätigung angefordet/Vertraulich Ubermittlungsbestätigung angefordet                                                                                                    | Löschen                                                                                  |                                                                                                    |                                                                      |                                                                                        |                   |        |          |
| est Privattermin : Eigenschaften Algemein Sicherheit  Test Privattermin  Typ: Termin Ort: Kalender Große: 5208  Geändert am: 12.10.2006 15:54  Optionen für dieses Element Wichtigkeit: Vertraulichkeit: Normal V Normal V Keine AutoArchivierung dies Persönlich V Kejnie der gesendeten Nach/privat Lesebestätigung angefordet/Vertraulich Übermältlungsbestätigung angefordert                                                                                                    |                                                                                          |                                                                                                    |                                                                      |                                                                                        |                   |        |          |
| Algemein Sicherheit<br>Test Privättermin<br>Typ: Termin<br>Ort: Kalender<br>Größe: 520 B<br>Geändert am: 12.10.2006 15:54<br>Optionen für diese Element<br>Wichtigkeit: Vertraulichkeit:<br>Normal<br>Keine AutoArchvierung dies<br>Mormal<br>Keine AutoArchvierung dies<br>Normal<br>Keine AutoArchvierung dies<br>Normal<br>Keine AutoArchvierung dies<br>Normal<br>Gesebestätigung angefordel/vertraulich<br>Übermittlungsbestätigung angefordert                                                                                                    | est Privatt                                                                              | termin : E                                                                                         | igensc                                                               | haften                                                                                 |                   |        |          |
| Algemein Sicherheit  Sicherheit  Test Privattermin  Typ: Termin Ort: Kalender Große: 520 B  Geändert am: 12.10.2006 15:54  Optionen für dieses Element  Wichtigkeit: Vertraulichkeit: Normal Vertraulichkeit: Usermätklungsbestätigung angefordert                                                                                                    |                                                                                          |                                                                                                    | 0                                                                    |                                                                                        |                   |        |          |
| Test Privattermin Typ: Termin Ort: Kalender Größe: 5208 Geändert am: 12.10.2006 15:54 Optionen für dieses Element Wichtigket: Vertraulichkett: Normal Normal Keine AutoArchvierung dies Persönlich Keine AutoArchvierung dies Persönlich Keine AutoArchvierung dies Persönlich Keine AutoArchvierung dies Persönlich Keine AutoArchvierung dies Persönlich Keine AutoArchvierung dies Persönlich Keine AutoArchvierung dies Persönlich Keine AutoArchvierung dies Persönlich Keine AutoArchvierung dies Persönlich Ubermittlungsbestätigung angefordert                                                                                                    | Allgemein g                                                                              | Sicherheit                                                                                         |                                                                      |                                                                                        |                   |        |          |
| Typ: Termin Ort: Kalender Größe: 520 8 Geändert am: 12.10.2006 15:54 Optionen für dieses Element Wichtigkeit: Vertraulichkeit: Normal Keine AutoArchivierung dies Normal Keine AutoArchivierung dies Normal Keine AutoArchivierung dies Normal Lesebestätigung angefordel/Vertraulich Übermittlungsbestätigung angefordert                                                                                                    | •                                                                                        | Test Privatte                                                                                      | ermin                                                                |                                                                                        |                   |        | _        |
| Ort: Kalender<br>Größe: 520 B<br>Geändert am: 12.10.2006 15:54<br>Optionen für dieses Element<br>Wichtigkeit: Normal<br>Mormal<br>Keine AutoArchvierung dies Normal<br>Kagie der gesendeten Nach Personich<br>Prod.<br>Lesebestätigung angefordel/vertraulich                                                                                                    | Тур:                                                                                     | Termin                                                                                             |                                                                      |                                                                                        |                   |        |          |
| Größe: 520 B<br>Geändert am: 12.10.2006 15:54<br>Optionen für dieses Element<br>Wichtigkeit: Vertraulichkeit:<br>Normal V<br>Keine AutoArchiverung dies<br>Mormal<br>Keine AutoArchiverung dies<br>Mormal<br>Lesebestätigung angefordel/Vertraulich<br>Übermittlungsbestätigung angefordert                                                                                                    | Ort:                                                                                     | Kalender                                                                                           |                                                                      |                                                                                        |                   |        |          |
| Geändert am: 12.10.2006 15:54<br>Optionen für dieses Element<br>Wichtigkeit:<br>Normal<br>Keine AutoArchivierung dies Mormal<br>Keine AutoArchivierung dies Mormal<br>Keine AutoArchivieru                                                                                                    | Größe:                                                                                   | 520 B                                                                                              |                                                                      |                                                                                        |                   |        |          |
|                                                                                                    | Geändert ar<br>Optionen<br>Wichtigkei<br>Normal<br>Keine /<br>Kgpie (<br>Lesebe<br>Überm | m: 12.10.2<br>für dieses El<br>it:<br>AutoArchivie<br>der gesende<br>estätigung a<br>jttlungsbesti | 2006 15:<br>ement —<br>rung die<br>ten Nach<br>ngeforde<br>ätigung a | Vertraulici<br>Normal<br>Normal<br>Persönlici<br>Persönlici<br>Vertraulic<br>ngeforder | nkeit:<br>n<br>:h | ~      |          |
|                                                                                                    |                                                                                          |                                                                                                    |                                                                      |                                                                                        | C                 |        |          |
|                                                                                                    |                                                                                          |                                                                                                    |                                                                      | OK                                                                                     | Abbr              | rechen | Upernehr |

| MOS'aik–Notiz  | $\leftarrow$ | Outlook                       |
|----------------|--------------|-------------------------------|
| Kalenderstatus |              | Kalenderstatus (Wichtig usw.) |
| Kurztext       |              | Betreff                       |
| Тур            |              | Kategorie                     |
| Erledigt       |              | Gelöschte Termine             |
| Beschreibung   |              | Textfeld                      |

In Outlook gelöschte Termine werden in MOS'aik als erledigt gekennzeichnet und durchgestrichen dargestellt:

Abbildung 2.15.

| Date | )atei Bearbeiten Ansicht Einfügen Format Projekt Datensatz Extras ?           |                        |             |             |                          |                                         |                          |                |         |          |                 |  |  |  |
|------|-------------------------------------------------------------------------------|------------------------|-------------|-------------|--------------------------|-----------------------------------------|--------------------------|----------------|---------|----------|-----------------|--|--|--|
|      | 🗋 😂 🙆 🐧 🖺 🕆 🖄 📾 🛍 🗙 🗠 억 । 🛧 🔸 🛤 🛝 🔍 ၃ 🕸 😰 🛃 材 🍞 🌠 🍞   Т # S #   💩 🖉 % 🗒   🏙 🍰 |                        |             |             |                          |                                         |                          |                |         |          |                 |  |  |  |
| All  | Allgemein   Agenda   Notizen & Termine                                        |                        |             |             |                          |                                         |                          |                |         |          |                 |  |  |  |
| ej.  | Home                                                                          | Home: Startseite       | Agenda: Not | izen & Terr | ine 🖌 Agenda: Notiz 🗸 Au | ıfträge: Arbeitszettel 🖉 Agenda: Urlaub | splaner // Ordner: R2006 | .00010 (Div Ki | Jr⁄Ager | nda: Kal | iender 🗙        |  |  |  |
| E    | Agenda                                                                        | Nation /Tarmina        |             | #           | Тур                      | Kurztext                                | Gruppe                   | Termin         | Von     | Bis      | Priorität       |  |  |  |
| Ĩ    | A-                                                                            | Nouzen/Termine         | •           | • 411       | Termin                   | BGE Aachen -                            |                          | 23.10.2006     | 15:00   | 17:30    | Normal          |  |  |  |
| E.   | <u>i</u>                                                                      | Neu                    | F8          | 410         | Termin                   | Mosaik Schulung I, Projekte             |                          | 02.11.2006     | 08:30   | 12:30    | Normal          |  |  |  |
| te l |                                                                               | Bearbeiten             | F4          | 409         | Termin                   | Mosaik Schulung II Projekte             |                          | 09.11.2006     | 08:30   | 12:30    | Normal          |  |  |  |
| oje  | Notizen & Termine                                                             | Drucken                | F9          | 408         | Termin                   | Michalski mit tolo                      |                          | 16.10.2006     | 08:00   | 08:30    | Normal          |  |  |  |
| à    |                                                                               |                        |             | 407         | Termin                   | Mosaik-Schulung H. Ossenberg +          |                          | 16.10.2006     | 08:00   | 17:30    | Normal          |  |  |  |
| 8    |                                                                               | Filtern                | ۲           | 406         | Telefonat                | krank                                   |                          | 18.10.2006     | 17:00   |          | <keine></keine> |  |  |  |
| 2    | Kalandar                                                                      |                        |             | 405         | Urlaub                   | frei                                    |                          | 17.10.2006     |         |          | <keine></keine> |  |  |  |
| Š    | Kalenuer                                                                      | Vordefinierte Filter » |             | 403         | Aufgabe                  | Arbeitszettel                           |                          | 12.10.2006     | 18:00   | 19:00    | Dringend        |  |  |  |

### 2.4. Anmerkung zur Synchronisation von Outlook mit einem PDA

Falls Sie ein Personal Digital Assistant (PDA) benutzen, können Sie die in Outlook vorhandenen Termine durch den Einsatz spezieller Software, z.B. ActiveSync von Microsoft®, mit Ihrem PDA synchronisieren.

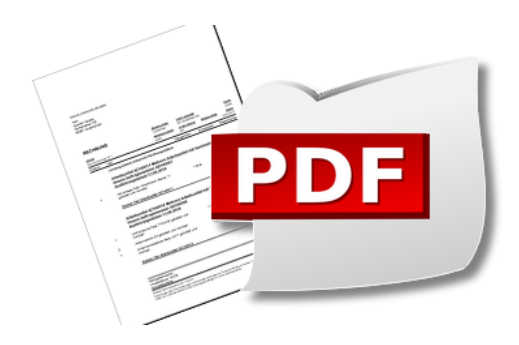

## **PDF** Dokumente einrichten und erstellen

Version 4.42.400

Revision: 442400-16082023-1424

Copyright © 2012-2023 - Moser Software GmbH Alle Rechte vorbehalten.

#### Zum Inhalt:

Einrichtung und Verwendung der Software eDocPrintPro zur Erzeugung von PDF-Dokumenten. Informationen zum Datenschutz finden Sie unter https://www.moser.de/datenschutzhinweise/.

## Inhaltsverzeichnis

| 1. Installation eDocPrintPro       | 1   |
|------------------------------------|-----|
| 2. Einrichtung des PDF-Drucks      | 2   |
| 3. Speicherung von PDF-Dokumenten  | . 4 |
| 4. PDF-Dokumente als E-Mail-Anhang | 7   |

## Kapitel 1. Installation eDocPrintPro

Für die Erstellung und den Versand von PDF-Dokumenten können Sie den kostenlos mitgelieferten PDF-Ersteller eDocPrintPro installieren. Sie finden diesen auf dem Moser Produktmedium (CD/DVD bzw. USB) im Verzeichnis eDocPrintPro. Ebenfalls wird der Adobe Acrobat Reader mitgeliefert, der zur Anzeige von Dateien im PDF-Format verwendet werden kann (siehe Produktmedium Verzeichnis Acrobat).

Zur Installation des PDF-Drucks öffnen Sie den Windows Explorer, wechseln auf das eingelegte *MOS'aik Produktmedium (CD/DVD bzw. USB)* und dort in den Unterordner eDocPrintPro. Starten Sie das Installationsprogramm eDocPrintPro.exe mit einem Doppelklick. Im Folgenden begleitet Sie ein Assistent, der Sie schrittweise durch die Dialogfenster der Installation führt.

Im Allgemeinen sind für die Installation keine Besonderheiten zu berücksichtigen und die Dialoge lediglich zu bestätigen. Die Konfiguration und Einrichtung des Programms wird im folgenden Abschnitt beschrieben.

# Kapitel 2. Einrichtung des PDF-Drucks

Für die Einrichtung des mit der Installation bereitgestellten Druckers *eDocPrintPro* sind folgende Schritte erforderlich:

Starten Sie die MOS'aik-Projektverwaltung 🎰 und rufen Sie das Menü 😑 Datei > Druckereinrichtung auf:

Abbildung 2.1. Druckereinrichtung

| ruckereinrichtung                                                                | × |
|----------------------------------------------------------------------------------|---|
| Drucken<br>Standarddrucker                                                       |   |
| Microsoft XPS Document Writer Fax Kyocera FS-C2126MFP KX eDocPrintPro            |   |
| v                                                                                |   |
| Druckeinstellungen Eigenschaften Drucker öffnen                                  |   |
| Senden & Archivieren                                                             |   |
| Gerät zur Ausgabe eines Drucks auf Datei (z.B. PDF-Writer)                       | 1 |
| eDocPrintPro 💌                                                                   | Π |
| Ordner der Druckausgabedateien *                                                 |   |
| C:\temp                                                                          |   |
| Präfix beim Archivieren Wartezeit für das Erzeugen der Druckausgabedateien (sec) |   |
| \$ 15 .                                                                          |   |
| Kommandozeile bzw. Programm zum Versenden der Druckausgabedateien                |   |
| Outlook                                                                          |   |
| Druckereinrichtungen OK Abbrechen                                                |   |

- Wählen Sie im Bereich Senden & Archivieren als Gerät zur Ausgabe eines Drucks auf Datei (z.B. PDF-Writer) den Drucker *eDocPrintPro*.
- Stellen Sie als Ordner der Druckausgabedateien ein existierendes Verzeichnis zur temporären Ablage erzeugter PDF-Dateien ein (z.B. C:\temp).
- Präfix beim Archivieren: Wenn Sie Druckausgaben senden und speichern möchten, sollte ein Präfix hinterlegt werden (Standardeinstellung \$). Damit werden technische Konflikte zwischen dem Senden und dem Speichervorgang in der Dateiablage vermieden.
- Kommandozeile bzw. Programm zum Versenden der Druckausgabedateien: Hier legen Sie fest, welches Programm bzw. welche Kommandozeile beim Versand von Druckausgaben aufgerufen wird. Stellen Sie hier *Outlook* oder beispielsweise auch *Tobit* ein, falls Sie dieses alternative E-Mail-Programm einsetzen.
- Weitere Einstellungen werden direkt im eDocPrintPro Druckprogramm vorgenommen.

Betätigen Sie dazu die Schaltfläche Druckeinstellungen...:

• Wenn Sie das MOS'aik Modul Systemmodul Belegarchivierung einsetzen, richten Sie den oben festgelegten "Ordner der Druckausgabedateien" auf der Registerkarte Ziel als Ziel Ordner ein und deaktivieren Sie "Speichern als Dialog verwenden" im Bereich Speicherungs Modus: Abbildung 2.2. eDocPrintPro Ziel Ordner und Speichermodus

| 🖶 Druckeinstellung         | en für eDocPrintPro                                | Х   |  |  |  |  |  |
|----------------------------|----------------------------------------------------|-----|--|--|--|--|--|
| Papier/Layout Ziel         | Format Einstellungen Plug-ins Aktion Über          |     |  |  |  |  |  |
| Ziel Datei Type            |                                                    |     |  |  |  |  |  |
| 🔊 pdf                      | 🗸 🗶 Textausgabe in Datei                           |     |  |  |  |  |  |
| - Speicherungs Mod         | lus                                                |     |  |  |  |  |  |
| Speichern als              | s Dialog verwenden                                 |     |  |  |  |  |  |
| 🥝 Speichern - o            | hne Dialog - mit voreingestelltem Ordner und Namen |     |  |  |  |  |  |
| 🖌 Verwende zu              | letzt ausgewählten Ordner                          |     |  |  |  |  |  |
|                            |                                                    |     |  |  |  |  |  |
| Ziel Ordner:               | C:\Temp 💋 👷                                        | 5   |  |  |  |  |  |
| Dateiname:                 | %DOCNAME%                                          | 5   |  |  |  |  |  |
| Zähler Start:              | 0 Anwendung aus Dateinamen entfernen               |     |  |  |  |  |  |
| Ersetze bestehende Datei V |                                                    |     |  |  |  |  |  |
|                            | OK Abbrechen Übemehn                               | nen |  |  |  |  |  |

Weiterhin befolgen Sie die Hinweise im Abschnitt Kapitel 3, Speicherung von PDF-Dokumenten.

• Um Konflikte beim Zugriff auf die PDF-Datei zu vermeiden, deaktivieren Sie auf der Registerkarte Aktion die Funktion *Aktion aktivieren* bzw. stellen Sie sicher, dass ein rotes Kreuzchen dargestellt wird und damit beispielsweise nicht mehr das Standardprogramm (z.B. Acrobat) automatisch aufgerufen wird:

Abbildung 2.3. eDocPrintPro Aktion deaktivieren

| 💀 Druckeinstellunge               | n für eDocPrintPro                        | ×      |
|-----------------------------------|-------------------------------------------|--------|
| Papier/Layout Ziel I              | Format Einstellungen Plug-ins Aktion Über |        |
|                                   | $\sim$                                    |        |
| Aktion aktivie                    | ren )                                     |        |
| Aktion:                           | Standard Viewer aufrufen                  | $\sim$ |
| Verarbeite:                       | đ                                         | 5      |
| Kommandozeile:                    | 9                                         | 16     |
| <ul> <li>Applikationsh</li> </ul> | enachrichtinung aktivieren                |        |
|                                   |                                           |        |
| 📕 Warte auf ko                    | mpletten Ausdruck                         |        |
|                                   |                                           |        |
|                                   | OK Abbrechen Über                         | nehmen |

Beim Erstellen von PDF-Dokumenten werden nur die Standarddruckereinrichtungen (nicht die Einrichtung für das Deckblatt und Seite 1) berücksichtigt (siehe Darstellungen bzw. Spalten in den Vorgangsansichten Stammdaten | Projekte | Vorgangsart).

# Kapitel 3. Speicherung von PDF-Dokumenten

Wenn Sie das Erweiterungsmodul Systemmodul Belegarchivierung einsetzen, können Druckausgaben der MOS'aik-

Projektverwaltung ar im PDF-Format automatisch im Dateiablageordner zum jeweiligen Projekt abgelegt werden:

• Die Speicherung von Vorgangsbelegen erfolgt standardmäßig in einer erweiterten Ordnerstruktur der Form:

"Adresse/Projekte/Projektnummer/Vorgangsgruppe/Belegnummer/Revision nnn/Vorgang.pdf"

Die Versions- bzw. Revisionsnummer eines Vorgangs erhöht sich mit jedem Stornieren bzw. erneutem Bearbeiten automatisch um 1 und unterstützt damit die Speicherung sämtlicher Druckversionen zu Ihren Geschäftsvorfällen.

 Von Subunternehmern oder Lieferanten empfangene "eingehende" Vorgänge (z.B. Eingangsrechnungen) sind davon allerdings ausgenommen. Damit wird gewährleistet, dass die empfangenen Originaldokumente und nicht die innerhalb von MOS'aik verwendeten Vorgänge referenziert werden. Siehe dazu auch Vorgangsarten und Arbeitsabläufe - Eingehende Vorgangsarten.

Siehe dazu auch den Themenbereich .

- Bei der Stornierung des Vorgangs bleibt das PDF-Dokument im Dateiablageordner erhalten.
- Vorhandene Belege werden beim erneuten Druck nicht überschrieben, sondern durch eine zusätzliche Belegnummerierung ("-1", "-2", ...) ergänzt. Bei Verwendung der standardmäßig verwendeten Ordner für die Vorgangs- und Belegspeicherung (siehe Handbuch Projektverwaltung - Firmenstammdaten) tritt dieser Fall jedoch nicht ein, da mit jedem erneuten Druck die Revisionsnummer des Vorgangs hochgezählt wird und neue Vorgangsbelege im entsprechenden Revisionsordner abgelegt werden.

#### Einrichtung

- 1. Aktivieren Sie die **Speicherung der Druckausgaben** <u>beim Buchen bzw. buchenden Druck</u> für die gewünschten Vorgangsartenlayouts wie folgt:
  - Öffnen Sie dazu das Tabellenblatt Stammdaten | Projekte | Vorgangsarten.
  - Wählen Sie per Doppelklick eine aufgeführte Vorgangsart oder öffnen Sie diese mit der Funktion Bearbeiten [F4].
  - Im Arbeitsblatt Vorgangsart finden Sie die Einstellung zur Speicherung von Druckausgaben in der Tabelle Darstellungen für die Drucklayouts der gewählten Vorgangsart.

Wenn eine Speicherung der Druckausgabe erfolgen soll, stellen Sie für die Haupt- und Alternativ-Layouts (siehe Spalte *Typ* und *Layout*) in der Spalte *Archivierung* den Wert *Beim Verbuchen* bzw. *Beim und nach dem Verbuchen* ein:

Abbildung 3.1. Vorgangsart: Archivierung

| Da     | arstellungen       |                      |                              |                |              |           |                             |                |             |   |
|--------|--------------------|----------------------|------------------------------|----------------|--------------|-----------|-----------------------------|----------------|-------------|---|
| Г      | Typ *              | Kurztext             | Beschreibung                 | Nummernkreis * | Druckmodus * | Exemplare | Archivierung *              | Digitalbeleg * | Layout *    | ^ |
|        | Hauptlayout        | Rechnung             | * Rechnung                   | Rechnung       | Standard     | 1         | Beim Verbuchen              | Ja             | *           |   |
|        | Alternativlayout 1 | Rechnung             | * Rechnung - Mit Lohnausweis | Rechnung       | Standard     | 1         | Beim und nach dem Verbuchen | Ja             | *           |   |
|        | Alternativlayout 2 | Rechnung             | * Rechnung - Ohne Preise     | Rechnung       | Standard     | 1         | <keine></keine>             | Ja             | *           |   |
|        | Alternativlayout 3 | Rechnung             | * Rechnung - Ohne Preise/M   | Rechnung       | Standard     | 1         | <keine></keine>             | Ja             | •           |   |
|        | Alternativlayout 4 | Rechnung             | * Rechnung - Ohne Preise/M   | Rechnung       | Standard     | 1         | <keine></keine>             | Ja             | *           |   |
|        | Alternativanhang 1 | Leistungsverzeichnis | Leistungsverzeichnis         |                | Proforma     | 1         | <keine></keine>             | Nein           | *           |   |
|        | Alternativanhang 2 | Kalkulation          | Kalkulation                  |                | Proforma     | 1         | <keine></keine>             | Nein           | Kalkulation | ~ |
| 41 E 2 |                    |                      |                              |                |              |           |                             |                |             | - |

Mögliche Einstellungen:

<Keine>

Es werden keine Vorgangsdrucke gespeichert.

• Beim Verbuchen

Beim buchenden Druck bzw. beim Verbuchen eines Vorgangs wird der Vorgangsdruck im Dateiablageordner gespeichert.

• Beim und nach dem Verbuchen

Vorgangsdrucke werden beim buchenden Druck bzw. beim Verbuchen eines Vorgangs sowie auch beim späteren Übermitteln bzw. Senden eines Vorgangsdrucks gespeichert. In diesem Fall werden ggf. also mehrere Dokumente erzeugt, nämlich neben der ersten Version nach dem Verbuchen ggf. weitere Versionen bei jedem Aufruf einer Funktion aus dem Menü Vorgang > Übermitteln >> (Vorgänge übermitteln und exportieren).

Diese Einstellung ist beispielsweise für die Verwendung in Serviceaufträgen oder Arbeitszetteln sinnvoll, um auch nach dem erstmaligen Verbuchen des Vorgangs noch, z.B. vom Monteur erfasste Nachkalkulationsdaten oder den Arbeitsbericht, in einem Druckbeleg speichern zu können.

Speichern Sie die Änderung mit [F7] ab.

#### Alle Vorgangsarten prüfen

Standardmäßig werden alle Vorgangsarten ohne eingestellte Archivierung ausgeliefert.

Bei Einsatz des Moduls Systemmodul Belegarchivierung ist es deshalb zur Einrichtung neuer Mandanten erforderlich, <u>alle verwendeten Vorgangsarten</u> auf eine erforderliche Speicherung hin zu überprüfen und die entsprechende Einstellung anzupassen!

- 2. Vor der Ablage in der MOS'aik Dateiablage werden PDF-Dokumente im Ordner der Druckausgabedateien (z.B. C:\temp) zwischengespeichert:
  - Legen Sie diesen Ordner in den Druckereinstellungen des Druckers eDocPrintPro als Zielordner fest (siehe Kapitel 2, *Einrichtung des PDF-Drucks*).
  - Abhängig von der Verarbeitungsgeschwindigkeit Ihres Systems vergeht zwischen dem buchenden Druck eines Vorgangs bis zur Fertigstellung des PDF-Dokuments eine gewisse Zeit. In seltenen Fällen kommt es zu einer Fehlermeldung beim Druck in der Form:

"Das Archivieren des Druckjobs ... ist fehlgeschlagen, da die erforderliche Druckausgabedatei ... innerhalb der festgelegten Wartezeit von ... Sekunden nicht gefunden werden konnte ..."

Falls die in den Druckereinstellungen voreingestellte Wartezeit für das Erzeugen der Druckausgabedateien (standardmäßig 15 Sekunden) nicht ausreicht, können Sie diesen Wert soweit erhöhen, bis kein Fehler mehr auftritt.

3. Sie können <u>beim buchenden Druck</u> eines Vorgangs (z.B. Angebot) neben dem Vorgang selbst auch Anhänge speichern, indem Sie dazu in der jeweiligen Vorgangsart die Spalte Archivierung bei der betreffenden Darstellung ebenfalls auf Ja setzen (z.B. Materialliste, s.o.). Wählen Sie dann beim Drucken folgende Einstellungen:

| ken<br>gemein Anhänge Layou                                                                                                    | uts Einstellungen Hauptlay | rout                                                                                                    | ×                                                                          |
|----------------------------------------------------------------------------------------------------|----------------------------|----------------------------------------------------------------------------------------------------|----------------------------------------------------------------------------|
| ayouts<br>ayoot wird gedruckt<br>wharea a luwd nedruckt<br>wharea a luwd nedruckt<br>dicein Anhang (><br>dicein Anhang (><br>dicein Anhang (><br>dicein Anhang (><br>dicein Anhang (><br>dicein Anhang (><br>dicein Anhang (> |                            | Destellung<br>CKEIN><br>* Angebot<br>* Angebot - Ohne Preise<br>* Angebot - Ohne Preise<br>* Angebot - Ohne Preise<br>* Angebot - Pauchajer<br>Aufmaß - Massenberech<br>Aufmaß - Massenberech<br>Aufmaß - Nassenberech<br>Preisemitues<br>EFB 223 - De-Aufglieden<br>EFB 223 - De-Aufglieden<br>EFB 223 - DE-Aufglieden<br>EFB 223 - DE-Aufglieden<br>EFB 223 - DE-Aufglieden<br>EFB 223 - DE-Aufglieden<br>EFB 223 - DE-Aufglieden<br>EFB 223 - DE-Aufglieden<br>EFB 223 - DE-Aufglieden<br>EFB 223 - DE-Aufglieden<br>EFB 223 - DE-Aufglieden<br>EFB 223 - DE-Aufglieden<br>EFB 223 - DE-Aufglieden<br>EFB 223 - DE-Aufglieden<br>EFB 223 - DE-Aufglieden<br>EFB 223 - DE-Aufglieden<br>EFB 224 - | Alternativanhang 6<br>Mengen<br>ise<br>nung<br>ht<br>n<br>n<br>Auswahl [x] |
| <u>K</u> eine Anhi                                                                                                    | änge drucken               | Persönliche Einstellung                                                                                                    | gen für alle Layouts speichern                                             |
|                                                                                                    |                            | Developministration                                                                                                    | Chardendeinstellingen                                                      |

Auf diese Weise wird der Vorgang (z.B. Angebot) mit der Bildliste im MOS'aik Dateiablageordner abgelegt.

4. Um auch beim beleglosen Druck (*"Nur verbuchen"*) die Druckausgaben zu speichern, richten Sie die entsprechende **Systemrichtlinie** *"Archivieren beim beleglosen Verbuchen"* ein. Wie Sie dazu vorgehen lesen Sie im Themenbereich Systemrichtlinien - Archivieren beim beleglosen Verbuchen.

# Kapitel 4. PDF-Dokumente als E-Mail-Anhang

Der Versand von PDF-Dokumenten als Anhang an eine E-Mail kann sowohl über die Menüfunktion <u>= Datei ></u> Senden als auch in vielen Arbeitsblättern über die Funktion <u>Übermitteln » Druckausgabe senden...</u> erfolgen:

#### Abbildung 4.1. Druckausgabe senden

| Æ |                       |              | ng    | ebo      | ot          |              |                 |          |       |             |                            |                 |                         |                                |                |              |                 |
|---|-----------------------|--------------|-------|----------|-------------|--------------|-----------------|----------|-------|-------------|----------------------------|-----------------|-------------------------|--------------------------------|----------------|--------------|-----------------|
|   | Home: Startseite      | pdf-druckaus | gabe  | e-und-   | versand - 1 | . Angebot (  | (adler) ×       |          |       |             |                            |                 |                         |                                |                |              |                 |
| V | /organg               | ۲            |       | <u> </u> | Angebot R   | enovierur    | ng Arbeitszimn  | ner 08.0 | 04.20 | 16 (adleı   | •)                         |                 |                         |                                |                |              |                 |
| E | igenschaften          | F8           | 4     | Anschr   | ift *       |              |                 |          |       |             |                            |                 |                         | Kurztext                       |                | Abgabefrist  | ZschlFrist      |
| N | lotizen & Termine »   |              | F     | irma     |             |              |                 |          |       |             |                            |                 |                         | Renovierun                     | g Arbeitszimme |              |                 |
| D | Drucken & Verbuche    | n » F9       | 4     | Anja Ao  | dler AG     |              |                 |          |       |             |                            |                 | <i>64</i>               | Status *                       |                | Kalkulations | art *           |
| E | Exportieren »         |              |       | Nohnu    | ngsbauges   | elischaft    |                 |          |       |             |                            |                 |                         | Offen                          |                | EK+Zuschlag  |                 |
| Ű | <u> İbermitteln »</u> |              | . ^   | AUAIDEI  | ristenweg   | 112          |                 |          |       |             |                            |                 |                         | Lohn EK*                       | Lohn VK *      | MFaktor EK   | MFaktor V       |
|   |                       | Druckausga   | be s  | sender   | n           |              |                 |          |       |             |                            | Table 1         |                         | 10,07 C                        | 40,92 C        | Deles No.    | Delenderer      |
| V | Veitere Funkt         | GAEB 2000 A  | Ana   | ebots    | abgabe Ph   | ase 84 erst  | ellen und sende | en       |       |             |                            | +49 241 2       | 23304                   | adler                          | MOS            | Beleg-NP.    | Belegoatur      |
|   | atonsatz              | CAED 00 A-   |       |          |             | - 04         |                 |          |       |             |                            |                 |                         |                                |                |              |                 |
|   | Jaccusacz             | GAED 90 AN   | geb   | OLSAD    | gabe Phas   | e o4 ersten  | ien und senden  |          |       |             |                            |                 |                         |                                |                |              |                 |
| E | igenschaften          | GAEB XML A   | 4ng   | ebots    | abgabe Ph   | ase 84 erst  | ellen und send  | en       |       |             |                            |                 |                         |                                |                |              | Detailansichten |
|   | lachschlagen.         | MWM-Picco    | olo   | Leistu   | ngsverzeic  | hnis erstel  | len und senden  |          |       |             |                            | Besch           | reibuna                 |                                |                | EP           | GP              |
| - | oschen                | Als Leistung | isve  | rzeich   | nis im For  | mat GAEB     | XML Phase 81 v  | /ersende | en    |             | und Papier                 | abdecken. Stö   | isse der F              | olie verkleben                 | und alles      | 3.18 €       | 38,16 €         |
| v | Veitere Funkt         |              |       |          |             |              |                 |          |       |             | rauch entf                 | ernen           |                         |                                |                | -,           |                 |
|   |                       | GAEB 2000 F  | Preis | sangel   | bot Phase   | 94 ersteller | n und senden    |          |       |             | farbenans                  | trich abwasch   | en und gr               | ündlich nachw                  | aschen         | 6,52€        | 202,12€         |
| E | Einfügen              | GAEB XML F   | Preis | sangel   | bot Phase   | 94 ersteller | n und senden    |          |       | -           |                            |                 |                         |                                |                |              |                 |
| Т | itel                  | Alt+1        |       | -        |             |              |                 | 1        |       | anochlino   | ne Tapete                  | , zweilagig, mi | t Tapeten               | löser einstreic                | hen und        | 7,34€        | 227,54 €        |
| P | osition               | Alt+3        |       | _        | Cab         |              | m m i 051       | 21       |       | di isu iles | seriu errue                | men sowie Su    | iutt abrai              |                                |                | 0.00.6       | 27.004          |
| s | Get/Leistung          | Alt+5        |       |          | Jet         | -            | 11-041 031      | 51       | 100-  | Nellie De   | sa iaaigai ig              | en am Futz be   | ispacificati            | ·                              |                | 0,50 €       | 27,501          |
| A | Artikel               | Alt+4        |       | +        | Set         | 5            | m-ovi 001       | 31       | m²    | leichte Ve  | runreiniou                 | ngen von Stau   | b. verein:              | zelten Putzspr                 | itzern und     | 1.61€        | 49.91€          |
|   | Mailana -             |              |       |          |             |              |                 |          |       | dgl. entfe  | ernen                      |                 |                         |                                |                |              |                 |
| v | veitere »             |              |       | ÷        | Set         | 6            | m-ta 100        | 31       | m²    | auf die v   | orbereitete                | n Flächen Rau   | hfasertap               | ete auf Stoss                  | tapezieren,    | 6,10€        | 189,10€         |
| v | Neitere Schritte      |              |       | _        |             |              |                 | -        |       | einschliel: | lich Lieferu               | ng der Rauhfa   | asertapeti              | 2                              |                |              |                 |
|   |                       |              |       | ±        | Set         | 7            | m-pi 021        | 31       | m²    | Latexfart   | e nach DII<br>te gestriche | I EN 13300 Kia  | asse 2, ma<br>weiß oder | att, einmaliger<br>bell getönt | Anstrich       | 4,31€        | 133,61 €        |
| K | (opieren »            |              |       |          |             |              |                 |          |       | uur berei   | a gesulari                 | inciri iddiciri | inclip oucl             | neirgetone                     |                |              | 000 24 6        |
| v | vorknow anzeigen      | •            |       |          |             |              |                 |          |       |             |                            |                 |                         |                                |                |              | 000,511         |
| Р | lugins »              |              |       |          |             |              |                 |          | _     |             |                            |                 |                         |                                |                |              |                 |
|   | -                     |              |       |          |             |              |                 |          |       |             |                            |                 |                         |                                |                |              |                 |
|   |                       |              |       |          |             |              |                 |          |       |             |                            |                 |                         |                                |                |              |                 |
|   |                       |              |       |          |             |              |                 |          |       |             |                            |                 |                         |                                |                |              |                 |
|   | inho auch             |              |       |          |             |              |                 |          |       |             |                            |                 |                         |                                |                |              |                 |
| 1 | sicile ducii          | •            | Z     | Zahlung  | gsart *     |              |                 |          |       |             |                            | GP Summe        | Rabattfi                | ähig ±%*                       | Netto          | USt.         | Brutto          |
|   |                       |              |       |          |             |              |                 |          |       |             |                            | 000 24 0        |                         |                                |                |              |                 |

Die Einrichtung für den PDF-Versand wird im Themenbereich Handbuch Projektverwaltung - Vorgangsausdrucke als E-Mail versenden beschrieben.

#### Versandablauf:

1. Zunächst wird das PDF-Dokument durch das Gerät zur Ausgabe eines Drucks auf Datei (z.B. PDF-Writer) (d.h. eDocPrintPro) erstellt und im Ordner der Druckausgabedateien abgelegt (siehe Kapitel 2, *Einrichtung des PDF-Drucks*).

Sollte es bei diesem Schritt zu folgender Fehlermeldung kommen, prüfen Sie nochmals Ihre Einstellungen unter Kapitel 2, *Einrichtung des PDF-Drucks*:

"Das Archivieren des Druckjobs ... ist fehlgeschlagen, da die erforderliche Druckausgabedatei ... innerhalb der festgelegten Wartezeit von ... Sekunden nicht gefunden werden konnte ..."

2. Anschließend wird eine E-Mail (z.B. MS Outlook) erstellt und das PDF-Dokument angehängt.

#### Abbildung 4.2. Druckdialog "Senden"

| enden                              | · · · · · · · · · · · · · · · · · · ·                   |
|------------------------------------|---------------------------------------------------------|
| Allgemein Anhänge Layouts Einst    | ellungen Hauptlayout                                    |
| Standarddrucker                    |                                                         |
| eDocPrintPro                       | <b>~</b>                                                |
| E-Mail Empfänger                   | Druddbereich                                            |
| Anja. Adler @anja-adler-wohnungs 🔻 | Vorgang in einem Zweig des Projekts                     |
| Belegdatum *                       | Vorgänge im Projekt                                     |
| 08.04.2016                         | 1. Angebot Renovierung Arbeitszimmer 08.04.2016 (adler) |
| Druck <u>m</u> odus                |                                                         |
| <standard></standard>              | ]                                                       |
| Valutabasis                        |                                                         |
| <standard></standard>              | ]                                                       |
| Werbetext                          |                                                         |
| •                                  | ]                                                       |
| Zusammenstellungen                 |                                                         |
| Zusammenstellung Lose              |                                                         |
| Zusammenstellung Gewerke           |                                                         |
| Zusammenstellung Abschnitte        |                                                         |
| Inhaltsverzeichnis Lose            |                                                         |
| Inhaltsverzeichnis Gewerke         |                                                         |
| Inhaltsverzeichnis litel           |                                                         |
| Senden                             | Abbrechen Druckereinrichtung Standardeinstellungen      |
|                                    |                                                         |

Im Druckdialog für den Versand steht zusätzlich zu den bekannten Druckeinstellungen auch der E-Mail Empfänger zur Verfügung. Wählen Sie hier die gewünschte E-Mail-Adresse aus der Vorgangsadresse aus.

- Es können im Übrigen auch PDF-Druckausgaben versandt werden, die lediglich "Pro forma" gedruckt werden. Dazu wählen Sie den entsprechenden Druckmodus aus.
- Wenn Sie Rechnungsvorgänge oder Gutschriften für einen Kunden versenden möchten, können diese wahlweise auch im ZUGFeRD-Format versendet werden. Dazu müssen folgende Einrichtungen erfolgt sein:
  - a. Für das Drucklayout der jeweiligen Vorgangsart (Rechnung oder Gutschrift) muss der Schalter *Digitalbeleg* mit *Ja* eingestellt sein (siehe Handbuch Projektverwaltung - Einstellen der Vorgangsarten).
  - b. Für die Kundenadresse (bzw. Rechnungsadresse) muss im Feld Rechnungsform\* das gewünschte ZUG-FeRD-Format eingestellt werden (siehe Handbuch Projektverwaltung - Einstellen der Vorgangsarten).
  - c. Der Vorgang muss vor dem Senden bereits verbucht sein bzw. muss im Rahmen des Versendens verbucht werden. Für einen Proforma-Druck ist der Versand nicht möglich.
- Beim Versenden von PDF-Dokumenten werden unterschiedliche Druckereinrichtungen f
  ür das Deckblatt, Seite 1 und die Folgeseiten ber
  ücksichtigt.
- 3. Die PDF-Druckausgabe wird als Anhang an eine E-Mail mit der gewählten Adresse und dem Projektnamen als Betreff angehängt:

|         | An                                                   | Peter.Meier@adler.de     |                                                                                                    |                                                                                         |        |
|---------|------------------------------------------------------|--------------------------|----------------------------------------------------------------------------------------------------|-----------------------------------------------------------------------------------------|--------|
| Senden  | Betreff:                                             | pdf-druckausgabe-und-v   | ersand Angebot                                                                                               |                                                                                         |        |
|         | Angefügt:                                            | 켜 pdf-druckausgabe-ur    | nd-versand An.pdf (15 KB)                                                                                    |                                                                                         |        |
| Mit fre | undlichen Gri<br>Anton Muste                         | üßen<br>ermann           |                                                                                                    |                                                                                         | ₩<br>• |
| Comp    | Muster<br>outer & Softw<br>Musterstraß<br>52062 Aacl | AG<br>are<br>Be 1<br>Den | Tel.: 0241 123450<br>Fax: 0241 123451<br>E-Mail: <u>info@musterfirma.de</u><br>Web: <u>www.mustermann.de</u> | HRB Aachen 0123456<br>UStID: DE12345678901234<br>Geschäftsführung:<br>Moritz Mustermann |        |

Abbildung 4.3. E-Mail-Versand

Der Dateianhang führt ebenfalls den Projektnamen sowie Vorgangsinformationen im Namen und wird bei Bedarf bzgl. der Länge (max. 30 Zeichen) gekürzt. Passen Sie, falls erforderlich, die Adressfelder, den Betreff, die Dateianhänge sowie Textinhalt und Signatur der E-Mail nach Wunsch an und senden Sie diese anschließend ab.

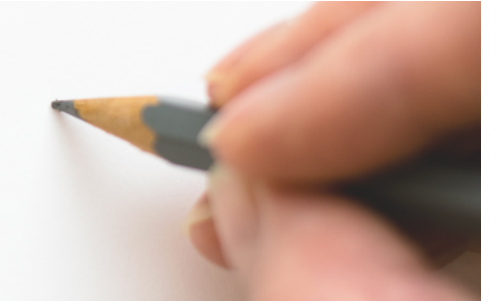

## Layoutänderungen und Kompilation von Formularsektionen

Version 4.42.400

Revision: 442400-16082023-1424

Copyright © 2012-2023 - Moser Software GmbH Alle Rechte vorbehalten.

Zum Inhalt:

Die individuelle Anpassung von Drucklayouts und Formularen in MOS'aik. Informationen zum Datenschutz finden Sie unter https://www.moser.de/datenschutzhinweise/.

## Inhaltsverzeichnis

| 1. Layoutänderung und Kompilation       | 1 |
|-----------------------------------------|---|
| 2. Dokumentation der Änderungen         | 5 |
| 2.1. Ausgangssituation vor der Änderung | 5 |
| 2.2. Situation nach der Änderung:       | 6 |
| 2.3. Änderungen rückgängig machen       | 7 |
|                                         | • |

# Kapitel 1. Layoutänderung und Kompilation

Starten Sie die MOS'aik-Formularverwaltung  $\frac{1}{2}$  und wählen Sie im Menü = Datei > Öffnen [Strg]+[0]. Wählen Sie dann z.B. *"Layoutsektion Akonto Kopf Seite 1"* aus und klicken auf Öffnen:

Abbildung 1.1.

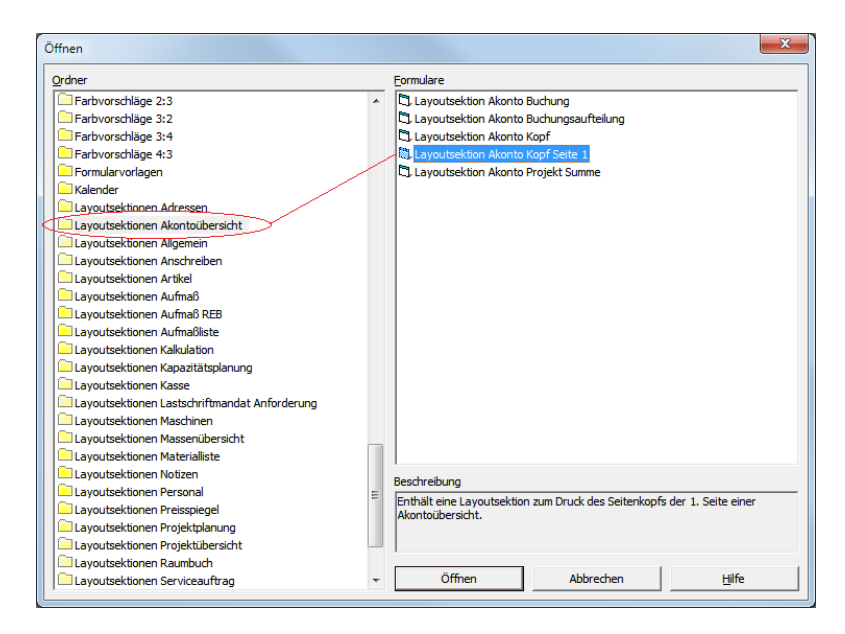

Abbildung 1.2. Layoutsektion Akonto Kopf Seite 1 (MOS'aik-Formularverwaltung)

| 🍰 MOS'aik Formularverwaltung (Firma | a Muster AG)                                         |                                                                                                    |                     |
|-------------------------------------|------------------------------------------------------|----------------------------------------------------------------------------------------------------|---------------------|
| Datei Bearbeiten Ansicht Einfüge    | en Format Extras Fenster ?                           |                                                                                                    |                     |
| 🗋 🕶 🚔 🖳 🖨 🗳 🗟                       | > X 월 월 X   알   프 프 프   A @                          | > =   ▶ ▶ ↓ ↓ 1   2 1 1 1 1 1 1                                                                     |                     |
|                                     |                                                      |                                                                                                    |                     |
|                                     |                                                      |                                                                                                    |                     |
|                                     |                                                      |                                                                                                    |                     |
|                                     | 🕈 Akonto Kopf Seite 1                                |                                                                                                    |                     |
| abi                                 | ser GmbH & Co. KG - Postfach 1509 - D-52139 Würselen | Liefer-Rechnungsadresse                                                                             |                     |
|                                     | Vame 1><br>Vame 2>                                   | Firma<br>Moser GmbH & Co. KG                                                                        |                     |
|                                     | Vame 3><br>Straße>                                   | Software Entwicklung<br>Hauptstr. 50                                                                |                     |
|                                     | PLZ Ort>                                             | D-52139 Würselen-Broichweiden                                                                       |                     |
|                                     |                                                      |                                                                                                    |                     |
| 202<br>9-                           | KONTOÜRERSICHT                                       | Steuernummer UStID Absender UStID Empfänger Konto                                                   |                     |
|                                     |                                                      | 1234567890123 XY123456789012 XY123456789012 10000<br>Referenzoummer Unser Zeichen Belegnummer Datum |                     |
|                                     | isterprojekt                                         | Musterkunde moser.de 12345678 01.06.1996                                                            |                     |
| †≣ Da                               | atum Beleg                                           | Nettobetrag Steuerbetrag Bruttobetrag                                                               |                     |
| <u>BRI</u>                          |                                                      |                                                                                                    |                     |
| <u>×</u>                            |                                                      |                                                                                                    |                     |
|                                     |                                                      |                                                                                                    |                     |
|                                     |                                                      |                                                                                                    |                     |
|                                     | Layoutsektion Ak                                     | xonto Kopf Seite 1 Arial 10pt 17,46 × 7,51 Admin -                                                  | Mosaik 3.32.200.mdb |

Im Beispiel soll die Überschrift Akontoübersicht in Abschlagszahlungen (Übersicht) geändert werden. Öffnen Sie das Textfeld der Überschrift mit einem [Doppelklick] und ändern Sie den Text im Feld Beschriftung:

| Abbilduna  | 1.3. | Annassung | des | l avouts |
|------------|------|-----------|-----|----------|
| Abbildulig | 1.0. | Anpassang | 000 | Layouts  |

| 🎒 MOS'aik Formularverwaltung (Firma Muster AG)       |                                                               |                                                                                                    |
|------------------------------------------------------|---------------------------------------------------------------|----------------------------------------------------------------------------------------------------|
| Datei Bearbeiten Ansicht Einfügen Format Extras F    | enster ?                                                      |                                                                                                    |
| 🗋 🗕 🚅 🞑 🔚 🎒 🕸 🗟 🗠 🕹 🛍 🛍 🗙 🗌                          | 🖆   🚍 🚍   Ab 🔊 🕲 💷   📭 🖛 🖙 🔓 📩 🍰 📩 🛔                          | 1 <b>-</b>                                                                                                    |
|                                                      | Formablerung                                                  | IKG<br>ng<br>Broichweiden<br><u>USUD Absender</u> <u>USUD Empfanger</u> Konto<br>XY123456789012 XY123456789012 10000<br>Imser Zeichen <u>Belezanumer</u> Datum<br>IDSEYZ JUD Absender<br>12345678 01.06 1996<br>petrag Steuerbetrag Bruttobetrag |
| Ändert die Eigenschaften des aktiven Steuerelements. | Lavoutsektion Akonto Kopf Seite 1 Arial 14pt #25 X=0.00 Y=4.8 | 7 7.96 × 0.58 Admin - Mosaik 3.32.200.mdb                                                                                                    |

Layoutsektion Akonto Kopf Seite 1 Arial 14pt #25 X=0,00 Y=4,87 7,96 × 0,58 Admin - Mosaik 3.32.200.mdb

Speichern Sie die neue Layoutsektion mit einem neuen Namen über die Menüfunktion = Datei > Speichern unter [Strg]+[U]

Abbildung 1.4. Speichern unter ...

| Speichern unter            |  |
|----------------------------|--|
| Name                       |  |
| OK Abbrechen <u>H</u> ilfe |  |

Um die Änderung später wieder rückgängig machen zu können, ist es unbedingt notwendig die Änderungen unter einem neuen Namen zu speichern!

... und kompilieren Sie die neue Layoutsektion über die Symbolleistenfunktion 🆄 oder das Menü 🔳 Datei > Kompilieren:

#### Abbildung 1.5. Kompilieren 🖄

| Layouteinstellung             |   |               |
|-------------------------------|---|---------------|
| Akontoübersicht               | * | OK            |
| Anschreiben                   |   |               |
| Aufmaß REB                    |   | Abbrechen     |
| 🗌 Aufmaßliste                 |   |               |
| Aufmaßprotokoll               |   | <u>H</u> ilfe |
| Kalkulation                   | - |               |
| Kapazitätsplanung             | = |               |
| Kassenbon                     |   |               |
| Kassenquittung                |   |               |
| Lastschriftmandat Anforderung |   |               |
| Maschinenkarte                |   |               |
| Massenübersicht               |   |               |
| Materialliste                 |   |               |
| Notizenkarte                  |   |               |
| Personalbarcodekarte          |   |               |
| Dense line to Konne (Online   |   |               |

Übernehmen Sie hier die standardmäßig bereits voreingestellte Auswahl für das Layout Akontoübersicht und starten Sie den Übersetzungsvorgang mit OK.

#### Kompilieren

Beim Kompilieren von Layoutsektionen wird überprüft, ob der in den Anweisungen, Formatierungen und Sichtbarkeitsbedingungen enthaltene Programmcode den aktuellen Richtlinien entspricht. Wenn Warnungen erzeugt werden, erscheint nach dem Kompilieren automatisch ein Dialogfeld mit einer Liste der Meldungen:

Abbildung 1.6. Beispiel: Kompilationsmeldungen

| Township his after any instead of atopian Dainthada ana atod                                            |                             |
|----------------------------------------------------------------------------------------------------|-----------------------------|
| Layoutsektion: «Report» instead of «Activerintera» expected                                             | <u>^</u>                    |
| Layoutsextion: «keport» instead of «ActivePrintPad» expected                                            |                             |
| Bezelchnungsfeld(1): «Ker» instead of «Me» expected                                                     |                             |
| Bezelchnungsfeld(2): Wkerw instead of whew expected                                                     |                             |
| Bezeichnungsreia(2): Double quote expected                                                              |                             |
| Bezelchnungsteld(2): «keport» instead of Gactiverintrad» expected                                       |                             |
| Bezelchnungsfeld(4): «ker» instead of «Me» expected                                                     |                             |
| Bezelchnungsfeld(4): «DMin» deprecated                                                                  |                             |
| Bezelchnungsfeld(4): «Report» instead of «ActiveFrintPad» expected                                      |                             |
| Bezeichnungsteld(5): «Ref» instead of «Me» expected                                                     |                             |
| Bezeichnungsfeld(5): «Report» instead of «ActivePrintPad» expected                                      |                             |
| Bezeichnungsfeld(6): «Report» instead of «ActivePrintPad» expected                                      |                             |
| Bezeichnungsfeld(6): «Ref» instead of «Me» expected                                                     |                             |
| Bezeichnungsfeld(6): «Report» instead of «ActivePrintPad» expected                                      |                             |
| Bezelchnungsfeld(6): «Ref» instead of «Me» expected                                                     |                             |
| Bezeichnungsfeld(7): Anonymous function expected                                                        |                             |
| Bezeichnungsfeld(7): «Ref» instead of «Me» expected                                                     |                             |
| Bezeichnungsfeld(7): «Ref» instead of «Me» expected                                                     |                             |
| Bezeichnungsfeld(7): «Report» instead of «ActivePrintPad» expected                                      |                             |
| Bezeichnungsfeld(7): «Ref» instead of «Me» expected                                                     |                             |
| Bezeichnungsfeld(7): «Ref» instead of «Me» expected                                                     |                             |
| Bezeichnungsfeld(7): «Ref» instead of «Me» expected                                                     |                             |
| Bezeichnungsfeld(8): «Ref» instead of «Me» expected                                                     |                             |
| <pre>Bezeichnungsfeld(8): «Ref» instead of «Me» expected</pre>                                          | •                           |
| Quelcode (Anweisungen) Autok                                                                            | correktur ist eingeschaltet |
| Suffix = Suffix & IIf(IsNull(Suffix), "", ", ") & ActivePrintPad.Translate("Länge: ") & Record.Length & | sUnit                       |
|                                                                                                    |                             |
|                                                                                                    |                             |
| Suffix = Suffix & IIf(IsNull(Suffix), "", ", ") & Report Translate("Lange: ") & Record Length & tUnit   |                             |
| 8                                                                                                    |                             |
|                                                                                                    |                             |
| 8                                                                                                    |                             |
|                                                                                                    | 1                           |
| Alles kopieren <u>K</u> opieren <u>1 Fehler</u> 7 Warnung(en) An <u>z</u> eigen                         | Schließen                   |

Meldungen können mit den Schaltflächen Kopieren bzw. Alles kopieren in die Windows Zwischenablage übertragen werden, um diese beispielsweise in eine E-Mail zu kopieren.

Der Programmcode zu einer Meldung kann über die Schaltfläche Anzeigen angezeigt und bearbeitet werden. In größeren Programmsektionen wird der relevante Code dabei direkt angesprungen.

- **Warnungen** werden *orange* dargestellt und weisen auf zukünftig nicht mehr unterstützte Syntax hin. Aktuell kann damit zwar noch gearbeitet werden, für zukünftige MOS'aik Versionen müssen diese jedoch geändert oder entfernt werden. Es wird empfohlen die <u>Änderungen zeitnah vorzunehmen</u>, um bei folgenden Updates keine größeren zeitlichen Verzögerungen hinnehmen zu müssen.
- Nicht mehr gültige Ausdrücke werden *rot* dargestellt. Diese <u>müssen unmittelbar manuell angepasst</u> werden.

• **Sonstige Meldungen** erscheinen *grün* und beschreiben automatisch vorgenommene Korrekturen am Skriptcode.

Bei einem erneuten Kompilationsdurchlauf werden die automatischen Korrekturen nicht mehr angezeigt.

Sowohl automatische als auch manuelle Anpassungen müssen anschließend abgespeichert werden. Dazu verwenden Sie entweder das Menü = Datei > Speichern [strg]+[s] oder = Datei > Speichern unter [strg]+[u], um das geänderte Formular unter einem neuen Namen abzulegen.

Wenn die Kompilation fehlerfrei verläuft, erscheint kein zusätzlicher Dialog.

Nach der Kompilation ist das geänderte Formular aktiv. Das Ergebnis des neuen Layouts sehen Sie beim Ausdruck einer Akontoübersicht in der MOS'aik-Projektverwaltung

Abbildung 1.7. Seiten-/Druckansicht der geänderten Akontoübersicht

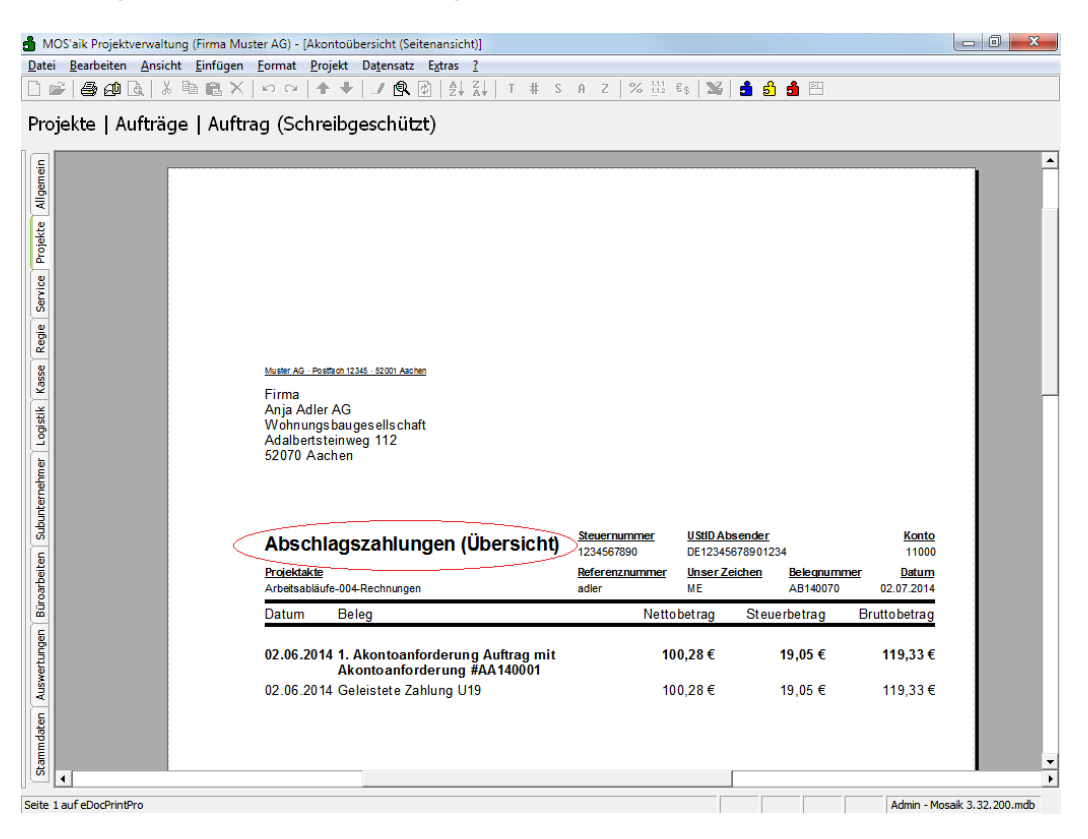

Wie Sie diese Änderung wieder rückgängig machen, erfahren Sie in Abschnitt Abschnitt 2.3, "Änderungen rückgängig machen".

# Kapitel 2. Dokumentation der Änderungen

Beispiele zum Umgang mit Layouts.

## 2.1. Ausgangssituation vor der Änderung

#### Beispiel: "Akontoübersicht"

Wählen Sie in der MOS'aik-Projektverwaltung das Layout Akontoübersicht und klicken auf Bearbeiten:

Abbildung 2.1.

| ei <u>B</u> ear | rbeiten <u>A</u> nsicht <u>E</u> infüg | en <u>F</u> ormat <u>P</u> rojekt | Datensatz Extras    | 2                  |                                           |                    |         |
|-----------------|----------------------------------------|-----------------------------------|---------------------|--------------------|-------------------------------------------|--------------------|---------|
| 2 6             | 3 🕫 🖪 🛛 🖉                              | Х   ю е   🛧 🖡                     | / 🔍 🕄 🛃             | Ă↓ T # S A         | Z   % 11.1 €\$ 🎇 📩 🔂 💾 🖽                  |                    |         |
| amme            | daten   Einstellun                     | ngen   Layouts                    | ;                   |                    |                                           |                    |         |
|                 | er star bette/ En stellange            | Name                              | Тур                 | Gruppe             | Beschreibung                              | Druckereinrichtung | Schrift |
| Lay             | outs 🔺                                 | *                                 | Projektformular     | Allgemein          | Enthält die Standardlavouteinstellung zum | Standard Hoch      | Arial   |
| Neu             | F8                                     | Adresskarte                       | Adresskarte         | Adressen           | Enthält die Standardlavouteinstellung zum | Standard Hoch      | Arial   |
| Dupl            | izieren Strg+F8                        | Akontoübersicht                   | Projektformular     | Projektübersichten | Enthält die Standardlavouteinstellung zum | Standard Hoch      | Arial   |
| Bear            | beiten F4                              | Anschreiben                       | Projektformular     | Anschreiben        | Enthält die Standardlavouteinstellung zum | Standard Hoch      | Arial   |
| Druc            | ken F9                                 | Aufmaß REB                        | Projektformular     | Aufmaßlisten       | Enthält die Standardlavouteinstellung zum | Standard Quer      | Couri   |
|                 |                                        | Aufmaßliste                       | Projektformular     | Aufmaßlisten       | Enthält die Standardlavouteinstellung zum | Standard Hoch      | Aria    |
| Suc             | nen 🕑                                  | Aufmaßprotokol                    | Projektformular     | Aufmaßlisten       | Enthält die Standardlavouteinstellung zum | Standard Hoch      | Aria    |
|                 | Vy Ya 😽                                | Kalkulation                       | Projektformular     | Kalkulationen      | Enthält die Standardlavouteinstellung zum | Standard Hoch      | Arial   |
| _               |                                        | Kapazitätsplanu                   | n (apazitätsplanung | Kapazitätsplanunge | Enthält die Standardlavouteinstellung zum | Standard Quer      | Arial   |
| Dire            | ekt bearbeiten 🔹 🔹                     | Kassenbon                         | Kassenbon           | Kasse              | Enthält die Standardlavouteinstellung zum |                    | Arial   |
|                 |                                        | Kassenguittung                    | Kassenguittung      | Kasse              | Enthält die Standardlavouteinstellung zum |                    | Aria    |
|                 |                                        | Lastschriftmand                   | a Lastschriftmandat | Lastschriftmandate | Enthält die Standardlavouteinstellung zum | A4 Hoch            | Aria    |
|                 |                                        | Maschinenkarte                    | Maschinenkarte      | Maschinen          | Enthält die Standardlavouteinstellung zum | Standard Hoch      | Arial   |
|                 |                                        | Massenübersich                    | t Projektformular   | Projektübersichten | Enthält die Standardlavouteinstellung zum | Standard Quer      | Aria    |
|                 |                                        | Materialliste                     | Projektformular     | Materialisten      | Enthält die Standardlavouteinstellung zum | Standard Hoch      | Aria    |
|                 |                                        | Notizenkarte                      | Notizenkarte        | Notizen            | Enthält die Standardlavouteinstellung zum | Standard Hoch      | Aria    |
|                 |                                        | Personalbarcod                    | e Personalkarte     | Personal           | Enthält die Standardlavouteinstellung zum | Standard Hoch      | Aria    |
|                 |                                        | Personalkarte                     | Personalkarte       | Personal           | Enthält die Standardlavouteinstellung zum | Standard Hoch      | Aria    |
|                 |                                        | Preisspiegel                      | Proiektformular     | Preisspiegel       | Enthält die Standardlavouteinstellung zum | Standard Quer      | Aria    |
|                 |                                        | Projektplanung                    | Projektformular     | Projektplanungen   | Enthält die Standardlavouteinstellung zum | Standard Hoch      | Aria    |
|                 |                                        | Proiektübersicht                  | Projektformular     | Proiektübersichten | Enthält die Standardlavouteinstellung zum | Standard Hoch      | Aria    |
|                 |                                        | Raumbuch                          | Projektformular     | Aufmaßlisten       | Enthält die Standardlavouteinstellung zum | Standard Hoch      | Aria    |
|                 |                                        | Serviceauftrag                    | Projektformular     | Serviceaufträge    | Enthält die Standardlavouteinstellung zum | Standard Hoch      | Aria    |
|                 |                                        | Standardadress                    | e Adresskarte       | Adressen           | Enthält die Standardlavouteinstellung zum | Standard Etikett   | Aria    |
|                 |                                        | Standardartikele                  | t Artikelkarte      | Artikel            | Enthält die Standardlavouteinstellung zum | Standard Etikett   | Aria    |
|                 |                                        | Vergabeunterlag                   | e Proiektformular   | Vergabeunterlagen  | Enthält die Standardlavouteinstellung zum | Standard Hoch      | Aria    |
|                 |                                        | Vergabeunterlag                   | e Projektformular   | Vergabeunterlagen  | Enthält die Standardlayouteinstellung zum | Standard Hoch      | Aria    |
|                 |                                        | Zeitliste                         | Projektformular     | Zeitlisten         | Enthält die Standardlayouteinstellung zum | Standard Hoch      | Arial   |
|                 |                                        |                                   |                     |                    |                                           |                    |         |
| Siel            | he auch 🔹                              | -                                 |                     |                    |                                           |                    |         |
| Druc            | kereinrichtungen                       | 1                                 |                     |                    |                                           |                    | •       |
|                 |                                        | I ↓ ↓ Datensatz 3 v               | on 28 gelesenen     |                    |                                           |                    |         |

Wählen Sie die Registerkarte Formularsektionen.

Am Formularnamen in der Spalte *Kompilierte Formularsektion* erkennt man, dass das Standardformular *"Akonto Kopf Seite 1"* in Verwendung ist:

Abbildung 2.2.

| å M                                       | OS'aik Projektverwalt                                                                                              | ung (Firma N   | fuster AG)                          |                                         |                  | 0 <b>X</b> |  |
|-------------------------------------------|----------------------------------------------------------------------------------------------------|----------------|-------------------------------------|-----------------------------------------|------------------|------------|--|
| Date                                      | <u>Datei B</u> earbeiten <u>A</u> nsicht <u>E</u> infügen <u>F</u> ormat <u>P</u> rojekt Datensatz Extras <u>?</u> |                |                                     |                                         |                  |            |  |
| Πı                                        | 〕 房 / 過 通 】 約 回 】 り つ   ↑ ♥   ノ ◎ 図   外 梨   T # S 舟 Z   % 器 転 】 着 奇 曲 円                                            |                |                                     |                                         |                  |            |  |
| Sta                                       | mmdaten   E                                                                                                    | instellun      | gen   Layout                        |                                         |                  |            |  |
| leir                                      | Home: Startseite                                                                                                   | Einstellungen  | Enstellungen: Layout (Akontoubersic | Kompilierte Formularsektion             | Kompilierdatum   | Rearbeiter |  |
| gen                                       | Layout                                                                                                    | ۲              | Buchung Konf                        | Lavoutsektion Akonto Buchung            | Komplicitutum    | Deurbeiter |  |
| 2                                         | Suchen                                                                                                    | F3             | Buchung Detail                      | Layoutsektion Akonto Buchungsaufteilung |                  |            |  |
| te                                        | Neu                                                                                                    | F8             | Kopf                                | Lavoutsektion Akonto Kopf               |                  |            |  |
| oje                                       | Duplizieren                                                                                                    | Strg+F8        | Kopf Seite 1                        | Lavoutsektion Akonto Kopf Seite 1       |                  |            |  |
| Ē                                         | -                                                                                                    |                | Projekt Summe                       | Layoutsektion Akonto Projekt Summe      |                  |            |  |
| unternehmer Logistik Kasse Regie Servi    | Nachschlagen *<br>Speichern<br>Löschen<br>Layoutsektion lösche                                                     | F5<br>F7<br>F6 |                                     |                                         |                  |            |  |
| Stammdaten Auswertungen Büroarbeiten Subu | Siehe auch<br>Layouts<br>Druckereinrichtunge                                                                       | ð              | Enstellungen Formularsektionen      |                                         |                  |            |  |
| mail of                                   | talia Antalan Laurantaalu                                                                                          | P              |                                     |                                         | Adult Manufactor |            |  |

## 2.2. Situation nach der Änderung:

Das Formular wurde wie in Kapitel 1, *Layoutänderung und Kompilation* beschrieben geändert, mit der Bezeichnung *"Akonto Kopf Seite 1 - Abschlag"* gespeichert und kompiliert. Nach der Kompilation wird die neue Formularsektion *"Akonto Kopf Seite 1 - Abschlag"* beim Ausdruck von Akontoübersichten als Layout verwendet. Am *Kompilierdatum* und dem Formularnamen in der Spalte *Kompilierte Formularsektion* erkennt man, dass das Standardformular *"Akonto Kopf Seite 1 - Abschlag"* jetzt in Verwendung ist: Abbildung 2.3.

| 👌 MO     | DS'aik Projektverwalt                                               | tung (Firma N | Auster AG)                                |              |                         |                       |                     | 0 <b>X</b> |
|----------|---------------------------------------------------------------------|---------------|-------------------------------------------|--------------|-------------------------|-----------------------|---------------------|------------|
| Datei    | Datei Bearbeiten Ansicht Einfügen Format Projekt Datensatz Extras 👔 |               |                                           |              |                         |                       |                     |            |
| D c      |                                                                     |               |                                           |              |                         |                       |                     |            |
|          |                                                                     |               |                                           |              |                         |                       |                     |            |
| Sta      | mmdaten   E                                                         | instellun     | igen Layout                               |              |                         |                       |                     |            |
| -        | •                                                                   |               | 5 . ,                                     |              |                         |                       |                     |            |
| E.       | Home: Startseite                                                    | Einstellungen | : Layouts × Einstellungen: Layout (Akonto | übersicht) 🗙 |                         |                       |                     |            |
| - me     | Lavout                                                              |               | Тур                                       |              | Kompilierte             | Formularsektion       | Kompilierdatum      | Bearbeiter |
| l ₩      | Luyout                                                              |               | Buchung Kopf                              |              | Layoutsektion Akonto Bu | ichung                |                     |            |
| e        | Suchen                                                              | F3            | Buchung Detail                            |              | Layoutsektion Akonto Bu | ichungsaufteilung     |                     |            |
| jekt     | Duplizieren                                                         | Stra+E8       | Kopf                                      |              | Layoutsektion Akonto Ko | pf                    |                     |            |
| L R      | o opinio er                                                         | ougno         | Kopf Seite 1                              | <<           | Layoutsektion Akonto Ko | pf Seite 1 - Abschlag | 02.07.2014 10:55:44 | Admin      |
| 8        | Bearbeiten                                                          | ۵             | Projekt Summe                             |              | Layoutsektion Akonto Pr | ojekt Summe           |                     |            |
| ervi     | Nachschlagen*                                                       | F5            |                                           |              |                         |                       |                     |            |
| S        | Speichern                                                           | F7            |                                           |              |                         |                       |                     |            |
| egie     | Löschen                                                             | F6            |                                           |              |                         |                       |                     |            |
| <u>۳</u> | Lavouteaktion lösch                                                 | 00            |                                           |              |                         |                       |                     |            |
| asse     | cayoutsexuorrioscri                                                 | ci            |                                           |              |                         |                       |                     |            |
| Ŷ        |                                                                     |               |                                           |              |                         |                       |                     |            |
| Sti      |                                                                     |               |                                           |              |                         |                       |                     |            |
| 10       |                                                                     |               |                                           |              |                         |                       |                     |            |
| E        |                                                                     |               |                                           |              |                         |                       |                     |            |
| Ē        |                                                                     |               |                                           |              |                         |                       |                     |            |
| L al     |                                                                     |               |                                           |              |                         |                       |                     |            |
| Lte      |                                                                     |               |                                           |              |                         |                       |                     |            |
| - Parlo  |                                                                     |               |                                           |              |                         |                       |                     |            |
| Ē        |                                                                     |               |                                           |              |                         |                       |                     |            |
| eite     |                                                                     |               |                                           |              |                         |                       |                     |            |
| ar o     |                                                                     |               |                                           |              |                         |                       |                     |            |
| l gi     |                                                                     |               |                                           |              |                         |                       |                     |            |
| E        |                                                                     |               |                                           |              |                         |                       |                     |            |
| Bu       |                                                                     |               |                                           |              |                         |                       |                     |            |
| ertn     |                                                                     |               |                                           |              |                         |                       |                     |            |
| Msn      |                                                                     |               |                                           |              |                         |                       |                     |            |
| 1        |                                                                     |               |                                           |              |                         |                       |                     |            |
| daten    | Siehe auch                                                          | ۲             |                                           |              |                         |                       |                     |            |
| Ĕ        | Layouts                                                             |               |                                           |              |                         |                       |                     |            |
| Stal     | Druckereinrichtunge                                                 | en            | Einstellungen Earmularsektionen           |              |                         |                       |                     |            |
|          |                                                                     |               | Einstellungen Formularsektionen           |              |                         |                       |                     |            |
| Enthält  | die Art der Lavoutsek                                               | tion          |                                           |              |                         |                       | Admin - Mosaik 3 3  | 2 200 mdb  |

## 2.3. Änderungen rückgängig machen

Um die vorgenommenen Änderungen wieder rückgängig zu machen, Öffnen Sie in der MOS'aik-Formularverwaltung das ursprüngliche Formular (im Beispiel: *Layoutsektion Akonto Kopf Seite 1*):

#### Abbildung 2.4.

| 🍰 MOS'aik Formularverwaltung (Firma Muster AG)            |                                                                         |                    |
|-----------------------------------------------------------|-------------------------------------------------------------------------|--------------------|
| Datei Bearbeiten Ansicht Einfügen Format Extras Fenster ? |                                                                         |                    |
|                                                           |                                                                         |                    |
|                                                           |                                                                         |                    |
| 474                                                       |                                                                         |                    |
| <u>hat</u>                                                |                                                                         |                    |
| 끄 Öffnen                                                  |                                                                         |                    |
|                                                           | Familie                                                                 |                    |
|                                                           | Formulare                                                               |                    |
| Arbeitsblätter PV Service Anlagen                         | Layoutsektion Akonto Buchungsauffeilung                                 |                    |
| Aa<br>Arbeitsblätter PV Service, Aufträge                 | Layoutsektion Akonto Kopf                                               |                    |
| Arbeitsblätter PV Service.Ordner                          | Layoutsektion Akonto Kopf Seite 1                                       |                    |
| Arbeitsblätter PV Service.Verträge                        | Layoutsektion Akonto Kopf Seite 1 - Abschlag                            |                    |
| Arbeitsblätter PV Stammdaten. Adressen                    | C. Layoutsektion Akonto Projekt Summe                                   |                    |
| Arbeitsblätter PV Stammdaten.Artikel                      |                                                                         |                    |
| Arbeitsblätter PV Stammdaten.Einstellungen                |                                                                         |                    |
| Arbeitsblätter PV Stammdaten.Personal                     |                                                                         |                    |
| Arbeitsblätter PV Stammdaten.Projekte                     |                                                                         |                    |
| G Arbeitsblätter PV Stammdaten.Sets                       |                                                                         |                    |
| Arbeitsblätter PV Stammdaten.Texte                        |                                                                         |                    |
| Arbeitsblätter PV Stammdaten. Verwaltung                  |                                                                         |                    |
| Arbeitsblätter PV Subunternehmer Aufträge                 |                                                                         |                    |
| 20 Diagramme                                              |                                                                         |                    |
| Druckerkalibriervorlagen                                  |                                                                         |                    |
| Druckseiten E                                             |                                                                         |                    |
| Farblegenden                                              |                                                                         |                    |
| Farbvorschläge 2:3                                        |                                                                         |                    |
| Farbyorschläge 3:4                                        | Beschreibung                                                            |                    |
| Farbvorschläge 4:3                                        | Enthält eine Layoutsektion zum Druck des Seitenkopfs der 1. Seite einer |                    |
| ×1 Formularvorlagen                                       |                                                                         |                    |
| Kalender                                                  |                                                                         |                    |
| Layoutsektionen Adressen                                  | Öffnan Abbrachan Hilfa                                                  |                    |
|                                                           |                                                                         |                    |
|                                                           |                                                                         |                    |
|                                                           |                                                                         |                    |
|                                                           |                                                                         |                    |
|                                                           |                                                                         |                    |
| Öffnet ein gespeichertes Formular.                        | Admin - M                                                               | osaik 3.32.200.mdb |
|                                                           | , , , , , , , , ,                                                       |                    |

In der Auswahl sehen Sie auch das modifizierte und unter einem anderen Namen gespeicherte Formular Layoutsektion Akonto Kopf Seite 1 - Abschlag.

Um eine vorgenommene Änderung rückgängig machen zu können, ist es unbedingt notwendig die Änderungen unter einem neuen Namen zu speichern!

Gehen Sie nun vor, wie im Abschnitt Kapitel 1, *Layoutänderung und Kompilation* beschrieben und kompilieren Sie das ursprüngliche Formular. Damit wird das Formular ab jetzt wieder verwendet.

Die MOS'aik-Formularverwaltung kann beendet werden.

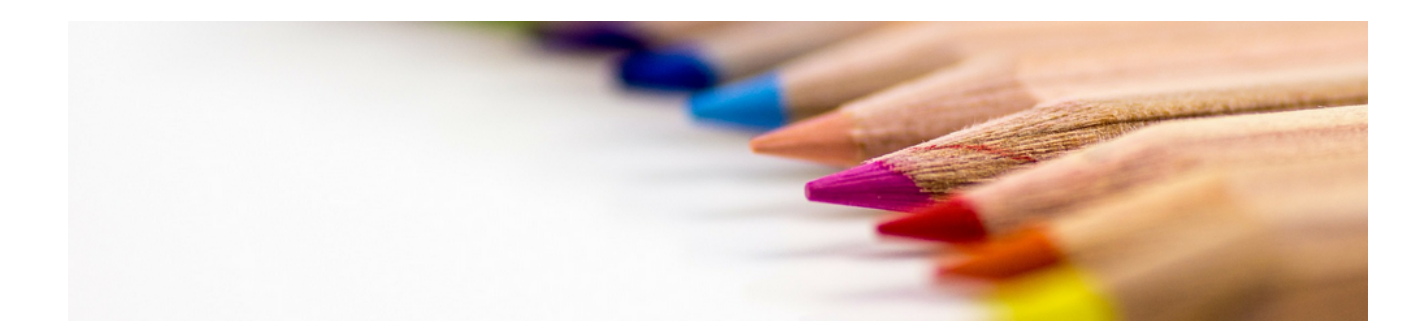

# Hintergrundgrafik

#### Version 4.42.400

Revision: 442400-16082023-1424

Copyright © 2012-2023 - Moser Software GmbH Alle Rechte vorbehalten.

#### Zum Inhalt:

Einsatz und Einrichtung von Hintergrundgrafiken für den Druck von Vorgängen. Informationen zum Datenschutz finden Sie unter https://www.moser.de/datenschutzhinweise/.

## Inhaltsverzeichnis

| 1. Festlegen von Hintergrundgrafiken             | . 1 |
|--------------------------------------------------|-----|
| 2. Auswahl des Geschäftspapiers beim Druck       | 5   |
| 3. Geschäftspapier als Standardvorgabe festlegen | . 6 |

# Kapitel 1. Festlegen von Hintergrundgrafiken

Zunächst sollten Sie das gewünschte "Hintergrundbild" mithilfe eines Grafikprogramms gestalten oder ein vorhandenes Geschäftspapier als Bilddatei einscannen. Dabei sollten Sie darauf achten, dass Ihr Entwurf dem verwendeten Papierformat (z.B. *DIN A4*) entspricht.

Abbildung 1.1. Druckereinrichtungen

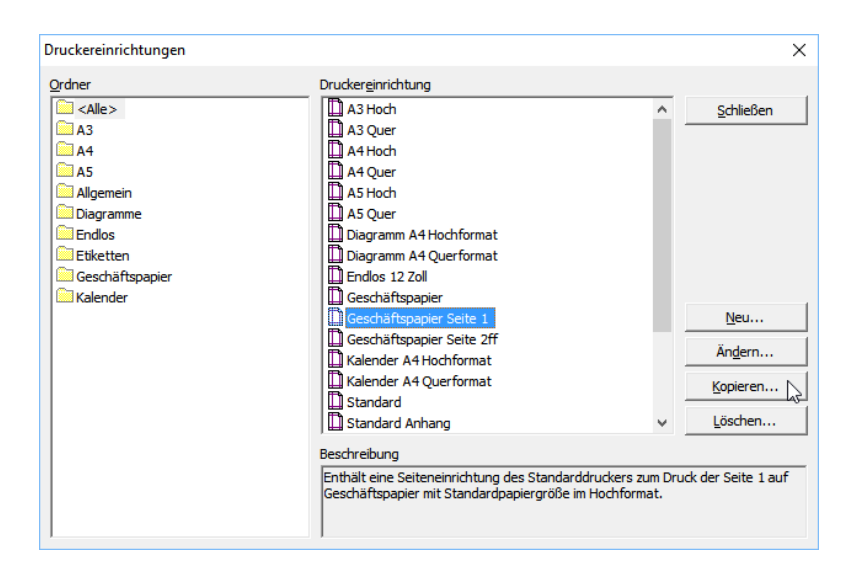

Über die Schaltfläche Neu... können hier neue Druckereinrichtungen erstellt werden. Vorhandene Einrichtungen können mit Ändern bearbeitet und angepasst werden.

Über die Schaltfläche Andern können vorhandene Druckereinrichtungen direkt geändert werden. Die ausgelieferten Standardeinstellungen, wie z.B. das *Geschäftspapier …*, können jedoch ggf. durch ein zukünftiges **Update der Software** überschrieben werden. Aus diesem Grund sollten grundsätzlich eigene Einrichtungen und Bilder erstellt und verwendet werden! Verwenden Sie dazu die Schaltfläche Kopieren und verfahren Sie entsprechend der nachfolgenden Anleitung.

- 1. Um für den Druck ein Hintergrundbild festzulegen, wählen Sie z.B. die Druckereinrichtung *Geschäftspapier Seite 1* und klicken auf Kopieren.
- 2. Ändern Sie im Folgedialog auf der Registerkarte Allgemein den Namen für Ihr persönliches Geschäftspapier (z.B. "Geschäftspapier Seite 1 Moser") und passen Sie nach Bedarf weitere Dialogfelder an:

Abbildung 1.2. Druckereinrichtung Allgemein

| ruckerein               | richtung                           |                                        |                                  |                        |             |
|-------------------------|------------------------------------|----------------------------------------|----------------------------------|------------------------|-------------|
| Allgemein               | Eigenschafte                       | en   Hintergrundb                      | ild Anweisur                     | ngen                   |             |
| <u>N</u> ame<br>Geschäf | tspapier Seite                     | 1 Moser                                |                                  |                        |             |
| Typ<br>Allgemei         | in                                 |                                        | •                                | Gruppe<br>Geschäftspa  | pier 🔻      |
| Kurztext                | tspapier Hochf                     | format Seite 1                         |                                  |                        |             |
| Beschreit               | oung                               |                                        |                                  |                        |             |
| Enthält e<br>Geschäf    | eine Seiteneinr<br>tspapier mit St | ichtung des Stanc<br>andardpapiergröf: | Jarddruckers z<br>Se im Hochforn | um Druck der !<br>nat. | Seite 1 auf |
|                         |                                    |                                        |                                  |                        |             |

3. Wählen Sie die Registerkarte Hintergrundbild und klicken Sie auf die Schaltfläche Bilder verwalten:

Abbildung 1.3. Druckereinrichtung Hintergrundbild

|                                                                                             | arten Tiirtergranabia Anweist                                                                   | sungen           |  |
|---------------------------------------------------------------------------------------------|-------------------------------------------------------------------------------------------------|------------------|--|
| <kein><br/>Background Mustar</kein>                                                         | 29                                                                                              |                  |  |
| Geschäftspapier                                                                             | ig .                                                                                            |                  |  |
| Geschäftspapier Se                                                                          | eite 1                                                                                          |                  |  |
| Geschäftspapier Se                                                                          | eite 2ff                                                                                        |                  |  |
|                                                                                             |                                                                                                 |                  |  |
| 1                                                                                           |                                                                                                 |                  |  |
|                                                                                             |                                                                                                 |                  |  |
|                                                                                             |                                                                                                 |                  |  |
|                                                                                             |                                                                                                 |                  |  |
| Hintergrundbild l                                                                           | beim <u>D</u> rucken verwenden                                                                  | _                |  |
| <ul> <li>✓ Hintergrundbild I</li> <li>✓ Hintergrundbild I</li> </ul>                        | beim <u>D</u> rucken verwenden<br>beim <u>F</u> axen verwenden                                  |                  |  |
| <ul> <li>Hintergrundbild I</li> <li>Hintergrundbild I</li> <li>Hintergrundbild I</li> </ul> | beim <u>D</u> rucken verwenden<br>beim <u>F</u> axen verwenden<br>beim Senden verwenden         |                  |  |
| Hintergrundbild I     Hintergrundbild I     Hintergrundbild I     Hintergrundbild I         | beim <u>D</u> rucken verwenden<br>beim <u>F</u> axen verwenden<br>beim <u>S</u> enden verwenden | Bilder verwalten |  |

4. Geben Sie im Feld Neues Bild einen Namen für Ihr Hintergrundbild ein und betätigen Sie die Schaltfläche Speichern:

Abbildung 1.4. Bilder verwalten

| Bilder                                                   | ×                    |
|----------------------------------------------------------|----------------------|
| Bildtyp                                                  |                      |
| Hintergrundbild                                          | ~                    |
| Bilder                                                   | Vorschau             |
| <kein><br/>Background Mustang<br/>Geschäftspapier</kein> |                      |
| Geschäftspapier Seite 1                                  |                      |
| Geschartspapier Seite 2m                                 |                      |
|                                                          | Bild än <u>d</u> ern |
|                                                          | Bild <u>l</u> öschen |
|                                                          | Bild umbenennen      |
|                                                          |                      |
|                                                          | Schließen            |
| Neues Bild                                               |                      |
| Geschäftspapier-Moser-A4                                 | Speichern            |

5. Die neue Bildvorlage ist bereits ausgewählt. Klicken Sie auf Bild ändern, um Ihr Hintergrundbild zuzuweisen:

Abbildung 1.5. Neues Bild

| Bilder                                                                           | ×                    |
|----------------------------------------------------------------------------------|----------------------|
| Bildtyp<br>Hintergrundbild                                                       | <b>v</b>             |
| Bilder<br><kein><br/>Background Mustang<br/>Geschäftsnanjer</kein>               | Vorschau             |
| Geschäftspapier Seite 1<br>Geschäftspapier Seite 2ff<br>Geschäftspapier-Moser-A4 |                      |
|                                                                                  | Rild ändern          |
|                                                                                  | Bild <u>l</u> öschen |
|                                                                                  | Bild umbenennen      |
|                                                                                  | Schließen            |
| ,<br><u>N</u> eues Bild                                                          | Speichern            |
| 1                                                                                | goodenen             |

6. Wählen im folgenden Dateiauswahldialog die Bilddatei für Ihr Geschäftspapier aus:

Abbildung 1.6. Bildauswahl

| Bild laden                      |       |             |                                      | $\times$ |
|---------------------------------|-------|-------------|--------------------------------------|----------|
| ← → · ↑ 📙 « Bilder > Geschäftsp | apier | √ Ū         | "Geschäftspapier" durchsuchen        | ρ        |
| Organisieren 🔻 Neuer Ordner     |       |             | <b>• • •</b>                         | ?        |
| Geschäftspapier                 | ^     | August 1    |                                      | ^        |
| Gespeicherte Bilder             |       |             |                                      |          |
| Gesten                          |       |             |                                      |          |
|                                 |       |             |                                      |          |
|                                 | ~     | moser-1.png |                                      | ¥        |
| Datei <u>n</u> ame: moser-1.pr  | ng    | ~           | Alle Grafikdateien                   | ~        |
|                                 |       |             | Ö <u>f</u> fnen <b> </b> ▼ Abbrechen |          |
|                                 |       |             |                                      |          |

Dabei werden im Wesentlichen die Dateiformate PNG, BMP, JPG, GIF und WMF unterstützt.

Abbildung 1.7. Bildvorschau

| Bilder                                                                                         | ×                                              |
|------------------------------------------------------------------------------------------------|------------------------------------------------|
| <u>B</u> ildtyp<br>Hintergrundbild                                                             | Ţ                                              |
| Bilder<br><kein><br/>Background Mustang<br/>Geschäftspapier<br/>Geschäftspapier Seite 1</kein> | Vorschau (0,02 sec)                            |
| Geschäftspapier Seite 2ff<br>Geschäftspapier-Moser-A4                                          | Bild ängern<br>Bild jöschen<br>Bild ymbenennen |
| <u>N</u> eues Bild                                                                             | S <b>ghließen</b>                              |

7. Schließen Sie anschließend alle Dialoge der Druckereinrichtung:

Abbildung 1.8. Druckereinrichtung

| ruckereinrichtung                                                                                                    | ×                        |
|----------------------------------------------------------------------------------------------------|--------------------------|
| Allgemein   Eigenschaften Hintergrundbild   Anweisungen                                                                                         |                          |
| <kein><br/>Background Mustang<br/>Geschäftspapier<br/>Geschäftspapier Seite 1<br/>Geschäftspapier Seite 2ff<br/>Geschäftspapier-Moser-A4</kein> | MC2000                   |
| <ul> <li>✓ Hintergrundbild beim Drucken verwenden</li> <li>✓ Hintergrundbild beim Eaxen verwenden</li> </ul>                                    |                          |
| <ul> <li>✓ Hintergrundbild beim <u>S</u>enden verwenden</li> <li>✓ Hintergrundbild beim <u>A</u>rchivieren verwenden</li> </ul>                 | Bilder <u>v</u> erwalten |
| ОК                                                                                                    | Abbrechen                |

Unterhalb der Bildauswahl können Sie einstellen, ob das Hintergrundbild beim Drucken, Faxen, Versenden und/oder Archivieren verwendet werden soll. Als Faxgerät werden Drucker erkannt, die den Begriff *"Fax"* an einer beliebigen Stelle im Druckernamen enthalten. Die Schreibweise spielt dabei keine Rolle.

# Kapitel 2. Auswahl des Geschäftspapiers beim Druck

Bei jedem Ausdruck kann das Geschäftspapier individuell ausgewählt werden.

Öffnen Sie dazu das Menü = Datei > Drucken [Strg]+[P] und dort die Registerkarte Einstellungen Hauptlayout:

Abbildung 2.1. Drucken

| Drucken                              |                                       |                                  |                                   |                           | ×  |  |
|--------------------------------------|---------------------------------------|----------------------------------|-----------------------------------|---------------------------|----|--|
| Allgemein Anhänge Layouts Einstellur | ngen Hau                              | ptlayout                         |                                   |                           |    |  |
| Exemplare                            | Kopie                                 |                                  | Textdruck Standardeinstellung     | I                         |    |  |
| 1                                    |                                       |                                  | Gegenwartstext                    |                           | -  |  |
| Seitenaus <u>w</u> ahl               | <u>V</u> on                           | Bis                              | Textdruck bei <u>S</u> ets        |                           |    |  |
| Seite 1 ff.                          |                                       |                                  | Gegenwartstext                    |                           | -  |  |
| Standarddruckereinrichtung           |                                       |                                  | Textdruck bei <u>A</u> rtikeln    |                           |    |  |
| Geschäftspapier Seite 1 Moser        |                                       | -                                | Gegenwartstext                    |                           | -  |  |
| Druckereinrichtung Deckblatt         | Druckereinrichtung De <u>c</u> kblatt |                                  |                                   | Bil <u>d</u> druck        |    |  |
| Geschäftspapier Seite 1 Moser        |                                       | •                                | Standard 🗨                        |                           | -  |  |
| Druckereinrichtung Seite <u>1</u>    |                                       |                                  | An <u>h</u> änge                  |                           |    |  |
| Geschäftspapier Seite 1 Moser        |                                       |                                  | Nein                              |                           | -  |  |
| Druckereinrichtung Anhänge           |                                       |                                  |                                   |                           |    |  |
| Standard Anhang                      |                                       | •                                | Erlösanteile der Einzelpreis      | e drucken                 |    |  |
| Au <u>fg</u> liederungsgrenze        |                                       |                                  | ✓ Umrechnung der Betrage in       | n Fremawanrung<br>drudkop |    |  |
| <standard></standard>                |                                       | -                                | Alternative Gliederungen d        | urucken                   |    |  |
| Zahlungsauflistung                   |                                       | ✓ Optionale Gliederungen drucken |                                   |                           |    |  |
| <keine></keine>                      |                                       |                                  | Vertragstexte drucken             |                           |    |  |
| Vor-/Schlußbemerkungen               |                                       |                                  | ✓ Kommentarte <u>x</u> te drucken |                           |    |  |
| Vor- und Schlußbemerkungen           |                                       | -                                | Manuelle Seitenwechsel un         | iterdrüc <u>k</u> en      |    |  |
| Drucken Abl                          | orechen                               |                                  | Druckereinrichtung                | Standardeinstellung       | en |  |

In den Feldern *Standarddruckereinrichtung*, *Druckereinrichtung Deckblatt*, *Druckereinrichtung Seite* 1 und *Druckereinrichtung Anhänge* können Sie die gewünschten Druckereinrichtungen auswählen und damit unterschiedliche Vorgaben für den Druck des Deckblatts, der ersten und aller Folgeseiten sowie von Anhängen verwenden.

Wie Sie bestimmte Druckereinrichtungen einer Vorgangsart als Standardeinstellung zuordnen, lesen Sie unter Kapitel 3, *Geschäftspapier als Standardvorgabe festlegen*.

Weitere Informationen zum Druck finden Sie im Handbuch Projektverwaltung sowie im FAQ.
# Kapitel 3. Geschäftspapier als Standardvorgabe festlegen

Die Auswahl des Geschäftspapiers und damit auch der Ausdruck von Hintergrundgrafiken kann als Standard voreingestellt werden, sodass bei jedem Druck der betreffenden Vorgangsart automatisch die richtige Druckereinrichtung verwendet wird.

Zur Zuweisung des Geschäftspapiers öffnen Sie zunächst die gewünschte Vorgangsart aus dem Arbeitsblatt Stammdaten | Projekte | Vorgangsarten. Öffnen Sie das Arbeitsblatt der Vorgangsart (z.B. *Auftrag*) mit Bearbeiten [F4]:

Abbildung 3.1. Vorgangsart

| Datei                                                                      | DS'aik Projektverwalt<br>Bearbeiten Ansio                        | tung (Firma M<br>cht Einfüge<br>K 🗈 🛍 🕽 | ster AG)<br>Format Projekt Datensatz Extras ?<br>  ▷ ◯ □   ♠ ♥   ♪ ♠ ⊉   ♪ ↓ ↓ T ♯ S A Z   % ∰                                                                                                    | - 0 ×                                                          |
|----------------------------------------------------------------------------|------------------------------------------------------------------|-----------------------------------------|----------------------------------------------------------------------------------------------------|----------------------------------------------------------------|
| ei                                                                         | Home: Startseite                                                 | 2016.00015                              | . Angebotsaufforderung GAEB (Div Kunden) X $ angle$ Projekte: Vorgangsarten X $ angle$ Proj                                                                                                    | ekte: Vorgangsart (Auftrag) 🗙                                  |
| gem                                                                        | Vorgangsart                                                      | ۲                                       | 🛠 Allgemeines                                                                                                    |                                                                |
| Projekte All                                                               | Suchen<br>Neu<br>Duplizieren                                     | F3<br>F8<br>Strg+F8                     | Name *         Auftrag           Typ *         Auftrag           Gruppe *         Aufträge                                                                                                    |                                                                |
| 8                                                                          | Bearbeiten                                                       | ۲                                       | Beschreibung Enthäl                                                                                                    | ^                                                              |
| tungen   Büroarbeiten   Suburternehmer   Logistik   Kasse   Regie   Servic | Nachschlagen *<br>Speichern<br>Löschen                           | F5<br>F7<br>F6                          | Thema * Kunde<br>A3 Hoch<br>A3 Quer<br>A4 Hoch<br>A4 Quer                                                                                                    |                                                                |
|                                                                            |                                                                  |                                         | Namer Service * USA Siech Astroch Astroch Hauther Hight A Siech Astrophysics * USA Siece Endos 12 Zoll Geschäftspapier Seite 1 Siece Astrophysics Seite 1 Siece Astrophysics Seite 1 Siece Astrophysics Seite Astrophysics Seite Astrophysics Se | OK Abbrechen                                                   |
| daten Aus                                                                  | Siehe auch                                                       | ۵                                       | Darstellungen     Typ * Kurztext Beschreibung Seitenausw                                                                                                    | Drucker (Standard) * Drucker (Deckblatt) * Drucker (Seite 1) ^ |
| Stamm                                                                      | Druckereinrichtunge<br>Layouts<br>Nummernkreise<br>Vorgangsarten | :n                                      | Integration         Auftragsbestätig         * Auftrag         Seite 1 ff.           Alternativlayout 1         Auftragsbestätig         * Auftrag - Ohne         Seite 1 ff.           Alternativlayout 2         Auftragsbestätig         * Auftrag - Ohne         Seite 1 ff.                                                                                                    | ×                                                              |
| Schlägt                                                                    | nach                                                             |                                         |                                                                                                    | Admin - Mosaik mdh                                             |

In der Spalte *Drucker (Standard)* können Sie mit [F5] das Geschäftspapier (bzw. Hintergrundbild) für alle Seiten auswählen.

Wenn für die erste Druckseite ein abweichendes Geschäftspapier/Hintergrundbild verwendet werden soll, legen Sie die entsprechende Druckereinrichtung analog in der Spalte *Drucker (Seite 1)* fest.

Beim Druck von Aufträgen mit dem Drucklayout (Darstellung) *Hauptlayout* wird nun für das abgebildete Beispiel die Standarddruckereinrichtung automatisch auf das *Geschäftspapier Seite 1 Moser* voreingestellt.

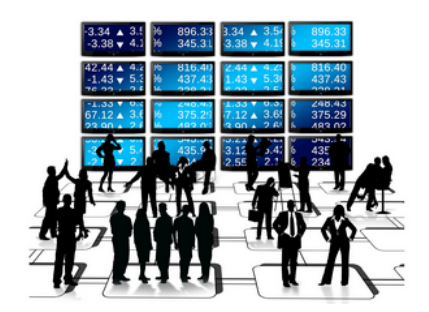

# Unternehmensbereiche

Version 4.42.400

Revision: 442400-16082023-1424

Copyright © 2012-2023 - Moser Software GmbH Alle Rechte vorbehalten.

Zum Inhalt:

Einrichtung und Einsatz von Unternehmensbereichen in MOS'aik.

Informationen zum Datenschutz finden Sie unter https://www.moser.de/datenschutzhinweise/.

# Inhaltsverzeichnis

| 1. Einführung                                  | . 1 |  |  |
|------------------------------------------------|-----|--|--|
| 1.1. Definition                                | . 1 |  |  |
| 2. Einrichtung                                 | . 5 |  |  |
| 2.1. Grundlegende Verwendung                   | . 5 |  |  |
| 2.2. Unternehmensbereiche einrichten           | . 8 |  |  |
| 2.3. Nummernkreise für Unternehmensbereiche    | 10  |  |  |
| 2.4. Vorlagen für Unternehmensbereiche         | 13  |  |  |
| 2.5. Jumbos für Unternehmensbereiche           | 13  |  |  |
| 3. Einsatz von Unternehmensbereichen           | 15  |  |  |
| 3.1. Projekte im Unternehmensbereich           | 16  |  |  |
| 3.2. Nachschlagen und Filtern                  | 18  |  |  |
| 3.3. Auswertung von Unternehmensbereichen      | 19  |  |  |
| 3.4. Notizen in Unternehmensbereichen          | 20  |  |  |
| 3.5. Finanzverwaltung                          | 20  |  |  |
| 3.6. DATEV-Schnittstelle                       | 24  |  |  |
| 4. Einsatz von MOS'aik in größeren Unternehmen |     |  |  |
| 5. Problembehebung                             | 28  |  |  |

# Kapitel 1. Einführung

Über die Unternehmensbereiche können für einen Mandanten untergeordnete Bereiche wie Niederlassungen, örtlich getrennte Zweigstellen, Filialen, Abteilungen usw. mit den zugehörigen Mitarbeitern eingerichtet werden.

Abbildung 1.1. Unternehmensbereiche

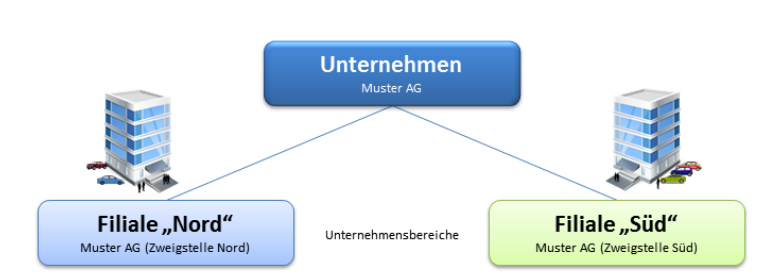

Unternehmensbereiche besitzen jedoch u.a. keine eigene Umsatzsteuer-Identifikationsnummer (USt-ID). Damit handelt es sich also um

#### **KEINE EIGENSTÄNDIGEN UNTERNEHMEN!**

Für eine sinnvolle Anwendung sollten grundsätzlich mindestens zwei Unternehmensbereiche eingerichtet werden.

#### Voraussetzungen

- Für den Einsatz von Unternehmensbereichen ist die Lizenz Systemmodul Unternehmensbereiche erforderlich.
- Weiterhin benötigt man das Modul Systemmodul Benutzerverwaltung, über das der Zugriff auf Bewegungsdaten (Projekte und Ordner) gesteuert wird.

Siehe Kapitel 3, Einsatz von Unternehmensbereichen.

# 1.1. Definition

Unternehmensbereiche werden dem Mandanten, also der jeweiligen MOS'aik-Datenbank, untergeordnet. Den Unternehmensbereichen stehen damit **gemeinsame Stammdaten**, wie z.B. Firmenstammdaten, Adressen, Artikel, Sets, Maschinen, Anlagen, Termine/Notizen etc. sowie **getrennte Bewegungsdaten** zur Verfügung.

Zur Sicherstellung einer korrekten **Zugriffskontrolle** auf Bewegungsdaten und um **spezifische Auswertungen** für alle Unternehmensbereiche zu ermöglichen ist es unabdingbar, solche Daten einem Unternehmensbereich zuzuordnen.

Die **Sichtbarkeit** von Projekten, Ordnern, Vorgängen, Vorlagen, Jumbos und Buchungen eines Unternehmensbereichs ist auf Mitarbeiter, die diesem Bereich angehören, eingeschränkt:

#### Abbildung 1.2. Zugriffsrechte

| Mandanten<br>(Datenbank)                                                             | Mandant                                                                         |  |  |  |
|--------------------------------------------------------------------------------------|---------------------------------------------------------------------------------|--|--|--|
| Unternehmensbereiche                                                                 | "Nord" ",Süd"                                                                   |  |  |  |
| Personal                                                                             | Max Mustermann<br>Veronika Fromme<br>Dr. Manfred von Abels                      |  |  |  |
| Unternehmensdaten<br>Projekte/Ordner<br>Buchungen<br>Vorlagen<br>Jumbos<br>Kassierer | Datensätze UB "Nord" Datensätze "UB "Süd" Datensätze ohne UB                    |  |  |  |
| Stammdaten                                                                           | Adressen     Tèxte       Notizen     Maschinen     Sets     Artikel     Anlagen |  |  |  |

#### • Mitarbeiter:

Den Unternehmensbereichen werden Mitarbeiter zugeordnet:

- Mitarbeiter können mehreren Unternehmensbereichen angehören.
- Nach der Benutzeranmeldung (Login) kann ein Mitarbeiter auf bestimmte Daten nur zugreifen, wenn diese seinem Unternehmensbereich zugeordnet sind.
- Gehört ein Mitarbeiter keinem Unternehmensbereich an, so kann er nur Datensätze ohne zugeordneten Unternehmensbereich verwenden.

#### • Daten der Unternehmensbereiche:

Den folgenden Daten können MOS'aik Unternehmensbereiche zugeordnet werden:

• Projekte:

Geschäftsvorfälle bzw. Vorgänge werden grundsätzlich dem Unternehmensbereich des zugehörigen Projekts oder Ordners zugeordnet. Mitarbeiter können nur Projekte und Vorgänge verwenden, die einem Unternehmensbereich zugeordnet sind, dem der Mitarbeiter angehört.

Siehe Kapitel 3, Einsatz von Unternehmensbereichen.

• Vorlagen:

Vorlagen mit Zuordnung eines Unternehmensbereichs können von Mitarbeitern, die diesem Unternehmensbereich nicht zugeordnet sind, nicht verwendet werden.

Siehe Abschnitt 2.4, "Vorlagen für Unternehmensbereiche".

• Jumbos:

Jumbos mit zugeordnetem Unternehmensbereich können von Mitarbeitern, die diesem Unternehmensbereich nicht angehören, nicht verwendet werden.

Siehe Abschnitt 2.5, "Jumbos für Unternehmensbereiche".

• Notizen:

Durch Zuordnung eines Unternehmensbereichs zu einer Notiz können einfach Vorgänge für den Unternehmensbereich erzeugt werden.

Siehe Abschnitt 3.4, "Notizen in Unternehmensbereichen".

• Buchungen:

Es können keine Buchungen verwendet werden, die einem Unternehmensbereich zugeteilt sind, dem der angemeldete Mitarbeiter nicht angehört.

#### Siehe Abschnitt 3.5.2, "Buchungen".

Datensätze, die keinem Unternehmensbereich zugeordnet sind, können von allen Benutzern des Systems verwendet werden.

#### Beispiel

Das oben abgebildete Beispiel zeigt einen Mandanten mit zwei Unternehmensbereichen "Nord" und "Süd". Während die Mandanten (Datenbanken) voneinander vollständig getrennt arbeiten, können von Unternehmensbereichen Stammdaten gemeinsam verwendet werden. Weitere Unternehmensdaten, wie Projekte, Buchungen, Vorlagen, Jumbos oder Kassierer können sowohl nur einem, als auch allen Unternehmensbereichen zur Verfügung stehen. Außerdem können Mitarbeiter einem oder mehreren Unternehmensbereichen zugeordnet werden und auf diese Weise auf die Daten sämtlicher Unternehmensbereiche zugreifen, denen sie angehören.

#### Nummernkreise

Für jeden Unternehmensbereich können separate Nummernkreise (siehe Abschnitt 2.3, "Nummernkreise für Unternehmensbereiche") und eine **Kostenstelle** (siehe Abschnitt 2.2, "Unternehmensbereiche einrichten") festgelegt werden.

#### Auswertungen

Für Unternehmensbereiche werden separate Statistiken gesammelt, und zwar:

- Artikelstatistiken
- Setstatistiken
- Adressenstatistiken
- Maschinenstatistiken
- Personalstatistiken

Damit sind Auswertungen bezogen auf ausgewählte Unternehmensbereiche möglich. Die Arbeitsblätter in den entsprechenden MOS'aik-Unterordnern können dazu nach dem Unternehmensbereich gefiltert werden (siehe dazu auch Abschnitt 3.3, "Auswertung von Unternehmensbereichen" und Abschnitt 3.2, "Nachschlagen und Filtern").

#### Unternehmensbereichsfilter

Filtern nach Unternehmensbereichen ist in zahlreichen Arbeits- und Tabellenblättern der MOS'aik-Projektund Finanzverwaltung möglich, wie z.B.:

| MOS'aik-            | Alle Projekte                    | <ul> <li>Aufmaße</li> </ul> | <ul> <li>Alle Auswertungen</li> </ul> |
|---------------------|----------------------------------|-----------------------------|---------------------------------------|
| Projektverwaltung 🌌 | <ul> <li>Projektsuche</li> </ul> |                             |                                       |

|                              | <ul> <li>Projektakten, Service- und Regieordner</li> <li>Alle Vorgänge</li> <li>Projekt-, Service- und Regievorgänge</li> <li>Kalender &gt; Arbeitszettel</li> <li>Alle Planungsvorgänge</li> <li>Jumbos</li> <li>Vorlagen</li> <li>Angebotsaufforderungen<br/>(Projekt, Service, Regie)</li> <li>Angebote<br/>(Projekt, Service, Regie)</li> <li>Aufträge<br/>(Projekt, Service, Regie)</li> </ul> | <ul> <li>Alle Vorgangstabellen der Subunternehmer<br/>(z.B. Auftragserteilungen,)</li> <li>Wartungsverträge<br/>(Service)</li> <li>Arbeitszettel<br/>(Projekt, Service, Regie)</li> <li>Mareon Service Portal</li> <li>Wochenzettel, Arbeitszettel zurückmelden</li> <li>Alle Arbeitsblätter der Fakturierung<br/>(Büroarbeiten)</li> <li>Eingangsrechnungen, Gutschriften</li> </ul> | <ul> <li>Alle Vorgangstabellen der Logistik<br/>(z.B. Bestellungen,)</li> <li>Lagerbewegungen<br/>(Logistik, Inventur)</li> <li>Bestellstatusübersicht<br/>(Logistik)</li> <li>Bestellstatusdetails<br/>(Logistik)</li> <li>Auftragsdetails<br/>(Logistik)</li> <li></li> </ul> |
|------------------------------|----------------------------------------------------------------------------------------------------|----------------------------------------------------------------------------------------------------|----------------------------------------------------------------------------------------------------|
| MOS'aik-<br>Finanzverwaltung | <ul> <li>Projektkostenjourna-<br/>lisierung</li> <li>Lagerjournalisierung</li> <li>Protokollbuchungen</li> <li>Stapelbuchungen</li> <li>Dauerbuchungen</li> <li>Bibliothekbuchungen</li> <li>Unvollständige<br/>Buchungen</li> <li>Offene Posten<br/><i>(Kunde, Lieferant)</i></li> <li>Fällige Offene Posten</li> </ul>                                                                            | <ul> <li>Projektabrechnung</li> <li>Rechnungseingangsbuch</li> <li>Rechnungsaus-<br/>gangsbuch</li> <li>Eingangsrechnungs-<br/>kontrolle</li> <li>Zahlungsvorschlags-<br/>liste</li> <li>Lastschriften, Gut-<br/>schriften, Überwei-<br/>sungen, Schecks</li> <li>Mahnvorschlagsliste</li> <li>Kontoauszugsliste</li> <li>Uneinbringliche For-<br/>derungen</li> </ul>                | <ul> <li>Sicherheitsleistungen</li> <li>Stichtagsbezogene<br/>OP-Liste<br/>(Kunde, Lieferant,<br/>Auswertung)</li> <li>Alle Buchungen</li> <li>Zahlungsanalyse<br/>(verdichtet, unver-<br/>dichtet)</li> <li>Rechnungsbuch</li> <li>Auftragsstand</li> <li></li> </ul>          |

Siehe dazu auch Abschnitt 3.2, "Nachschlagen und Filtern".

# Kapitel 2. Einrichtung

#### Einsatz mehrerer Mandanten:

Falls Sie mehrere Mandanten einsetzen, müssen diese auch bzgl. der Filtereinstellungen von Unternehmensbereichen in der Windows Registry voneinander unterschieden werden können. Dazu muss vor dem Einsatz neuer Mandanten der *Mandantenkurzname* angepasst werden. Öffnen Sie dazu die

MOS'aik-Datenbankverwaltung (kostenpflichtiges Erweiterungsmodul) und rufen das Menü <u>Datei</u> Neu [Strg]+[N] auf. Wählen Sie die Tabelle *Mandanten* und anschließend <u>Fertigstellen</u>. Ändern Sie nun den Inhalt der Tabellenspalte *Kurzname* nach Wunsch (max. 16 Zeichen, z.B. eindeutiges Mandantenkürzel oder Firmennummer). Der neue Wert ist damit in der Datenbank gespeichert. Schließen Sie Tabelle und Anwendung ohne die Arbeitsunterlage zu speichern.

Zur Einrichtung der Unternehmensbereiche im Betrieb folgen Sie diesen Anleitungen:

- Abschnitt 2.2, "Unternehmensbereiche einrichten"
- Abschnitt 2.3, "Nummernkreise für Unternehmensbereiche"
- Abschnitt 2.4, "Vorlagen für Unternehmensbereiche"
- Abschnitt 2.5, "Jumbos für Unternehmensbereiche"

# 2.1. Grundlegende Verwendung

Im ersten Schritt müssen Sie festlegen, wie Sie die Unternehmensbereiche einsetzen möchten. Dazu steht im Arbeitsblatt Stammdaten | Einstellungen | Firmenstammdaten der Bereich Unternehmensbereiche zur Verfügung:

Abbildung 2.1. Firmenstammdaten

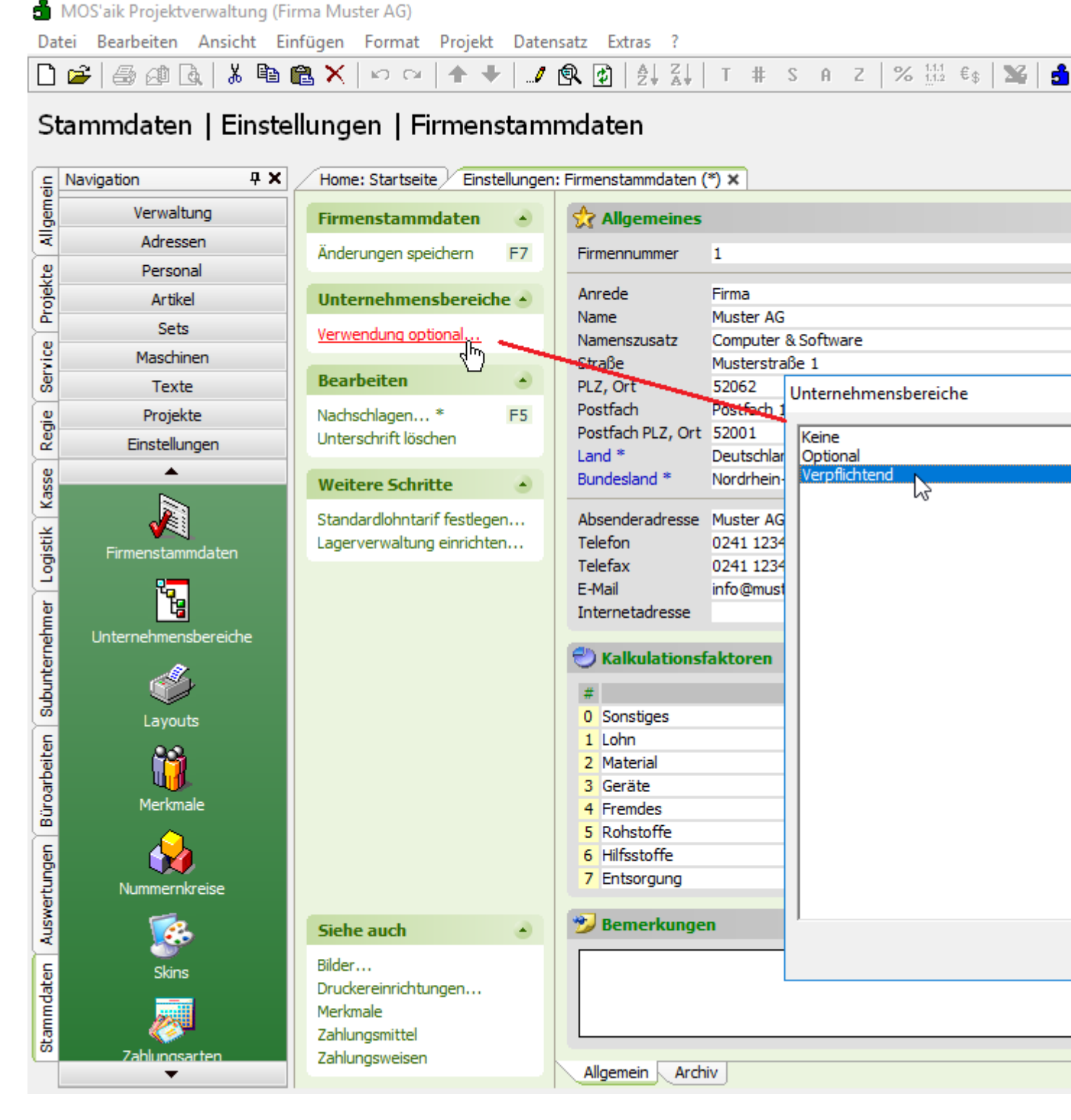

- Die Einstellung bestimmt, ob bei der Erzeugung von Projekten, Ordnern und Buchungen Unternehmensbereiche zugeordnet werden können oder ggf. zugeordnet werden müssen. Beispielsweise werden Buchungen oder Zahlungsimporte mit OP-Bezug (siehe Handbuch Finanzverwaltung - Kasse/Bank) im Fall fehlender Unternehmensbereiche ggf. abgelehnt.
- Wenn das Modul <u>Systemmodul Unternehmensbereiche</u> nicht lizenziert ist, kann der Link zur Auswahl der Verwendung nicht ausgewählt werden. Standardmäßig ist die Einstellung auf *Keine Verwendung…* festgelegt.

• Für die Art der Verwendung von Unternehmensbereichen stehen folgende Auswahlmöglichkeiten zur Verfügung:

| Art der Verwendung | Beschreibung                                                                                                    |  |  |  |
|--------------------|----------------------------------------------------------------------------------------------------|--|--|--|
| Keine              | Unternehmensbereiche werden nicht verwendet.                                                                                                    |  |  |  |
|                    | Diese Einstellung ist nur verfügbar, solange noch keine Projekte oder<br>Buchungen mit Unternehmensbereich erzeugt wurden. Sobald erste Pro-<br>jekte mit einem Unternehmensbereich angelegt sind, steht diese Auswahl<br>nicht mehr zur Verfügung.                                                                                                    |  |  |  |
| Optional           | Unternehmensbereiche können eingesetzt werden, sind jedoch nicht zwin-<br>gend erforderlich.                                                                                                    |  |  |  |
|                    | In Buchungen und Buchungsaufteilungen der MOS'aik-Finanzverwaltung<br>dürfen Unternehmensbereiche zugeordnet sein. Außerdem wird der Schal-<br>ter UntBereich der beteiligten Sachkonten berücksichtigt und damit festge-<br>legt, ob für bestimmte Buchungen auf ein Konto der Unternehmensbereich<br>angegeben werden kann oder muss (siehe Abschnitt 3.5.1, "Einrichtung von<br>Sachkonten"). |  |  |  |
|                    | Bei einem Update von Versionen vor 3.36.000 wird die Voreinstel-<br>lung dieses Feldes auf den Wert <i>Optional</i> festgelegt.                                                                                                    |  |  |  |
|                    | Falls Sie die neue Produktgeneration (z.B. 'allround') einsetzen,<br>ändert sich das Verhalten insofern, als 'allround' Benutzer jetzt<br>grundsätzlich <u>alle</u> Unternehmensbereiche sowie auch alle zuge-<br>ordneten Projekte und Vorgänge verwenden können. Im Rah-<br>men von MOS'aik hat diese Änderung keine Auswirkung.                                                               |  |  |  |
|                    | Um dieses Verhalten zu ändern, kann die Einstellung auf den Wert<br>Verpflichtend umgestellt werden.                                                                                                    |  |  |  |
| Verpflichtend      | Unternehmensbereiche müssen grundsätzlich bei der Erzeugung neuer Projekte und Buchungen zugeordnet werden.                                                                                                    |  |  |  |
|                    | In Buchungen und Buchungsaufteilungen der MOS'aik-Finanzverwaltung <b>müssen</b> Unternehmensbereiche zugeordnet sein, um sicherzustellen, dass sämtliche Buchungen dem korrekten Unternehmensbereich zugeordnet werden. Die Einstellungen für Hauptbuchung und Buchungsaufteilung dürfen dabei voneinander abweichen, jedoch nicht leer sein.                                                   |  |  |  |
|                    | Bei dieser Einstellung können Benutzer Unternehmensbereiche und<br>Projekte grundsätzlich nur sehen, wenn Sie diesen auch als Unterneh-<br>mensbereichsmitglied zugeordnet sind oder die Rolle " <i>Client Mana-</i><br><i>ger</i> " einnehmen!                                                                                                    |  |  |  |
|                    | • Wie Sie ausgewählten Benutzern die Rolle " <i>Client Manager</i> " zuordnen, lesen Sie im Handbuch Projektverwaltung - Personalgruppen.                                                                                                    |  |  |  |

| Art der Verwendung | Beschreibung                                                                                                    |
|--------------------|----------------------------------------------------------------------------------------------------|
|                    | Umstellung auf "Verpflichtend"         Bei der Umstellung auf die Einstellung Verpflichtend werden Projek-         te ohne zugeordneten Unternehmensbereich <u>automatisch</u> zugeord-         net:         Abbildung 2.2. Fehlende Unternehmensbereiche zuordnen                                                                                                    |
|                    | MOS'aik Projektverwaltung           Möchten Sie jetzt für alle Projekte ohne           Unternehmensbereich einen Standardunternehmensbereich           festlegen?                                                                                                    |
|                    | Ja Nein                                                                                                    |
|                    | Bestätigen Sie den Dialog und wählen Sie im nachfolgenden Aus-<br>wahlfenster den gewünschten <i>Standardunternehmensbereich</i> aus.<br>Damit werden alle Projekte ohne zugewiesene Unternehmensberei-<br>che entsprechend zugeordnet.                                                                                                    |
|                    | Führen Sie vor dieser Umstellung eine Datensicherung durch,<br>um ggf. den vorherigen Stand wiederherstellen zu können!<br>Gegebenenfalls sollte vor dieser Umstellung auch ein eige-<br>ner Unternehmensbereich für diese Zuordnung erzeugt wer-<br>den. Damit ist es anschließend möglich alle Projekte dieses<br>Bereichs in Ruhe zu prüfen und bei Bedarf manuell einem<br>anderen Unternehmensbereich zuzuweisen! |

# 2.2. Unternehmensbereiche einrichten

Auf dem Arbeitsblatt Stammdaten | Einstellungen | Unternehmensbereiche können mit den Funktionen Neu [F8] oder Duplizieren [Strg]+[F8] neue Unternehmensbereiche angelegt und mit Bearbeiten [F4] geöffnet werden. Zunächst legen Sie hier die Stammdaten zu einem Unternehmensbereich fest:

| MOS'aik Projektverwaltung (Fi<br>Datei <u>B</u> earbeiten <u>A</u> nsicht <u>E</u> i<br>D 🏕   🎯 🕼 🗟   🔉 🗎                                                                                                    | rma Muster AG)<br>nfügen <u>F</u> ormat <u>P</u> rojekt Da <u>t</u> er<br>副 X   い い ( 本 | nsatz E <u>x</u> tras ?<br>() () () () () () () () () () () () () ( | T # S A Z %                  | 111 Eş 🔀 🔒 🗗 🏚        |           | – 0 ×                   |
|----------------------------------------------------------------------------------------------------|-----------------------------------------------------------------------------------------|---------------------------------------------------------------------|------------------------------|-----------------------|-----------|-------------------------|
| Stammdaten   Einste                                                                                                    | ellungen   Unternenme                                                                   | enspereich                                                          |                              |                       |           |                         |
| Navigation 4 X                                                                                                    | Home: Startseite Einstellungen                                                          | : Unternehmensbereic                                                | he × / Einstellungen: Untern | ehmensbereich (Süd) 🗙 |           |                         |
| Verwaltung                                                                                                    | Unternehmensbereich 🔺                                                                   | 🔮 Einstellunger                                                     | •                            |                       |           |                         |
| < Adressen                                                                                                    | Suchen F3                                                                               | Kurzname *                                                          | Süd                          |                       |           |                         |
| 8 Personal                                                                                                    | Neu F8                                                                                  |                                                                     | -                            |                       |           |                         |
| Artikel                                                                                                    | Duplizieren Strg+F8                                                                     | Anrede                                                              | Hirma<br>Muster AG           |                       |           |                         |
| Sets                                                                                                    | Basekaikaa (a)                                                                          | Namenszusatz                                                        | Computer & Software          |                       |           |                         |
| Maschinen                                                                                                    | bearbeiten                                                                              | Straße                                                              | Am Bruch 124                 |                       |           |                         |
| Texte                                                                                                    | Aktivieren ** Strg+F5                                                                   | PLZ, Ort                                                            | 52156 Monschau               |                       |           |                         |
| Projekte                                                                                                    | Nachschlagen * F5                                                                       | Postfach                                                            | Postfach 12345               |                       |           |                         |
| Einstellungen                                                                                                    | Speichern F7                                                                            | Postfach PLZ, Ort                                                   | 52156 Monschau               |                       |           |                         |
|                                                                                                    | Löschen F6                                                                              | Land -                                                              | <iniand></iniand>            |                       |           |                         |
|                                                                                                    |                                                                                         | Telefon **                                                          | 02472 155134-0               |                       |           |                         |
| <b>√</b>                                                                                                    |                                                                                         | Faxnummer                                                           | 02472 155134-1               |                       |           |                         |
| Firmenstammdaten                                                                                                    |                                                                                         | E-Mail **                                                           | info-mon@musterfirma.de      |                       |           |                         |
|                                                                                                    |                                                                                         | Internetseite **                                                    |                              |                       |           |                         |
|                                                                                                    |                                                                                         | Absenderadresse                                                     | Muster AG (Zweigstelle Süd)  |                       |           |                         |
| Unternehmensbereiche                                                                                                    |                                                                                         | Hausbank *                                                          | Hausbank                     |                       |           |                         |
| $\sim$                                                                                                    |                                                                                         | Kostenstelle * 2000 Werkstatt                                       |                              |                       |           |                         |
| e de la companya de la companya de l |                                                                                         | Status *                                                            | Aktiv                        |                       |           |                         |
| Layouts                                                                                                    |                                                                                         | 🔮 Mitglieder                                                        |                              |                       |           |                         |
| <b>**</b>                                                                                                    |                                                                                         | Mitarbeit                                                           | er *                         | Name                  | Gruppe    | Position                |
| U).                                                                                                    |                                                                                         | anselm                                                              | Anselm, Arno                 |                       | Montage   | Vorarbeiter             |
| Merkmale                                                                                                    |                                                                                         | bender                                                              | Bender, Berta                |                       | Büro      | Geschäftsführer         |
|                                                                                                    |                                                                                         | carel                                                               | Carell, Carla                |                       | Büro      | Projektplaner           |
|                                                                                                    |                                                                                         | dedem                                                               | Dedem, Daniel                |                       | Montage   | Helfer                  |
| Nummernkreise                                                                                                    |                                                                                         | j.reibach                                                           | Jonny Reibach                |                       | Kassierer | Außenvertreter          |
| <b>1</b>                                                                                                    |                                                                                         | k.kassierer                                                         | Karla Kassierer              |                       | Kassierer | Angestellte             |
| <u></u>                                                                                                    |                                                                                         | s.stürmer                                                           | Siegfried Stürmer            |                       | Kassierer | Kassenleitung           |
| Skins                                                                                                    | Siehe auch 🔹                                                                            | *                                                                   |                              |                       |           |                         |
|                                                                                                    | Firmenstammdaten                                                                        |                                                                     |                              |                       |           |                         |
|                                                                                                    | Unternehmensbereiche                                                                    |                                                                     |                              |                       |           |                         |
| •                                                                                                    |                                                                                         | Allgemein Beleg                                                     | gnummern                     |                       |           |                         |
| thält den Kurznamen.                                                                                                    |                                                                                         |                                                                     |                              |                       |           | Admin - Mosaik - UB.mdb |

Abbildung 2.3. Arbeitsblatt "Unternehmensbereich"

Das Arbeitsblatt ist nur im Rahmen der Lizenz für das Modul Systemmodul Unternehmensbereiche verfügbar.

Während einige Kopfdaten rein informativer Art sind, werden mit einigen Feldern weitere Funktionen verknüpft:

• Der Kurzname\* legt den Namen des Unternehmensbereichs fest und kann beispielsweise beim Filtern in zahlreichen Arbeitsblättern ausgewählt werden.

Siehe Abschnitt 3.2, "Nachschlagen und Filtern".

• Über das Feld Absenderadresse kann eine für den Unternehmensbereich angepasste Adresse eingestellt werden, die beim Vorgangsdruck ausgegeben wird:

Abbildung 2.4. Absenderadresse beim Vorgangsdruck

| Muster AG (Zwelqste lle Sùd)                                    |  |
|-----------------------------------------------------------------|--|
| Herr<br>Quentin Qualle<br>Quittenallee 125<br>66287 Quierschied |  |

#### AUFTRAGSBESTÄTIGUNG

| Projektakte   | Referenznummer | Unser Zeichen | Belegnumme  | <u>r Datum</u> |
|---------------|----------------|---------------|-------------|----------------|
| 2016.SP.0001  | qualle         | MOS           | ABSP160001  | 07.12.2016     |
| Position Text | Me             | nge Einh      | Einzelpreis | Gesamtpreis    |

- Das Feld Status kann folgende Werte annehmen:
  - Aktiv

Der Unternehmensbereich kann verwendet werden.

Ausgeblendet

Der Unternehmensbereich wird zurzeit nicht verwendet und wurde aus diesem Grund ausgeblendet. Datensätze können beispielsweise ausgeblendet werden, wenn das Löschen der Daten nicht gewünscht oder nicht möglich ist. Beim Nachschlagen und in den Tabellenansichten werden ausgeblendete Daten standardmäßig nicht angezeigt.

Gelöscht

Der Unternehmensbereich wurde logisch gelöscht (Löschkennzeichen). Logisches Löschen ist nur über diesen Schalter bzw. über den Einsatz der neuen Moser Produktgeneration möglich. Auf diese Weise werden keine Daten mehr physikalisch gelöscht und können bei Bedarf wiederhergestellt werden. Mit diesem Feld als gelöscht gekennzeichnete oder ausgeblendete Unternehmensbereiche stehen in Arbeitsblättern nicht für die Filterung nach Unternehmensbereich zur Verfügung. Außerdem werden sie in der Tabellenansicht der Unternehmensbereiche sowie beim Nachschlagen standardmäßig nicht angezeigt. Im Arbeits-

blatt Unternehmensbereiche kann über die Schaltfläche 🔀 der voreingestellte Filter entfernt werden.

- Im Bereich Mitglieder werden die zum Unternehmensbereich gehörenden Mitarbeiter erfasst:
  - Bei lizenzierter Systemmodul Benutzerverwaltung und Zuordnung von Projekten und Mitarbeitern zu Unternehmensbereichen, werden automatisch die Zugriffsrechte auf Projekte geregelt.

Siehe auch Kapitel 3, Einsatz von Unternehmensbereichen und Benutzerverwaltung.

• Durch Vorgabe einer Kostenstelle\* wird diese bei der Neuanlage eines Projekts zu diesem Unternehmensbereich in die Eigenschaften (siehe Registerkarte *Sonstiges*) des Projektkopfes und der Projektvorgänge übernommen.

### 2.3. Nummernkreise für Unternehmensbereiche

In den Unternehmensbereichen gibt es <u>pro Kombination</u> Unternehmensbereich / Nummernkreis / Projekttyp (d.h. für Projekte, Service und Regie) eine eigenständige Einstellmöglichkeit zur **Projektnummerierung** und Vergabe von **Belegnummern**.

Zur Einrichtung der Unternehmensnummernkreise verfahren Sie wie folgt:

#### 1. Erweiterung des Standardnummernkreisformats

i. Um für einzelne Unternehmensbereiche separate Nummernkreisformate festzulegen, öffnen Sie das Arbeitsblatt Stammdaten | Einstellungen | Nummernkreise.

Das Standardnummernkreisformat wird z.B. um zwei Platzhalter "\_\_" (2 Unterstriche) für eine Kennung des Unternehmensbereichs und des Projekttyps erweitert. Die folgende Tabelle zeigt beispielhaft, wie diese Platzhalter später ersetzt werden sollen:

Beispiel: Nummernkreiskennungen

| Kennung für den     | Kennung für Projekttyp |             |                   |  |  |
|---------------------|------------------------|-------------|-------------------|--|--|
| Unternehmensbereich | <u>P</u> rojekt "P"    | Service "S" | <u>R</u> egie "R" |  |  |
| <u>N</u> ord "N"    | "NP"                   | "NS"        | "NR"              |  |  |
| <u>S</u> üd "S"     | "SP"                   | "SS"        | "SR"              |  |  |

Es wird empfohlen bezüglich des gewünschten Nummernkreisformates **Rücksprache mit dem Steuerberater** zu halten und mit diesem den formalen Aufbau der Projektnamen und Belegnummern festzulegen!

ii. Öffnen Sie nacheinander alle Nummernkreise mit **Bearbeiten** [F4] und ergänzen Sie für diese im Feld Muster die entsprechenden Platzhalter (an beliebiger Stelle, z.B. hinter der Vorgangskennung):

Beispiel: Akontoanforderung Muster AA{YY}#### => AA\_{YY}####

Speichern [F7] Sie die Änderung ab.

#### iii. Das Ergebnis sieht dann beispielsweise wie folgt aus:

| Abbildung 2.5 | . Platzhalter für | den Unternehmer | nsbereich im N | lummernkreisformat |
|---------------|-------------------|-----------------|----------------|--------------------|
|---------------|-------------------|-----------------|----------------|--------------------|

| mmdaten   Einstellu                   | ngen   Nummernkreis       | e                      |                                                   |      |              |             |          |
|---------------------------------------|---------------------------|------------------------|---------------------------------------------------|------|--------------|-------------|----------|
| Navigation 🕂 :                        | Home: Startseite Einstell | ungen: Nummernkreise 🗙 |                                                   |      |              |             |          |
| Verwaltung                            | Nummernkreis +            | Name                   | Beschreibung                                      | Wert | Format       | Datumquelle | Löschdat |
| Adressen                              |                           | Akontoanforderung      | Enthält die laufende Nummer für den Druck von     |      | AA_{YY}##### | lagesdatum  |          |
| Rereanal                              | Neu F8                    | Antrage                | Enthält die laufende Nummer für den Druck von     |      | AF_{YY}##### | lagesdatum  |          |
| Personal<br>Antiput                   | Bearbeiten F4             | Angebot                | Enthält die laufende Nummer für den Druck von     |      | AN_{YY}##### | lagesdatum  |          |
| Artikel                               | Drucken F9                | Angebotsaufforderung   | Enthält die laufende Nummer für den Druck von     |      | AG_{YY}####  | Tagesdatum  |          |
| Sets                                  |                           | Arbeitszettel          | Enthält die laufende Nummer für den Druck von     |      | AZ_{YY}##### | Tagesdatum  |          |
| Maschinen                             | Suchen •                  | Aufmaß                 | Enthält die laufende Nummer für den Druck von     |      | AU_{YY}##### | Tagesdatum  |          |
| Texte                                 | <b>X X X</b>              | Auftrag                | Enthält die laufende Nummer für den Druck von     |      | AB_{YY}##### | Tagesdatum  |          |
| Projekte                              |                           | Auftragserteilung      | Enthält die laufende Nummer für den Druck von     |      | AE_{YY}##### | Tagesdatum  |          |
| Finiteline                            |                           | Bestellanforderung     | Enthält die laufende Nummer für den Druck von     |      | BA_{YY}##### | Tagesdatum  |          |
| Einstellungen                         | -11                       | Bestellbestätigung     | Enthält die laufende Nummer für den Druck von     |      | BB_{YY}##### | Tagesdatum  |          |
| <u> </u>                              |                           | Bestellstornierung     | Enthält die laufende Nummer für den Druck von     |      | BE_{YY}##### | Tagesdatum  |          |
|                                       |                           | Bestellung             | Enthält die laufende Nummer für den Druck von     |      | BS_{YY}##### | Tagesdatum  |          |
| i i i i i i i i i i i i i i i i i i i |                           | Eingangsrechnung       | Enthält die laufende Nummer für den Druck von     |      | ER_{YY}##### | Tagesdatum  |          |
|                                       |                           | Kasse                  | Enthält die laufende Nummer für die               |      | KA_{YY}##### | Tagesdatum  |          |
|                                       |                           | Lastschriftmandat      | Enthält die laufende Nummer für die Neuanlage von |      | LM_{YY}##### | Tagesdatum  |          |
|                                       |                           | Liefermahnung          | Enthält die laufende Nummer für den Druck von     |      | LM_{YY}##### | Tagesdatum  |          |
|                                       |                           | Lieferschein           | Enthält die laufende Nummer für den Druck von     |      | LS_{YY}##### | Tagesdatum  |          |
| Unternehmensbereiche                  |                           | Materialliste          | Enthält die laufende Nummer für den Druck von     |      | ML_{YY}##### | Tagesdatum  |          |
|                                       |                           | Preisangebot           | Enthält die laufende Nummer für den Druck von     |      | PA_{YY}##### | Tagesdatum  |          |
| <b>~</b> 1                            |                           | Preisspiegel           | Enthält die laufende Nummer für den Druck von     |      | PS_{YY}##### | Tagesdatum  |          |
| الیا                                  |                           | Projekt                | Enthält die laufende Nummer für die Neuanlage von |      | {YYYY}###    | Tagesdatum  |          |
| Layouts                               |                           | Projektbuch            | Enthält die laufende Nummer für Buchungen im      |      | PB {YY}##### | Tagesdatum  |          |
|                                       |                           | Projektplanung         | Enthält die laufende Nummer für den Druck von     |      | PP (YY)##### | Tagesdatum  |          |
|                                       |                           | Rechnung               | Enthält die laufende Nummer für den Druck von     |      | {YYYY} ##### | Tagesdatum  |          |
|                                       |                           | Retoure                | Enthält die laufende Nummer für den Druck von     |      | RT (YY)##### | Tagesdatum  |          |
| Merkmale                              |                           | Rückschein             | Enthält die laufende Nummer für den Druck von     |      | RS (YY)##### | Tagesdatum  |          |
|                                       |                           | Set                    | Enthält die laufende Nummer für die Neuanlage von |      | Set-####     | Tagesdatum  |          |
| 7 +                                   |                           | Warenzugang            | Enthält die laufende Nummer für den Druck von     |      | WZ {YY}####  | Tagesdatum  |          |
|                                       |                           | Wartungsvertrag        | Enthält die laufende Nummer für den Druck von     |      | WV (YY)####  | Tagesdatum  |          |
| Nummernkreise                         |                           |                        |                                                   |      |              |             |          |
| A                                     |                           |                        |                                                   |      |              |             |          |
| •••                                   | Siehe auch 🔺              |                        |                                                   |      |              |             |          |

Im abgebildeten Beispiel wurden für die Nummernkreise zwei Platzhalterzeichen (Unterstriche) zugefügt.

- 2. Öffnen des Arbeitsblatts Stammdaten | Einstellungen | Unternehmensbereiche.
  - i. Öffnen des gewünschten Unternehmensbereichs (Doppelklick oder Bearbeiten [F4]).
  - ii. Auswahl der Registerkarte Belegnummern.
  - iii. Vergabe der gewünschten Nummernkreisformate für die Spalten der verschiedenen Projekttypen *Projekt*, *Service* und *Regie*:
    - Dabei werden die vorgesehenen Platzhalterzeichen nun durch die gewünschte Kennung des Unternehmensbereichs sowie des jeweiligen Projekttyps ersetzt (siehe Tabelle oben).
    - Die Jahreszahl (Format {YY}) wird jetzt durch die laufende Jahreszahl (hier: 16) ersetzt.
    - Der Belegindex (Format #####) wird mit der nächsten zu vergebenden Belegnummer (hier: 0001) vorbelegt.

Beachten Sie, dass es bei nachträglichen Änderungen dieser Felder zu doppelter Vergabe von Belegnummern bzw. zu Lücken im Belegnummernkreis kommen kann!

|                                |                                         | Z# A# I # 3 H                  | 2 /0 112 55          |                 | -                              |              |
|--------------------------------|-----------------------------------------|--------------------------------|----------------------|-----------------|--------------------------------|--------------|
| mdaten   Einstellur            | ngen   Unternehmensbe                   | reich                          |                      |                 |                                |              |
| Home: Startseite Einstellunger | n: Nummernkreise 🗙 🖉 Einstellungen: Unt | ernehmensbereiche ×/ Einstellu | ungen: Unternehmensb | ereich (Nord) 🗙 |                                |              |
| Unternehmensbereich            | Numeronalization                        | Belegnummerr                   | 0 Unternehmensber    | eich » Nord «   | Camilaa                        | Denia        |
| Curbon 172                     | Akapto apforderung                      | Stalluarulorillat              | Stalluaruwert        | AAND160001      | AANG 160001                    | AAND 160001  |
| Neu F8                         | Anfrace                                 | AE ////####                    |                      | AENID 160001    | AENIS 16000 1                  | AENIR 160001 |
| Duplizieren Stra+F8            | Angebot                                 | AN                             |                      | ANNE 160002     | ANNS 160001                    | ANNR 160001  |
|                                | Angebotsaufforderung                    | AG (VV)####                    |                      | AGNP160001      | AGNS 160001                    | AGNR 160001  |
| Bearbeiten 🍝                   | Arbeitszettel                           | A7_/////####                   |                      | AGNP 100001     | A3NS160001                     | A3NR 160001  |
| ktivieren ** Stra+E5           | Aufmaß                                  | AL                             |                      | ALINE 160001    | ALINS 160001                   | ALINE 160001 |
| lachschlagen * F5              | Auffrag                                 | AB_/////####                   |                      | ABNP160001      | ABNS 160001                    | ABNR 16000 1 |
|                                | Auftragenteilung                        | AE                             |                      | AENP160001      | AENIS 160001                   | AENR 160001  |
| peichern F7                    | Bestellanforderung                      | BA (VV)####                    |                      | BANP160001      | BANS 160001                    | BANR 160001  |
| öschen F6                      | Bestellbestätigung                      | BR_/VV\####                    |                      | BRND 160001     | BBNS160001                     | BRNR 160001  |
|                                | Bestellstornierung                      | BF_{YY}####                    |                      | BENP 160001     | BENS 160001                    | BENR 160001  |
|                                | Bestellung                              | BS_/W\####                     |                      | BSNP160001      | BSNS 160001                    | BSNR 160001  |
|                                | Eingangsrechnung                        | FR (YY)####                    |                      | ERNP160001      | EBNS160001                     | EBNR 160001  |
|                                | Kacce                                   | KA (VV)####                    |                      | KANP160001      | KANS 160001                    | KANR 160001  |
|                                | Kassenlieferschein                      | N ////####                     |                      | KI NP 16000 1   | KINS160001                     | KI NR 160001 |
|                                | Lastschriftmandat                       | IM (VV)####                    |                      | LMNP160001      | LMNS 160001                    | LMNR 160001  |
|                                | Liefermahoung                           | IM ////####                    |                      | LMNP160001      | LMNS160001                     | LMNR 160001  |
|                                | Lieferschein                            | IS (VY)####                    |                      | LSNP160001      | LISNS160001                    | LISNR 160001 |
|                                | Materialliste                           | MI ////####                    |                      | MIND160001      | MINS 160001                    | MIND 160001  |
|                                | Preisangehot                            | DA ////####                    |                      | PANP160001      | PANS 160001                    | PANP 160001  |
|                                | Preissniegel                            | PS_/VV3####                    |                      | PSNP160001      | PSNS 160001                    | PSNR 160001  |
|                                | Projekt                                 | AVVX ####                      |                      | 2016 NR 0001    | 2016 NS 0001                   | 2016 NP 0001 |
|                                | Projekthurch                            | DB ////#####                   |                      | PRNP1600001     | 2010.145.00001<br>DBNS 1600001 | DBND 1600001 |
|                                | Projektolanung                          | DD ////####                    |                      | PDNP 1600001    | PDNS1600001                    | PDNR 1600001 |
|                                | Perhaina                                | PC_////####                    |                      | PCNP160001      | PCNS160001                     | PGNP 160001  |
|                                | Retrure                                 | PT ////####                    |                      | RTNP160001      | RTNS 160001                    | RTNR 160001  |
|                                | Pückschein                              | DS_/VX####                     |                      | PSNP160001      | PSNS160001                     | PSNP 160001  |
|                                | Set                                     | Set-####                       |                      | 100001          | 100001                         | 100001       |
| inho auch                      | Warenzugang                             | W7 /W1####                     |                      | W7NP160001      | W7NS160001                     | W7NP 160001  |
| actic aucti                    | Warchzogung                             |                                |                      | 11211 100001    | 112110100001                   | 100001       |

Abbildung 2.6. Nummernkreisformate für alle Projekttypen

#### **Beispiel**

Im abgebildeten Beispiel wurden für die Nummernkreise der Vorgangsarten "Angebot", "Auftrag" und "Rechnung" sowie für den Nummernkreis "Projekt" die jeweils nächsten zu vergebenden Belegnummern eingetragen. Das Nummernkreisformat wurde dazu so gewählt, dass der erste Platzhalter den Anfangsbuchstaben des Unternehmensbereichs (<u>Nord, Süd</u>) und der zweite Platzhalter den Anfangsbuchstaben des Projekttyps (<u>Projekt, Service, Regie</u>) enthält. Am Beispiel des Wertes *ABNS160001* ergibt sich für den Auftragsnummernkreis also folgende Zusammensetzung:

- a. *AB* # *Auftragsnummernkreis*
- b. N # Unternehmensbereich Nord ersetzt den ersten Platzhalter
- c. S # Projekttyp <u>Serviceordner</u> ersetzt den zweiten Platzhalter
- d. 16 # Startwert für die zweistellige Jahresangabe {YY}
- e. 0001 # Startwert für den vierstelligen Belegzähler #####

Das in der Spalte *Service* und der Zeile *Auftrag* hinterlegte Nummernkreisformat (siehe Markierung) des Unternehmensbereichs bestimmt damit die nächste Belegnummer sowie die eigene Auftragsnummer nach dem Verbuchen des Serviceauftrags.

- iv. Abhängig von der innerbetrieblichen Organisation der Unternehmensbereiche werden auf diese Weise für alle im gewählten Unternehmensbereich verwendeten Vorgangsarten und Projekttypen Nummernkreise eingerichtet. Im allgemeinen Fall sollten jedoch grundsätzlich alle Nummernkreise entsprechend voreingestellt werden, um im Fall Ihrer Verwendung korrekte Belegnummern zu erhalten.
- v. Speichern der Änderungen mit der Funktion **Speichern** [F7] und wiederholtes Vorgehen für weitere Unternehmensbereichen.

Auf diese Weise werden für die Projekt-, Service- und Regieordner unterschiedliche Nummernkreise herangezogen. Für die <u>Belegnummernvergabe in Projekten bzw. Vorgängen ohne zugeordneten Unternehmensbereich</u> wird der jeweilige Standardnummernkreis in der Spalte *Standardformat* herangezogen. Die Platzhalter bleiben in diesem Fall unbesetzt.

Nach der Verwendung eines Nummernkreises, z.B. beim Druck bzw. beim Verbuchen eines Vorgangs, wird die nächste zu vergebene Belegnummer in der entsprechenden Spalte *Projekt* (d.h. Projekt mit Unternehmensbereich), *Service* (d.h. Serviceordner mit Unternehmensbereich), *Regie* (d.h. Regieordner mit Unternehmensbereich) oder *Standardwert* (d.h. ohne Unternehmensbereich) angezeigt.

Weitere Informationen zu Nummernkreisen finden Sie im Handbuch Projektverwaltung - Nummernkreise.

# 2.4. Vorlagen für Unternehmensbereiche

In den Eigenschaften der Vorlagen kann ein Unternehmensbereich voreingestellt werden. Dazu öffnen Sie die gewünschte Vorlage aus dem Tabellenblatt Stammdaten | Projekte | Vorlagen und rufen die Eigenschaften... [F8] mit der Registerkarte Sonstiges auf:

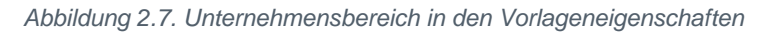

| MOS'aik Projektverwaltung (Firma Muster<br>Latei Bearbeiten Ansicht Einfügen Er<br>L ☞   ♣ ஹ [],   & �   🗙   ⊭ | rAG)<br>ormat <u>P</u> rojekt [<br>೧⊂≃   ★ ↓ | Datensatz Extras ?<br>$\mathscr{I}$ $(\mathbb{R}, \mathbb{Z})   \overset{\land}{\mathbb{Z}}   \overset{\land}{\mathbb{Z}}   \overset{``}{\mathbb{Z}}   T$ | # SAZ 8 111 €\$                  | 🎽 📩 🖞 🇯 🛍                              | - 0 ×                     |
|----------------------------------------------------------------------------------------------------|----------------------------------------------|----------------------------------------------------------------------------------------------------|----------------------------------|----------------------------------------|---------------------------|
| Stammdaten   Projekte   Vo                                                                                     | rlage                                        |                                                                                                    |                                  |                                        |                           |
| C Navigation P X Ho                                                                                            | ome: Startseite // Pr                        | rojekte: Vorlagen 🗙 🖉 Projekte: V                                                                                                    | /orlage ×                        |                                        |                           |
| Verwaltung Vo                                                                                                  | orlage                                       | Vorlage                                                                                                    |                                  |                                        |                           |
| Adressen                                                                                                    |                                              | Name *                                                                                                    |                                  | Kennung                                | Kalkulationsart *         |
| 및 Personal Fig                                                                                                 | enschaften                                   | F8 Angebot                                                                                                    |                                  | Vorlage                                | EK+Zuschlag               |
| Artikel Un                                                                                                    | benennen Ei                                  | igenschaften Vorlage: Angebot                                                                                                    |                                  |                                        | ×                         |
| ک Sets Ak                                                                                                    | tualisieren                                  | - I I.                                                                                                    |                                  |                                        |                           |
| Maschinen                                                                                                    | and all an                                   | Vorgang   Vorbemerkungen   Sc                                                                                                    | hlußbemerkungen   Anschrift   In | fodesk   Sonderzuschläge               | soges Merkmale & Optionen |
| Texte De                                                                                                    | earbeiten                                    | Unternehmensbereich                                                                                                    | Zahlungsmittel                   | Konto *                                | Kostenstelle *            |
| .º Projekte Da                                                                                                 | atensatz bearbeite                           | <nicht festgelegt=""></nicht>                                                                                                    | <kein></kein>                    |                                        |                           |
|                                                                                                    | acnscniagen *<br>atensatz löschen            | <nicht festgelegt=""></nicht>                                                                                                    |                                  | Art der Sicherheitsleistung            |                           |
|                                                                                                    |                                              | Süd                                                                                                    | •                                | <keine></keine>                        | -                         |
| Arbeitspakete We                                                                                               | eitere Funktionen                            | Cewährleist moshasissatz                                                                                                    | Gewährleict ingesatz             | Cewährleictungseinhehalt               | Gewährleistungsfriet *    |
| ž                                                                                                    | nfügen                                       | Gewanneistangsbasissatz                                                                                                    | Gewanneistangssatz               |                                        |                           |
|                                                                                                    | inugen                                       |                                                                                                    |                                  |                                        |                           |
| S Formeln                                                                                                    | tel                                          | Startdatum *                                                                                                    | Notierungsdatum *                | Abnahmedatum *                         | Nachkalkulation           |
|                                                                                                    | sition                                       |                                                                                                    |                                  | ]                                      | <standard> ▼  </standard> |
| 물 🔍 🗎                                                                                                    |                                              | Arbeitspaket                                                                                                    |                                  | Lagerhaltung                           | Lager                     |
| Jumbos Ar                                                                                                    | tikel                                        | <standard></standard>                                                                                                    | <b>T</b>                         | Standard 💌                             | <standard></standard>     |
| ngn 🤗 7u                                                                                                    | st/Leistung                                  | Textspeicherung                                                                                                    |                                  | Dezimalstellen                         | Standardlohntarif         |
| 6 6 Ma                                                                                                    | aschine                                      | Platzsparend                                                                                                    | -                                | 2 🗸                                    | Standard 👻                |
| Lohnarten                                                                                                    |                                              | ,<br>Druckdatum                                                                                                    | Nettobetrag                      | Bruttobetrag                           | Sollzeit                  |
| å 👘                                                                                                    | eitere »                                     |                                                                                                    | 0.00 €                           | 0.00 €                                 |                           |
| ŝ 🔇 🕅                                                                                                    |                                              |                                                                                                    |                                  | ,,,,,,,,,,,,,,,,,,,,,,,,,,,,,,,,,,,,,, |                           |
| Lohntarife                                                                                                    |                                              | Erstanlagedatum                                                                                                    | Eigentumer                       | Anderungsdatum                         | Bearbeiter                |
| e 🔨                                                                                                    |                                              | ]                                                                                                    | Mosaik                           | 0. Dez 2010 12:24                      | Jaumin                    |
| ti X                                                                                                    |                                              | Testesdedless                                                                                                    | DTC Cdlas                        |                                        | 1                         |
| Vorgangsarten                                                                                                  | -                                            | Lext nachschlägen                                                                                                    | KIF-Editor                       | UK                                     | Abbrechen                 |
|                                                                                                    |                                              |                                                                                                    |                                  |                                        |                           |
|                                                                                                    |                                              |                                                                                                    |                                  |                                        |                           |
| voriagen Si                                                                                                    | ehe auch                                     | •                                                                                                    |                                  |                                        |                           |
| to Einstellungen                                                                                               | sten & Strukturansich                        | nten »                                                                                                    |                                  |                                        | >                         |
| ciristellungen                                                                                                 |                                              |                                                                                                    |                                  |                                        |                           |

Durch die Zuordnung zu einem Unternehmensbereich kann die Vorlage nur noch von Mitarbeitern genutzt werden, die dem Unternehmensbereich angehören. Sonstige Benutzer sehen beim Aufruf der Vorlage, beispielsweise bei der Vorgangserzeugung über den Dialog  $\equiv$  Datei > Neu [Strg]+[N] die Meldung Sie können das Projekt 'xxx' nicht bearbeiten, da Sie nicht über die notwendigen Zugriffsrechte verfügen.

Beim Anlegen von Arbeitszetteln über den Wartungsplan (siehe dazu Service und Wartung von Anlagen - Erstellen von Arbeitszetteln) werden die Einstellungen der im Dialog ausgewählten Arbeitszettelvorlage zur Erstellung des Anlagenordners verwendet. Damit ist es also möglich, den **Unternehmensbereich** des Anlagenordners über die Vorlage festzulegen!

## 2.5. Jumbos für Unternehmensbereiche

In den Eigenschaften der Jumbos kann ein Unternehmensbereich voreingestellt werden. Dazu öffnen Sie den gewünschten Jumbo aus dem Tabellenblatt Stammdaten | Projekte | Jumbos und rufen die Eigenschaften... [F8] mit der Registerkarte Sonstiges auf:

| IOS'aik Projektverwaltung (Firma N<br>i <u>B</u> earbeiten <u>A</u> nsicht <u>E</u> infüge | fluster AG)<br>n <u>F</u> ormat <u>P</u> rojekt | Datensatz E <u>x</u> tras <u>?</u>      |                                                       |                                                                                                    | - 0                       |
|--------------------------------------------------------------------------------------------|-------------------------------------------------|-----------------------------------------|-------------------------------------------------------|----------------------------------------------------------------------------------------------------|---------------------------|
| j 🗇 🖉 🖪 🕹 🖷 😫 🤅                                                                            | <   n ci   <b>↑</b> ♥                           | № 🖸 👌 Z+ Z+ T                           | <b>#</b> S A Z   % <sup>111</sup> / <sub>112</sub> €§ | 🎽 🕯 🕯 📫                                                                                                    |                           |
| mmdaten   Projekte                                                                         | Jumbo                                           |                                         |                                                       |                                                                                                    |                           |
| Navigation 🛛 🕂 🗙                                                                           | Home: Startseite                                | Projekte: Jumbos 🗙 🛛 Projekte: J        | umbo ×                                                |                                                                                                    |                           |
| Verwaltung                                                                                 | Jumbo                                           | Jumbo                                   |                                                       |                                                                                                    |                           |
| Adressen                                                                                   | Neu                                             | Name *                                  |                                                       | Kennung                                                                                                    | Kalkulationsart *         |
| Personal                                                                                   | Eigenschaften                                   | F8 2016.NP.0003                         |                                                       | Jumbo                                                                                                    | VK 1                      |
| Artikel                                                                                    | Umbenennen                                      | Kurztext<br>Jumbo LIB Nord              |                                                       |                                                                                                    |                           |
| Sets                                                                                       | Aktualisieren                                   | Beschreibung                            |                                                       |                                                                                                    |                           |
| Maschinen                                                                                  | Bearbeiten                                      | Concernent of the local base 2016 NID ( | 2002                                                  |                                                                                                    | ~                         |
| Texte                                                                                      | Datancatz hearbeitz                             | Eigenschaften Jumpo: 2010.19P.          | 005                                                   |                                                                                                    | ~                         |
| Projekte                                                                                   | Nachschlagen *                                  | Vorgang Vorbemerkungen Sc               | hlußbemerkungen   Anschrift   In                      | fodesk Sonderzuschläge Sons                                                                                                    | tiges Merkmale & Optionen |
| 5                                                                                          | Datensatz löschen                               | Unternehmensbereich                     | Zahlungsmittel                                        | Konto *                                                                                                    | Kostenstelle *            |
| <b>18</b> .V                                                                               | Weitere Funktionen                              | Nord                                    | <kein></kein>                                         | 8400                                                                                                    | 3000                      |
| Arbeitspakete                                                                              |                                                 | Bank für Sperrkonto                     | r —                                                   | Art der Sicherheitsleistung                                                                                                    | ·                         |
|                                                                                            | Einfügen                                        | <keine></keine>                         | •                                                     | <keine></keine>                                                                                                    | <b></b>                   |
| Formeln                                                                                    | Titel                                           | Consideration and a singular            | Courie and a second                                   | Courses and the second second | Courie de la constitute à |
|                                                                                            | Abschnitt                                       | Gewanneistungsbasissatz                 | Gewannelstungssatz                                    | Gewanneistungseinbenait                                                                                                    | Gewanneistungsinst        |
|                                                                                            | Position                                        |                                         |                                                       |                                                                                                    |                           |
| Jumbos                                                                                     | Artikel                                         | Startdatum *                            | Notierungsdatum *                                     | Abnahmedatum *                                                                                                    | Nachkalkulation           |
| A                                                                                          | Set/Leistung                                    |                                         |                                                       |                                                                                                    | <standard> ▼</standard>   |
| 8                                                                                          | Maschine                                        | Arbeitspaket                            |                                                       | Lagerhaltung                                                                                                    | Lager                     |
| Lohnarten                                                                                  |                                                 | <standard></standard>                   | <b>v</b>                                              | Standard 💌                                                                                                    | <standard></standard>     |
|                                                                                            | Weitere »                                       | Textspeicherung                         |                                                       | Dezimalstellen                                                                                                    | Standardlohntarif         |
|                                                                                            |                                                 | Platzsparend                            | •                                                     | 2 🔻                                                                                                    | Standard 💌                |
| Lohntarife                                                                                 |                                                 | Druckdatum                              | Nettobetrag                                           | Bruttobetrag                                                                                                    | Sollzeit                  |
| <u> </u>                                                                                   |                                                 |                                         | 0,00€                                                 | 0,00€                                                                                                    |                           |
| ~                                                                                          |                                                 | Erstanlagedatum                         | Eigentümer                                            | Änderungsdatum                                                                                                    | Bearbeiter                |
| Vorgangsarten                                                                              |                                                 | 7. Dez 2016 12:57                       | admin                                                 | 7. Dez 2016 12:57                                                                                                    | admin                     |
| <u> </u>                                                                                   |                                                 |                                         |                                                       |                                                                                                    |                           |
| Vorlagen                                                                                   | Siehe auch                                      | Text nachschlagen                       | RTF-Editor                                            | ОК                                                                                                    | Abbrechen                 |
| ronagen                                                                                    | Sielle auch                                     |                                         |                                                       |                                                                                                    |                           |
| 5.11                                                                                       | Listen & Strukturansio                          | chten »                                 |                                                       |                                                                                                    |                           |

Abbildung 2.8. Unternehmensbereich in den Eigenschaften (Jumbo)

Durch die Zuordnung zu einem Unternehmensbereich kann der Jumbo nur noch von Mitarbeitern genutzt werden, die dem Unternehmensbereich angehören.

# Kapitel 3. Einsatz von Unternehmensbereichen

#### Zugriffsregeln bei der Projektbearbeitung

Zur Regelung der Zugriffe auf Projekte eines Unternehmensbereichs muss das Modul Systemmodul Benutzerverwaltung eingerichtet sein (siehe Benutzerverwaltung). Nach Einrichtung der Benutzerverwaltung haben nur noch die Mitarbeiter eines Unternehmensbereichs (und natürlich Benutzer mit der Rolle "*Client Manager*") Zugriff auf die dem Unternehmensbereich zugeordneten Projekte. Projekte ohne zugeordneten Unternehmensbereich können von allen Benutzern bearbeitet werden.

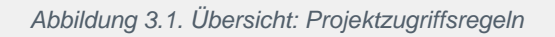

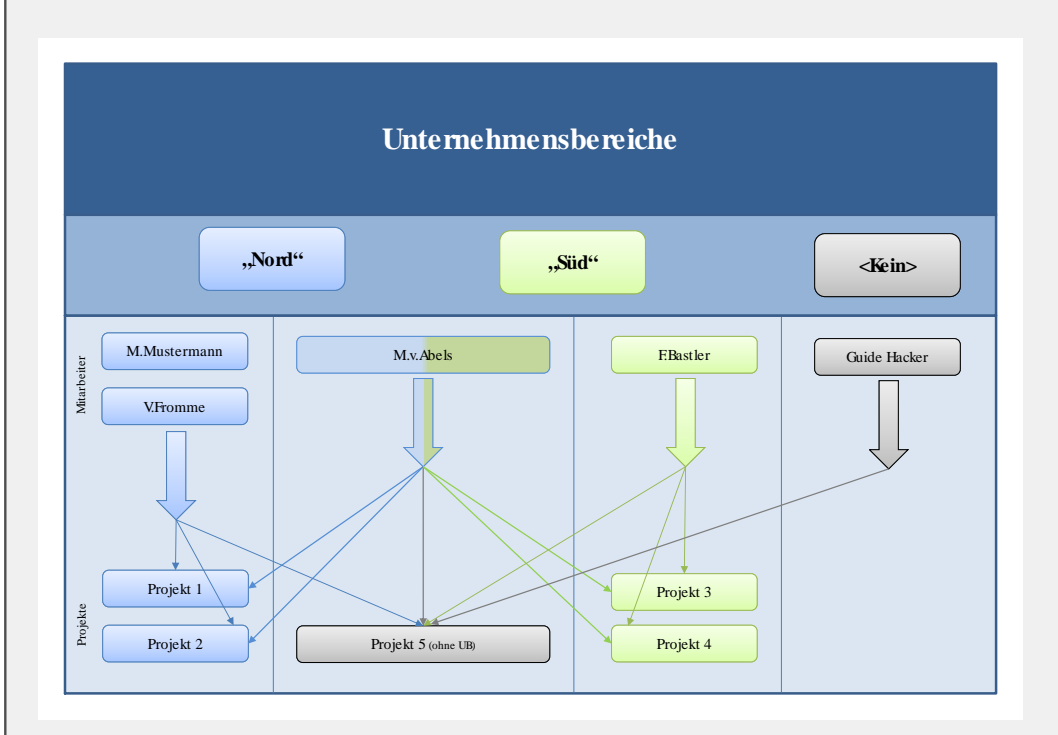

- Der Mitarbeiter "*M.v.Abels*" ist den beiden Unternehmensbereichen "Nord" und "Süd" zugeordnet. Damit hat er <u>Zugriff auf alle Projekte</u> des Beispiels.
- Das "Projekt 5" wurde keinem Unternehmensbereich zugeordnet und ist damit für alle Benutzer des Systems, auch solche ohne zugeordneten Unternehmensbereich, sichtbar.
- Alle weiteren Benutzer haben lediglich Zugriff auf die ihrem Unternehmensbereich zugeordneten Bewegungsdaten (Projekte und Ordner).
- Die Zuordnung von Mitarbeitern zu Unternehmensbereichen wird unter Kapitel 3, *Einsatz von Unternehmensbereichen* erläutert.

#### Zugriffsregeln bei der Projektnachkalkulation

• Bei der Buchung von Lohnzeiten und des Materialverbrauchs in der Nachkalkulation werden die Zugriffsrechte der Unternehmensbereiche berücksichtigt.

- Die Erfassung von Nachkalkulationsdaten ist nur durch Mitglieder des entsprechenden Unternehmensbereichs möglich.
- Der Unternehmensbereich kann dazu in den folgenden Arbeitsblättern gefiltert werden:
  - Wochenzettel
  - Arbeitszettel zurückmelden

Siehe auch das Dokument Nachkalkulation.

## 3.1. Projekte im Unternehmensbereich

Abbildung 3.2. Neues Projekt / Neuer Projektvorgang

| Allgeme<br>Home: Startseit<br>Willkommen Ac<br>Neues Ar<br>Neuer Pr<br>Neuer Ar<br>Neuer Ar                                                                                                    | lage schlagsrechnung infrage gebotautförderung GAEB gebotautförderung GAEB imað REB ifrage ifrage if                                                                                                    | Projekt nachschlagen * Projekttyp Ordner für eine Projektakte Thema * Kunde Stöchwörter * | Auftragsnummer *<br>Automatisch><br>Unternehmensbereich<br>Nord<br>Bearbeiterkennzeichen<br>MOS | 3.12.2016 14  |
|----------------------------------------------------------------------------------------------------|----------------------------------------------------------------------------------------------------|-------------------------------------------------------------------------------------------|-------------------------------------------------------------------------------------------------|---------------|
| Home: Startseit<br>Willkommen Ac<br>Neues Ar<br>Neuer Pr<br>Neuer Ar<br>Neuer Ar<br>Neuer Ar<br>Baa<br>Baa<br>Baa<br>Baa<br>Baa<br>Baa<br>Baa<br>Baa<br>Baa<br>Ba                                                                                                    | schlagsrechnung An antonaforderung (AEB bestrechtel für der Bestrechtel bestrechtel bestrechtel für der Bestrechtel für der Bestrechtel für der Bestrechtel bestrechtel für der Bestrechtel bestrechtel bestrechte                                                                                                    | Projekttyp<br>Ordner für eine Projektakte<br>"]hema *<br> kunde<br>Stidhwörter *          | <automatisch><br/>Unternehmensbereich<br/>Nord<br/>Bearbeiterkennzeichen<br/>MOS</automatisch>  | 3.12.2016 14  |
| Home: startseitt Ak<br>An<br>Willkommen Ac<br>Schnr<br>Neues Ar<br>Neuer Pr<br>Ba<br>Neuer Ar<br>Ba                                                                                                    | ontbantorderung<br>frage<br>gebötz<br>gebötzutförderung GAEB<br>peltszettel<br>fraga<br>frags<br>frags<br>fra | Projekttyp<br>Ordner für eine Projektakte<br>Ihema *<br>Kunde<br>Stidhwörter *            | Unternehmensbereich<br>Nord<br>Bearbeiterkennzeichen<br>MOS                                     | 3.12.2016 14  |
| Willkommen Ac<br>An<br>Schnt<br>Neues Ar<br>Neuer Pr<br>Bai<br>Neuer Ar<br>Bai<br>Bai<br>Sneuer Ar<br>Bai                                                                                                    | gebot<br>gebotsaufforderung GAEB<br>beitszettel<br>fmaß REB<br>ffrag<br>ffragserteilung GAEB<br>rrednung                                                                                                    | Ordner für eine Projektakte  Thema * Kunde Stichwörter *                                  | Nord Pearbeiterkennzeichen MOS                                                                  | 3.12.2016 14: |
| Schnt     An     Ar     Ar     A | gebotsautforderung GAEB<br>fmaß<br>fmaß REB<br>ffragserteilung GAEB<br>rrechnung                                                                                                    | Thema * Kunde Stichwörter *                                                               | Bearbeiterkennzeichen MOS                                                                       |               |
| <ul> <li>Schne Au</li> <li>Neues Ar</li> <li>Neuer Pr</li> <li>Neuer Ar</li> <li>Bai</li> <li>Bai</li> </ul>                                                                                                    | fmað með fmað frag<br>fmað REB<br>fragsertelung GAEB<br>rrednung                                                                                                    | Ihema *<br>Kunde<br>Stich <u>w</u> örter *                                                | Bearbeiterkennzeichen                                                                           |               |
| <ul> <li>Neues Ar</li> <li>Neuer Pr</li> <li>Neuer Ar</li> <li>Bai<br/>Bai</li> <li>Neuer Ar</li> </ul>                                                                                                    | fmaß REB<br>ffrag<br>fragserteilung GAEB<br>rrechnung                                                                                                    | Kunde<br>Stichwörter *                                                                    | MOS                                                                                             |               |
| <ul> <li>Neues Ar</li> <li>Neuer Pr</li> <li>Neuer Ar</li> <li>Bai</li> <li>Bai</li> </ul>                                                                                                    | nragerteilung GAEB<br>rrechnung                                                                                                    | Stich <u>w</u> örter *                                                                    |                                                                                                 |               |
| Neuer Pr     Bai     Neuer Ar     Bai     Bai                                                                                                    | rrednung                                                                                                    |                                                                                           |                                                                                                 |               |
| Neuer Ar Ba                                                                                                    | LIGTORODUO TOKO CEDORO                                                                                                    |                                                                                           |                                                                                                 |               |
| Ba                                                                                                    | ustellenretoure                                                                                                    | Kurztext/Suchbegriff (z.B. Bauvorhaben)                                                   |                                                                                                 |               |
|                                                                                                    | ustellenrückschein                                                                                                    |                                                                                           |                                                                                                 |               |
| Neuer Re Bai     Bei                                                                                                    | ustellenwarenzugang<br>stellanforderung                                                                                                    | J                                                                                         |                                                                                                 |               |
| Neue Be<br>Be                                                                                                    | stellbestätigung                                                                                                    | Lieferninweis/versandtext                                                                 |                                                                                                 |               |
| Be                                                                                                    | stellstornierung                                                                                                    | 1                                                                                         |                                                                                                 |               |
| Ad Poorh                                                                                                    | dresse nachschlagen * Abw. Rechnungsadresse nachschlagen *                                                                                                    | Anlage nachschlagen *                                                                     | Objektadresse nachschlagen *                                                                    |               |
| ng bears                                                                                                    | der                                                                                                    |                                                                                           | <b>•</b>                                                                                        |               |
| Mein Kal                                                                                                    | rede, Name, Ansprechpartner * Nachschlagen mit E5                                                                                                    | Anrede, Name, Ansprechpartner                                                             |                                                                                                 |               |
|                                                                                                    | rma                                                                                                    |                                                                                           | Objektadresse fest                                                                              |               |
|                                                                                                    | nia Adler AG                                                                                                    |                                                                                           |                                                                                                 |               |
| • von mir b                                                                                                    |                                                                                                    |                                                                                           |                                                                                                 |               |
| ▶ Alle Proj∈                                                                                                    | Als Stammadresse                                                                                                    |                                                                                           | Als Stammanlage                                                                                 |               |
| I N                                                                                                    | Vohnungsbaugesellschaft                                                                                                    | 1                                                                                         | ✓ speichern                                                                                     |               |
| Kingh St                                                                                                    | raße, PLZ, Ort                                                                                                    | Straße, PLZ, Ort                                                                          |                                                                                                 |               |
| Ac                                                                                                    | dalbertsteinweg 112                                                                                                    |                                                                                           |                                                                                                 |               |
| 1. Angebot: Di 52                                                                                                    | 2070 Aachen                                                                                                    |                                                                                           |                                                                                                 |               |
| 20160000                                                                                                    | lefon Briefanrede                                                                                                    | Personal Termin *                                                                         | Einplanen                                                                                       |               |
| 1. Angebot Fil                                                                                                    | 49 241 23304 Frau Ammer.                                                                                                    |                                                                                           | <nein></nein>                                                                                   |               |
| 20160000                                                                                                    | ,,                                                                                                    | ,                                                                                         | ,                                                                                               |               |
| 1. Angebot: Fil Vor                                                                                                    | bemerkungen *                                                                                                    | Schlußbemerkungen *                                                                       |                                                                                                 |               |
| 1 Angebot Di                                                                                                    |                                                                                                    |                                                                                           |                                                                                                 |               |
| 1 Arbeitszette                                                                                                    |                                                                                                    |                                                                                           |                                                                                                 |               |
| 1 Auffrag: Div                                                                                                    |                                                                                                    |                                                                                           |                                                                                                 |               |
| uluay. Div                                                                                                    |                                                                                                    |                                                                                           |                                                                                                 |               |

#### Neuanlage eines Projekts

Projekttyp

Der Projekttyp legt die im Projekt verwendeten Nummernkreise (Projekt, Service, Regie) fest.

Im Beispiel werden die für "Projekte" hinterlegten Nummernkreise verwendet.

Siehe Abschnitt 2.3, "Nummernkreise für Unternehmensbereiche".

Unternehmensbereich

Die Voreinstellung des Feldes wird der gewählten Vorlage entnommen. Enthält die Vorlage einen Unternehmensbereich, so wird dieser hier voreingestellt. Ist kein Unternehmensbereich für die Vorlage eingestellt, so wird die letzte Einstellung des Benutzers verwendet. Ansonsten werden nur Unternehmensbereiche zur Auswahl angeboten, denen der angemeldete Benutzer bzw. Mitarbeiter angehört und die nicht ausgeblendet bzw. als gelöscht markiert wurden.

Siehe Abschnitt 2.2, "Unternehmensbereiche einrichten".

#### Bestehendes Projekt

Beim Anlegen eines neuen Vorgangs in einem bestehenden Projekt (mit Auswahl eines Projekts über das Feld Projekt nachschlagen \*) wird der ggf. bereits im Projekt hinterlegte Unternehmensbereich übernommen. Eine Änderung des Unternehmensbereichs ist dann an dieser Stelle nicht möglich.

Falls der Unternehmensbereich eines Projekts nachträglich geändert werden soll, öffnen Sie dazu die entsprechende Projektakte oder die Projekteigenschaften (z.B. aus einem geöffneten Vorgang des Projekts) und nehmen die Änderung auf der Registerkarte Sonstiges vor (s.u.).

• Eine beim Unternehmensbereich hinterlegte Kostenstelle\* wird bei der Neuanlage eines Projekts bzw. Ordners in den Projektkopf und die Projektvorgänge übernommen (siehe Abschnitt 2.2, "Unternehmensbereiche einrichten"). Zusätzlich wird die Kostenstelle in die Vorgangseigenschaften des neuen Vorgangs übernommen.

Beachten Sie, dass bei nachträglicher Änderung des Unternehmensbereichs im Projekt die Kostenstelle jedoch nicht mehr automatisch angepasst wird und diese bei Bedarf ebenfalls geändert werden muss.

| genschaften Projektakte: 20 | 16.NP.0001                    |                              |                                          |
|-----------------------------|-------------------------------|------------------------------|------------------------------------------|
| Vorgang Vorbemerkungen      | Schlußbemerkungen Anschrift I | nfodesk Sonderzuschläge Sons | tiges Merkmale & Optionen                |
| Unternehmensbereich<br>Nord | Zahlungsmittel                | Konto *<br>8400              | Kostenstelle *<br>3000                   |
| Bank für Sperrkonto         |                               | Art der Sicherheitsleistung  |                                          |
| <keine></keine>             | -                             | <keine></keine>              | •                                        |
| Gewährleistungsbasissatz    | Gewährleistungssatz           | Gewährleistungseinbehalt     | Gewährleistungsfrist *                   |
| Startdatum *                | Notierungsdatum *             | Abnahmedatum *               | Nachkalkulation<br><standard></standard> |
| Arbeitspaket                |                               | Lagerhaltung                 | Lager                                    |
| <standard></standard>       | <b>v</b>                      | Standard 💌                   | <standard></standard>                    |
| Textspeicherung             |                               | Dezimalstellen               | Standardlohntarif                        |
| Platzsparend                | -                             | 2 💌                          | Standard 💌                               |
| Druckdatum                  | Nettobetrag                   | Bruttobetrag                 | Sollzeit                                 |
|                             | 0,00€                         | 0,00 €                       | 42 h 42 min                              |
| Erstanlagedatum             | Eigentümer                    | Änderungsdatum               | Bearbeiter                               |
| 6. Dez 2016 15:58           | admin                         | 6. Dez 2016 16:17            | admin                                    |
| Text nachschlagen           | RTF-Editor                    | ок                           | Abbrechen                                |

Abbildung 3.3. Projekteigenschaften

| ₫ MO<br>Datei | S'aik Projektverwaltun<br>Bearbeiten <u>A</u> nsicht | ng (Firma M<br>t <u>E</u> infüge | Auster<br>n <u>F</u> o | AG)<br>ormat   | Projekt Da        | tensatz  | Extras ?         | - II | -    | e                                      |                                                        | 0 • • • •                                      |                                       | -          | 0 ×               |
|---------------|------------------------------------------------------|----------------------------------|------------------------|----------------|-------------------|----------|------------------|------|------|----------------------------------------|--------------------------------------------------------|------------------------------------------------|---------------------------------------|------------|-------------------|
|               | •   😂 💷 💁   ŏ                                        |                                  | 5   K                  | 0 (24          | T V   -           | / 🖳      | 2   Z + X +      | 1 #  | 2    | H Z <b>%</b> <u>1</u> 12               | €\$   26   50 8                                        | • <b>•</b> •                                   |                                       |            |                   |
| Proj          | ekte   Kalkulat                                      | tion   A                         | nge                    | bot            | (Schreibe         | gesc     | hützt)           |      |      |                                        |                                                        |                                                |                                       |            |                   |
| ei /          | Home: Startseite 2                                   | 016.NP.000                       | 1 - 1. /               | Angebo         | t (adler) ×       |          |                  |      |      |                                        |                                                        |                                                |                                       |            |                   |
| dem           | Vorgang                                              | ۲                                |                        | 1. Ang         | jebot Renovi      | erung (  | )6.12.2016 (adle | er)  |      |                                        |                                                        |                                                |                                       |            | ۲                 |
| 3             | Eigenschaften                                        | F8                               | Ans                    | schrift        | *                 |          |                  |      |      |                                        |                                                        | Kurztext                                       |                                       | Abgabefris | t ZschlFrist      |
| ţ             | Notizen & Termine »                                  |                                  | Firm                   | ma<br>in Adler |                   |          |                  |      |      |                                        | 60                                                     | Renovierun                                     | ng                                    |            |                   |
| roje          | Drucken & Verbuchen >                                | » F9                             | Wo                     | hnung          | sbaugesellschaf   | f        |                  |      |      |                                        |                                                        | Offen                                          |                                       | EK+Zuschla | sart *            |
| <u>_</u>      | Exportieren »                                        |                                  | Ada                    | alberts        | teinweg 112       |          |                  |      |      |                                        |                                                        | Lohn EK *                                      | Lohn VK *                             | MFaktor EF | MFaktor VK        |
| , ice         | Ubermittein »                                        |                                  | 520                    | 070            | Aachen            |          |                  |      |      |                                        |                                                        | 40,67€                                         | 43,92€                                | 1          | 1,26              |
| Ser           | Weitere Funktionen »                                 |                                  | Pro                    | ojektal        | te **             |          |                  |      |      | т                                      | elefon **                                              | Adresse *                                      | Zeichen                               | Beleg-Nr.  | Belegdatum        |
| <u>e</u>      |                                                      |                                  | 201                    | 16.NP.(        | 0001              |          |                  |      |      | 4                                      | -49 241 23304                                          | adler                                          | MOS                                   | ANNP 16000 | 1 06.12.2016      |
| Rec           | Datensatz                                            | ۲                                | 5                      | Positi         | onen              |          |                  |      |      |                                        |                                                        |                                                |                                       |            |                   |
| e e           | Eigenschaften                                        | F4                               | 7.05                   | chläge 8       | Faktoren (Lims    | rhalt+E8 | 0                |      |      |                                        |                                                        |                                                |                                       |            | Detailansichten » |
| Kas           | Nachschlagen*                                        | F5                               |                        |                | Kennuna *         | OZ       | Nummer *         | Mae  | Einh | Kurztext                               | Be                                                     | schreibung                                     |                                       | EP         | GP                |
| ¥             | Loschen                                              | F6                               |                        | -              | Position          | 1        | Position         |      |      |                                        |                                                        |                                                |                                       | 1.002,02€  | 1.002,02€         |
| Logist        | Weitere Funktionen »                                 |                                  |                        | -#             | Set               | 1.001    | m-ab 001         | 40   | m²   | Abdecken Papier                        | mit Papier abde<br>Gebrauch wiede                      | cken und dies<br>r entfernen                   | es nach                               | 2,18€      | 87,20€            |
| mer           | Einfügen                                             | ۲                                |                        | -#             | Set               | 1.002    | m-pvi 051        | 158  | m²   | Putzschäden, klein,<br>beispachteln    | kleine Beschädig<br>beispachteln                       | gungen am Pu                                   | ıtz                                   | 0,81€      | 127,98 €          |
| ounterneh     | Titel<br>Position<br>Set/Leistung                    | Alt+1<br>Alt+3<br>Alt+5          |                        | -#             | Set               | 1.003    | m-pvi 001        | 158  | m²   | Staub entfernen                        | leichte Verunrei<br>vereinzelten Pu<br>entfernen       | nigungen von<br>tzspritzern ur                 | i Staub,<br>nd dgl.                   | 1,46 €     | 230,68 €          |
| eiten Sut     | Artikel<br>Weitere »                                 | Alt+4                            |                        | -±             | Set               | 1.004    | m-pi 011         | 158  | m²   | Dispersionsfarbe<br>waschbeständig 1 x | Dispersionsfarb<br>Klasse 3, matt,<br>bereits gestrich | e nach DIN El<br>einmaliger An<br>enen Flächen | N 13300<br>Istrich auf<br>I weiß oder | 3,52€      | 556,16€           |
| arb           | Weitere Schritte                                     |                                  |                        |                |                   |          |                  |      |      |                                        | nei getorit                                            |                                                |                                       |            |                   |
| Bür           | Kopieren »                                           |                                  | ľ                      | *              |                   | -        |                  | -    |      |                                        |                                                        |                                                |                                       |            | 1.002.02 €        |
| 5             | Workflow anzeigen                                    |                                  |                        | للتم           |                   |          | 1                |      |      |                                        |                                                        |                                                |                                       |            | 1002102 C         |
| Auswertung    | Plugins »                                            |                                  |                        |                |                   |          |                  |      |      |                                        |                                                        |                                                |                                       |            |                   |
| mmdaten       | Siehe auch                                           | ۲                                | Zał                    | hlungsa        | irt *             |          |                  |      |      | GP                                     | Summe Rabattfi                                         | ähig ±%*                                       | Netto                                 | USt.       | Brutto            |
| Stal          | Listen & Strukturansich                              | nten »                           | Zah                    | nlbar inn      | erhalb von 14 Tag | en ohne  | Abzug            |      |      | × 1.00                                 | 02,02 € 1.002,02                                       | E                                              | 1.002,02 €                            | 190,38 €   | 1.192,40 €        |
|               |                                                      |                                  |                        |                |                   |          |                  |      |      | Position Abentamarko                   | 1 Angebet (AN                                          | ND160001)                                      | adlan (#10                            | admin - Mo | naik - LIR mdb    |

#### Abbildung 3.4. Projektname und Belegnummer

- Das beim Unternehmensbereich in der Zeile *Projekt* hinterlegte Nummernkreisformat (Spalte *Projekt*) bestimmt den **Projektnamen** (siehe Abbildung: *blaue Markierung*, hier: 2016.NP.0001, vgl. Abschnitt 2.3, "Nummernkreise für Unternehmensbereiche").
- Der in der Spalte *Projekt* und Zeile *Angebot* hinterlegte Nummernkreis im Arbeitsblatt Unternehmensbereich bestimmt nach dem Druck bzw. Verbuchen des Vorgangs die Beleg-Nr. (hier: Projektangebot Unternehmensbereich Nord *ANNP160001*).

## 3.2. Nachschlagen und Filtern

Im **Nachschlagedialog bzw. beim Filtern** wird die Auswahl von Unternehmensbereichen unterstützt und abhängig von den Unternehmensbereichen, denen der angemeldete Benutzer angehört, werden nur diese Unternehmensbereiche zur Auswahl angeboten (siehe Abschnitt 2.2, "Unternehmensbereiche einrichten"):

| 👌 М           | OS'aik Projektverwaltung (Firma                  | a Muster AG)                                          |     |                 |             |         |            | - 0         | $\times$ |
|---------------|--------------------------------------------------|-------------------------------------------------------|-----|-----------------|-------------|---------|------------|-------------|----------|
| <u>D</u> atei | <u>B</u> earbeiten <u>A</u> nsicht <u>E</u> infü | gen <u>F</u> ormat <u>P</u> rojekt Da <u>t</u> ensatz |     | Extras ?        |             |         |            |             |          |
|               | ž 🖨 🖉 🖪 👗 🖻 🛍                                    | XIMAIA II 1 A                                         | ð   | А 2 7 4 7 4 7 4 | £*   🗙   😤  | A 🔺 🗚   | -<br>-     |             | -        |
| 6             | ) etammidation I .                               | 🔹 🙊 Projekte: Vorlagen nachschla                      | ige | n               |             |         |            | ×           |          |
|               | j stammuaten                                     |                                                       |     | Name            | Vorgangsart | Adresse | UntBereich | Preiscode   |          |
|               |                                                  | Datensatze                                            |     | Angebot         | Angebot     |         | Nord       | EK+Zuschlag |          |
| ei,           | Home: Startseite Projekte: V                     | Übernehmen                                            | Γ   | Auftrag         | Auftrag     |         | Nord       | EK+Zuschlag |          |
| E             | Vorlage                                          | Löschen                                               |     | Gutschrift      | Gutschrift  |         | Nord       | EK+Zuschlag |          |
|               | Neu                                              | Aktualisieren                                         |     | Rechnung        | Rechnung    |         | Nord       | EK+Zuschlag |          |
|               | Figenschaften E9                                 |                                                       |     |                 |             |         |            |             |          |
| ję            | Umbenennen                                       | Unternehmensbereich                                   |     |                 |             |         |            |             |          |
| L T           | Aktualisieren                                    |                                                       |     |                 |             |         |            |             |          |
| 8             |                                                  | Nord 💌                                                |     |                 |             |         |            |             |          |
| er vi         | Bearbeiten                                       | <kein></kein>                                         |     |                 |             |         |            |             |          |
| ō             | Datensatz bearbeit n F4                          | Süd S                                                 |     |                 |             |         |            |             |          |
| -ai           | Nachschlagen * F5                                | *                                                     |     |                 |             |         |            |             |          |
| ž             | Datensatz loschen F6                             |                                                       |     |                 |             |         |            |             |          |
| Kasse         | Weitere Funktionen »                             | Filtern & Sortieren                                   |     |                 |             |         |            |             | -        |

Abbildung 3.5. Nachschlagedialog mit Unternehmensbereichsfilter

| 🖞 MOS'aik Projektverwaltung (Firma Muster AG) — |                                             |                  |                                                                              |                            |           |            |             |   |  |  |  |
|-------------------------------------------------|---------------------------------------------|------------------|------------------------------------------------------------------------------|----------------------------|-----------|------------|-------------|---|--|--|--|
| <u>D</u> atei                                   | <u>B</u> earbeiten <u>A</u> nsicht <u>B</u> | <u>E</u> infüger | n <u>F</u> ormat <u>P</u> rojekt Da <u>t</u> ensatz E <u>x</u> tras <u>?</u> |                            |           |            |             |   |  |  |  |
|                                                 | i 🖨 📣 🖪 i 🖇 🖻                               | e R X            | <   ∽ ∝   ♠ ♥   ↗ ଊ ঐ   ᢓ↓ ↓                                                 | T # S A Z   % 1112 €\$   № | ත් ත් 💼 💼 |            |             |   |  |  |  |
| Sta                                             | mmdaten   Proje                             | ekte             | Vorlagen                                                                     |                            |           |            |             |   |  |  |  |
| E d                                             | Home: Startseite Proje                      | kte: Vorla       | agen X                                                                       |                            |           |            |             |   |  |  |  |
| , s                                             | Vorlagon                                    |                  | Name                                                                         | Vorgangsart                | Adresse   | UntBereich | Preiscode   |   |  |  |  |
| 8                                               | vonagen                                     |                  | Rechnung                                                                     | Rechnung                   |           | Nord       | EK+Zuschlag | ( |  |  |  |
|                                                 | Neu                                         | F8               | Gutschrift                                                                   | Gutschrift                 |           | Nord       | EK+Zuschlag | ( |  |  |  |
| ekt.                                            | Bearbeiten                                  | F4               | Auftrag                                                                      | Auftrag                    |           | Nord       | EK+Zuschlag | ( |  |  |  |
| ē                                               | Liste drucken                               | F9               | Angebot                                                                      | Angebot                    |           | Nord       | EK+Zuschlag | ( |  |  |  |
|                                                 | Filter                                      |                  |                                                                              |                            |           |            |             |   |  |  |  |
| , și                                            | THEET                                       |                  |                                                                              |                            |           |            |             |   |  |  |  |
| Ser                                             | Unternehmensbereich                         |                  |                                                                              |                            |           |            |             | П |  |  |  |
| e                                               | Nord                                        | -                |                                                                              |                            |           |            |             | П |  |  |  |
| Ged                                             | <kein></kein>                               |                  |                                                                              |                            |           |            |             |   |  |  |  |
|                                                 | Nord                                        |                  |                                                                              |                            |           |            |             | П |  |  |  |
| asse                                            |                                             | <b>W</b>         |                                                                              |                            |           |            |             | П |  |  |  |
| ¥                                               |                                             | <u> </u>         |                                                                              |                            |           |            |             | П |  |  |  |
| št.                                             |                                             |                  |                                                                              |                            |           |            |             | П |  |  |  |
| <u>gi</u>                                       | Weitere Schritte                            | -                |                                                                              |                            |           |            |             | H |  |  |  |
|                                                 | Löschen                                     | F6               |                                                                              |                            |           |            |             | Ħ |  |  |  |
| La C                                            |                                             |                  |                                                                              |                            |           |            |             | H |  |  |  |

Abbildung 3.6. Arbeitsblatt mit Unternehmensbereichsfilter

Auswahl Unternehmensbereich:

- Die Liste zeigt nur Datensätze (hier: Vorlagen) an, die dem gewählten Unternehmensbereich zugeordnet sind.
- Mit \* werden die Datensätze aller Unternehmensbereiche angezeigt.

Diese Einstellung steht nur Benutzern zur Verfügung, die allen Unternehmensbereichen angehören oder die Rolle "Client Manager" einnehmen.

• Mit <Kein> werden nur Datensätze ohne hinterlegten Unternehmensbereich angezeigt.

Benutzer mit eingeschränkter Zugehörigkeit zu Unternehmensbereichen, stehen grundsätzlich nur die Unternehmensbereiche zur Auswahl, denen sie angehören sowie die Auswahl *Kein>* zur Anzeige von Datensätzen ohne zugeordneten Unternehmensbereich.

- Es werden grundsätzliche nur Unternehmensbereiche als Filter angeboten, die <u>nicht</u> ausgeblendet bzw. als gelöscht markiert wurden.
- Der beim Öffnen eines Arbeitsblatts aus den vorhergehenden Benutzereinstellungen übernommene Unternehmensbereich wird grundsätzlich auf seine Gültigkeit hin mit den möglichen Unternehmensbereichen abgeglichen. Falls der Abgleich fehlschlägt, wird die Einstellung *<Kein>* eingestellt.

Eine Übersicht der Arbeitsblätter für die ein Filter der Unternehmensbereiche verfügbar ist unter Abschnitt 1.1, "Definition" verfügbar.

#### 3.3. Auswertung von Unternehmensbereichen

In allen Arbeitsblättern mit Projekt-, Buchungs- und Statistiklisten bzw. Auswertungen kann nach Unternehmensbereichen gefiltert werden, z.B.:

Abbildung 3.7. Auftragsübersicht mit Unternehmensbereichsfilter

| □ □ □ □ □ □ □ □ □ □ □ □ □ □ □ □ □ □ □                                                                                                    | <b>d</b> I<br>Dat | MOS'a<br>ei <u>B</u> | aik Projektverwaltung (Fin<br>Jearbeiten <u>A</u> nsicht <u>E</u> ir | rma M<br>nfügen | uster AG)<br><u>F</u> ormat <u>P</u> rojekt     | Datensatz Extra   | ıs <u>?</u>   |   |               |          |            |                  | - č     |        |
|----------------------------------------------------------------------------------------------------|-------------------|----------------------|----------------------------------------------------------------------|-----------------|-------------------------------------------------|-------------------|---------------|---|---------------|----------|------------|------------------|---------|--------|
| Auswertungen   Chefübersichten   Auftragsübersicht<br>Home: Startseite Chefübersichten: Auftragsübersicht x<br>Muftragsübersicht Auftragsübersicht x<br>Muftragsübersicht Auftragsübersicht x<br>Auftrag bearbeiten F4<br>Auftrag bearbeiten F4 |                   | <b>2</b>             | 😂 🖉 🖪   % 🖻 I                                                        | e X             | ю α   <b>†                                 </b> | · 📝 🕄 🛃 🛔         | Z↓ Z↓   T i   | # | S A Z 8 11    | €\$   🎇  | <b>5</b> 5 | <b>b m</b>       |         |        |
| Auftragsübersicht         Proiekt0rdner         Bereich         Typ         #         Vorgang         Auftrag         Beleg         Kurztext         Adresse         Anrede           Auftrag berbeiten<br>Auswertung drucken         Fd         > 2016.NP0001         Nord         Projektate         1         Auftrag         ABNP1600         ABNP1600                                                                                                    | Au                | ISW(                 | ertungen   Chef<br>Home: Startseite / Chefüb                         | fübe            | rsichten   Au<br>en: Auftragsübersicht          | ftragsübersi<br>× | cht           |   |               |          |            |                  |         |        |
| Nord         Projektakte         2         Auftrag         AsNP1600         AsNP1600         Renovierung         adler         Firma           Auswertung drucken         Poi         2016.NP0001         Nord         Projektakte         1         Auftrag         AsNP1600         AsNP1600         Renovierung         adler         Firma           Auswertung drucken         Poi         2016.NP0001         Nord         Projektakte         1         Auftrag         AsNP1600         Renovierung         adler         Firma           Titler         Sid         Serviceordner         1         Arbetszeitel         ABS1600         AZS1600         Heizungswartung         uhen         Firma           Unternehmensbereich<br>Nord         Image: Side         Image: Side                                                                                                    | geme              | F                    | Auftragsübersicht                                                    |                 | Projekt/Ordner                                  | Bereich           | Тур           | # | Vorgang       | Auftrag  | Beleg      | Kurztext         | Adresse | Anrede |
| Bitrog Gusders         Pitrog         2016.NP001         Nord         Projektake         1         Aufrag         ABNP1600         ABNP1600         ABNP1600         ABR-novemag         ader         Firma           Auswertung drucken         Pitrog         2016.NP001         Suid         Serviceorder         1         Arbetszettel         ABSP1600         AZSS1600         Heizungswertung uhlen         Firma           Viewertung drucken         2016         001         Ordner         1         Arbetszettel         ABSP1600         AZSS1600         Heizungswertung uhlen         Firma           Unternehmensbereich         Image: Service ordner         Image: Service ordner         Image: S                                                                                                    | ∣₹                |                      | uftrag bearbeiten                                                    | F4              | 2016.NP.0001                                    | Nord              | Projektakte   | 2 | Auftrag       | ABNP1600 | ABNP1600   | Renovierung      | adler   | Firma  |
| Market Ray Section         Z016,SS.0001         Süd         Serviceordner         1         Arbetszettel         ABSS1600         AZSS1600         Heizungswartung         uhen         Firma           Z016,SS.0001         Süd         Ordner         1         Arbetszettel         ABSS1600         AZSS1600         Heizungswartung         uhen         Firma           Unternehmensbereich         Image: Comparison of the second second                                                                                                    | 2                 |                      | uswertung drucken                                                    | F9 [            | 2016.NP.0001                                    | Nord              | Projektakte   | 1 | Auftrag       | ABNP1600 | ABNP1600   | Renovierung      | adler   | Firma  |
| Filter         2016_0001         Ordner         1         Arbetszettel         AB_16000         AZ_16000         Pflasterarbeten         helmer         Firma           Unternehmensbereich<br>Nord<br>Sodd         -         -         -         -         -         -         -         -         -         -         -         -         -         -         -         -         -         -         -         -         -         -         -         -         -         -         -         -         -         -         -         -         -         -         -         -         -         -         -         -         -         -         -         -         -         -         -         -         -         -         -         -         -         -         -         -         -         -         -         -         -         -         -         -         -         -         -         -         -         -         -         -         -         -         -         -         -         -         -         -         -         -         -         -         -         -         -         -         -         -                                                                                                    | 11 <del>ž</del>   |                      | ability areasen in                                                   |                 | 2016.SS.0001                                    | Süd               | Serviceordner | 1 | Arbeitszettel | ABSS1600 | AZSS1600   | Heizungswartung  | uhlen   | Firma  |
| Internetmensberich         Image: Second Second                                                                                                    | L L               | l F                  | ilter                                                                |                 | 20160001                                        |                   | Ordner        | 1 | Arbeitszettel | AB16000  | AZ_16000   | Pflasterarbeiten | helmer  | Firma  |
| Unternehmensbereich         Unternehmensbereich         Image: Constraint of the state of the state of the                                                                                                    |                   |                      |                                                                      |                 |                                                 |                   |               |   |               |          |            |                  |         |        |
| Norm         Norm         Norm <th< td=""><td>ll 🗧</td><td>U U</td><td>Internehmensbereich</td><td>_</td><td></td><td></td><td></td><td></td><td></td><td></td><td></td><td></td><td></td><td></td></th<>                                                                                                    | ll 🗧              | U U                  | Internehmensbereich                                                  | _               |                                                 |                   |               |   |               |          |            |                  |         |        |
| Image: Second second second                                                                                                    | <b>8</b>          |                      | *                                                                    | r –             |                                                 |                   |               |   |               |          |            |                  |         |        |
| Nord                                                                                                    | e l               | 1                    | <kein></kein>                                                        | 13              |                                                 |                   |               |   |               |          |            |                  |         |        |
| Image: Solid interview of the solid interview of the solid interview of th                                                                                                    | l B               |                      | Nord                                                                 |                 |                                                 |                   |               |   |               |          |            |                  |         |        |
| Status                                                                                                    |                   |                      | Süd                                                                  |                 |                                                 |                   |               |   |               |          |            |                  |         |        |
| Ale Auftrage                                                                                                    | sse               | ų                    | tatus                                                                |                 |                                                 |                   |               |   |               |          |            |                  |         |        |
|                                                                                                    | ¥                 | L D                  | Alle Aufträge                                                        |                 |                                                 |                   |               |   |               |          |            |                  |         |        |
|                                                                                                    | ×                 | 1                    | Alle Autulaye                                                        | <u> </u>        |                                                 |                   |               |   |               |          |            |                  |         |        |

Im Bereich Filter wählen Sie einen Unternehmensbereich aus (vgl. Abschnitt 3.2, "Nachschlagen und Filtern").

Der angemeldete Anwender "sieht" nur diejenigen Datensätze der Unternehmensbereiche, denen er angehört (siehe auch Abschnitt 2.2, "Unternehmensbereiche einrichten"). Auch in den Akten (Kunden-, Lieferanten und Projektakten) werden nur Daten aus den erlaubten Unternehmensbereichen gezeigt.

Eine Übersicht der Arbeitsblätter für die ein Filter der Unternehmensbereiche verfügbar ist unter Abschnitt 1.1, "Definition" verfügbar.

# 3.4. Notizen in Unternehmensbereichen

Beim Erfassen neuer Notizen kann unabhängig von der Bereichszugehörigkeit des angemeldeten Benutzers ein beliebiger Unternehmensbereich im Feld Unt.-Bereich\* gewählt werden. Somit können auch Termine für andere Unternehmensbereiche bzw. Mitarbeiter anderer Unternehmensbereiche angelegt werden:

Abbildung 3.8. Notiz mit Unternehmensbereich

| MOS'aik Projektverwaltung (Firma M                     | Muster AG)                                                                                               | Evtrar 2                                                                                                    |                                                                                                  | – 0 ×                                                                                                    |
|--------------------------------------------------------|----------------------------------------------------------------------------------------------------|----------------------------------------------------------------------------------------------------|--------------------------------------------------------------------------------------------------|----------------------------------------------------------------------------------------------------|
| n⊯lasanalX≞nay                                         |                                                                                                    |                                                                                                    | # S A Z  % ∰ €s   🔀 🔒                                                                            | a a 🛍                                                                                                    |
| Allgemein   Agenda   No                                | otiz                                                                                                    | izen & Termine X                                                                                                    | nenda: Notiz (221) 🗙                                                                             |                                                                                                    |
| Home                                                   | Notiz                                                                                                    | Allgemeines                                                                                                    |                                                                                                  | Termin                                                                                                    |
| Agenda<br>attorne<br>Notzen & Termine<br>Kalender<br>B | Suchen F3<br>Neu F8<br>Duplizeren Strg+F8<br>Etkett/Karte drucken »<br>Bearbeiten *<br>Nachschlagen * F5 | Nummer *<br>Typ *<br>Kurztext<br>Gruppe *<br>Mitarbeiter *<br>Ansprechpartner *<br>Telefon **<br>E-Mail **<br>Verknijnfung * | 221 Angelegt am 07.12.2016 C<br>Auftragsertelung<br>Besprechung bzgl. Nachtragsangebot<br>anselm | Beginnt am *         Do 08.12.2016         KW49 um         Uhr           Erdnetam *         um         Uhr         Uhr           Wichtigkeit *          um         Uhr           Wichtigkeit *          um         Uhr           Anzeigen als *         Ausgebiendet |
| er state bestaper                                      | Speichern F7<br>Löschen F6                                                                               | S Adresse                                                                                                    |                                                                                                  | V In M W V W V V II V II V II V                                                                                                    |
| Urlaubskonto                                           | Adresse   Nachschlagen Neue Adresse anlegen Bearbeiten Akte anzeigen                                     | Kurzname *<br>Name<br>Straße<br>PLZ, Ort<br>Fahrtzone                                                                        | felder I Firma Franz Felder, Ges. für Handel und Ve<br>Feldstr. 12<br>24939 Filensburg           | Adresstyp         Kunde           Telefon **         +49 461 40887           Mobitelefon **         +49 172 4568545           E-Mail **         mail@Felder.de           Bemerkungen                                                                                 |
| Suburterne                                             | OP's der Adresse anzeigen Weitere Schritte                                                               | Anlage *<br>Anlage *<br>Beschreibung                                                                                         |                                                                                                  | Projekt/Vorgang Projekt* UntBereich* Nord                                                                                                    |
| iroarbeiten                                            | Vorgang bearbeiten<br>E-Mail Benachrichtigung<br>Besprechungsanfrage                                     | Standort<br>Fahrtzone<br>Telefon **                                                                                          |                                                                                                  | Vorgang *<br>Auftrag / Beleg<br>Status                                                                                                    |
| B                                                      |                                                                                                    | 🌮 Beschreibung                                                                                                    | ) Termin/Notiz *                                                                                 |                                                                                                    |
| Iswertung                                              | Siehe auch                                                                                               | Tahoma                                                                                                    | ▼ 8 ▼ F K U                                                                                      | 콜 ☰   :: 律 律   5: ♥   ••••••••                                                                                                    |
|                                                        | Notizen                                                                                                  |                                                                                                    |                                                                                                  |                                                                                                    |
| Planung<br>E Infodesk                                  | Adressen<br>Anlagen<br>Mitarbeiter                                                                       |                                                                                                    |                                                                                                  |                                                                                                    |
| Tools                                                  |                                                                                                    |                                                                                                    |                                                                                                  | admin - Mosaik - LIB mdb                                                                                                    |

Unabhängig vom eingestellten Unternehmensbereich sind Notizen und Termine grundsätzlich für alle Unternehmensbereiche sichtbar und zugänglich.

Bei Nutzung der Funktion Vorgang zur Notiz erstellen # (siehe Handbuch Projektverwaltung) und gleichzeitiger Neuanlage eines Ordners/Projekts wird der im Feld Unt.-Bereich\* erfasste Unternehmensbereich in die Ordner- bzw. Projekteigenschaften übernommen. Dazu muss der aktuelle Benutzer jedoch diesem Unternehmensbereich angehören. Auf diese Weise können bei Notizen vom Typ *Angebotsaufforderung*, *Auftragserteilung*, *Störungsmeldung* und *Wartungstermin* direkt entsprechende Vorgänge (z.B. Arbeitszettel) für den gewählten Unternehmensbereich erzeugt werden.

## 3.5. Finanzverwaltung

In zahlreichen Arbeitsblättern mit Projekt- und Buchungslisten bzw. Auswertungen kann nach Unternehmensbereichen gefiltert werden:

#### Abbildung 3.9. Nach Unternehmensbereich filtern

| 🍰 M<br>Datei   | OS'aik Finanzverwaltung (<br>Bearbeiten Ansicht                                                                                             | (Firma M<br>Datensa | luster<br>Itz l | AG)<br>Buchen Extras | ; ?                     |                |                     |                      |                          |                                    |                      |                      | _          | ð ×       |
|----------------|----------------------------------------------------------------------------------------------------|---------------------|-----------------|----------------------|-------------------------|----------------|---------------------|----------------------|--------------------------|------------------------------------|----------------------|----------------------|------------|-----------|
| Star           | tseite Zurück                                                                                                    | ♦<br>Vorwä          | rts             | - Drucken            | Seitenansio             | ht Akt         | ۲<br>tualisieren    | ᡱ<br>Projekte        | n datenba                | <mark>ව</mark><br>ank Dokumente    | n Mandar             | nt 👻                 |            |           |
| Off            | Offene Posten       OP-Verwaltung Lieferanten       Offene Posten         Home: Startseite       OP-Verwaltung Lieferanten: Offene Posten × |                     |                 |                      |                         |                |                     |                      |                          |                                    |                      |                      |            |           |
| lgeme          | Offene Posten                                                                                                    |                     | 0               | Offene Posten        | Datensätze              |                |                     |                      |                          |                                    |                      |                      |            |           |
| chen Al        | Drucken<br>Analysieren in Excel                                                                                                    | F9                  | Þ               | UntBereich           | Kurzname<br>riesenhuber | Konto<br>88000 | Datum<br>07.12.2016 | Periode<br>Dez 2016  | Zieldatum<br>06.01.2017  | Zahlungsmittel<br>SEPA-Überweisung | Beleg<br>ER160001    | Betrag<br>4.373,90 € | Angewiesen | Zahldatum |
| 8              | Bearbeiten                                                                                                    | ۲                   | Н               | Nord<br>Süd          | stiftser<br>fohlinger   | 89000<br>76000 | 07.12.2016          | Dez 2016<br>Dez 2016 | 06.01.2017<br>06.01.2017 | Scheck<br>SEPA-Überweisung         | ER160003<br>ER160002 | 341,24 €<br>153,70 € |            |           |
| Offene Posten  | OP bearbeiten<br>Adresse und Bank<br>Zahlungseigenschaften<br>Mahnstatus                                                                    | F4                  |                 |                      |                         |                |                     |                      |                          |                                    |                      |                      |            |           |
| Jgen           | Filter                                                                                                    |                     | E               |                      |                         |                |                     |                      |                          |                                    |                      |                      |            |           |
| wertu          | Offene Posten                                                                                                    | •                   | E               |                      |                         |                |                     |                      |                          |                                    |                      |                      |            |           |
| Stammdaten Aus | Unternehmensbereich *  Nord Süd *                                                                                                    | -Ca                 |                 |                      |                         |                |                     |                      |                          |                                    |                      |                      |            |           |

Dazu wählen Sie im Bereich Filter einen Unternehmensbereich aus (vgl. Abschnitt 3.2, "Nachschlagen und Filtern").

Der angemeldete Anwender "sieht" nur diejenigen Unternehmensbereiche (und damit auch die zugehörigen Daten), in denen er Mitglied ist (siehe auch Abschnitt 2.2, "Unternehmensbereiche einrichten").

#### 3.5.1. Einrichtung von Sachkonten

Im Arbeitsblatt zum Bearbeiten eines Sachkontos kann mithilfe eines Schalters gesteuert werden, ob ein Sachkonto zwingend oder optional mit einem Unternehmensbereich gebucht werden muss. Durch Nachschlagen... [F5] im Feld Unt.-Bereich\* stehen zu diesem Zweck folgende Einstellungen zur Auswahl:

- Ohne Unternehmensbereich
- Unternehmensbereich erforderlich

In diesem Fall wird beim Buchen des Sachkontos ohne Angabe eines Unternehmensbereichs mit der Meldung "Beim Buchen auf das Sachkonto <xxx> muss ein Unternehmensbereich angegeben werden." abgebrochen. Geben Sie einen Unternehmensbereich an und speichern Sie die Buchung erneut.

• Unternehmensbereich optional

| ta     | d<br>rtseite                                                                                       | ¢<br>Zurücl                      | k Voru                                                         | värts Drucken                                                                                                    | Seitenansio                                                                                                    | ht Aktual                                        | isieren                                  | nojekte 🖞 | <mark>១ំ</mark><br>Datenbank | ව්<br>Dokumente | Manda                                                      | nt                                        |                         |               |
|--------|----------------------------------------------------------------------------------------------------|----------------------------------|----------------------------------------------------------------|----------------------------------------------------------------------------------------------------|----------------------------------------------------------------------------------------------------|--------------------------------------------------|------------------------------------------|-----------|------------------------------|-----------------|------------------------------------------------------------|-------------------------------------------|-------------------------|---------------|
| ta     | mmdate                                                                                             | en   K                           | Conten                                                         | Sachkonto                                                                                                    |                                                                                                    |                                                  |                                          |           |                              |                 |                                                            |                                           |                         |               |
| demein | Sachkonte                                                                                          | tseite 🗡                         | Konten: Sach                                                   | nkonten ×/ Konten: S                                                                                                    | achkonto ×                                                                                                    |                                                  |                                          |           |                              |                 | 🌮 Besch                                                    | ireibung                                  |                         |               |
|        | Suchen<br>Neu<br>Duplizieren<br>Bearbeite                                                          | n                                | F3<br>F8<br>Strg+F8                                            | Kontonummer *<br>Kontotyp *<br>Gruppe *<br>Untergruppe *<br>Kurztext                                                                                                    | 0001<br>Aktivkonto<br>A B Aufwendu<br>A B Aufwendu<br>Aufw. für Inga                                                          | ıngen für Ingi<br>ıngen für Ingi<br>angsetzung u | angsetzung<br>angsetzung<br>ınd Erweiter | ung       |                              |                 | Aufwendu<br>des Gesch                                      | -<br>ungen für die<br>näftsbetriebe       | e Ingangsetzung<br>es   | und Erweiteru |
|        | Nachschlage<br>Speichern                                                                           | en *                             | F5<br>F7                                                       | 😭 Einstellungen                                                                                                    |                                                                                                    |                                                  |                                          |           |                              |                 | ≥: Steue                                                   | rarten                                    |                         |               |
|        | Löschen<br>Infodesk<br>Vortrag S<br>Vortrag H<br>Soll<br>Haben<br>Saldo<br>Kontoausku<br>Sadkontob | nft anzei                        | F6<br>0,00 €<br>0,00 €<br>0,00 €<br>0,00 €<br>0,00 € /S<br>gen | Steuertyp *<br>Steuerautomatik *<br>Buchungsseite *<br>Vortragsart *<br>Bank *<br>Kassenfreigabe *<br>Skontosperre *<br>Verdichtung *<br>Auswertung *<br>KaikGruppe *<br>UntBereich * | Vorsteuer<br>Nein<br><undefiniert><br/>Kein Vortrag<br/>Nein<br/>Nein<br/>Bilanz<br/>Sonstiges<br/>Unternehmen:</undefiniert> | sbereich optic                                   | mal                                      |           |                              |                 | St )                                                       | euerart *<br>Zuordnung                    | Gültig von <sup>4</sup> | Gültig bis '  |
|        | Weitere S<br>BWA-Positio<br>BWA-Zuord                                                              | chritte<br>nen zuor<br>nung lösc | andnen                                                         | Kostenrechnung *<br>Kostenträger *<br>StdKostenstelle *<br>Konto gültig von *                                                                                                    | Ohne Kostens<br>Kostenträger                                                                                                  | telle<br>optional                                |                                          |           |                              | _               | Bilanz<br>Bilanz Dre<br>Bilanzken<br>Bilanzken<br>E-Bilanz | ijahresvergle<br>nzahlen<br>nzahlen Dreij | eich<br>jahresvergleich |               |
|        | Budget fest                                                                                        | egen                             | F4                                                             | SKR 03 Konto<br>SKR 04 Konto                                                                                                    | 0001<br>0095<br>im Nachschlag                                                                                                 | en aushlende                                     | n                                        |           |                              |                 |                                                            |                                           |                         |               |
|        | Sachkonten                                                                                         | - ام نوم و مان                   |                                                                | Budgets                                                                                                    | , ac loc lidge                                                                                                    | and a second full                                |                                          |           |                              |                 |                                                            |                                           |                         |               |
|        | Sachkonten<br>Steuerarten<br>Banken                                                                |                                  | L .                                                            | Jahr Ja                                                                                                    | in Fe                                                                                                    | 2b                                               | Mrz                                      | Apr       | Mai                          | Jun             | Jul                                                        | Aug                                       | Sep                     | Okt           |

Abbildung 3.10. Sachkonto mit Unternehmensbereich

3.5.2. Buchungen

Bei **Buchungen mit Unternehmensbereich** wird der Unternehmensbereich mit den gebuchten Daten an die MOS'aik-Finanzverwaltung bübergeben und in den Listen der Offenen Posten von Kunden und Lieferanten gezeigt:

Abbildung 3.11. OP-Verwaltung (Kunden/Lieferanten)

| <b>d</b> | MOS'aik Fin                                          | anzverwaltung   | (Firm | na Muster /                         | AG)                  |           |            |                   |            |         |                |                 |                  | -          | ٥        | ×    |
|----------|------------------------------------------------------|-----------------|-------|-------------------------------------|----------------------|-----------|------------|-------------------|------------|---------|----------------|-----------------|------------------|------------|----------|------|
| Dat      | ei Bearbei                                           | ten Ansicht     | Dat   | ensatz B                            | uchen Extras         | ?         | )<br>Insic | Aktualisiere      | n Projek   | de Da   | 5<br>tenbank ( | ඩ්<br>Dokumente | Mandant          |            |          |      |
| Of       | )ffene Posten   OP-Verwaltung Kunden   Offene Posten |                 |       |                                     |                      |           |            |                   |            |         |                |                 |                  |            |          |      |
| E.       | Navigation                                           | <b>д</b>        | ×     | Home: St                            | tartseite OP-        | Verwaltur | ng Ku      | nden: Offene Post | en X       |         |                |                 |                  |            |          |      |
| llgeme   | OP-Verw                                              | altung Kunden   |       | Offene F                            | Posten               | ۲         | C          | Offene Posten     | Datensätze |         |                |                 |                  |            |          |      |
| 4        |                                                      |                 |       | Drucken.                            |                      | F9        | Г          | UntBereich        | Kurzname   | Beleg   | Betrag         | Zahlungsmittel  | Zahlungsart      | Zahldatum  | Angewies | sen  |
| E        | (                                                    | S )             |       | Analysier                           | en in Excel          |           |            | Nord              | Div Kunden | RG16160 | 0,00€          |                 | NETTO30          |            |          |      |
| E        | Offene Posten                                        |                 |       |                                     |                      |           | Nord       | Div Kunden        | RG16160    | 0,00€   |                | NETTO30         |                  |            |          |      |
| -        |                                                      | 0               |       | Bearbei                             | ten                  | ۲         |            | Nord              | adler      | RGNP160 | 1.192,40 €     |                 | NETTO14          |            |          |      |
| e Posten | Rechnungsausgangsbuch                                |                 |       | OP bearb<br>Adresse u               | eiten<br>und Bank    | F4        | F          |                   | helmer     | RG160   | 104,53 €       | SEPA-Überweisu  | SEPA-LASTSCHRIFT | 20.12.2016 | 104,:    | 53 ( |
| Offene   | ĸ                                                    | ٢               |       | Zahlungs<br>Mahnstat                | eigenschaften<br>tus |           | Ę          |                   |            |         |                |                 |                  |            |          | -    |
| uagen    | Projekt                                              | tabrechnung     |       | Filter                              |                      | ۲         | ŧ          |                   |            |         |                |                 |                  |            |          |      |
| Iswert   | ć                                                    | 777             |       | Alle Buch                           | nungen               | •         | Æ          | -                 |            |         |                |                 |                  |            |          | 4    |
| 1        | Ford                                                 | derungen        |       | Unterneh                            | mensbereich          |           | 11         | -                 |            |         |                |                 |                  |            |          | -1   |
| ammdaten | Stichtagsbe                                          | 20gene OP-Liste |       | *<br><kein><br/>Nord<br/>Süd</kein> |                      | -         |            |                   |            |         |                |                 |                  |            |          |      |
| 8        |                                                      |                 |       | *                                   | 7 8                  | -13       | F          |                   |            |         |                |                 |                  |            |          | -    |

In den **Buchungsmasken** kann ein Unternehmensbereich erfasst werden (z.B. im Feld Unt.-Bereich\*, siehe Abschnitt 3.5.2.1, "Buchen von Eingangsrechnungen mit Buchungsaufteilungen"). In den Buchungsaufteilungen der Arbeitsblätter Eingangsrechnungen, Zahlungen, Sachbuchungen und Kasse/Bank kann außerdem die Spalte *UB* optional eingeblendet werden.

#### Der Unternehmensbereich wird auch im Rechnungsausgangs- und -eingangsbuch gezeigt:

Abbildung 3.12. Rechnungsjournal

| 📥 М  | OS'aik Finan  | zverwaltung                        | (Firma        | a Mus       | ster AG | )                  |                           |                     |                 |            |          |                           |            |            | -        | ð     | × |
|------|---------------|------------------------------------|---------------|-------------|---------|--------------------|---------------------------|---------------------|-----------------|------------|----------|---------------------------|------------|------------|----------|-------|---|
| Date | Bearbeite     | n <u>A</u> nsicht                  | Da <u>t</u> e | nsatz       | Buc     | hen E <u>x</u> tra | s <u>?</u>                |                     |                 |            |          |                           |            |            |          |       |   |
| Sta  | 🗂<br>rtseite  | Zurück                             | Vor           | ➡<br>vvärts | ;       | Drucken            | <u>a</u><br>Seitenansicht | ڑے<br>Aktualisieren | nojekte         | 2<br>Daten | bank D   | <mark>ව</mark><br>okument | te Mandant | •          |          |       |   |
| Off  | ana Pos       | ten I OP                           | -V-           | rwa         | ltun    | a Kuna             | len I Rechi               | undealled           | angshuch        |            |          |                           |            |            |          |       |   |
| OII  | ene i os      |                                    | ve            | w           | ncum    | g itune            |                           | lungsausg           | angsbuci        |            |          |                           |            |            |          |       |   |
| 5    | Home: Star    | tseite OP-V                        | /erwalt       | ung K       | unden:  | Rechnungs          | ausgangsbuch ×            |                     |                 |            |          |                           |            |            |          |       |   |
| l e  |               |                                    |               |             | Unt     | Bereich            | Beleg                     | B                   | uchung          |            | Datum    | Konto                     | Kurzname   | Fremdbeleg | Ziel     | StArt | 1 |
| - B  | Rechnung      | Rechnungsjournal                   |               |             | Nord    |                    | RGNP160001                | 1. Rechnung I       | Renovierung A   | dler       | 06.12.16 | 11000                     | adler      |            | 20.12.16 | U19   | T |
| 4    | Drucken       | Drucken E9<br>Analysieren in Excel |               |             | Nord    |                    | DOACACOOOA                | Storno: 1. Red      | chnung Diverse  | 9          | 06.12.16 | 69999                     | Div Kunden |            | 05.01.17 | U19   |   |
| E    | Analysieren   |                                    |               |             | Nord    |                    | RG16160001                | 1. Rechnung I       | Diverse Kunde   | n          | 06.12.16 | 69999                     | Div Kunden |            | 05.01.17 | U19   |   |
| Bu   |               |                                    |               | •           |         |                    | RG 160001                 | 1. Rechnung I       | Pflasterarbeite | n          | 06.12.16 | 18000                     | helmer     |            | 20.12.16 | U19   |   |
| E.   | Filter        |                                    | •             |             |         |                    |                           |                     |                 |            |          |                           |            |            |          |       |   |
| ste  | Unternehme    | ensbereich                         |               | 1           |         |                    |                           |                     |                 |            |          |                           |            |            |          |       |   |
| e P  | *             |                                    | 7             | 1           |         |                    |                           |                     |                 |            |          |                           |            |            |          |       |   |
| le   | <kein></kein> |                                    | -12           |             |         |                    |                           |                     |                 |            |          |                           |            |            |          |       | T |
| Ö    | Nord          |                                    |               |             |         |                    |                           |                     |                 |            |          |                           |            |            |          |       | T |
| E    | sua           |                                    |               |             |         |                    |                           |                     |                 |            |          |                           |            |            |          |       | Ť |
| Š    |               |                                    |               |             |         |                    |                           |                     |                 |            |          |                           |            |            |          |       |   |
| let  | Suchen        |                                    | -             |             |         |                    |                           |                     |                 |            |          |                           |            |            |          |       |   |

Eine Übersicht der Arbeitsblätter für die ein Filter der Unternehmensbereiche verfügbar ist unter Abschnitt 1.1, "Definition" verfügbar.

# 3.5.2.1. Buchen von Eingangsrechnungen mit Buchungsaufteilungen

Beim Buchen von Eingangsrechnungen können angegebene Kostenträger (Projekte) zu unterschiedlichen Unternehmensbereichen gehören:

| <b>d</b><br>irtseite               | Zurück                                      | ♦<br>Vorwä   | rts Dr                                                       | 🖨<br>ucken Sei                        | tenansicht /                                 | (Åktualisie | ren                                         | <b>å</b><br>Projekte D | atenbank    | වේ<br>Dokumente     | Mandant -      |             |                                                                                                    |
|------------------------------------|---------------------------------------------|--------------|--------------------------------------------------------------|---------------------------------------|----------------------------------------------|-------------|---------------------------------------------|------------------------|-------------|---------------------|----------------|-------------|----------------------------------------------------------------------------------------------------|
| then                               | Allgemein                                   | Eing         | gangsre                                                      | chnung                                | en                                           |             |                                             |                        |             |                     |                |             |                                                                                                    |
| Eingan                             | gsrechnung                                  |              | 🔁 Eingan                                                     | gsrechnung                            | en buchen                                    |             |                                             |                        |             |                     |                |             | Buchungsdetails                                                                                                   |
| Neue Buchung F8                    |                                             | F8           | Buchungsar<br>Buchungspe                                     | t* Ri<br>eriode* Ja                   | echnung Kredito<br>anuar 2017                |             | Personenkonto 8800<br>Lieferant riesenhuber |                        |             |                     |                |             |                                                                                                    |
| In Biblio<br>Aus Staj<br>Aus Bibli | thek speichern<br>pel laden<br>iothek laden |              | Personenko<br>Belegdatum<br>Valutadatur                      | nto* 84<br>* 0<br>n * 0               | 8000<br>1.01.2017<br>1.01.2017               |             |                                             |                        |             |                     |                | KW 52       | Firma<br>Rudi Riesenhuber KG<br>Großhandel Farben<br>Randebrockstr. 23                                            |
| Bestellu<br>Warenzi<br>Retoure     | ngen<br>ugänge<br>m                         |              | Bele <u>gn</u> umm<br>Eremdbeleg<br>Rechnungst<br>Buchungste | er <<br>nummer<br>betrag 4.<br>xt* Ri | Automatisch><br>.373,90 €<br>echnung Kredito | r Haben     |                                             |                        |             |                     |                |             | 45657 Recklinghausen<br>Telefon +49 2361 9222<br>riesenhuber@t-online.de<br>SEPA-Überweisung<br>Saldo: 13,84 € /H |
| Nachsch<br>Adresse<br>Zahlung      | nlagen *<br>und Bank<br>seigenschaften      | F5           | Bestellproje<br>UntBereid<br>Auftragsnu<br>Dateiverkni       | kt *<br>h *<br>mmer *<br>ipfung *     |                                              |             |                                             |                        |             |                     | Scan           | nen         | Sachkonto 3400<br>Wareneingangskonto/B<br>Wareneingang Normalsi                                                   |
| Mahnsta                            | atus                                        |              | a Aufteik                                                    | ung Aufwan                            | lskonten                                     |             |                                             |                        |             |                     |                |             | Saldo: 681,31 € /S                                                                                                |
| Option                             | en                                          |              |                                                              | Konto *                               | Potrog                                       | C+Au+ *     | Protto                                      | Notto                  | Stower      | Kostonträger *      | Auftrag *      | Arb         |                                                                                                    |
| □ Star                             | elverarbeitung                              |              | Nord                                                         | 3400                                  | 174.69 €                                     | V19         |                                             | 146,80 €               | 27.89 €     | 2016.NP.0002        | ABNP 160003    | Arba        |                                                                                                    |
|                                    | abefelder duplizie                          | ren          | Süd                                                          | 3400                                  | 4.199,21€                                    | V19         |                                             | 3.528,75€              | 670,46€     | 2016.SP.0001        | ABNP 16000 1   |             |                                                                                                    |
| I Nur                              | akt. Periode zulas<br>atzspalten einblen    | isen<br>iden | *                                                            |                                       |                                              |             |                                             |                        |             |                     |                |             |                                                                                                    |
| Infode                             | sk                                          |              |                                                              |                                       |                                              |             |                                             |                        |             |                     |                | >           |                                                                                                    |
| Persone<br>Sachkor                 | nkontoblatt anzei<br>ntoblatt anzeigen      | igen         | Noch aufzu                                                   | teilender Rest                        | betrag: 0,00 €                               |             |                                             |                        |             | Summe Str           | euerbeträge: 6 | 98,35€      |                                                                                                    |
| Siehe a                            | auch                                        |              |                                                              | igsprotokoli                          |                                              |             |                                             |                        |             |                     |                |             |                                                                                                    |
|                                    | shuch                                       |              | Konto                                                        | Belegdatur                            | n Belegnum                                   | ner B       | etrag                                       | Buchungst              | ext 2400 M  | 10, 126,01 € /2: 01 | Aufteilu       | ng<br>      | 00: 01 71 5 6                                                                                                    |
| Einkauts                           |                                             |              |                                                              |                                       | EP 1 (0)(0)                                  |             | ZOULUU E                                    | IKECOOUND Kred         | uor 13400/V | 190 135 91 E /St 34 | enny 191-171-3 | 0 6 (5: 38) | OUT ZIJZE IN                                                                                                    |

Abbildung 3.13. Eingangsrechnungen

Weiterhin kann bei der Buchung von **Eingangsrechnungen** pro Aufteilung in der Spalte *UB* ein Unternehmensbereich festgelegt werden. Die Spalte muss ggf. erst über das Kontextmenü eingeblendet werden. Auch bei **Dauerbuchungen** ist die Eingabe eines Unternehmensbereichs möglich.

# 3.5.2.2. Kasse/Bank

Bei Kasse/Bank-Buchungen kann die Spalte UB zur Eingabe eines Unternehmensbereichs eingeblendet werden; ein Unternehmensbereich kann <u>nur bei Sachbuchungen</u> spezifiziert werden. Außerdem kann der gewünschte Unternehmensbereich in der Auswahlbox im Navigationsbereich (links) direkt ausgewählt werden:

| MOS'aik Finanzverwaltung (Firma<br>atei <u>B</u> earbeiten <u>A</u> nsicht Da <u>t</u> en                                                                                                    | 1uster AG)<br>atz B <u>u</u> chen E <u>x</u> tras <u>?</u> |                          |                |         |                |                           |              |     |                                                          | _                                                                                                    | D,       | × |  |  |  |
|----------------------------------------------------------------------------------------------------|------------------------------------------------------------|--------------------------|----------------|---------|----------------|---------------------------|--------------|-----|----------------------------------------------------------|----------------------------------------------------------------------------------------------------|----------|---|--|--|--|
| Image: Constraint of the second second se | rts Drucken Seiten                                         | े. 🔮<br>ansicht Aktualis | ieren Projekte | Date    | 📩<br>nbank Dol | <mark>ව</mark><br>cumente | e Mandant    | •   |                                                          |                                                                                                    |          |   |  |  |  |
| uchen   Allgemein   Ka                                                                                                    | sse/Bank                                                   |                          |                |         |                |                           |              |     |                                                          |                                                                                                    |          |   |  |  |  |
| Home: Startseite Alloemein: Ka                                                                                                    | se/Bank ×                                                  |                          |                |         |                |                           |              |     |                                                          |                                                                                                    |          |   |  |  |  |
| Kasse/Bank 🕑 🖾 Kasse 1                                                                                                    |                                                            |                          |                |         |                |                           |              |     |                                                          |                                                                                                    |          |   |  |  |  |
| 1000 Kasse 1 💌                                                                                                    | Pers-Kto * Sach-Kto                                        | * Tag* Bu                | Abgang Zugang  | StArt * | Anzahlung      | UB *                      | Kostenträger | * / | \uftrag *                                                | KSt *                                                                                                | Auszug   | # |  |  |  |
| Unternehmensbereich                                                                                                    | * 4240                                                     | 07.12.16 Ga              | 33,00 €        |         |                | Süd                       | 2016.NP.0002 | ABI | NP 160003                                                | 3000                                                                                                 | 001/1    | 1 |  |  |  |
| Süd                                                                                                    |                                                            |                          |                |         | 1              |                           | 1            |     |                                                          |                                                                                                    |          |   |  |  |  |
| Buchen nach Kontoauszug                                                                                                    |                                                            |                          |                |         |                |                           |              |     |                                                          |                                                                                                    |          |   |  |  |  |
| Auszug                                                                                                    | den nach Kontoauszug                                       |                          |                |         |                |                           |              |     |                                                          |                                                                                                    |          |   |  |  |  |
| Nächster Kontoauszug F8                                                                                                    | Kontoauszug F8                                             |                          |                |         |                |                           |              |     |                                                          |                                                                                                    |          |   |  |  |  |
|                                                                                                    |                                                            |                          |                |         |                |                           |              |     |                                                          |                                                                                                    |          |   |  |  |  |
| Kontostand 🔺                                                                                                    |                                                            |                          |                |         |                |                           |              |     |                                                          |                                                                                                    |          |   |  |  |  |
| Kontostand ▲<br>Saldo Alt 0,00 € /S                                                                                                    |                                                            |                          |                |         |                |                           |              |     |                                                          |                                                                                                    |          |   |  |  |  |
| Kontostand         ▲           Saldo Alt         0,00 € /S           Stapel         33,00 € /H           Saldo Neu         104 400 34 € /S                                                                                                    | Saddhudung Haben                                           |                          |                |         |                |                           |              |     |                                                          |                                                                                                    |          |   |  |  |  |
| Kontostand         ▲           Saldo Alt         0,00 € /S           Stapel         33,00 € /H           Saldo Nex         104,409,24 € /S           Abstimm         104,409,24 € /S                                                                                                    | Sachbuchung Haben                                          |                          |                |         |                |                           |              |     |                                                          |                                                                                                    |          |   |  |  |  |
| Kontostand         ▲           Saldo Alte         0,00 € /S           Stapel         33,00 € /H           Saldo Neu         104,409,24 € /S           Abstimm         Differenz                                                                                                    | Sachbuchung Haben                                          | ontozahlungen            |                |         |                |                           |              |     | į                                                        | ОР                                                                                                   |          |   |  |  |  |
| Kontostand     →       Saldo Alt     0,00 € /S       Stapel     33,00 € /H       Saldo Neu     104,409,24 € /S       Abstimm     Differenz       Bearbeiten     →                                                                                                    | Sachbuchung Haben                                          | ontozahlungen            | _              |         |                |                           |              |     | 3                                                        | ) ор                                                                                                 |          |   |  |  |  |
| Kontostand         ▲           Saldo Alt         0,00 € /S           Stapel         33,00 € /H           Saldo Neu         104,409,24 € /S           Abstim         Differenz           Bearbeiten         ▲           Nachschlagen *         F5           OB anderhähmen         F5                                                                                                    | Sachbuchung Haben                                          | ontozahlungen            |                |         |                |                           |              |     | į                                                        | ) ор                                                                                                 |          |   |  |  |  |
| Kontostand     ▲       Saldo Alt     0,00 €/S       Stapel     33,00 €/H       Saldo Neu     104,409,24 €/S       Jofferenz     Bearbeiten       Nachschlagen     F5       OP nachschlagen     F3       Restbeitag eis Skonto     F3                                                                                                    | Sachbuchung Haben                                          | ontozahlungen            |                |         |                |                           |              |     | <b>1</b>                                                 | ) OP                                                                                                 |          |   |  |  |  |
| Kontostand     ▲       Saldo Alt     0,00 € /S       Stapel     33,00 € /H       Saldo Neu     104,409,24 € /S       Jofferenz     Bearbeiten       Nachschlagen*     F5       OP nachschlagen*     F3       Restbeitrag als Skonto     Cotionen                                                                                                    | Sachbuchung Haben                                          | ontozahlungen            |                |         |                |                           |              |     | B                                                        | ) OP                                                                                                 | ıg:      |   |  |  |  |
| Kontostand     ▲       Saldo Alt     0,00 € /s       Stapel     33,00 € /H       Saldo Neu     104,409,24 € /s       Jofferenz     Bearbeiten       Nachschlagen*     F5       OP nachschlagen     F3       Restbeitrag als Skonto     Optione       Øptione     ▲                                                                                                    | Sachbuchung Haben                                          | ontozahlungen            |                |         |                |                           |              |     | B<br>F<br>D<br>Z                                         | OP                                                                                                   | :g:      |   |  |  |  |
| Kontostand     ◆       Saldo Alt     0,00 €/S       Stapel     33,00 €/H       Saldo Neu     104,409,24 €/S       Jofferenz     ●       Bearbeiten     ◆       Nachschlagen*     F5       OP nachschlagen     F3       Restbetrag als Skotto     ●       Optionen     ◆       ✓     Nur akt. Periode zulassen                                                                                                    | Sachbuchung Haben                                          | ontozahlungen            |                |         |                |                           |              |     | i<br>B<br>F<br>Z<br>Z<br>B                               | ) OP                                                                                                 | :g:      |   |  |  |  |
| Kontostand     ◆       Saldo Alt     0,00 €/s       Stapel     33,00 €/H       Saldo Neu     104,409,24 €/s       Jofferenz     ●       Bearbeiten     ◆       Nachschlagen*     F5       OP nachschlagen*     F3       Restbetrag als Skotto     ●       Optionen     ◆       ✓     Nur akt. Periode zulassen       Weitere Schritte     ◆                                                                                                    | Sachbuchung Haben                                          | ontozahlungen            |                |         |                |                           |              |     | B<br>B<br>D<br>Z<br>Z<br>B<br>Z                          | op<br>eleg:<br>iremdbele<br>atum:<br>ieldatum<br>etrag:<br>hl+Abz:                                   | :g:      |   |  |  |  |
| Kontostand       ▲         Saldo Alt       0,00 € /s         Stapel       33,00 € /H         Saldo Neu       104,409,24 € /s         Jofferenz       ▲         Bearbeiten       ▲         Nachschlagen*       F5         OP nachschlagen       F3         Restbeitrag als Skonto       ▲         Optionen       ▲         Weitere Schritte       ▲         Kontoauszug importeren »       ▲                                                                                                    | Sachbuchung Haben                                          | ontozahlungen            |                |         |                |                           |              |     | B<br>F<br>F<br>Z<br>Z<br>R<br>R                          | OP<br>eleleg:<br>iremdbele<br>batum:<br>ieldatum<br>etrag:<br>thl+Abz:<br>test:                      | :g:<br>: |   |  |  |  |
| Kontostand       ▲         Saldo Alt       0,00 € /s         Stapel       33,00 € /H         Saldo Neu       104,409,24 € /s         Jofferenz       ▲         Bearbeiten       ▲         Nachschlagen       F5         OP nachschlagen       F3         Restbeitrag als Skonto       ▲         Optionen       ▲         Weitere Schritte       ▲         Kontosuszug importeren »       Verbuchen                                                                                                    | Səchbuchung Haben                                          | ontozahlungen            |                |         |                |                           |              |     | i<br>B<br>F<br>F<br>Z<br>Z<br>B<br>Z<br>Z<br>R<br>R<br>S | op<br>eleg:<br>remdbele<br>batum:<br>ieldatum<br>etrag:<br>thl+Abz:<br>test:<br>ikonto 1:<br>rist 1: | :g:      |   |  |  |  |
| Kontostand       ▲         Saldo Alt       0,00 € /s         Stapel       33,00 € /H         Saldo Neu       104,409,24 € /s         John       Abstim         Differenz       ▲         Bearbeiten       ▲         Nachschlagen *       F5         OP nachschlagen *       F3         Restbetrag als Skonto       ▲         Optionen       ▲         ✓       Nur akt. Periode zulassen         Weitere Schritte       ▲         Kontosuszug importieren »       Verbuchen         Siehe auch       ▲                                                                                                    | Sachbuchung Haben                                          | ontozahlungen            |                |         |                |                           |              |     | B<br>F<br>D<br>Z<br>Z<br>R<br>S<br>S<br>S<br>S           | OP<br>eleg:<br>remdbele<br>batum:<br>lieldatum<br>tetrag:<br>eest:<br>konto 1:<br>konto 1:           | :g:<br>: |   |  |  |  |

Der hier ausgewählte Unternehmensbereich wird als Unternehmen, welches die Zahlung empfängt, in den resultierenden Buchungen vermerkt. Gleichzeitig wirkt die Auswahl als Filterkriterium, d.h. es werden nur die zu diesem Unternehmensbereich passenden (Stapel-)Buchungen angezeigt.

# 3.6. DATEV-Schnittstelle

Der **Export von Bewegungsdaten** (Ausgangsrechnungen, Eingangsrechnungen und Zahlungen) kann auf einen oder mehrere Unternehmensbereiche eingeschränkt werden:

Abbildung 3.15. Export Bewegungsdaten DATEV KNE

| Bewegungsdaten aus dem N | ebenbuch exportieren (DATEV)                                                                                                    |
|--------------------------|----------------------------------------------------------------------------------------------------|
|                          | Pfad der Zieldatei<br>C: (DATEV\ ▼<br>Format der Zieldatei<br>DATEV+Format (CSV) ▼<br>DATEV Zielsachkontenrahmen<br>DATEV SRR 03 ▼<br>▼<br>Export. auf folgende Unternehmensbereiche einschränken<br>GNOrd<br>Süd |
| Abbrechen                | < Zurück Weiter > Eertigstellen                                                                                                    |

Ebenfalls kann der **Export von Lohnbewegungsdaten** auf einen oder mehrere Unternehmensbereiche eingeschränkt werden: Abbildung 3.16. Export Lohnbewegungsdaten DATEV LODAS (oA, Lohn)

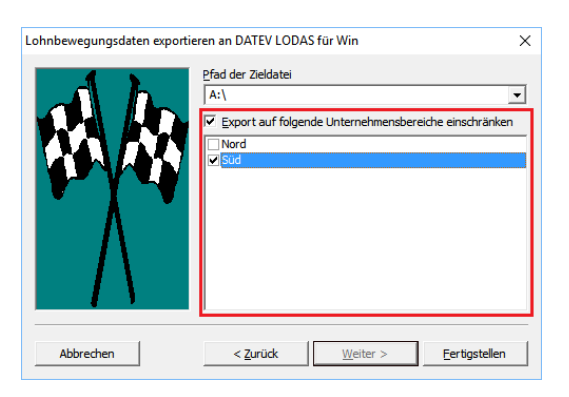

# Kapitel 4. Einsatz von MOS'aik in größeren Unternehmen

Passend zu MOS'aik bietet die Firma Moser Software GmbH weitere Leistungen zum reibungslosen Einsatz der Software.

Zusätzliche Funktionen zur Handhabung größerer MOS'aik-Systeme Mit den nachfolgenden Funktionen wird der Schutz von MOS'aik vor unberechtigten Zugriffen und das Eingrenzen von Arbeitsbereichen für einzelne Benutzer sichergestellt:

- Benutzerverwaltung
- Systemrichtlinien
- Die in diesem Dokument beschriebenen Funktionen zur Verwaltung von Unternehmensbereichen.

#### **Technik & Netzwerk**

Netzwerke, also Kommunikation, Computervernetzung unterschiedlichster Rechnerarchitekturen und Großrechneranbindung gehören zum Standardrepertoire der Moser Netzwerk-Spezialisten. Im Einzelnen geht es um:

- Hardwareausstattung für Arbeitsplätze
- Serverkonfiguration
- Datenbankkonfiguration (MS SQL Server)
- Netzwerkkonfiguration
- Terminalserverumgebung
- Zweigstellenanbindung (Weitverkehrsnetze)

Nutzen Sie die optimale Synergie des gesamten Moser Leistungsportfolios bestehend aus:

- Hardware und Dienstleistungen
- Software
- Schnelligkeit
- Ausfallsicherheit
- Schutz vor fremdem Zugriff
- DFÜ bzw. VPN-Remotezugang
- Verbindung heterogener Netzarchitekturen

#### Individuelle Software-Projekte für den Mittelstand

Wenn Ihnen der Standard nicht genügt, dann entwickeln wir für Sie individuelle, maßgeschneiderte Softwarelösungen. Das muss nicht aufwendig sein, denn durch unser modulares Baukastensystem können wir unsere Software flexibel an Ihre Organisation anpassen. Von der Ist-Aufnahme über das Projektmanagement bis zur Einführung stehen Ihnen Moser-Mitarbeiter beratend zur Seite. Wir analysieren Ihre Problemstellung, erarbeiten eine Lösungsstrategie und berücksichtigen dabei Ihre persönlichen und organisatorischen Anforderungen.

# Kapitel 5. Problembehebung

Falls beim Einsatz der Unternehmensbereiche Schwierigkeiten auftreten sollten, finden sich hier einige Hinweise:

1. **Meldung** Sie können das Projekt 'xxx' nicht bearbeiten, da Sie nicht über die notwendigen Zugriffsrechte verfügen.

Diese Meldung erscheint, wenn Sie versuchen einen Projektvorgang 'xxx' mithilfe des Dialogs <u>Datei > Neu</u> [Strg]+[N] zu erzeugen und die Vorlage der gewählten Vorgangsart einem Unternehmensbereich zugeordnet ist, dem Sie nicht angehören.

Zur Lösung verwenden Sie eine alternative Vorgangsart oder wenden sich an den Systemadministrator.

Siehe Abschnitt 2.4, "Vorlagen für Unternehmensbereiche".

#### 2. Datensätze nicht auffindbar

Wenn Sie in einem Arbeitsblatt die erwarteten Datensätze nicht finden, sollten die zugehörigen **Filtereinstellungen** im Navigationsbereich am linken Rand geprüft und ggf. eingestellte Suchfilter entfernt oder die Einstellung des Filters Unternehmensbereich geändert werden.

Siehe Abschnitt 3.2, "Nachschlagen und Filtern".

3. Meldung Beim Buchen auf das Sachkonto <xxx> muss ein Unternehmensbereich angegeben werden.

Beim Buchen eines Sachkontos mit erforderlicher Angabe eines Unternehmensbereichs wurde kein Unternehmensbereich angegeben. Geben Sie einen Unternehmensbereich an und speichern Sie die Buchung erneut.

Siehe Abschnitt 3.5.1, "Einrichtung von Sachkonten".

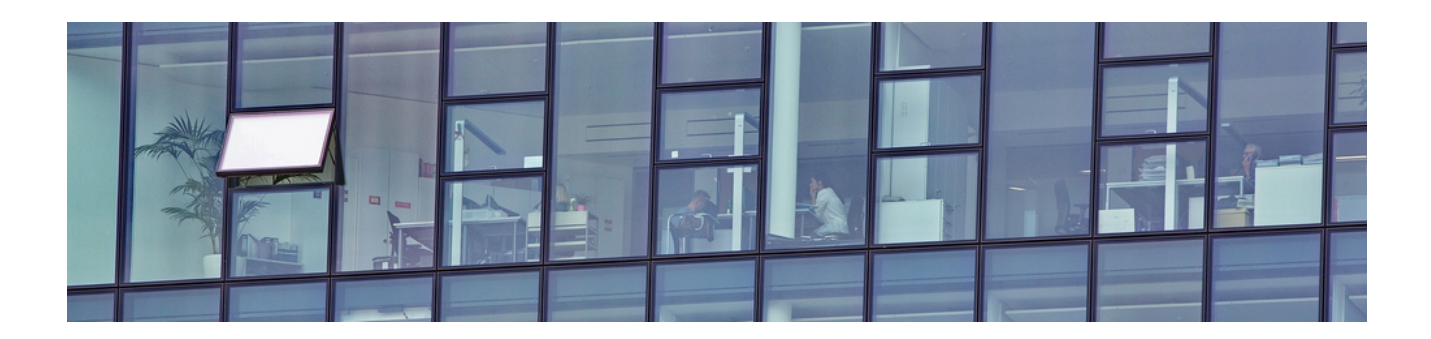

# **Benutzerverwaltung**

Version 4.42.400

Revision: 442400-16082023-1424

Copyright © 2012-2023 - Moser Software GmbH Alle Rechte vorbehalten.

Zum Inhalt:

Prinzipien und Einsatz der MOS'aik-Benutzerverwaltung.

Informationen zum Datenschutz finden Sie unter https://www.moser.de/datenschutzhinweise/.

# Inhaltsverzeichnis

| 1. Allgemeines                                | . 1 |
|-----------------------------------------------|-----|
| 1.1. Ziele der Benutzerverwaltung             | . 1 |
| 1.2. Prinzipien der Benutzerverwaltung        | . 1 |
| 1.3. Datenbanken                              | . 4 |
| 1.4. Systembenutzer und Systembenutzergruppen | . 5 |
| 1.5. Benutzer und Mitarbeiter                 | . 7 |
| 1.6. Unternehmensbereiche                     | 7   |
| 2. Einrichtung der Benutzerverwaltung         | . 9 |
| 2.1. Lizenzierung der Benutzerverwaltung      | . 9 |
| 2.2. Aktivierung der Benutzerverwaltung       | 10  |
| 2.3. Benutzer- und Gruppenkonten              | 12  |
| 3. Diverse Arbeiten                           | 44  |
| 3.1. Ändern des eigenen Kennwortes            | 44  |
| 3.2. Verlust des Kennworts                    | 44  |
| 3.3. Kennwortrichtlinien                      | 45  |
| 3.4. Arbeitsblätter organisieren              | 46  |
| 4. Problembehebung                            | 48  |

# Kapitel 1. Allgemeines

Wenn Sie MOS'aik in einer Umgebung mit mehreren Benutzern oder eventuell verschiedenen Abteilungen oder sogar Unternehmensbereichen einsetzen, ist es sinnvoll, klare Regelungen bezüglich der Berechtigungen von Benutzern zu treffen. So müssen beispielsweise technische Mitarbeiter nicht unbedingt in der Lage sein, auf die Softwarekomponenten der Buchhaltung zuzugreifen. Es kann also erforderlich werden, Teile der Anwendungen für bestimmte Mitarbeiter oder Mitarbeitergruppen auszublenden, die Verwendung bestimmter Vorgänge zu verhindern oder auch einzelne Aktionen, z.B. das Stornieren von Vorgängen, zu verbieten und diese nur autorisierten Mitarbeitern zugänglich zu machen.

Für diese Aufgabe steht in MOS'aik das **Modul** Systemmodul Benutzerverwaltung zur Verfügung.

Zum Einsatz des Moduls ist eine zusätzliche Lizenzierung erforderlich. Die Einsatzmöglichkeiten der Software sowie die Einrichtung und Möglichkeiten der Anpassung an die Erfordernisse Ihres Betriebes werden nachfolgend erläutert.

#### Vollständige Sicherung der MOS'aik-Datenbanken

Die Daten der Benutzerverwaltung werden zu Teilen sowohl in der Systemdatenbank (System.mdw) als auch in der Mandantendatenbank (z.B. Mosaik.mdb) gespeichert. Führen Sie deshalb vor einer Änderung an der Benutzerverwaltung grundsätzlich eine vollständige Sicherung aller MOS'aik-Datenbanken durch!

Achten Sie unbedingt darauf, dass die Datei System.mdw nur ein einziges Mal existiert!

## 1.1. Ziele der Benutzerverwaltung

In jedem EDV-System gibt es schützenswerte Informationen, die nur von einem begrenzten Mitarbeiterkreis eingesehen oder bearbeitet werden dürfen. Die MOS'aik-Benutzerverwaltung ermöglicht es Ihnen, Ihr System so anzupassen, dass Ihre Mitarbeiter nur die für die tägliche Arbeit tatsächlich benötigten Teile der Anwendung sehen und nutzen können. Auf diese Weise halten Sie die Arbeitsumgebung für Ihre Mitarbeiter übersichtlich und vermeiden Fehler bei der Nutzung der Software.

Das Ziel der Benutzerverwaltung ist damit der Schutz vor unberechtigten Zugriffen und das Eingrenzen von Arbeitsbereichen für einzelne Benutzer. Neben der Verwaltung von Zugriffsberechtigungen für Benutzer und Benutzergruppen können auch Zugriffsrechte für Vorgangsarten und einzelne Arbeitsblätter sowie Berechtigungen für die Ausführung bestimmter Aktionen erteilt werden.

# **1.2. Prinzipien der Benutzerverwaltung**

Um auch bei einer größeren Anzahl von Benutzern die übersichtliche Verwaltung von Zugriffsberechtigungen zu ermöglichen, verwendet MOS'aik das Konzept der **Benutzergruppen**. Im Wesentlichen werden dabei die Berechtigungen nicht den Benutzern, sondern zunächst den Benutzergruppen zugeteilt. Die Gruppen repräsentieren dabei typischerweise ein **Rollenmodell**, wie es in vielen Betrieben zum Einsatz kommt.

#### Beispiel 1.1. Aufgabenbereiche in einem Beispielunternehmen

Ein Betrieb ist beispielsweise gemäß dem abgebildeten Organigramm strukturiert:

#### Allgemeines

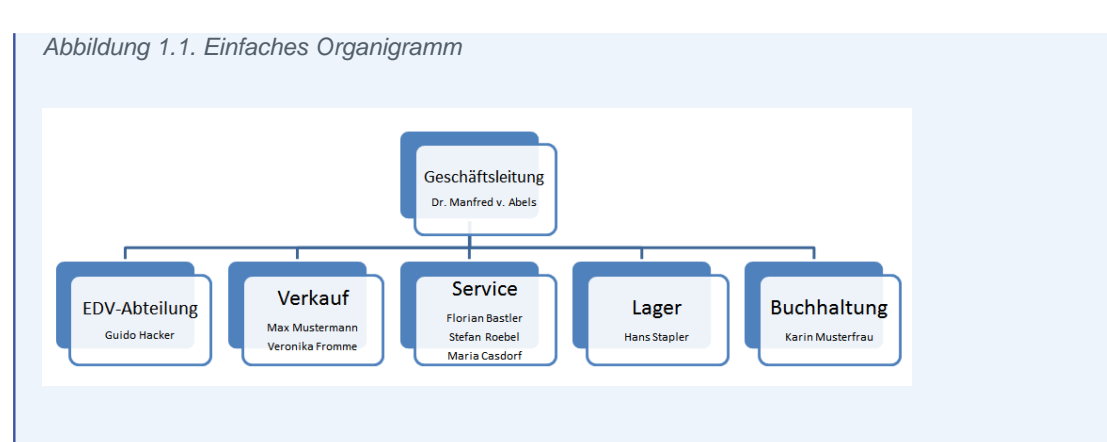

Die Rolle eines jeden Mitarbeiters ist hier durch die Zuordnung zu einer Abteilung festgelegt. So ist beispielsweise *Guido Hacker* (EDV-Abteilung) der Systemadministrator und verantwortlich für den reibungslosen Betrieb aller Computer und des Firmennetzwerks. Dazu ist der uneingeschränkte Zugriff auf alle Softwarekomponenten erforderlich. *Dr. Manfred v. Abels* muss als Geschäftsführer in der Lage sein alle relevanten Stammdaten, Akten und Auswertungen einsehen zu können. Alle weiteren Mitarbeiter sollen jeweils nur die für Ihren Bereich relevanten Teile der Software nutzen dürfen.

In der MOS'aik-Benutzerverwaltung kann eine Abteilung bzw. Rolle durch die Einrichtung einer entsprechenden Benutzergruppe abgebildet werden. Dabei ist es möglich beliebig viele Gruppen mit unterschiedlichen Namen und Eigenschaften einzurichten. Jeder dieser Gruppen werden anschließend Benutzer zugeordnet, die damit die Zugriffsberechtigungen der Gruppe erhalten.

#### Beispiel 1.2. Abteilung "Lager"

Die Abteilung *Lager* soll nur den Zugriff auf die Lagerverwaltung sowie einzelne Grundfunktionen von MOS'aik erhalten (z.B. Agenda, Internet, Handbuch, ...). Dazu wird eine entsprechende Benutzergruppe *Lager* eingerichtet, die ausschließlich Berechtigungen für diese Komponenten erhält.

Abbildung 1.2. Gruppe und Benutzer für Abteilung "Lager"

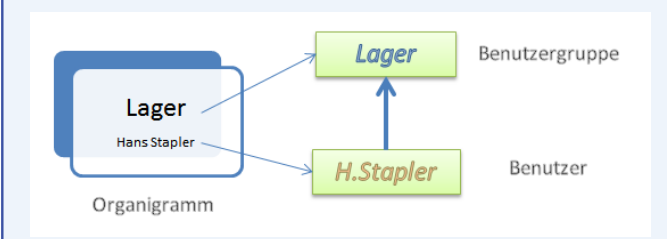

Anschließend wird für *Hans Stapler* ein Benutzer *H.Stapler* angelegt, der der Gruppe *Lager* zugeordnet wird und damit die entsprechenden Berechtigungen erbt.

Für größere Abteilungen mit **mehreren Mitarbeitern** können weitere Benutzer nach Bedarf angelegt und der Benutzergruppe zugeteilt werden. Spätere Korrekturen und Änderungen der Berechtigungen müssen dann nicht bei allen Benutzern, sondern lediglich in der entsprechenden Benutzergruppe vorgenommen werden!

Beispiel: Die Abteilung Service (3 Mitarbeiter)

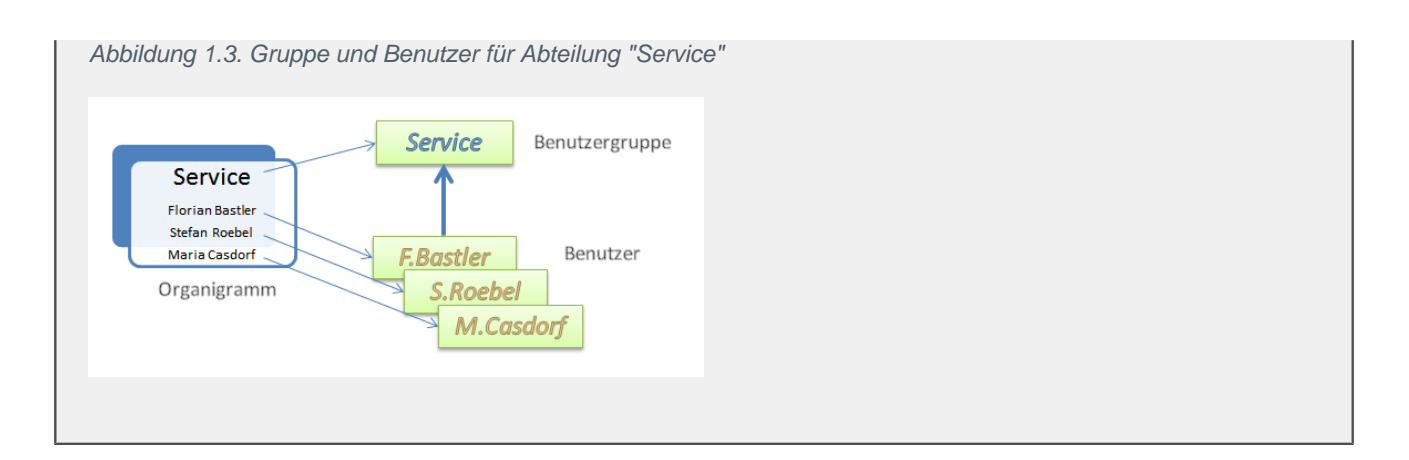

#### Beispiel 1.3. Der Chef und die EDV darf alles!

Welcher Chef möchte nicht alle Stränge in der Hand halten? So ist es natürlich auch möglich, einem Benutzer alle Berechtigungen zuzuordnen. Der Chef *Dr. Manfred v. Abels* wird dazu einer Gruppe *Geschäftsleitung* zugeordnet, die sämtliche Berechtigungen besitzt:

Abbildung 1.4. Gruppenzugehörigkeit "Chef"

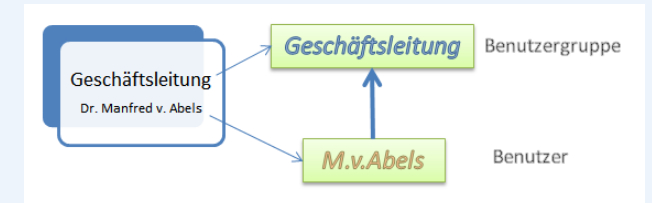

Alternativ könnte man den Chef auch der Gruppe *Admins* zuordnen. Die separate Gruppe hat jedoch den Vorteil, dass man darin ggf. nicht verwendete Arbeitsblätter ausblenden kann.

Auch die EDV-Abteilung muss in der Lage sein, sämtliche Komponenten des Systems zu verwenden, um ggf. bei der Lösung von Problemen behilflich zu sein. Einen uneingeschränkten Zugriff auf das gesamte System bietet dazu die in MOS'aik bereits vorgegebene Benutzergruppe *Admins*:

Abbildung 1.5. Gruppenzugehörigkeit "EDV-Abteilung"

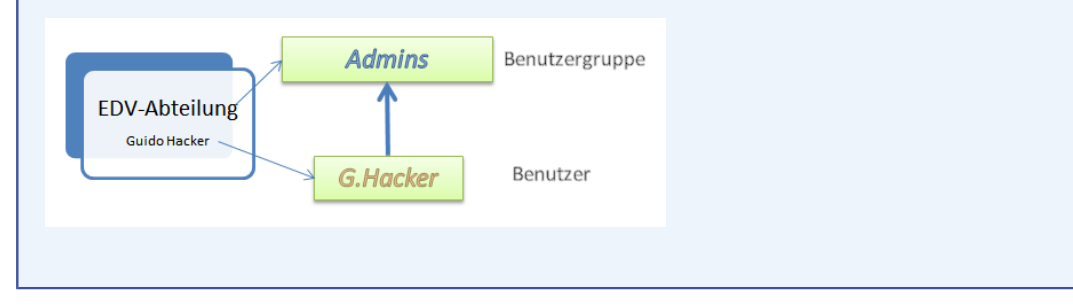

#### Widersprüchliche Berechtigungen mehrerer Gruppen

Wenn ein Benutzer mehreren Benutzergruppen zugeordnet wird, kann es vorkommen, dass sich einzelne Berechtigungen widersprechen. In solchen Fällen überwiegt grundsätzlich eine ausgesprochene Zugriffssperre gegenüber einem Zugriffsrecht!

#### **Beispiel:**

1. *Gruppe A* wurde die Berechtigung für das Arbeitsblatt "Notizen & Termine" zugeteilt. *Gruppe B* wurde keine Berechtigung für dieses Arbeitsblatt gegeben, jedoch auch keine Sperre ausgesprochen.
# Damit darf ein Benutzer der beiden Gruppen angehört das Arbeitsblatt verwenden!

2. Für *Gruppe B* wird jetzt eine Sperre für die Verwendung des Arbeitsblatts "Notizen & Termine" ausgesprochen.

# Damit darf ein Benutzer der beiden Gruppen angehört das Arbeitsblatt nicht mehr verwenden!

Um hier eventuelle Schwierigkeiten zu umgehen, sollte man die **Zuordnung von mehr als einer benutzerdefinierten Gruppe zu einem Benutzer vermeiden**!

Standardmäßig wird MOS'aik bereits mit einigen Benutzergruppen und Benutzern ausgeliefert. Man spricht dabei von sogenannten **Systembenutzergruppen** bzw. **Systembenutzern**, die bereits mit umfassenden Zugriffsberechtigungen ausgestattet sind. Weitere Details hierzu finden Sie im Abschnitt Abschnitt 1.4, "Systembenutzer und Systembenutzergruppen". Zusätzlich können eigene Benutzergruppen für die Vergabe ihrer Berechtigungen angelegt werden.

Die tatsächlichen **Zugriffsberechtigungen** werden <u>idealerweise nur den Benutzergruppen</u> erteilt, die diese dann an ihre zugeordneten Benutzer weiterreichen. In besonderen Fällen können jedoch auch Zugriffsrechte bzw. -sperren für einzelne Benutzer ausgesprochen werden.

### Besondere Berechtigungen/Sperren für einzelne Benutzer vermeiden!

Vermeiden Sie die Vergabe von besonderen Rechten für einzelne Benutzer, da Sie so bei großen Benutzerzahlen unter Umständen die Übersicht über Ihre vergebenen Zugriffsberechtigungen verlieren können.

Richten Sie stattdessen eine zusätzliche Gruppe mit den speziellen Berechtigungen ein und ordnen Sie den oder die betroffenen Mitarbeiter der neuen Gruppe zu. Auf diese Weise können Sie einfach erkennen, welche Rechte ein Benutzer hat. Änderungen können so außerdem in der entsprechenden Gruppe vorgenommen werden und wirken sich automatisch auf alle zugeordneten Benutzer aus!

Nach Einrichtung der einzelnen Benutzer und Benutzergruppen sollten zunächst über die Einstellungen in den **Systemrichtlinien** (siehe auch Abschnitt 2.3.4.1, "Systemrichtlinien") besondere Aktionen für ausgewählte Benutzer und Gruppen zugelassen oder gesperrt werden.

Anschließend können Sie weitere **Zugriffsrechte** bzw. -sperren für einzelne Vorgangsarten und Arbeitsblätter vergeben. Die erforderlichen Details hierzu finden Sie im Abschnitt Abschnitt 2.3.4, "Zugriffsrechte".

### Zugriffsrechte in Benutzerverwaltung und Systemrichtlinien

Wenn für einzelne Benutzer oder Benutzergruppen in der Benutzerverwaltung <u>und</u> in den Systemrichtlinien Zugriffsrechte vergeben wurden, werden die "schärferen" Zugriffseinschränkungen für den Benutzer berücksichtigt!

**Beispiel:** Der Benutzer *Anton* ist Mitglied der Gruppe *Users* und darf damit standardmäßig (im unveränderter Auslieferungszustand) verbuchte Vorgänge stornieren. Wird allerdings die Systemrichtlinie *Stornieren von Vorgängen erlauben* angewendet und der Benutzer oder die ihm zugeordnete Gruppe in der Systemrichtlinie nicht explizit für die Stornierung zugelassen, so wird die Aktion verweigert.

# 1.3. Datenbanken

Alle Benutzergruppen, die Benutzer und deren Gruppenzugehörigkeiten werden in der Systemdatenbank System.mdw gespeichert. Sämtliche Einstellungen bezüglich der Zugriffsberechtigungen und -sperren von Arbeitsblättern und Vorgangsarten sowie der Systemrichtlinien werden darüber hinaus in der Mandantendatenbank (z.B. Mosaik.mdb) abgelegt.

- Führen Sie unbedingt eine **vollständige Sicherung** aller MOS'aik-Datenbanken durch, bevor Sie Änderungen an der Benutzerverwaltung vornehmen!
- Achten Sie unbedingt darauf, dass die Datei System.mdw nur ein einziges Mal existiert!

# **1.4. Systembenutzer und Systembenutzergruppen**

Standardmäßig wird MOS'aik bereits mit einigen Benutzergruppen und Benutzern ausgeliefert:

Abbildung 1.6. Benutzerzugehörigkeit

| administ NICHT Mitglied von Bookpad Manager Database Manager Database Manager Dracula Farmos Form Manager Gaeb Manager Gade Manager Pad Manager Profile Manager Profile Manager Rubin Col Manager           | • |
|----------------------------------------------------------------------------------------------------|---|
| ist NICHT Mitglied von Bookpad Manager Database Manager Dracula Famos Form Manager Gaeb Manager Gide Jade License Manager Printer Manager Printer Manager Printer Manager Printer Manager Rubin SOL Manager |   |
| User Manager                                                                                                    |   |

Man spricht dabei von sogenannten **Systembenutzergruppen** bzw. **Systembenutzern**, die bereits mit umfassenden Zugriffsberechtigungen ausgestattet sind:

• So ist grundsätzlich der Benutzer *admin* als Mitglied der Benutzergruppe *Admins* (Administratoren) bereits vorhanden.

Im Auslieferungszustand besitzt dieser noch kein Kennwort. Damit ist die Benutzerverwaltung inaktiv. Erst durch Vergabe eines Kennwortes wird diese aktiviert (siehe Abschnitt 2.2, "Aktivierung der Benutzerverwaltung").

Sobald für den Benutzer admin ein Kennwort vergeben wird, ist die Benutzerverwaltung aktiv!

- Benutzer aus der Gruppe Admins besitzen grundsätzlich <u>erhöhte Rechte</u> und müssen damit in der Regel keinen weiteren Gruppen angehören (Ausnahme: *Journal Manager*).
- Weiterhin wird der Benutzer *Mosaik* ausgeliefert, der jedoch nur für programminterne Zwecke verwendet wird. Dieser Benutzer ist durch ein spezielles Kennwort geschützt und kann nicht gelöscht werden.
- Die Benutzergruppe *Users* besitzt standardmäßig Berechtigung für alle Vorgänge und Arbeitsblätter. Bei Auslieferung enthält diese Gruppe nur den Benutzer *admin*. Jeder aktive MOS'aik-Benutzer muss dieser Gruppe angehören, um sich anmelden zu können.

Eine einfache Möglichkeit, einem Benutzer schnell alle Rechte auf lizenzierte Module von MOS'aik zu entziehen, besteht darin, den entsprechenden Benutzer einfach aus der Gruppe *Users* zu entfernen!

- Spezielle Systembenutzergruppen (sog. **Anwendungsgruppen**) ermöglichen die Vergabe von Grundrechten zur Verwendung der verschiedenen MOS'aik-Anwendungen. Dazu gehören die Gruppen:
  - Gilde für die MOS'aik-Projektverwaltung
  - Dracula für die MOS'aik-Finanzverwaltung
  - Jade f
    ür die MOS'aik-Datenbankverwaltung
  - Topas für die MOS'aik-Formularverwaltung data
  - Rubin für die MOS'aik-Dokumentenverwaltung 🎰

Ordnen Sie also Ihren Benutzern eine oder mehrere dieser Anwendungsgruppen zu, um die Verwendung der Anwendung zu ermöglichen.

### Beispiel 1.4. Arbeit mit der Projektverwaltung

Ein Benutzer muss Mitglied der Gruppen Users und Gilde (Projektverwaltung) sein, damit er überhaupt

mit der MOS'aik-Projektverwaltung 🖤 arbeiten kann!

- Darüber hinaus existieren Managergruppen mit speziellen Aufgaben innerhalb von MOS'aik:
  - User Manager<sup>1</sup>

Diese Gruppe ermöglicht es zum Beispiel, den zugeordneten Benutzer eine Programmoberfläche (Skin) zu gestalten und diese für alle Arbeitsplätze fest mit der Mandantendatenbank zu verknüpfen. Dazu steht dann im Arbeitsblatt Stammdaten | Einstellungen | Skins der MOS'aik-Projektverwaltung die Funktion **Skin aktivieren Nur in dieser Datenbank ...** zur Verfügung, die ansonsten für Nicht-Administratoren ausgegraut dargestellt wird und nicht aktiv ist. Siehe dazu auch Abschnitt 2.3.4.4, "Zugriffsrechte zur Gestaltung der MOS'aik-Oberfläche (Skins)".

Weiterhin können Nicht-Administratoren, die Mitglied dieser Gruppe sind die Benutzerverwaltung konfigurieren (siehe Abschnitt 2.3, "Benutzer- und Gruppenkonten").

• Journal Manager<sup>1</sup>

Mitglieder dieser Gruppe dürfen innerhalb der MOS'aik-Finanzverwaltung die Funktion Buchungsperiode <u>festlegen au</u>sführen. In diesem Dialog steht der Schalter I aus Buchen soll eingeschränkt werden für Nicht-<sup>1</sup>Einige Funktionen der Manager sind zurzeit für den Anwender nicht relevant und deshalb nicht dekumentiert. <sup>2</sup>Einige Funktionen der Manager sind zurzeit für den Anwender nicht relevant und deshalb nicht dekumentiert. mit dem das Buchen für andere Benutzer vor dem ausgewählten Datum eingeschränkt wird. Den so eingeschränkten Benutzern wird dann beim Buchen in ältere Buchungsperioden eine Meldung angezeigt, dass das Buchen vor dem gewählten Grenzdatum nicht erlaubt ist. Siehe dazu auch Abschnitt 2.3.4.5, "Zugriffsrechte zum Buchen in alte Perioden der Finanzverwaltung".

 Die Gruppen Bookpad Manager, Database Manager, Form Manager, Gaeb Manager, License Manager, Macro Manager, Pad Manager, Printer Manager, Profile Manager und SQL Manager<sup>1</sup> werden durch den Systembenutzer Mosaik verwendet und sind darüber hinaus nicht relevant.

Mit Ausnahme der Gruppe Users dürfen Systemgruppen nicht geändert werden!

# 1.5. Benutzer und Mitarbeiter

Abbildung 1.7. Stammdaten | Personal | Alle Mitarbeiter

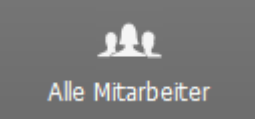

In der MOS'aik-Projektverwaltung swerden alle Benutzer in der **Mitarbeitertabelle** aufgeführt. Standardmäßig haben diese den *Typ Mitarbeiter*.

Wenn Sie das Arbeitsblatt eines Mitarbeiters zum **Bearbeiten** öffnen, kann der *Typ* mit der Funktion **Nachschla**gen in *Systembenutzer* geändert werden. Per Farbfilter sind **Systembenutzer** in der Liste aller Mitarbeiter *rot* gekennzeichnet.

Um sich in MOS'aik anmelden zu können, muss ein Benutzer vom Administrator registriert und in der Mitarbeitertabelle eingetragen werden. Außerdem muss der **Anmeldemodus** festgelegt werden (siehe Abschnitt 2.3.2, "Benutzer anlegen").

### Verhindern von Benutzeranmeldungen

Um zu verhindern, dass ein registrierter Benutzer sich anmelden kann ohne diesen dazu löschen oder sein Kennwort ändern zu müssen, kann der Anmeldemodus einfach auf den Wert *Keine Anmeldung* gesetzt werden.

Ein Benutzer kann außerdem deaktiviert werden, indem für diesen in der Spalte *Löschdatum* der Mitarbeitertabelle ein Datum eingetragen wird.

#### Löschen von Mitarbeitern

Das Löschen und Umbenennen von Systembenutzern (*admin*) und Systemgruppen (*Admins*) wird verhindert. Weitere Mitarbeiter und Personalgruppen können nur im Arbeitsblatt zum Bearbeiten gelöscht werden. Ein Löschen im Arbeitsblatt Alle Mitarbeiter ist nicht möglich.

### 1.6. Unternehmensbereiche

Abbildung 1.8. Stammdaten | Einstellungen | Unternehmensbereiche

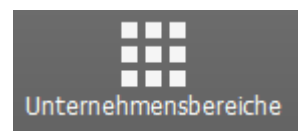

Mithilfe der Unternehmensbereiche können Sie für einen Mandanten untergeordnete Bereiche wie Niederlassungen, örtlich getrennte Unternehmen, Filialen usw. mit den dazugehörigen Mitarbeitern definieren. Zusätzlich können Sie für einen Unternehmensbereich eigene Nummernkreise und eine Kostenstelle festlegen.

Nach der Einrichtung der **Benutzerverwaltung** (siehe nachfolgenden Abschnitt) und der Zuordnung von Projekten und Mitarbeitern zu **Unternehmensbereichen** (siehe dazu den Themenbereich Unternehmensbereiche) haben nur noch Mitarbeiter eines Unternehmensbereichs (und natürlich Mitglieder der Gruppe *Admins*) Zugriff auf die dem Unternehmensbereich zugeordneten Projekte.

Voraussetzung für die Regelung von Zugriffsrechten auf Projekte ist die Lizenzierung der Systemmodul Benutzerverwaltung.

# Kapitel 2. Einrichtung der Benutzerverwaltung

Grundsätzlich erfolgt die Einrichtung von **Benutzern und Benutzergruppen** für alle MOS'aik-Anwendungen über das Menü = Extras > Benutzer- und Gruppenkonten (siehe Abschnitt 2.3, "Benutzer- und Gruppenkonten"). Die Einstellung der **Zugriffsrechte** erfolgt jedoch nur für die MOS'aik-Projektverwaltung aus diesem Dialog. Für die MOS'aik-Finanzverwaltung werden die Zugriffsrechte auf Arbeitsblätter über die Funktion = Organisieren ... vorgenommen (siehe Abschnitt 3.4, "Arbeitsblätter organisieren").

Die Einrichtung der Zugriffsberechtigungen für MOS'aik-Benutzer muss immer mit besonderer Umsicht und Sorgfalt erfolgen, um eine **Selbstaussperrung** zu vermeiden.

### Gefahr der Selbstaussperrung!

Sobald für den Benutzer *admin* ein Kennwort vergeben wird, ist die Benutzerverwaltung aktiv. Um ggf. eine Selbstaussperrung wieder rückgängig machen zu können, sollten Sie vor eventuellen Änderungen grundsätzlich eine **vollständige Datensicherung** inklusive der Systemdatenbank System.mdw vornehmen!

In den folgenden Abschnitten werden die wesentlichen Schritte zur Einrichtung Ihrer Benutzerverwaltung beschrieben.

### 2.1. Lizenzierung der Benutzerverwaltung

Über das Menü = Extras > Lizenzierung werden alle MOS'aik-Module (mit und ohne Lizenzierung) gezeigt:

Abbildung 2.1. Lizenzierung: Benutzerverwaltung

| Lizenzierung                        | ×                                                                                      |
|-------------------------------------|----------------------------------------------------------------------------------------|
| □ Registrierungsdaten               | Moduleigenschaften                                                                     |
| F Seriennummer                      | Lizenzen                                                                               |
|                                     | Protococcordingescond     Protococcordingescond     Senutzerverwaltung     SQL Backend |
| Identitätsnummer                    | ✓ Unternehmensbereiche                                                                 |
|                                     | ✓ Mehrsprachigkeit                                                                     |
|                                     | GAEB                                                                                   |
|                                     | Archivierung                                                                           |
| Lizenzierbare Module                |                                                                                        |
| <svstemmodul></svstemmodul>         | Software Development Kit                                                               |
| Aktenkoffer                         | Generierung Arbeitshlätter                                                             |
| Anlagenakte                         | Generierung Datenbark                                                                  |
| Arbeitspakete                       | Generierung Formulare                                                                  |
| ArtSelect<br>Aufmaß PEB 23 003      | Generierung Schnittstellen                                                             |
| Catalog Browser                     |                                                                                        |
| Clearing & Archivierung             | Aktivierte Plugins des Moduls                                                          |
| Dimmel Software Archivierung        | Plugins.BMEcat                                                                         |
|                                     | ✓ Plugins.CapaDATA                                                                     |
| Modulschlüssel PIN                  | ✓ Plugins.CSV                                                                          |
| Z562303 0 Lizenz löschen            | ✓ Plugins.IAddressManager.UpdateMatchCode                                              |
| p                                   | ✓ Plugins.IBAN                                                                         |
|                                     | ✓ Plugins.IBranchService                                                               |
| Lizenzdaten aktualisieren Schließen | Plugins. IBranchService. UndateWageCharge                                              |
|                                     |                                                                                        |

Zur Lizenzierung der Benutzerverwaltung stellen Sie auf das <Systemmodul> ein. Hinter dem **Systemmodul** verbergen sich alle MOS'aik-Standardmodule sowie die Benutzerverwaltung. Erfassen Sie die folgenden Lizenzdaten, die Sie auf Ihrem **Modullieferschein** finden:

- Seriennummer: Kunden-Identifikation
- Identitätsnummer: System-Identität, Anzahl Arbeitsplätze, MOS'aik-Level
- Modulschlüssel: Schlüssel des lizenzierten Moduls
- PIN: Persönliche Identifikationsnummer zur Modulfreischaltung

Nach erfolgter Lizenzierung klicken Sie auf die Schaltfläche Schließen und starten die Anwendung erneut.

Die Benutzerverwaltung steht jetzt zum Einsatz bereit.

### 2.2. Aktivierung der Benutzerverwaltung

Die Benutzerverwaltung wird durch die Vergabe eines Kennwortes an den Systembenutzer admin aktiviert.

Der Benutzer *admin* ist der **Systemadministrator**. Er besitzt durch seine Zugehörigkeit zur Gruppe *Admins* <u>standardmäßig alle Rechte</u>.

Sobald für den Benutzer admin ein Kennwort vergeben wird, ist die Benutzerverwaltung aktiv!

Zur Vermeidung einer Selbstaussperrung darf dieses Kennwort nicht vergessen werden!

Sie können der Gruppe *Admins* z.B. auch weitere Administratoren zuordnen. Über diese Zugänge kann für den Fall des Verlustes eines Administratorkennworts ein neues Kennwort vergeben werden, solange noch <u>mindestens ein Administratorzugang funktionsfähig</u> ist.

Wählen Sie über das Menü die Funktion Extras > Benutzer- und Gruppenkonter und stellen Sie auf der Registerkarte Benutzer & Gruppen im Bereich Gespeicherte Benutzer auf den Benutzer admin ein:

Abbildung 2.2. Benutzer- und Gruppenkonten (admin)

| Gespeicherte <u>B</u> enutzer                                                                                                    |     | Neuer Benutzer                                  |
|----------------------------------------------------------------------------------------------------|-----|-------------------------------------------------|
| ladmin<br>Mosaik                                                                                                    | ^   | Name Kennung (mindestens 4 Zeichen)             |
|                                                                                                    | Ţ   | Vorlage für den Benutzer    Keine>              |
| Benutzer löschen                                                                                                    |     | Benutzer anlegen                                |
|                                                                                                    |     | benduci <u>o</u> negen                          |
| Gespeicherte <u>G</u> ruppen                                                                                                    |     | Neue Gruppe                                     |
| Gespeicherte <u>G</u> ruppen<br>Admins<br>Bookpad Manager<br>Database Manager                                                                                |     | Neue Gruppe                                     |
| Gespeicherte <u>G</u> ruppen<br>Admins<br>Bookpad Manager<br>Database Manager<br>Dracula<br>Famos<br>Form Manager<br>Gaeb Manager                            |     | Neue Gruppe Name Kennung (mindestens 4 Zeichen) |
| Gespeicherte Gruppen<br>Admins<br>Bookpad Manager<br>Dracula<br>Famos<br>Form Manager<br>Gaeb Manager<br>Gilde<br>Jade<br>Journal Manager<br>License Manager | • • | Neue Gruppe Name Kennung (mindestens 4 Zeichen) |

Klicken Sie auf Kennwort ändern, erfassen und bestätigen Sie das neue Kennwort durch zweimalige Eingabe in die Felder Neues Kennwort und Bestätigung des neuen Kennworts:

Abbildung 2.3. Kennwort ändern

| Kennwort ander  | m               | × |
|-----------------|-----------------|---|
| Benutzername    |                 |   |
| Admin           |                 |   |
| Altes Kennwort  |                 |   |
|                 |                 |   |
| Neues Kennwort  | 1               |   |
| *******         |                 |   |
| Bestätigung des | neuen Kennworts |   |
| ******          |                 |   |
|                 |                 |   |
| 1               |                 | - |

- Das Feld Altes Kennwort muss nicht ausgefüllt werden.
- Für die Eingabe gültiger Kennworte gelten die Abschnitt 3.3, "Kennwortrichtlinien".

Beenden Sie den Dialog mit OK und Schließen.

Ab jetzt ist die Benutzerverwaltung aktiv und beim Start jeder MOS'aik-Anwendung ist eine Benutzeranmeldung erforderlich!

Beenden Sie die Anwendung, starten Sie die MOS'aik-Projektverwaltung serneut und melden Sie sich als Benutzer *admin* mit dem zuvor vergebenen Kennwort an:

Abbildung 2.4. Erste Anmeldung als 'admin'<sup>1</sup>

| MOS'aik Projektverwaltung (Firma Muster AG)                                                                                                    | -       | Ø       | $\times$ |
|----------------------------------------------------------------------------------------------------|---------|---------|----------|
| Datei Bearbeiten Ansicht Einfügen Format Projekt Datensatz Extras ?                                                                                 |         |         |          |
|                                                                                                    |         |         |          |
| Anmelden X<br>Systemdaterbank<br>[ViQq.SRV2MOSak[System.mdw<br>Berutzename<br>Jamma<br>genwort<br>I=======<br>T Kernwort geichem Anmelden Abbrechen |         |         |          |
|                                                                                                    | admin - | mosak.n | uu)      |

- Auf diese Weise hinterlegte bzw. geänderte Kennworte werden sowohl für die Benutzeranmeldung in MOS'aik, als auch für die Anmeldung an 'allround' verwendet.
- Nach standardmäßig fünf aufeinanderfolgenden fehlgeschlagenen Anmeldeversuchen wird das Benutzerkonto für eine Dauer von 10 Minuten gesperrt. Die Kontosperre kann manuell im Arbeitsblatt des Mitarbeiters über die Funktion Anmeldesperre aufheben ... im Bereich Weitere Schritte aufgehoben werden. Die Anzahl der möglichen Fehlversuche kann mithilfe der Systemrichtlinie "Maximale Anzahl der Fehlversuche beim Anmelden" eingestellt werden (siehe Systemrichtlinien).
- Der zuletzt verwendete Benutzer einer MOS'aik-Anwendung auf einem Arbeitsplatz wird bei der nächsten Anmeldung automatisch erneut voreingestellt und muss lediglich sein Kennwort erneut eingeben.

### Automatische Anmeldung

Wählen Sie Kennwort speichern, wenn Sie zukünftig auf dem aktuellen Arbeitsplatz nicht mehr nach Ihren Anmeldeinformationen gefragt werden möchten. Damit erfolgt ab dem nächsten Start von MOS'aik eine automatische Anmeldung.

<sup>&</sup>lt;sup>1</sup>Bei der Anmeldung wird zwischen Groß- und Kleinschreibung des Benutzernamens nicht unterschieden.

Der ausgewählte Benutzername wird für die nächste Anmeldung voreingestellt.

Falls der Benutzer ein leeres Kennwort verwendet oder der Schalter **Kennwort speichern**gesetzt wird, erfolgt die nächste Anmeldung automatisch, d.h. ohne Anmeldedialog (siehe dazu auch Automatische Anmeldung).

Eine automatische Anmeldung erfolgt übrigens auch, wenn Sie eine leeres bzw. kein Kennwort für den Benutzer vergeben haben!

Wenn Sie zu einem späteren Zeitpunkt doch die Möglichkeit haben möchten, sich unter einem anderen Benutzernamen anzumelden, erreichen Sie dies, indem Sie beispielsweise über die Menüfunktion **Extras > Kennwort ändern** Ihr Kennwort ändern (siehe auch Abschnitt 3.3, "Kennwortrichtlinien"). Nach der Änderung des Kennworts ist eine automatische Anmeldung mit dem gespeicherten alten Kennwort nicht weiter erfolgreich und der Anmeldedialog erscheint wiederum. Sie können nun die Option **Kennwort speichern** wieder abwählen und sowohl den Benutzer als auch das Kennwort wieder bei jedem Start der Anwendung eingeben.

Eine **einfache Alternative** ist es, wenn Sie beim Start der Anwendung die [STRG]-Taste gedrückt halten, bis der Anmeldedialog erscheint. Geben Sie jetzt die geänderten Anmeldeinformationen ein oder entfernen Sie das Häkchen für die automatische Anmeldung.

Bitte beachten Sie die eingeschränkte Sicherheit dieser Funktion, da so jeder Benutzer mit Zugang zu Ihrem Windows-Benutzerkonto MOS'aik auf diesem Arbeitsplatz unter der gespeicherten Benutzeridentität verwenden kann!

# 2.3. Benutzer- und Gruppenkonten

Über die Menüfunktion ≡ Extras > Benutzer- und Gruppenkonten können sämtliche Gruppen, Benutzer sowie die Zugriffsberechtigungen auf alle Vorgangsarten und Arbeitsblätter verwaltet werden. Dieses Dialogfenster kann nach der Aktivierung der Benutzerverwaltung nur noch durch Mitglieder der Gruppen Admins oder User Manager aufgerufen werden.

Im einfachsten Fall erstellen Sie hier einen neuen Benutzer (z.B. *K.Musterfrau*, siehe Abschnitt 2.3.2, "Benutzer anlegen"), vergeben für diesen ein Kennwort und ordnen ihn den Gruppen *Users* und *Gilde* zu (siehe Abschnitt 2.3.3, "Benutzergruppen zuordnen"). Damit hat der neue Benutzer standardmäßig (d.h. im unveränderten Auslieferungszustand dieser Gruppen) die Berechtigung für alle Vorgangsarten und Arbeitsblätter der

MOS'aik-Projektverwaltung

Falls Sie ein Betriebsorganigramm auf die Benutzerverwaltung abbilden möchten und jedem Mitarbeiter nach der Anmeldung nur diejenigen Vorgangsarten und Arbeitsblätter zur Verwendung anbieten wollen, die zu seinem Arbeitsbereich gehören, sind weitere Schritte erforderlich. Das Ergebnis lohnt jedoch den Aufwand, da Sie auf diese Weise die Übersichtlichkeit der Arbeitsumgebung Ihrer Mitarbeiter deutlich verbessern und darüber hinaus die Datensicherheit und den Datenschutz in Ihrem Betrieb verbessern. Einen vollständigen Beispielablauf dazu finden Sie im Abschnitt Beispiel 2.12, "Vollständiges Betriebsorganigramm in der Benutzerverwaltung abbilden".

Nachfolgend wird die Anlage von Benutzergruppen, Benutzern, die Zuordnung von Benutzern zu Gruppen sowie die Vergabe von Zugriffsberechtigungen erläutert.

### 2.3.1. Eigene Benutzergruppen anlegen

Melden Sie sich als Administrator an (z.B. "admin") und wählen Sie das Menü Extras > Benutzer- und Gruppenkonten.

In diesem Beispiel wird eine neue Benutzergruppe, mit der Bezeichnung Buchhaltung eingerichtet:

| · · · · ·                           | igkeit   Gruppe | anmitglieder   Vorgangsarten   Arbeitsblatter |
|-------------------------------------|-----------------|-----------------------------------------------|
| Gespeicherte <u>B</u> enutzer       |                 | Neuer Benutzer                                |
| admin<br>Mosaik                     | ^               | Name                                          |
|                                     |                 |                                               |
|                                     |                 | Kennung (mindestens 4 Zeichen)                |
|                                     |                 |                                               |
|                                     |                 | Vorlage für den Benutzer                      |
|                                     |                 | <keine></keine>                               |
|                                     | ~               | ,                                             |
| Benutzer löschen                    |                 | Benutzer anlegen                              |
|                                     |                 |                                               |
| Gespeicherte <u>G</u> ruppen        |                 | Neue Gruppe                                   |
| Admins                              | <b>^</b>        | Name                                          |
| Bookpad Manager<br>Database Manager |                 | Buchhaltung                                   |
| Dracula                             |                 | Kennung (mindestens 4 Zeichen)                |
| Form Manager                        |                 | Buchhaltung                                   |
| Gaeb Manager                        |                 |                                               |
| Jade                                |                 |                                               |
| Journal Manager                     | ~               |                                               |
| Jereen bernanger                    |                 |                                               |
| Gruppe löschen                      |                 | Gruppe anlegen                                |

Abbildung 2.5. Beispiel: Benutzerdefinierte Gruppe "Buchhaltung" anlegen

Geben Sie dazu im Bereich **Neue Gruppe** den Gruppennamen im Feld **Name** sowie eine beliebige Kennung aus mindestens vier Zeichen ein. Die Kennung dient der verschlüsselten Speicherung der Daten durch das Windows Betriebssystem und wird nachfolgend nicht mehr von Ihnen benötigt.

Nach Betätigen der Schaltfläche Gruppe anlegen erscheint die neue Gruppe im Bereich Gespeicherte Gruppen.

### Benutzergruppen löschen

Um eine eigene Benutzergruppe zu löschen, wählen Sie diese im Bereich Gespeicherte Gruppen aus und betätigen die Schaltfläche Gruppe löschen .....

Beachten Sie, dass beim Löschen von Gruppen über die Schaltfläche Gruppe löschen .... auch sämtliche Berechtigungen entfernt werden!

Das Löschen und Umbenennen von Systemgruppen (z.B. Admins) wird verhindert.

Nachfolgende erfahren Sie, wie Benutzer angelegt und einer Gruppe zugeordnet werden sowie außerdem, wie Sie Zugriffsberechtigungen und -sperren einrichten.

### 2.3.2. Benutzer anlegen

Melden Sie sich als Administrator (z.B. als Benutzer *admin*) an und wählen Sie das Menü Extras > Benutzerund Gruppenkonten.

In diesem Beispiel wird ein neuer Benutzer K. Musterfrau eingerichtet:

Abbildung 2.6. Beispiel: Neuen Benutzer 'K.Musterfrau' anlegen

| lutzer- und Gruppenkonten                                        |               |                                                                                                    |
|------------------------------------------------------------------|---------------|----------------------------------------------------------------------------------------------------|
| enutzer & Gruppen Benutzerzugehöri                               | gkeit Grupper | nmitglieder   Vorgangsarten   Arbeitsblätter                                                                                  |
| Gespeicherte <u>B</u> enutzer                                    |               | Neuer Benutzer                                                                                                    |
| admin<br>Mosaik                                                  |               | Name<br>K.Musterfrau<br><u>K</u> ennung (mindestens 4 Zeichen)<br>K.Musterfrau<br>Vorlage für den Benutzer<br><keine></keine> |
| Benutzer <u>l</u> öschen                                         |               | Benutzer anlegen                                                                                                    |
| Admins<br>Bookpad Manager<br>Budhalture                          | ^             | Na <u>m</u> e                                                                                                    |
| Database Manager<br>Dracula<br>Famos                             |               | Kennung (mindestens 4 Zeichen)                                                                                                |
| Form Manager<br>Gaeb Manager                                     |               |                                                                                                    |
| Form Manager<br>Gaeb Manager<br>Gilde<br>Jade<br>Journal Manager | ~             |                                                                                                    |

Legen Sie nun auf der Registerkarte Benutzer & Gruppen im Bereich **Neuer Benutzer** einen neuen Benutzer an. Geben Sie dazu im Feld Name den neuen Benutzernamen sowie eine beliebige Kennung aus mindestens vier Zeichen ein. Die Kennung dient der verschlüsselten Speicherung der Benutzerdaten durch das Windows Betriebssystem und wird nachfolgend nicht mehr von Ihnen benötigt.

Im Feld Vorlage für den Benutzer können Sie bereits existierende Benutzer als Vorlage für den neuen Benutzer auswählen. Der neue Benutzer erhält dann dieselben **Zugriffsrechte** wie der ausgewählte Benutzer. Auch die Berechtigungen für Vorgangsarten und Arbeitsblätter werden dabei übernommen.

Klicken Sie nach Eingabe aller Benutzerdaten auf Benutzer anlegen, um diesen anzulegen. Der Name wird anschließend in der Liste Gespeicherte Benutzer aufgeführt. Klicken Sie jetzt auf Kennwort ändern um das Kennwort des neuen Benutzers festzulegen. Beachten Sie dabei die geltenden Abschnitt 3.3, "Kennwortrichtlinien":<sup>2</sup>

Abbildung 2.7. Beispiel: Kennwort ändern ...

| Kennwort ändern           | 1              | ×         |
|---------------------------|----------------|-----------|
| Benutzername              |                |           |
| K.Musterfrau              |                |           |
| Altes Kennwort            |                |           |
|                           |                |           |
| Neues Kennwort            |                |           |
| *******                   |                |           |
| <u>B</u> estätigung des n | euen Kennworts |           |
| *******                   |                |           |
|                           | ОК             | Abbrechen |

Mit OK wird das neue Kennwort für den Benutzer eingerichtet.

<sup>&</sup>lt;sup>2</sup>Standardmäßig wird kein Kennwort für neue Benutzer vergeben. Wenn Sie das Benutzerkennwort nicht ändern, erfolgt nach erstmaliger Anmeldung grundsätzlich eine automatische Anmeldung für diesen Benutzer!

### Neue Benutzer als Mitarbeiter

Der neue Benutzer wird auf diesem Weg nicht unmittelbar als Mitarbeiter in der Personaltabelle angelegt.

Sie können diesen dazu entweder manuell über das Arbeitsblatt Stammdaten | Personal | Alle Mitarbeiter anlegen und direkt grundlegende Personaldaten erfassen **oder** der neue Benutzer meldet sich anschließend mit dem vergebenen Kennwort erstmalig an. Damit wird ein Eintrag in der Personaltabelle automatisch erzeugt. Personaldaten müssen zu einem späteren Zeitpunkt erfasst werden.

### Mitarbeiter mit "Anmeldemodus" anlegen

Anschließend muss für den Benutzer im Arbeitsblatt Stammdaten | Personal | Alle Mitarbeiter noch ein Mitarbeiter angelegt werden, sofern dieser nicht bereits existiert. Rufen Sie dazu die Funktion Neu [F8] auf und geben Sie den Anmeldenamen des Benutzers im Feld Kurzname\* ein. Prüfen Sie zusätzlich, dass der Typ\* auf den Wert *Mitarbeiter* eingestellt ist und Speichern [F7] Sie den Datensatz (ggf. nach Eingabe weiterer Informationen, siehe dazu Handbuch Projektverwaltung - Die Mitarbeiterstammdaten) ab.

| Abbi           | ildung 2.8. Anmeldemodus (Mitar  | beitertabelle)           |          |                  |                   |                   |
|----------------|----------------------------------|--------------------------|----------|------------------|-------------------|-------------------|
| đ              | MOS'aik Projektverwaltung (Firma | a Muster AG)             |          |                  |                   |                   |
| Dat            | tei Bearbeiten Ansicht Einfü     | gen Format Projekt Daten | satz     | Extras ?         |                   |                   |
| 0              |                                  |                          |          |                  |                   |                   |
| St             | tammdaten   Persona              | I I Alle Mitarbeiter     |          |                  |                   |                   |
| L<br>L         | Navigation $\Psi$ X              | Home: Startseite Persona | ıl: Al   | le Mitarbeiter 🗙 |                   |                   |
| emei           | Verwaltung                       | Devenuel                 |          | Arbeitsbeginn    | Arbeitsende       | Wochenarbeitszeit |
| ğ              | Adressen                         | Persolidi                |          | 08:00:00         | 16:00:00          | 37,5              |
| -              | Porropal                         | Neu F8                   |          | 08:00:00         | 16:00:00          | 37,5              |
| - <del>S</del> | Personal                         | Bearbeiten 500g+F8       |          | 08:00:00         | 16:00:00          | 37,5              |
| - La           |                                  |                          | -        | 08:00:00         | 16:00:00          | 37,5              |
| e              |                                  | Liste drucken F9         | -        | 08:00:00         | 16:00:00          | 37,5              |
| L K            |                                  | Etikett/Karte drucken »  | -        | 09 Nachschl      | agen              |                   |
| Ň              | Alle Mitarbeiter                 | Exportieren »            | $\vdash$ | 00               |                   |                   |
| gi             |                                  |                          | $\vdash$ | 08 Nur Klas      | sisch (G3)        |                   |
| Re             | <u>* -</u>                       | Suchen *                 |          | Nur Web          | (G4)              |                   |
| se             | Adressenliste                    | Vy Ya 😽                  |          | 08               | i und web         |                   |
| Kas            |                                  |                          |          | 08               |                   |                   |
| ¥              | r <del>:</del>                   | Direkt bearbeiten        |          |                  |                   |                   |
| gist           |                                  | Nachschlagen E5          |          | 09               |                   |                   |
| Ľ              | Geburtstagsliste                 | Speichern F7             |          | 09               |                   |                   |
| le l           |                                  |                          |          |                  |                   |                   |
| lehr           |                                  | Weitere Schritte         |          |                  |                   |                   |
| ter            | Dersonalgruppen                  | Anrufen auf Telefon      |          |                  |                   |                   |
| E              | reisonalgruppen                  | Anrufen auf Mobiltelefon | ₽        |                  |                   |                   |
| E              | Q                                | Plugins »                | -        |                  |                   |                   |
| Ipei           | ĹŌ                               |                          | -        |                  |                   |                   |
| lica           | Arbeitszeitmodelle               |                          |          |                  |                   |                   |
| ğ              |                                  |                          | *        |                  |                   |                   |
| E              | ****                             |                          |          |                  |                   |                   |
| Ĕ              | <b>~</b>                         |                          |          |                  |                   |                   |
| Vert           | Artikel                          |                          |          |                  |                   |                   |
| Aus            | Sets                             |                          |          |                  |                   |                   |
| E              | Maschinen                        |                          |          |                  |                   |                   |
| date           | Texte                            | Siehe auch 🔹             |          |                  |                   |                   |
| Ŭ.             | Projekte                         | Adressenliste            |          | I                | I                 |                   |
| Star           | Einstellungen                    | Personalgruppen          |          | Datensatz 19     | von 23 gelesenen  |                   |
|                |                                  |                          |          |                  | terr as generatin |                   |

Kehren Sie anschließend in die **Mitarbeitertabelle** zurück, öffnen Sie den Bereich **Direkt bearbeiten** und setzen Sie den Wert in der Spalte *Anmeldemodus* (z.B. mit **Nachschlagen** ... [F5]) beispielsweise auf den Wert *Nur Klassisch (G3)* oder *Klassisch und Web*.

• Die Standardeinstellung *Keine Anmeldung* bzw. die Einstellung *Nur Web (G4)* führt dazu, dass sich der Mitarbeiter nicht in MOS'aik anmelden kann.

• Werte für eine Anmeldung im "Web" (Klassisch und Web bzw. Nur Web (G4)) sind für zukünftige Moser Produkte der vierten Generation G4 vorgesehen und haben aktuell noch keine zusätzliche Funktion.

Die zusätzlichen Spalten Anmeldefehlversuche, Anmeldezeitsperre und Benutzungsdatum dienen der Verwaltung fehlgeschlagener Anmeldeversuche durch das Programm (siehe dazu auch Systemrichtlinien - Maximale Anzahl der Fehlversuche beim Anmelden). Speichern Sie Ihre Änderungen anschließend mit **Speichern** [F7] ab und schließen Sie das Arbeitsblatt.

Der neue Benutzer (z.B. *K.Musterfrau*) kann sich zukünftig mit dem oben festgelegten Benutzernamen und Kennwort bei MOS'aik anmelden. Zuvor müssen Sie den Benutzer allerdings noch einer Benutzergruppe zuordnen und die gewünschten Zugriffsberechtigungen erteilen. Wie Sie dazu verfahren, lesen Sie in den folgenden Abschnitten.

### Benutzer löschen

Um einen Benutzer zu löschen, wählen Sie diesen im Bereich Gespeicherte Benutzer aus und betätigen die Schaltfläche Benutzer löschen ...].

Beachten Sie, dass beim Löschen von Benutzern über die Schaltfläche Benutzer löschen .... auch sämtliche Berechtigungen entfernt werden!

Das Löschen und Umbenennen von Systembenutzern (z.B. admin) wird verhindert.

### 2.3.3. Benutzergruppen zuordnen

Die Zuordnung von beliebigen Gruppen, d.h. von Systembenutzergruppen, Anwendungsgruppen, Managergruppen (siehe auch Abschnitt 1.4, "Systembenutzer und Systembenutzergruppen") oder eigenen benutzerdefinierten Gruppen, funktioniert auf dieselbe Weise. Melden Sie sich dazu als **Administrator** (z.B. als Benutzer *admin*) an und rufen über das Menü die Funktion Extras > Benutzer- und Gruppenkonten auf. Jetzt wählen Sie auf der Registerkarte Benutzerzugehörigkeit im Feld Der Benutzer ... den gewünschten Benutzer aus, den Sie einer Gruppe zuordnen möchten.

In den Bereichen ... ist NICHT Mitglied von und ... ist bereits Mitglied von wird Ihnen angezeigt, welchen Benutzergruppen der Benutzer zugeordnet bzw. NICHT zugeordnet ist. Durch Auswahl eines Gruppennamens im Feld ... ist NICHT Mitglied von und Anklicken von Hinzufügen » wird der Benutzer der gewählten Gruppe zugeordnet. Durch Auswahl eines Gruppennamens im Feld ... ist bereits Mitglied von und Anklicken von « Entfernen wird der Benutzer aus der gewählten Gruppe entfernt. Abbildung 2.9. Benutzergruppenzuordnung für "K.Musterfrau"

| enutzer & Grunnen Benutzerzugehörig                                                                                                    |                        | Vorgangsarten Arbeitsblätte | er l |
|----------------------------------------------------------------------------------------------------|------------------------|-----------------------------|------|
| enutzer & Gruppen Benutzerzugehörig<br>Der Benutzer<br>K.Musterfrau<br>ist NICHT Mitglied von<br>Admins<br>Booknad Manager<br>Buchhaltung<br>Database Manager<br>Famos<br>Form Manager<br>Jade<br>Journal Manager<br>Jade<br>Journal Manager<br>Pad Manager<br>Pad Manager<br>Printer Manager<br>Printer Manager<br>Printer Manager<br>Printer Manager<br>Topas<br>SQL Manager<br>Topas<br>User Manager | Keil Gruppenmitglieder | Vorgangsarten Arbeitsblätte |      |
|                                                                                                    |                        |                             |      |

Sie können einem Benutzer beliebig viele Systembenutzergruppen zuordnen.

Im Beispiel wird dazu die Buchhalterin K. Musterfrau den Gruppen Users, Gilde und Dracula zugeordnet und

kann damit sowohl die MOS'aik-Projektverwaltung als auch die MOS'aik-Finanzverwaltung verwenden (siehe Abschnitt 1.4, "Systembenutzer und Systembenutzergruppen"). Zusätzlich wird der Benutzerin noch die benutzerdefinierte Gruppe *Buchhaltung* zugeordnet.

Aus Gründen der Übersichtlichkeit sollte einem Benutzer möglichst nur in Ausnahmefällen mehr als eine benutzerdefinierte Gruppe zugeordnet werden. Auf diese Weise ist die Prüfung bzw. Änderung von Zugriffsberechtigungen des Benutzers zu einem späteren Zeitpunkt einfacher (siehe auch Abschnitt 2.3.4.6, "Übersicht der Zugriffsrechte").

#### Standardgruppenzuordnung der Systembenutzer

Der Benutzer *admin* ist in den Voreinstellungen der Benutzerverwaltung den Systembenutzergruppen *Admins* und *Users* zugeordnet.

Der Benutzer Mosaik ist standardmäßig den Gruppen Admins, Database Manager, Form Manager, Gaeb Manager, Journal Manager, License Manager, Pad Manager, Profile Manager, SQL Manager und User Manager zugeordnet.

### Gruppenmitglieder zuordnen

Um mehrere Benutzer einer Gruppe zuzuordnen, können Sie auch die Registerkarte Gruppenmitglieder verwenden.

Hier verfahren Sie umgekehrt und wählen zunächst im Bereich Die Gruppe ... die gemeinsame Gruppe aus und ordnen dann über die Bereiche ... ist NICHT Mitglied von und ... ist bereits Mitglied von die Benutzernamen dieser Gruppe zu!

### 2.3.4. Zugriffsrechte

In MOS'aik können Sie Zugriffsberechtigungen und -sperren sowohl für alle Vorgangsarten als auch für die in den Anwendungen verfügbaren Arbeitsblätter aussprechen. Zusätzlich können Sie über die Systemrichtlinien grundsätzliche Einstellungen für Ihre Benutzer und Benutzergruppen vornehmen.

Zugriffsrechte sollten typischerweise nur für eigene Benutzergruppen vergeben werden.

Mit Ausnahme der Gruppe Users dürfen Systemgruppen nicht geändert werden!

Die Rechtevergabe für einzelne Benutzer sollte aus Gründen der Flexibilität und Übersichtlichkeit möglichst vermieden und nur in Ausnahmefällen vorgenommen werden!

Folgende Einstellungen zur Beschränkung der Zugriffsrechte stehen zur Verfügung:

- Abschnitt 2.3.4.1, "Systemrichtlinien"
- Abschnitt 2.3.4.2, "Zugriffsrechte für Vorgangsarten und Projekte"
- Abschnitt 2.3.4.3, "Zugriffsrechte für Arbeitsblätter"
- Abschnitt 2.3.4.4, "Zugriffsrechte zur Gestaltung der MOS'aik-Oberfläche (Skins)"
- Abschnitt 2.3.4.5, "Zugriffsrechte zum Buchen in alte Perioden der Finanzverwaltung"

Eine Übersicht aller Zugriffsrechte erhalten Sie hier unter Abschnitt 2.3.4.6, "Übersicht der Zugriffsrechte".

# 2.3.4.1. Systemrichtlinien

Über die Systemrichtlinien können Sie pro Mandant verschiedene Aktionen für bestimmte Benutzer und Gruppen zulassen oder verbieten. Diese Einstellungen sind <u>für alle Arbeitsplätze gültig</u>. Mögliche Einstellungen sind:

- 1. Stornieren von Vorgängen erlauben
- 2. Löschen von Vorgängen erlauben
- 3. Löschen von verbuchten Vorgängen erlauben
- 4. Projektbearbeitung in klassischer Ansicht erlauben
- 5. Verschieben von Vorgängen erlauben
- 6. Dialogbuchen erlauben
- 7. Offene Posten Verwaltung erlauben
- 8. Löschen von Offenen Posten erlauben

Voraussetzung zur Nutzung dieser Systemrichtlinien ist die Lizenzierung der Systemmodul Benutzerverwaltung. Die Einstellungen in den Systemrichtlinien können dabei nur von Administratoren (z.B. *admin*) vorgenommen werden.

### Beispiel 2.1. Stornieren von Vorgängen erlauben

Sie können das Stornieren einzelner Vorgänge auch über eine Systemrichtlinie nur für bestimmte Mitarbeiter oder Mitarbeitergruppen zulassen: Rufen Sie dazu als Administrator das Menü **=** Extras > Systemrichtlinien auf und wählen Sie die Richtlinie *Stornieren von Vorgängen erlauben* im Bereich Richtlinien. Im Feld unter der Auswahlliste finden Sie eine Beschreibung der ausgewählten Richtlinie. Im Bereich Richtlinienverwendung aktivieren Sie die Richtlinie. Im unteren Bereich Stornieren von Vorgängen erlauben können Sie anschließend über die Schaltfläche Hinzufügen ... Benutzer/Gruppen zuordnen:

Abbildung 2.10. = Extras Systemrichtlinien ...

| ystemrichtlinien verwalten                                                                                      |                                                                              | <b>×</b> |
|----------------------------------------------------------------------------------------------------|------------------------------------------------------------------------------|----------|
| Richtlinien                                                                                                    |                                                                              |          |
| Operatives Geschäft                                                                                             | Gemeinsame Projektbearbeitung ermöglichen                                    |          |
| Operatives Geschäft                                                                                             | Löschen von verbuchten Vorgängen erlauben                                    |          |
| Operatives Geschäft                                                                                             | Löschen von Vorgängen erlauben                                               |          |
| Operatives Geschäft                                                                                             | Neue Auftragsnummer für alle Arbeitszettel der Anlagendienste                |          |
| Operatives Geschäft                                                                                             | Offene Posten Verwaltung erlauben                                            |          |
| Operatives Geschäft                                                                                             | Projektarchivordner automatisch anlegen                                      |          |
| Operatives Geschäft                                                                                             | Projektnachkalkulation automatisch abschließen                               |          |
| Operatives Geschäft                                                                                             | Sperren der Bearbeitung von Offenen Posten                                   |          |
| Operatives Geschäft                                                                                             | Stornieren von Vorgängen erlauben                                            |          |
| Operatives Geschäft                                                                                             | Verschieben von Vorgängen erlauben                                           | =        |
| Operatives Geschäft                                                                                             | Vorgangsablage                                                               |          |
| Server                                                                                                    | Maximale Anfangsgröße des Puffers für Projektdatensätze                      |          |
| Server                                                                                                    | Projektdatensätze im Arbeitsspeicher halten                                  |          |
| Server                                                                                                    | SQL Server Datumstempel verwenden                                            |          |
| Server                                                                                                    | SOL Server Verbindungszeichenfolge des Benutzers                             | -        |
| Vorgängen stornieren dürfen                                                                                     | n. Wenn die Richtlinie deaktiviert ist, dürfen alle Benutzer Vorgänge storni | aran     |
| Richtlinienverwendung                                                                                           |                                                                              | aen.     |
| Richtlinienverwendung<br>Richtlinie anwenden                                                                    |                                                                              | •<br>•   |
| Richtlinienverwendung<br>Richtlinie anwenden<br>Stornieren von Vorgängen erl                                    | lauben                                                                       | <b>-</b> |
| Richtlinienverwendung<br>Richtlinie anwenden<br>Stornieren von Vorgängen erl                                    | lauben                                                                       | ▼        |
| Richtlinienverwendung<br>Richtlinie anwenden<br>Stornieren von Vorgängen er<br>Admins                           | lauben                                                                       | Jgen     |
| Richtlinienverwendung<br>Richtlinie anwenden<br>Stornieren von Vorgängen erl<br>Admins<br>K.Musterfrau          | lauben                                                                       | igen     |
| Richtlinienverwendung<br>Richtlinie anwenden<br>Stornieren von Vorgängen er<br>Admins<br>KilMusterfrau          | lauben                                                                       | igen     |
| Richtlinienverwendung<br>Richtlinie anwenden<br>Stornieren von Vorgängen er<br>Admins<br>KiMusterfrau           | lauben                                                                       | igen     |
| Richtlinien <u>v</u> erwendung<br>Richtlinie anwenden<br>Stornieren von Vorgängen er<br>Admins<br>K. Musterfrau | lauben                                                                       | igen     |
| Richtlinienverwendung<br>Richtlinie anwenden<br>Stornieren von Vorgängen er<br>Admins<br>Killusterfrau          | lauben                                                                       | igen     |

Mit dieser Einstellung erlauben Sie nur den ausgewählten Benutzern und Gruppen (hier Gruppe Admins und Benutzer Musterfrau) das Stornieren von Vorgängen in der betreffenden Datenbank bzw. für den Mandanten.

Eine ausführliche Beschreibung finden Sie im Dokument Systemrichtlinien - Stornieren von Vorgängen erlauben.

### Die "schärfere" Einstellung gilt!

Wenn für einzelne Benutzer/Benutzergruppen sowohl in den Systemrichtlinien als auch in der Benutzerverwaltung Zugriffsrechte vergeben werden, gelten immer die "schärferen" Einschränkungen!

Besuchen Sie für zusätzliche Informationen auch den Themenbereich Systemrichtlinien.

# 2.3.4.2. Zugriffsrechte für Vorgangsarten und Projekte

Unter Extras > Benutzer- und Gruppenkonten können auf der Registerkarte Vorgangsarten im Bereich Berechtigungen die Zugriffsrechte zum Öffnen, Ändern, Hinzufügen (Erstellen), Löschen, Drucken/Senden/Exportieren, Verbuchen und Stornieren von Vorgängen pro Vorgangsart für definierte Gruppen & Benutzer vergeben werden.

Vorgangsarten ohne Zugriffsberechtigung stehen dem Anwender bei der Arbeit mit MOS'aik nicht zur Verfügung, d.h. diese werden beispielsweise im Dialog = Datei > Neu [Strg]+[N] nicht zur Auswahl angeboten.

Diese Rechte werden in der **klassischen Projektansicht** nicht unterstützt! Beim Öffnen eines Projekts in der klassischen Ansicht werden die Zugriffsrechte für sämtliche Vorgänge im Projekt überprüft. Damit ist das Öffnen eines Projekts nur dann möglich, wenn der Anwender auf alle im Projekt vorkommenden Vorgangsarten die Berechtigungen zum Lesen, Ändern, Löschen und Hinzufügen hat.

Melden Sie sich als Administrator an (z.B. *admin*) und wählen das Menü = Extras > Benutzer- und Gruppenkonten. Klicken Sie auf die Registerkarte Vorgangsarten:

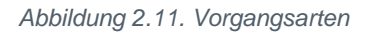

| nutzer & Gruppen   Benutzerzugehörig<br><u>V</u> organgsart<br> Abschlagsrechnung                                                                                       | jkeit   Gruppenmitglieder Vorgangsarten   Arbeitsblätter                                                                                                    |
|----------------------------------------------------------------------------------------------------|----------------------------------------------------------------------------------------------------|
| ✓ Für diese Vorgangsart individuelle       Gruppen & Benutzer       Admins       Buchhaltung       Geschäftsleitung       Lager       Service       Users       Verkauf | Berechtigungen aktivieren                                                                                                    |
| <ul> <li>Alle Gruppen anzeigen</li> <li>Benutzer anzeigen</li> </ul>                                                                                                    | Alle Vorgangsarten<br>Individuelle Berechtigungen aktivieren<br>Alle individuellen Berechtigungen entfernen<br>Konto Buchhaltung<br>Alle individuellen Berechtigungen entziehen<br>Alle individuellen Berechtigungen erteilen<br>Die Berechtigungen vererben |

Auf der Registerkarte stehen Ihnen im Bereich Vorgangsart alle in MOS'aik definierten Vorgangsarten zur Auswahl.

Für eine ausgewählte Vorgangsart, kann hier im Bereich Berechtigungen festgelegt werden, welche Befugnisse einzelne Gruppen & Benutzer bezüglich des Umgangs mit der Vorgangsart haben sollen. Zur Auswahl stehen:

- Vorgänge öffnen
- Orgänge ändern
- 🗆 Vorgänge hinzufügen
- Vorgänge löschen
- DVorgänge drucken, senden exportieren
- Orgänge verbuchen
- Dvorgänge stornieren

Um Berechtigungen für eine einzelne Vorgangsart zu vergeben, kann die Option Für diese Vorgangsart individuelle Berechtigungen aktivieren gesetzt werden. Durch Entfernen des Häkchens werden die individuellen Berechtigungen für diese Vorgangsart wieder aufgehoben.

Wenn Sie für eine Vorgangsart die Option Für diese Vorgangsart individuelle Berechtigungen aktivieren setzen, haben Gruppen und Benutzer ohne individuelle Berechtigungen keinen Zugriff auf die Vorgangsart! Eine solche Vorgangsart wird für alle Benutzer, außer für Administratoren, gesperrt.

Mit der Funktion *Individuelle Berechtigungen aktivieren ...* im Bereich **Alle Vorgangsarten** können Sie für <u>alle</u> Vorgangsarten die Option **Für diese Vorgangsart individuelle Berechtigungen aktivieren** automatisch setzen. Mit der Funktion *Alle individuellen Berechtigungen entfernen ...* wird die Option wieder für alle Vorgangsarten deaktiviert.

Mit der Funktion Alle individuellen Berechtigungen erteilen ... im Bereich Konto <gewählte(r) Benutzer/Gruppe> werden der ausgewählten Gruppe alle Berechtigungen für die zuvor aktivierten Vorgangsarten erteilt. Damit

werden also sämtliche Häkchen in der Spalte die für diejenigen Vorgangsarten gesetzt, für die der Schalter **Für diese Vorgangsart individuelle Berechtigungen aktivieren** gesetzt ist. Mit der Funktion Alle individuellen Berechtigungen entziehen ... wird die Option bei den entsprechenden Vorgangsarten wieder deaktiviert.

Mit der Funktion *Die Berechtigungen vererben ...* können Sie die Berechtigungen der ausgewählten Gruppe bzw. des gewählten Benutzers an eine andere Gruppe oder einen anderen Benutzer weitergeben. Das ist z.B. sinnvoll, wenn Sie zahlreiche Eigenschaften für andere Gruppen/Benutzer übernehmen möchten und diese anschließend individuell anpassen, indem Sie z.B.: einzelne Berechtigungen ändern.

Zugriffsberechtigungen für Vorgangsarten mit der Einstellung 🖸 Für diese Vorgangsart individuelle Berechtigun-

gen aktivieren können im Bereich Berechtigungen zugelassen (Spalte ☑) oder verweigert (Spalte ☑) werden. Wenn für eine Berechtigung keine oder beide Möglichkeiten markiert werden, wird der Zugriff verweigert. Die

resultierende Berechtigung wird dazu in der Spalte 🤍 angezeigt.

### Beispiel 2.2.

Im folgenden Beispiel werden für die Gruppe *Buchhaltung* alle Bearbeitungsmöglichkeiten außer Vorgänge löschen, also dem Löschen von Rechnungsvorgängen, erlaubt:

Abbildung 2.12.

| vorgangsart<br>Rechnung<br>▼ Für diese Vorgangsart individuel                                           | ▼<br>e Berechtigungen aktivieren                                                                                         |
|----------------------------------------------------------------------------------------------------|----------------------------------------------------------------------------------------------------|
| Gruppen & Benutzer<br>Admins<br>Buchhaltung<br>Geschäftsleitung<br>Lager<br>Service<br>Users<br>Verkauf | Berechtigungen                                                                                                    |
| ,<br>Alle Gruppen anzeigen<br>Benutzer anzeigen                                                         | Alle individuellen Berechtigungen entziehen<br>Alle individuellen Berechtigungen erteilen<br>Die Berechtigungen vererben |

Wenn Sie ☑ Vorgänge drucken, senden, exportierenzulassen ( ☑), können für die eingestellte Gruppe & Benutzer (im Beispiel *Buchhaltung*) □ individuelle Druckberechtigungen für jedes Drucklayout der Vorgangsart vergeben werden. Dazu setzen Sie zunächst ein Häkchen bei ☑ individuelle Druckberechtigungen Anschlie-

ßend wählen Sie ein Drucklayout aus und setzen ein weiteres Häkchen in der Spalte 🧖 (zugelassen) oder 🗵 (verweigert).

Sie können auf diese Weise auch mehrere Layouts nacheinander auswählen und individuelle Druckberechtigungen vergeben!

Standardmäßig d.h., wenn keine individuellen Druckberechtigungen erteilt werden, können alle Layouts gedruckt werden (siehe Spalte .).

### Beispiel 2.3.

Im Beispiel wird das Drucken des Hauptlayouts \* *Rechnung* nicht zugelassen. Damit wird dieses Layout beim Druck von Rechnungen für Mitglieder der Gruppe *Buchhaltung* nicht mehr zur Auswahl angeboten!

Abbildung 2.13.

| <u>V</u> organgsart             |                                              |
|---------------------------------|----------------------------------------------|
| Rechnung                        | -                                            |
| Für diese Vorgangsart individue | lle Berechtigungen aktivieren                |
| <u>G</u> ruppen & Benutzer      | Berechtigungen                               |
| Admins                          |                                              |
| Buchhaltung<br>Geschäftsleitung | Vorgänge öffnen                              |
| Lager                           | 🔽 🔲 Vorgänge ändern                          |
| Service                         | 🔽 🔲 Vorgänge hinzufügen                      |
| Verkauf                         | 🔽 🔽 Vorgänge löschen                         |
|                                 | 🔽 🔲 🔽 Vorgänge drucken, senden, exportieren  |
|                                 | Vorgänge verbuchen                           |
|                                 | 🔽 🗔 Vorgänge stornieren                      |
|                                 | Individuelle Druckberechtigungen             |
|                                 | ► ► Rechnung ►                               |
|                                 |                                              |
|                                 | Alle Vorgangsarten                           |
|                                 | Alle individuellen Berechtigungen aktivieren |
|                                 | Konto Buchhaltung                            |
| Alle Gruppen anzeigen           | Alle individuellen Berechtigungen entziehen  |
| Benutzer anzeigen               | Alle individuellen Berechtigungen erteilen   |
| -                               | Die Berechtigungen vererben                  |
| 1                               |                                              |

Durch die Zugehörigkeit des Benutzers *K.Musterfrau* zur Gruppe *Buchhalter* werden dem Benutzer automatisch die Zugriffsrechte der Gruppe *Buchhalter* erteilt!

Im Bereich Gruppen & Benutzer können Sie zur Erteilung von Berechtigungen 
Alle Gruppen anzeigen(einschließlich der Systemgruppen!) und alle 

Benutzer anzeigen: Abbildung 2.14. Benutzer anzeigen

| enutzer & Gruppen   Benutzerzugehörigi<br><u>Vorgangsart</u><br> Rechnung<br><del>V</del> Für diese Vorgangsart individuelle B                                                                                                    | eit   Gruppenmitglieder Vorgangsarten   Arbeitsblätter |
|----------------------------------------------------------------------------------------------------|--------------------------------------------------------|
| Gruppen & Benutzer Admins Buchhaltung Geschäftsleitung Lager Service Users Verkauf admin F.Bastler G.Hacker H.Stapler K.Musterfrau M.Casdorf M.Mustermann M.v.Abels Mosaik S.Roebel V.Fromme  ☐ Alle Gruppen anzeigen I✓ Benutzer anzeigen | Berechtigungen                                         |

Die Zugriffsrechte der **Gruppe** (hier z.B. *Buchhaltung*, siehe *blaue* Markierung) können durch Zugriffsrechte für den **Benutzer** (siehe *rote* Markierung) ergänzt/erweitert werden. Beim Benutzer werden also die Zugriffsrechte aus den zugeordneten Gruppen <u>und</u> die Rechte des Benutzers selbst gezeigt.

### Vergabe individueller Benutzerrechte

Von der Vergabe individueller Benutzerrechte sollte im Regelfall abgesehen und eine Anpassung auf Ebene der Benutzergruppe bevorzugt werden. Gegebenenfalls kann dazu auch eine neue Gruppe erstellt werden und über die Funktion *Die Berechtigungen vererben* ... die Rechte der ursprünglichen Gruppe übertragen bekommen. Anschließend ordnen Sie den Benutzer der neuen anstatt der alten Gruppe zu und passen Sie die Berechtigungen der neuen Gruppe wie gewünscht an!

Die Einschränkung von Vorgangsarten für einen Benutzer verhindert nicht die Anzeige solcher Vorgänge in anderen Arbeitsblättern: Beispielsweise werden Arbeitszettel trotz einer Bearbeitungssperre in der Tabelle Arbeitszettel zurückmelden aufgeführt. Beim Aufruf der Funktion **Bearbeiten** kommt es somit in diesem Fall zu einer Fehlermeldung. Diese können Sie können Sie ggf. vermeiden, indem Sie den Zugriff auf das entsprechende Arbeitsblätt der Tabelle ebenfalls sperren (siehe Abschnitt 2.3.4.3, "Zugriffsrechte für Arbeitsblätter")!

### 2.3.4.2.1. Löschen und Archivieren von Projekten

Voraussetzung ist die **Berechtigung zum Löschen** von Vorgängen für den aktuellen Benutzer und für alle im Projekt vorkommenden Vorgangsarten. Außerdem benötigt der Benutzer die Berechtigung zum Löschen von Vorgängen der Vorgangsart des Projektes (i.A. "Sonstiges Kunde", siehe Projektakte, Abbildung rechts). Mehr Informationen zum Thema Berechtigungen finden Sie im Dokument Benutzerverwaltung.

| Serviceordner: 2012.00011 (adler, 22.10.2012)               |        | Eigenschaft     | Wert                |
|-------------------------------------------------------------|--------|-----------------|---------------------|
| 📔 Alle Vorgänge                                             | •      | Allgemeines     |                     |
|                                                             |        | Projektname     | 2012.00011          |
|                                                             |        | Kennung         | Serviceordner       |
| Vorgänge (nach Adresse)                                     |        | Thema           | Kunde               |
| - Notizen & Lermine                                         | $\leq$ | Vorgangsart     | Sonstiges Kunde     |
|                                                             |        | Zeichen         | ZHL                 |
| 🗄 🚡 Zu Artikeln                                             |        | Status          | Offen               |
| 🕀 🜗 Zu Maschinen                                            |        | Erstanlagedatum | 22.10.2012 14:42:36 |
| 🗉 🎍 Zu Sets                                                 |        | Eigentümer      | Admin               |
| 🗄 🍶 Zu anderen Dokumenten                                   |        | Änderungsdatum  | 22.10.2012 14:54:38 |
| 🗄 📗 Rechnungsausgänge                                       |        | Bearbeiter      | Admin               |
| E Rechnungseingänge                                         |        | Benutzungsdatum | 04.12.2012 08:24:44 |
|                                                             |        | Benutzer        | Admin               |
| Maschinenkostenbuchungen                                    |        | Anschrift       |                     |
| 🗄 🚺 Stundenkostenbuchungen                                  |        | Kurzname        | adler               |
| 🗄 🍈 Sonstige Kostenbuchungen                                |        | Konto           | 11000               |
| 🖃 📙 Historie                                                |        | Name 1          | Firma               |
| 🔄 🔄 22. 10. 2012 14: 42: 36 Das Projekt wurde auf Basis der |        | Name 2          | Anja Adler AG       |
| 🗄 🎳 Archivordner                                            |        | Name 3          | Wohnungsbaugesells  |

- Zum Löschen von Projekten muss der Benutzer über die Berechtigung zum Löschen der Vorgangsart Sonstiges Kunde verfügen.
- Zum Archivieren von Projekten muss der Benutzer über die Berechtigung zum Löschen aller im Projekt vorkommenden Vorgangsarten verfügen.

### 2.3.4.2.2. Weitere Beispiele

In diesem Abschnitt finden Sie weitere praktische Beispiele für den Einsatz von eingeschränkten Berechtigungen auf Vorgangsarten.

### Beispiel 2.4. Rechnungsvorgänge nur für bestimmte Gruppen

In der nachfolgend beschriebenen Vorgehensweise, wird erläutert, wie Rechnungsvorgangsarten nur durch Benutzer bestimmter Gruppen (z.B. *Verkauf, Buchhaltung* und *Geschäftsleitung*) verwendet werden können.

| r. Abbildung                                                                                                    |                                                                                                    | Beschreibung                                                                                                    |
|----------------------------------------------------------------------------------------------------|----------------------------------------------------------------------------------------------------|----------------------------------------------------------------------------------------------------|
| Benutzer- und Gruppenkom<br>Benutzer & Gruppen   Benu<br>Vorgangsart<br> Abschlagsrechnung<br>  Für diese Vorgangsa<br>Gruppen & Benutzer<br>  Admins<br>Beuchaltung<br>Geschäftsleitung<br>Lager<br>Service<br>Verkauf<br>  Alle Gruppen anzeige<br>  Benutzer anzeigen<br>  Kenngort ändern | en          zerzugehörigkeit       Gruppenmitglieder       Corgangsærten       Arbeitsblätter         Individuelle Berechtigungen aktivieren       Image: Standard Standard | Melden Sie sich als <b>Administrator</b> an (z.B. <i>admin</i> )<br>und wählen das Menü ≡ Extras > Benutzer- und<br>Gruppenkonten]. Klicken Sie auf die Registerkarte<br>Vorgangsarten. |

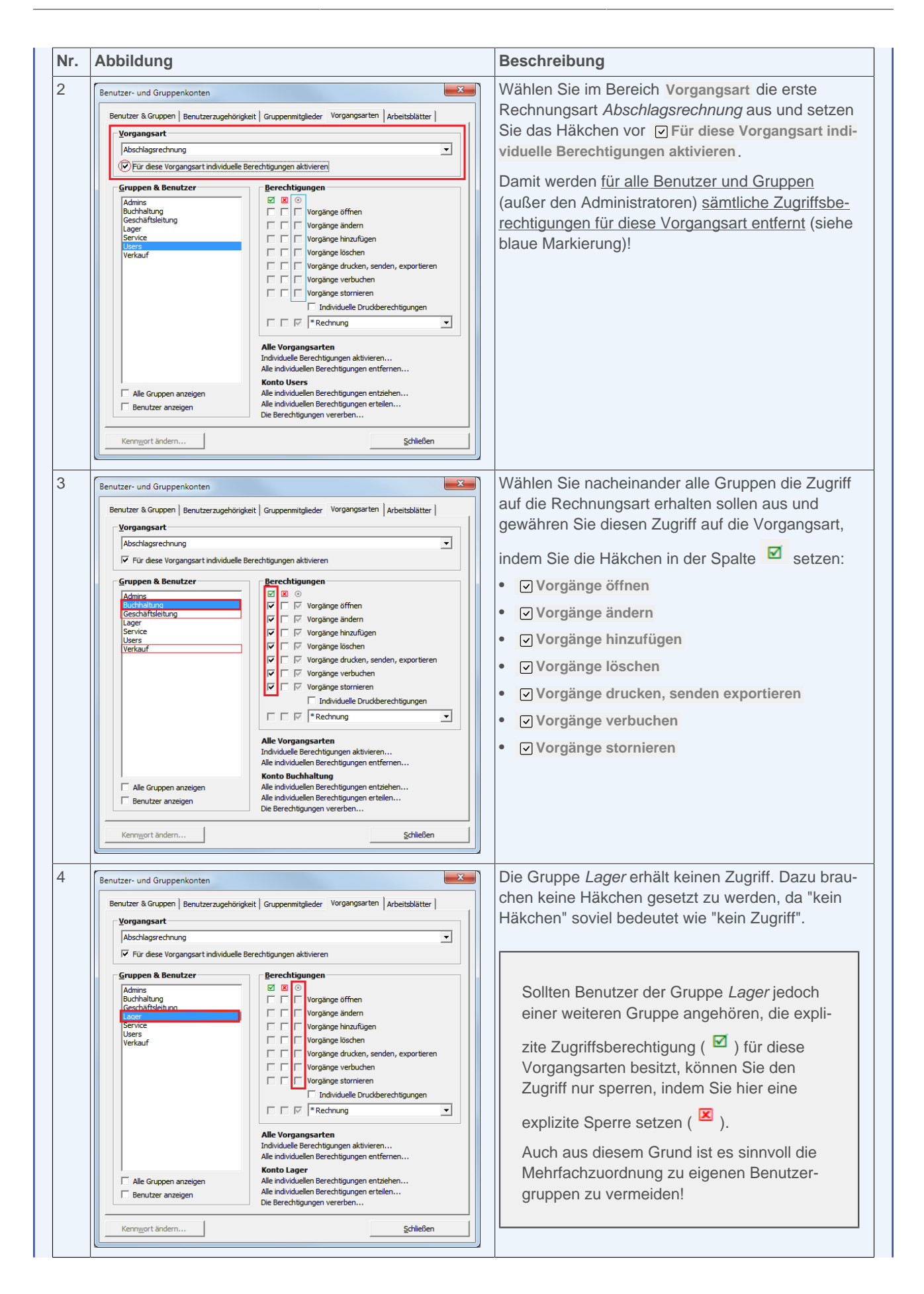

| Abbi                                                                         | dung                                                                                                    |                                                                                                    | Beschreibung                                                                                                    |
|------------------------------------------------------------------------------|----------------------------------------------------------------------------------------------------|----------------------------------------------------------------------------------------------------|----------------------------------------------------------------------------------------------------|
| Benutzer<br>Benutz<br>Vor<br>Zw<br>Vor<br>Gru<br>Ce<br>La<br>Se<br>Us<br>Ver | - und Gruppenkonten<br>er & Gruppen   Benutzerzugeh<br>gangsart<br>ischenrechnung<br>Für diese Vorgangsart individu<br><b>ppen &amp; Benutzer</b><br>mins<br>höhelung<br>er<br>schäftsleiung<br>er<br>kauf |                                                                                                    | Setzen Sie Ihre Einstellungen wie in den Schrit-<br>ten 2-4 beschrieben, für weitere Rechnungsvor-<br>gangsarten (z.B. Anzahlungsrechnung, Barrech-<br>nung, Eingangsrechnung, Rechnung,) fort.<br>Schließen Sie den Dialog mit Schließen. |
|                                                                              | Alle Gruppen anzeigen<br>Benutzer anzeigen                                                                                                    | Alle individuellen Berechtigungen entziehen<br>Alle individuellen Berechtigungen erteilen<br>Die Berechtigungen vererben |                                                                                                    |
| Ker                                                                          | nn <u>w</u> ort ändern                                                                                                    | Schließen                                                                                                    |                                                                                                    |

### Beispiel 2.5. Verkauf mit eingeschränkten Rechten

Der Benutzergruppe *Verkauf* sollen nur eingeschränkte Rechte zur Bearbeitung von Rechnungen erteilt werden. Nur die Abteilung (d.h. die Gruppe) *Buchhaltung* soll zum Löschen und Stornieren von Rechnungsvorgängen befugt sein:

| Nr. Abbildung                                                                                                    | Beschreibung                                                                                                    |
|----------------------------------------------------------------------------------------------------|----------------------------------------------------------------------------------------------------|
| Benutzer- und Gruppenkonten       X         Benutzer & Gruppen   Benutzerzugehönigkeit   Gruppenmitglieder Vorgangsarten   Arbeitsblatter         Vorgangsart         Vorgangsart       Image: Comparison of the second second secon | <ul> <li>Wählen Sie die Vorgangsart <i>Rechnung</i> und setzen Sie das Häkchen für Sür diese Vorgangsart individuelle Berechtigungen aktivieren.</li> <li>Anschließend markieren Sie die Gruppe <i>Verkauf</i> und setzen die entsprechenden Berechtigungen.</li> <li>Dabei wird das Löschen und Stornieren von Rechnungen gesperrt.</li> <li>Bitte beachten Sie, dass zu diesem Zeitpunkt alle anderen Benutzer und Gruppen keine Zugriffsberechtigung für diese Vorgangsarten mehr besitzen und passen Sie diese an, wie im folgenden Schritt gezeigt wird</li> </ul> |

| r. Abbildung                                                                                                    |                                                                                                    | Beschreibung                                                                                                    |
|----------------------------------------------------------------------------------------------------|----------------------------------------------------------------------------------------------------|----------------------------------------------------------------------------------------------------|
| Benutzer- und Gruppenkon<br>Benutzer & Gruppen   Benu<br>Vorgangsart<br>Redmung<br>V Für diese Vorgangsa<br>Gruppen & Benutzer<br>Admins<br>Geschäftsleitung<br>Lager<br>Service<br>Users<br>Verkauf | tern  terzugehörigkeit Gruppennitglieder Vorgangsarten Arbeitsblätter  rt individuele Berechtigungen aktivieren  Berechtigungen Vorgänge ändern Vorgänge ändern Vorgänge kinzafügen Vorgänge köchen Vorgänge verbuchen Vorgänge verbuchen Vorgänge verbuchen Vorgänge verbuchen Vorgänge verbuchen Vorgänge verbuchen Vorgänge verbuchen Vorgänge verbuchen Vorgänge verbuchen Vorgänge verbuchen Vorgänge verbuchen Vorgänge verbuchen Vorgänge stornieren Individuelle Drudsberechtigungen Individuelle Berechtigungen aktivieren Alle individuelle Berechtigungen entfernen Konto Ruchhaltung | Die Gruppe <i>Buchhaltung</i> soll Vollzugriff auf die<br>Vorgangsart <i>Rechnung</i> haben und damit auch in<br>der Lage sein, solche Vorgänge zu löschen und zu<br>stornieren. |
| Alle Gruppen anzeige     Benutzer anzeigen                                                                                                    | en Alle individuellen Berechtigungen entziehen<br>Alle individuellen Berechtigungen erteilen<br>Die Berechtigungen vererben                                                                                                    |                                                                                                    |
| Kennwort ändern                                                                                                    | Schließen                                                                                                    |                                                                                                    |

### Beispiel 2.6. Angebote von allen außer Gruppe Lager

Die Vorgangsart *Angebot* soll von allen Mitarbeitern außer den Mitarbeitern der Gruppe *Lager* verwendet werden dürfen. Die Gruppe *Lager* soll Angebote einsehen, aber nicht verändern etc. dürfen:

| r. Abbildung                                                                                                    | Beschreibung                                                                             |
|----------------------------------------------------------------------------------------------------|------------------------------------------------------------------------------------------|
| Benutzer und Gruppenkonten         Benutzer & Gruppen   Benutzerzugehörigkeit   Gruppenmitglieder   Vorgangsarten   Arbeitsblätter           Vorgangsart         Angebot         Für diese Vorgangsart individuelle Berechtigungen aktivieren         Gruppen & Benutzer         Berichtelleung         Lager         Verlauf         Verlauf | <ul> <li>Wählen Sie die Vorgangsart Angebot und setzen<br/>Sie das Häkchen für</li></ul> |

| Abbildung                                                                                                    |                                                                                                    | Beschreibung                                                                                                    |
|----------------------------------------------------------------------------------------------------|----------------------------------------------------------------------------------------------------|----------------------------------------------------------------------------------------------------|
| Benutzer- und Gruppenkonten  Benutzer & Gruppen   Benutzerzugehör  Vorgangsart  Angebot  Für diese Vorgangsart individuel  Gruppen & Benutzer  Admins Buchhalung Geschäftsleitung Service Users Verkauf | igket Gruppenmitglieder Vorgangsarten Arbeitsblätter    ■ Berechtigungen aktivieren  Berechtigungen  Berechtigungen  Berechtigungen  Berechtigungen  Berechtigungen  Berechtigungen  Berechtigungen  Berechtigungen  Berechtigungen  Berechtigungen aktivieren  Berechtigungen aktivieren  Berechtigungen  Berechtigungen  Berech | Die Gruppe <i>Lager</i> soll Angebot nur öffnen (d.h.<br>einsehen) dürfen. Dazu werden die entsprechen-<br>den Berechtigungen gesperrt. Dazu reicht es die<br>Aktion <b>vorgänge ändern</b> zu sperren; weitere<br>Aktionen werden damit automatisch auch gesperrt<br>(siehe graue Häkchen). Die Berechtigung zum Öff-<br>nen der Angebote "erbt" der Lagerist aus der Grup-<br>pe <i>Users</i> . |
| Alle Gruppen anzeigen                                                                                                    | Alle individuellen Berechtigungen entziehen<br>Alle individuellen Berechtigungen erteilen<br>Die Berechtigungen vererben                                                                                                    |                                                                                                    |
|                                                                                                    | Schließen                                                                                                    |                                                                                                    |

# 2.3.4.3. Zugriffsrechte für Arbeitsblätter

Durch die Vergabe von individuellen Zugriffsrechten für Arbeitsblätter können Sie Arbeitsblätter für Benutzer und Gruppen ausblenden und damit sowohl die nicht autorisierte Verwendung von Arbeitsblättern durch die Nutzer vermeiden als auch die MOS'aik-Arbeitsumgebung für Ihre Mitarbeiter auf diejenigen Funktionen einschränken, die von diesen tatsächlich eingesetzt werden. Nicht benötigte Funktionen werden ausgeblendet und damit die Programmoberfläche übersichtlich gehalten.

Unter Extras > Benutzer- und Gruppenkonten können auf der Registerkarte Arbeitsblätter im Bereich Berechtigungen die Zugriffsrechte zum Öffnen von Arbeitsblättern sowie zum Ändern, Hinzufügen (Erstellen), Löschen und Drucken/Senden/Exportieren von Datensätzen pro Arbeitsblatt für definierte Gruppen & Benutzer vergeben werden.

Arbeitsblätter ohne Zugriffsberechtigung stehen dem Anwender auf der MOS'aik-Programmoberfläche nicht zur Verfügung. Liegt für den aktuellen Benutzer in einem MOS'aik-Ordner und Unterordner für kein einziges Arbeitsoder Tabellenblatt eine Berechtigung vor, so wird der gesamte Ordner nicht angezeigt.

Melden Sie sich als **Administrator** an (z.B. *admin*) und wählen das Menü Extras > Benutzer- und Gruppenkonten. Klicken Sie auf die Registerkarte Arbeitsblätter.

| nutzer- und Gruppenkonten                                                          |                                                                                                    | x |
|------------------------------------------------------------------------------------|----------------------------------------------------------------------------------------------------|---|
| Benutzer & Gruppen   Benutzerzugehö                                                | irigkeit   Gruppenmitglieder   Vorgangsarten   Arbeitsblätter  <br>er                                                                                                    |   |
| Gruppen & Benutzer Admins Buchhaltung Geschäftsleitung Lager Service Users Verkauf | Be berechtigungen aktivieren<br>Berechtigungen<br>Berechtigungen<br>Berechtigungen<br>Berechtigungen<br>Berechtigungen<br>Berechtigungen aktivieren<br>Alle Arbeitsblätter<br>Individuelle Berechtigungen aktivieren<br>Alle Individuelle Berechtigungen aktivieren<br>Alle Individuelle Berechtigungen aktivieren |   |
| Alle Gruppen anzeigen                                                              | Konto Buchhaltung<br>Alle individuellen Berechtigungen entziehen<br>Alle individuellen Berechtigungen erteilen<br>Die Berechtigungen vererben                                                                                                    |   |

Auf der Registerkarte stehen Ihnen im Bereich Arbeitsblatt alle in MOS'aik verfügbaren Arbeitsblätter zur Auswahl.

Für ein ausgewähltes Arbeitsblatt, kann hier im Bereich Berechtigungen festgelegt werden, welche Befugnisse einzelne Gruppen & Benutzer erhalten sollen. Zur Auswahl stehen:

- Arbeitsblatt öffnen
- Datensätze ändern
- Datensätze hinzufügen
- Datensätze löschen
- Drucken, senden exportieren

Um Berechtigungen für einzelne Arbeitsblätter zu vergeben, kann die Option Für dieses Arbeitsblatt individuelle Berechtigungen aktivieren gesetzt werden. Durch Entfernen des Häkchens werden die individuellen Berechtigungen für diese Vorgangsart wieder aufgehoben.

Wenn Sie für ein Arbeitsblatt die Option Für dieses Arbeitsblatt individuelle Berechtigungen aktivieren setzen, haben Gruppen und Benutzer ohne individuelle Berechtigungen keinen Zugriff auf dieses Arbeitsblatt! Das Arbeitsblatt wird damit für alle Benutzer, außer für Administratoren, gesperrt.

Mit der Funktion *Individuelle Berechtigungen aktivieren ...* im Bereich **Alle Arbeitsblätter** können Sie für <u>alle</u> Arbeitsblätter die Option **Für dieses Arbeitsblatt individuelle Berechtigungen aktivieren** automatisch setzen. Mit der Funktion *Alle individuellen Berechtigungen entfernen ...* wird die Option wieder für alle Arbeitsblätter deaktiviert.

Mit der Funktion Alle individuellen Berechtigungen erteilen ... im Bereich Konto <gewählte(r) Benutzer/Gruppe> werden der ausgewählten Gruppe alle Berechtigungen für die zuvor aktivierten Arbeitsblätter erteilt. Damit wer-

den also sämtliche Häkchen in der Spalte dieses Arbeitsblätter gesetzt, für die der Schalter gungen aktivieren gesetzt ist. Mit der Funktion Alle individuellen Berechtigungen entziehen ... wird die Option bei den entsprechenden Arbeitsblättern wieder deaktiviert.

Mit der Funktion *Die Berechtigungen vererben …* können Sie die Berechtigungen der ausgewählten Gruppe bzw. des gewählten Benutzers an eine andere Gruppe oder einen anderen Benutzer weitergeben. Das ist z.B. sinnvoll, wenn Sie zahlreiche Eigenschaften für andere Gruppen/Benutzer übernehmen möchten und diese anschließend individuell anpassen, indem Sie z.B.: einzelne Berechtigungen ändern.

Zugriffsberechtigungen für Arbeitsblätter mit der Einstellung Für dieses Arbeitsblatt individuelle Berechtigun-

gen aktivieren können im Bereich Berechtigungen zugelassen (Spalte ☑) oder verweigert (Spalte ☑) werden. Wenn für eine Berechtigung keine oder beide Möglichkeiten markiert werden, wird der Zugriff verweigert. Die

resultierende Berechtigung wird dazu in der Spalte 💿 angezeigt.

| n folgenden Beispiel v                                                            | ird das Arbeitsblatt Rechnung für die Gruppe Lager ausgeblendet:                                                                                                    | : |
|-----------------------------------------------------------------------------------|----------------------------------------------------------------------------------------------------|---|
| bbildung 2.16. Arbeitsbla                                                         | tt ausblenden                                                                                                    |   |
| lanutzar, und Grunnankantan                                                       | ×                                                                                                    |   |
| enutzer- und Gruppenkonten                                                        |                                                                                                    |   |
| Benutzer & Gruppen Benutzerzugehö                                                 | gkeit   Gruppenmitglieder   Vorgangsarten   Arbeitsblätter                                                                                                    |   |
| Arbeitsblatt<br>Bürgarbeiten   Eingangsrechnunge                                  | Lechning T                                                                                                    |   |
| ✓ Für dieses Arbeitsblatt individue                                               | e Berechtigungen aktivieren                                                                                                    |   |
| Gruppen & Benutzer                                                                | Barachtinunnan                                                                                                    |   |
| Admins<br>Buchhaltung<br>Geschäftsleitung<br>Lager<br>Service<br>Users<br>Verkauf | Image: Sector of the sector of the sector |   |
| Alle Gruppen anzeigen     Benutzer anzeigen                                       | Alle Arbeitsblätter         Individuelle Berechtigungen aktivieren         Alle individuellen Berechtigungen entfernen         Konto Lager         Alle individuellen Berechtigungen entziehen         Alle individuellen Berechtigungen entziehen         Die Berechtigungen vererben                                                                                                    |   |
|                                                                                   |                                                                                                    |   |

Da durch das Setzen des Schalters **Für dieses Arbeitsblatt individuelle Berechtigungen aktivieren** zunächst auch die Berechtigungen für die Gruppe *Users* entfernt werden, müssen die Berechtigungen für andere Gruppen/Benutzer ebenfalls angepasst werden.

Wenn Sie für ein Arbeitsblatt die Option Sir dieses Arbeitsblatt individuelle Berechtigungen aktivieren setzen, haben Gruppen & Benutzer ohne individuelle Berechtigungen (auch die Gruppe Users) keinen Zugriff auf das Arbeitsblatt! Ein solches Arbeitsblatt wird damit zunächst für alle Benutzer gesperrt (außer für den Administrator bzw. die Gruppe Admins).

Setzen Sie deshalb anschließend die Zugriffsberechtigungen für alle relevanten Gruppen!

Im Bereich Gruppen & Benutzer können Sie zur Erteilung von Berechtigungen 
Alle Gruppen anzeigen(einschließlich der Systemgruppen!) und alle 

Benutzer anzeigen:

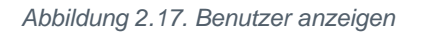

| Arbeitsblatt       Stammdaten   Personal   Mitarbeiter       Image: Karbeitsblatt                                                                                    |                                                                                                    |  |  |
|----------------------------------------------------------------------------------------------------|----------------------------------------------------------------------------------------------------|--|--|
| Gruppen & Benutzer Admins Buchhaltung Geschäftsleitung Lager Service Users Verkauf admin F. Bastler G.Hacker H.Stanler K.Musterfrau M.Casdorf M.Mustermann M.v.Abels | Berechtigungen         Image: Specific state state |  |  |
| Alle Gruppen anzeigen  Benutzer anzeigen                                                                                                    | Alle Arbeitsblätter<br>Individuelle Berechtigungen aktivieren<br>Alle individuellen Berechtigungen entfernen<br>Konto K.Musterfrau<br>Alle individuellen Berechtigungen entziehen<br>Alle individuellen Berechtigungen erteilen<br>Die Berechtigungen vererben                                                                                                    |  |  |

Die Zugriffsrechte der **Gruppe** (hier z.B. *Buchhaltung*, siehe *blaue* Markierung) können durch Zugriffsrechte für den **Benutzer** (siehe *rote* Markierung) ergänzt/erweitert werden. Beim Benutzer werden also die Zugriffsrechte aus den zugeordneten Gruppen <u>und</u> die Rechte des Benutzers selbst gezeigt.

### Vergabe individueller Benutzerrechte

Von der Vergabe individueller Benutzerrechte sollte im Regelfall abgesehen und eine Anpassung auf Ebene der Benutzergruppe bevorzugt werden. Gegebenenfalls kann dazu auch eine neue Gruppe erstellt werden und über die Funktion *Die Berechtigungen vererben* ... die Rechte der ursprünglichen Gruppe übertragen bekommen. Anschließend ordnen Sie den Benutzer der neuen anstatt der alten Gruppe zu und passen Sie die Berechtigungen der neuen Gruppe wie gewünscht an!

### Beispiel 2.9. Sperren der Funktion 'Arbeitszettel einplanen' (Kalender)

Die Funktion Arbeitszettel einplanen im Arbeitsblatt Kalender ist an die Berechtigung **□ Datensätze hinzu**fügen gekoppelt.

Um einem Mitarbeiter die Berechtigung zum Einplanen von Arbeitszetteln im Kalender zu entziehen, stellen Sie zunächst die Option Für dieses Arbeitsblatt individuelle Berechtigungen aktivieren ein und wählen den betroffenen Mitarbeiter bzw. die betroffene Mitarbeitergruppe . Setzen Sie das Häkchen Datensätze

hinzufügen in der Spalte 🗵. Nehmen Sie danach noch ggf. gewünschte Berechtigungseinstellungen für andere Mitarbeiter auf diesem Arbeitsblatt vor.

Die Einschränkung von Arbeitsblättern für einen Benutzer ist unter Umständen nicht ausreichend, um die Erstellung bestimmter Vorgangsarten aus den Arbeitsblättern zu verhindern. So wird beispielsweise in einigen Situationen, wie dem Kopieren von Vorgängen, zunächst ein entsprechender Vorgang erzeugt und anschließend im entsprechenden Arbeitsblätt angezeigt. Will man zuverlässig verhindern, dass der Vorgang durch einen Benutzer erstellt werden kann, so sollte die Sperre auch für die Vorgangsart vorgenommen werden (siehe Abschnitt 2.3.4.2, "Zugriffsrechte für Vorgangsarten und Projekte").

### 2.3.4.3.1. Weitere Beispiele

In diesem Abschnitt finden Sie weitere praktische Beispiele für den Einsatz von eingeschränkten Berechtigungen auf Arbeitsblätter.

### Beispiel 2.10. Rechnungsvorgänge nur für bestimmte Gruppen

In der nachfolgend beschriebenen Vorgehensweise, wird erläutert, wie das Arbeitsblatt Alle Rechnungen nur durch Benutzer bestimmter Gruppen (z.B. *Verkauf, Buchhaltung* und *Geschäftsleitung*) verwendet werden können.

| Nr. Abbildung                                                                                                    |    | Beschreibung                                                                                                    |
|----------------------------------------------------------------------------------------------------|----|----------------------------------------------------------------------------------------------------|
| 1 Benutzer- und Gruppenkont<br>Benutzer & Gruppen   Benut<br>Algemein   Agenda   Kal<br>Für dieses Arbeitsblatt<br>Gruppen & Benutzer<br>Admins<br>Buchhaltung<br>Geschäftsleitung<br>Lager<br>Verkauf<br>Alle Gruppen anzeigen<br>Benutzer anzeigen<br>Kenngjort ändern | en | Melden Sie sich als <b>Administrator</b> an (z.B. <i>admin</i> )<br>und wählen das Menü <b>Extras &gt; Benutzer- und</b><br><u>Gruppenkonten</u> ]. Klicken Sie auf die Registerkarte<br>Arbeitsblätter. |

| Nr. | Abbildung                                                                                                    | Beschreibung                                                                                                    |
|-----|----------------------------------------------------------------------------------------------------|----------------------------------------------------------------------------------------------------|
| 2   | Benutzer- und Gruppenkonten         Benutzer & Gruppen   Benutzerzugehörigkeit   Gruppennitglieder   Vorgangsarten   Arbeitsbiätter           Arbeitsbiätt         Buroarbeiten   Fakturierung   Alle Rechnungen         Für deses Arbeitsbiätt individuelle Berechtigungen aktivieren         Gruppen & Benutzer         Berechtigungen         Admins         Uoge         Service         Verkauf         Verkauf         Datensätze inzufügen         Verkauf         Alle Gruppen anzeigen         Alle Gruppen anzeigen         Benutzer anzeigen         Benutzer anzeigen         Kenngort ändern         Kenngort ändern                                                                                                    | <ul> <li>Wählen Sie im Bereich Arbeitsblatt Büroarbeiten</li> <li>  Fakturierung   Alle Rechnungen aus und setzen</li> <li>Sie das Häkchen vor ☑ Für dieses Arbeitsblatt</li> <li>individuelle Berechtigungen aktivieren.</li> <li>Damit wird für alle Gruppen und Benutzer (außer</li> <li>den Administratoren) sämtliche Zugriffsberechtigungen für dieses Arbeitsblatt entfernt (siehe blaue</li> <li>Markierung)!</li> <li>Wählen Sie dann im Bereich Gruppen &amp; Benutzer</li> <li>die Gruppe Users aus und prüfen Sie, dass in der</li> <li>Spalte ☑ keine Häkchen mehr gesetzt sind.</li> </ul> |
| 3   | Benutzer- und Gruppenkonten         Benutzer & Gruppen   Benutzerzugehörigkeit   Gruppennitglieder   Vorgangsarten   Arbeitsblätter           Arbeitsblätt         Buroarbeiten   Fakturierung   Alle Rechnungen         Image: Service         Burbaltung         Geschäftsleitung         Service         Verknit         Verknit         Alle Gruppen anzeigen         Benutzer anzeigen         Benutzer anzeigen         Kernigort ändern         Schridelen Berechtigungen erteihugungen erteihu                                                                                                    | <ul> <li>Wählen Sie nun nacheinander alle Gruppen die<br/>Zugriff auf das Arbeitsblatt erhalten sollen aus und<br/>gewähren Sie diesen den Zugriff, indem Sie die</li> <li>Häkchen in der Spalte  setzen:</li> <li>Arbeitsblatt öffnen</li> <li>Datensätze ändern</li> <li>Datensätze hinzufügen</li> <li>Datensätze löschen</li> <li>Orucken, Senden, Exportieren</li> </ul>                                                                                                    |
| 4   | Benutzer und Gruppenkonten       X         Benutzer & Gruppen   Benutzerzugehörigkeit   Gruppenmitglieder   Vorgangsarten   Arbeitsblätter         Bioroarbeiten   Fakturierung   Alle Rechnungen         Ørbeitsblatt       Image: Status individuelle Berechtigungen aktivieren         Ørbeitsblatt       Image: Status individuelle Berechtigungen aktivieren         Ørbeitsblatt       Image: Status individuelle Berechtigungen         Ørbeitsblatting       Image: Status individuelle Berechtigungen         Ørbeitsblatting       Image: Image: Status individuelle Berechtigungen   Image: Image: Im | Ändern Sie die Berechtigungen, wie im vorherge-<br>henden Schritt, auch für die Gruppe <i>Buchhaltung</i> .                                                                                                    |

| Benutzer- und Gruppenkonten         Benutzer & Gruppen   Benutzerzugehörigkeit   Gruppenmitglieder   Vorgangsarten   Arbeitsblätter           Arbeitsblätt         Burosteiten   Fakturierung   Alle Rechnungen         Image: State in the state in the state in th | Ändern Sie die Berechtigungen, wie im vorherge-<br>henden Schritt, auch für die Gruppe <i>Geschäftslei-<br/>tung.</i><br>Damit sind die Einstellungen abgeschlossen und<br>Sie können den Dialog mit <u>Schließen</u> beenden. |
|----------------------------------------------------------------------------------------------------|----------------------------------------------------------------------------------------------------|
| Individuelle Rechte         Individuelle Rechte         Individuelle Sperren         Berechtigungen insgesamt             Alle Arbeitsblätter         Individuelle Berechtigungen aktivieren         Alle individuelle Berechtigungen entfernen         Konto Geschäftsleitung         Alle individuelle Berechtigungen entzehen         Alle individuelle Berechtigungen entzehen         Die Berechtigungen vererben                                                                                                    |                                                                                                    |

### Beispiel 2.11. Eingeschränkter Zugriff auf die Mitarbeitertabelle

In diesem Beispiel soll die Mitarbeitertabelle Alle Mitarbeiter nur für die *Geschäftsführung* uneingeschränkt, für die *Buchhaltung* eingeschränkt und für alle weiteren Gruppen nicht erreichbar sein.

| Nr. | Abbildung                                                                                                    |                                                                                                    | Beschreibung                                                                                                    |
|-----|----------------------------------------------------------------------------------------------------|----------------------------------------------------------------------------------------------------|----------------------------------------------------------------------------------------------------|
| 1   | Benutzer- und Gruppenkonten<br>Benutzer & Gruppen   Benutzerzugehörigkei<br>Arbeitsblatt<br>Stammdaten   Personal   Alle Mitarbeiter<br>Für dieses Arbeitsblatt individuelle Be<br>Gruppen & Benutzer<br>Gruppen & Benutzer<br>Gruppen & Benutzer<br>Users<br>Verkauf | t Gruppenmitglieder Vorgangsarten Arbeitsblätter  rechtigungen aktivieren  Berechtigungen  C  C  Arbeitsblätt öffnen  D  Datensätze inzufügen  D  Datensätze inzufügen  D  Datensätze inzufügen  D  Ducken, Senden, Exportieren  D  Individuelle Rechte  Alle Arbeitsblätter  Individuelle Speren  Berechtigungen aktivieren  Alle individuelle Berechtigungen entfernen  Konto Users | <ul> <li>Wählen Sie im Bereich Arbeitsblatt Stammdaten  <br/>Personal   Alle Mitarbeiter aus und setzen Sie das<br/>Häkchen vor ☑ Für dieses Arbeitsblatt individuelle<br/>Berechtigungen aktivieren.</li> <li>Damit wird <u>für alle Gruppen und Benutzer</u> (außer<br/>den Administratoren) <u>sämtliche Zugriffsberechti-</u><br/>gungen für dieses Arbeitsblatt entfernt (siehe blaue<br/>Markierung)!</li> <li>Wählen Sie im Bereich Gruppen &amp; Benutzer die<br/>Gruppe Users aus und prüfen Sie, dass in der</li> <li>Spalte ☑ keine Häkchen mehr gesetzt sind.</li> </ul> |
|     | Alle Gruppen anzeigen     Benutzer anzeigen                                                                                                    | Alle individuellen Berechtigungen entziehen<br>Alle individuellen Berechtigungen erteilen<br>Die Berechtigungen vererben                                                                                                    |                                                                                                    |
|     | Kennwort ändern                                                                                                    | Schließen                                                                                                    |                                                                                                    |

| Nr. | Abbildung                                                                                                    | Beschreibung                                                                                                    |
|-----|----------------------------------------------------------------------------------------------------|----------------------------------------------------------------------------------------------------|
| 2   | Benutzer und Gruppenkonten         Benutzer & Gruppen   Benutzerzugehöngkeit   Gruppenmitglieder   Vorgangsarten   Arbeitsblätter           Arbeitsblatt         Stammdaten   Personal   Ale Mtarbeiter         V Für deses Arbeitsblätt indviduelle Berechtigungen aktivieren         Admins         Bedrafilten         Bedrafilten         Bedrafilten         Bedrafilten         Bedrafilten         Bedrafilten         Bedrafilten         Bedrafilten         Bedrafilten         Bedrafilten         Bedrafilten         Bedrafilten         Berechtigungen         Verlauf         Alle Arbeitsblätter         Datensätze Biochen         Verlauf         Alle Arbeitsblätter         Individuelle Speren         Berechtigungen nitsgesamt         Alle Gruppen anzeigen         Alle Individuelen Berechtigungen entziehen         Alle Individuelen Berechtigungen entziehen         Alle Arbeitsblätter         Die Berechtigungen vereben         Berutzer anzeigen         Die Berechtigungen vereben         Kerngort ändern | <ul> <li>Wählen Sie nun die Gruppe Geschäftsführung aus<br/>und gewähren Sie dieser den <u>uneingeschränkten</u><br/>Zugriff auf das Arbeitsblatt, indem Sie alle Häk-<br/>chen in der Spalte  Setzen:</li> <li>✓ Arbeitsblatt öffnen</li> <li>✓ Datensätze ändern</li> <li>✓ Datensätze hinzufügen</li> <li>✓ Datensätze löschen</li> <li>✓ Drucken, Senden, Exportieren</li> </ul> |
| 3   | Benutzer- und Gruppenkonten       X         Benutzer & Gruppen   Benutzerzugehörigkeit   Gruppennitglieder   Vorgangsarten   Arbeitsblätter         Y         Arbeitsblatt       Y         Stammdaten   Personal   Alle Mitarbeiter       Y         Für dieses Arbeitsblätt individuelle Berechtigungen aktivieren       Y         Bedrächslung       Berechtigungen         Läger       Arbeitsblätt öffnen         Bedrächslung       Berechtigungen         Läger       Datensätze ändern         Verkauf       Datensätze ändern         Verkauf       Datensätze ändern         Individuelle Rechte       Individuelle Rechte         Individuelle Rechte       Individuelle Rechte         Individuelle Berechtigungen entfernen       Alle Gruppen anzeigen         Alle Gruppen anzeigen       Alle individuelle Berechtigungen entfernen         Benutzer anzeigen       Alle individuelle Berechtigungen entelen         Die Berechtigungen vererben       Berechtigungen vererben                                                  | <ul> <li>Wählen Sie nun die Gruppe Buchhaltung aus und gewähren Sie dieser den eingeschränkten Zugriff auf das Arbeitsblatt, indem Sie die entsprechenden</li> <li>Häkchen in den Spalten   <ul> <li>bzw.</li> <li>setzen.</li> </ul> </li> <li>Damit sind die Einstellungen abgeschlossen und Sie können den Dialog mit Schließen beenden.</li> </ul>                               |

### Beispiel 2.12. Vollständiges Betriebsorganigramm in der Benutzerverwaltung abbilden

Wenn Sie in einem größeren Betrieb die Zuständigkeiten Ihrer Abteilungen gemäß dem Betriebsorganigramm abbilden möchten, kann es sinnvoll sein zunächst sämtliche Berechtigungen für alle Benutzer zu entziehen und anschließend die gewünschten Berechtigungen für einzelne Gruppen einzurichten.

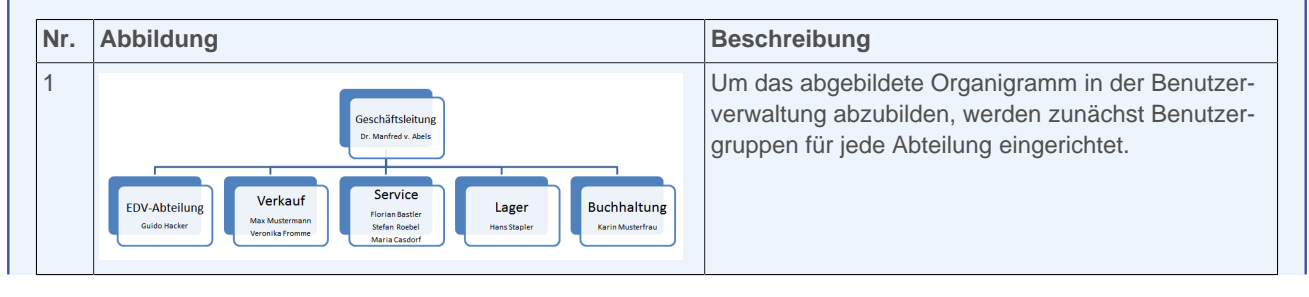

| Nr. | Abbildung                                                                                                    | Beschreibung                                                                                                    |
|-----|----------------------------------------------------------------------------------------------------|----------------------------------------------------------------------------------------------------|
| 2   | Benutzer- und Gruppenkonten         Benutzer & Gruppen   Benutzerzugehörigkeit   Gruppenmitglieder   Vorgangsarten   Arbeitablikter           Gespeicherte Benutzer         Moaak         Benutzer (sichen         Benutzer (sichen         Benutzer (sichen         Benutzer (sichen         Benutzer (sichen         Benutzer (sichen         Benutzer (sichen         Benutzer (sichen         Benutzer griegen         Keine Sauger         Database Manager         Gespelishenung (mindestens 4 Zeichen)         Inger         Database Manager         Geschilflishetung         Geschilflishetung         Geschilflishetung         Geschilflishetung         Geschilflishetung         Geschilflishetung         Geschilflishetung         Geschilflishetung         Geschilflishetung         Guppe anlegen         Kenngort ändern         Schließen                                                                                                    | <ul> <li>Richten Sie dazu auf der Registerkarte Benutzer &amp; Gruppen im Bereich Neue Gruppe für jede</li> <li>Abteilung eine Gruppe (z.B. mit entsprechendem</li> <li>Namen) ein:</li> <li>Geschäftsleitung</li> <li>Verkauf</li> <li>Service</li> <li>Lager</li> <li>Buchhaltung</li> <li>Für die EDV-Abteilung wird hier keine gesonderte Gruppe angelegt, da die Mitarbeiter der EDV</li> <li>uneingeschränkten Zugriff auf sämtliche Komponenten der Software haben sollen und aus diesem</li> <li>Grund der Gruppe Admins zugeordnet werden. Für die Geschäftsleitung könnte prinzipiell das Gleiche gelten, jedoch hat hier eine eigene Gruppe den Vorteil, dass man im Betrieb nicht eingesetzte</li> </ul> |
| 3   | Benutzer- und Gruppenkonten         Benutzer & Gruppen Benutzerzugehörigkeit   Gruppennitglieder   Vorgangsarten Arbeitsblätter           Arbeitsblätt         Algenen   Agenda   Kalender         Image: Comparison   Genutzerzugehörigkeit   Gruppen attivieren         Sruppen & Benutzer         Berechtigungen         Image: Comparison   Genutzerzugehörigkeit   Gruppen attivieren         Sruppen & Benutzer         Berechtigungen         Image: Comparison   Genutzerzugehörigkeit   Gruppen attivieren         Sind Sie sicher, dass Sie sämtliche individuellen Berechtigungen für alle         Arbeitsblätter         Image: Sind Sie sicher, dass Sie sämtliche individuellen Berechtigungen für alle         Arbeitsblätter entfernen möchten?         Image: Arbeitsblätter         Image: Arbeitsblätter         Image: Arbeitsblätter         Alle Arbeitsblätter         Image: Arbeitsblätter         Image: Arbeitsblätter         Image: Arbeitsblätter         Image: Arbeitsblätter         Image: Arbeitsblätter         Image: Arbeitsblätter         Image: Arbeitsblätter         Image: Arbeitsblätter         Image: Arbeitsblätter         Image: Arbeitsblätter         Image: Arbeitsblätter         Benutzer anzeigen | Öffnen Sie die Registerkarte Arbeitsblätter.<br>Um eventuell bereits vergebene (ungültige) Rech-<br>tevergaben zu löschen wählen Sie zuerst die Funk-<br>tion Alle Arbeitsblätter Alle individuellen Berechtigun-<br>gen entfernen und beantworten Sie die Sicher-<br>heitsabfrage zum Entfernen vorhandener Einstel-<br>lungen mit Ja.<br>Als Rückmeldung erhalten Sie eine Information, für<br>wie viele Arbeitsblätter das Häkchen<br>Für dieses<br>Arbeitsblatt individuelle Berechtigungen aktivieren<br>entfernt wurde.                                                                                                    |

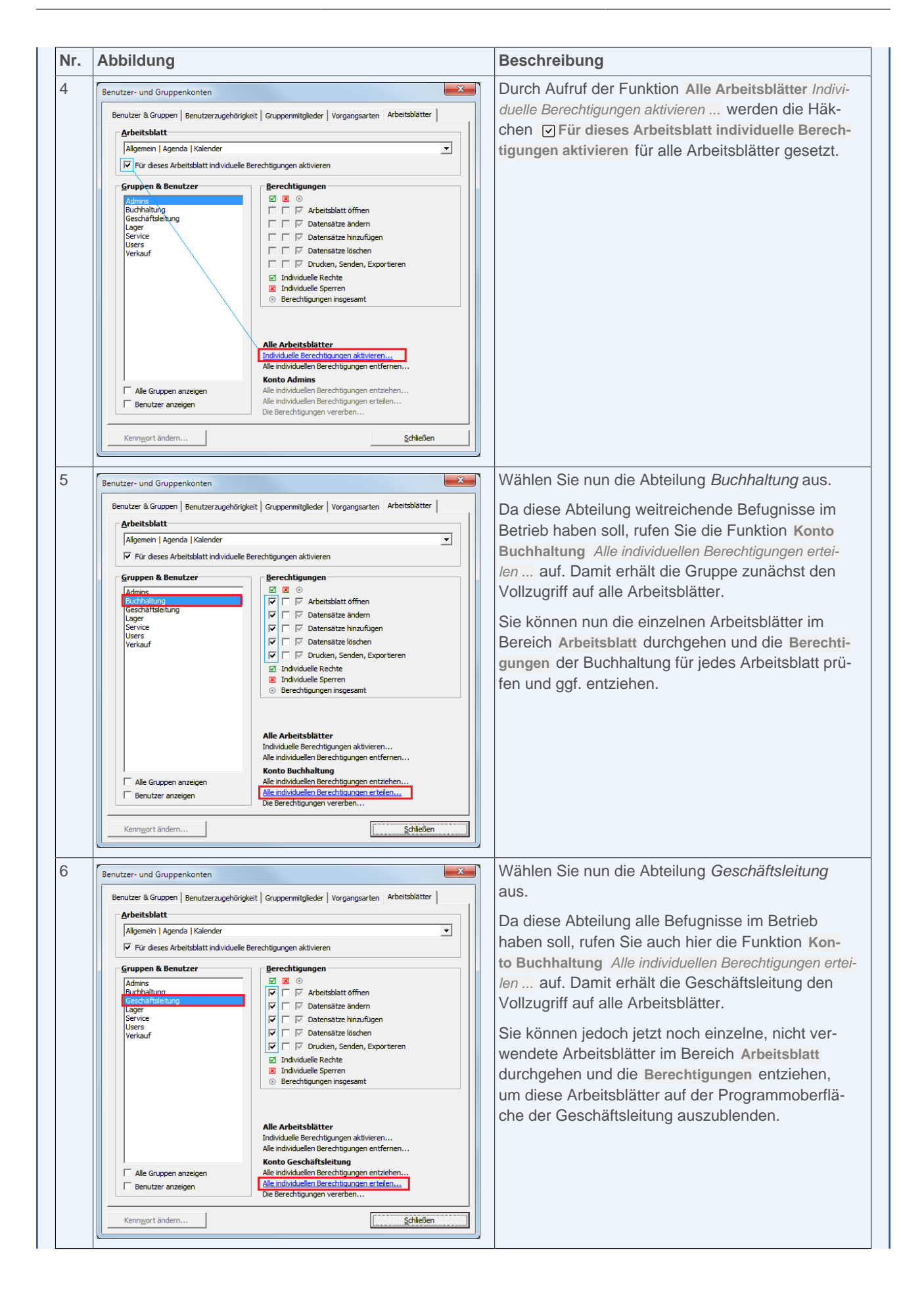

| Nr. | Abbildung                                                                                                    | Beschreibung                                                                                                    |
|-----|----------------------------------------------------------------------------------------------------|----------------------------------------------------------------------------------------------------|
| 7   | Benutzer- und Gruppenkonten       X         Benutzer & Gruppen   Benutzerzugehörigkeit   Gruppennitglieder   Vorgangsarten   Arbeitsblätter         Arbeitsblätt         Arbeitsblatt       Idemein   Agenda   Kalender       Idemein   Agenda   Kalender         Øruppen & Benutzer       Berechtigungen aktivieren       Image: State   Agenda   Kalender         Admins       Berechtigungen       Image: State   Agenda   Kalender         Admins       Berechtigungen       Image: State   Agenda   Kalender         Øruppen & Benutzer       Image: State   Image: State | Die Abteilung <i>Lager</i> benötigt in diesem Betrieb nur<br>wenige Zugriffsrechte. Aus diesem Grund ordnen<br>Sie der Gruppe diese Arbeitsblätter (z.B. Allgemein<br>  Agenda   Kalender) einzeln zu, indem Sie die<br>Gruppe markieren, ein Arbeitsblatt für die Zugriffs-<br>freigabe im Bereich Arbeitsblatt auswählen und<br>dann die Berechtigungen einzeln hinzufügen.<br>Fahren Sie entsprechend mit weiteren Arbeitsblät-<br>tern, wie z.B. Allgemein   Home   Internet, Allge-<br>mein   Home   Handbuch und aus dem Bereich<br>Logistik   Lagerverwaltung fort. |
| 8   | Benutzer und Gruppenik     Berechtigungen erben von       Benutzer & Gruppenik     Achrise       Berutzer & Gruppenik     Bechtellung       Arbeitsbatt     Bechtellung       Geschäftslehung     Service       Verlauf     Service       Weitauf     MOS aik Projektverwaltung       Die individuellen Berechtigungen ertsehn     MOS aik Projektverwaltung       Die individuellen Berechtigungen ertsehn     Abbrechen       Alle individuellen Berechtigungen entfermen     Konto Service'.       Alle individuellen Berechtigungen entfermen     Konto Service'.       Alle individuellen Berechtigungen entfermen     Abbrechen       Alle individuellen Berechtigungen entfermen     Abbrechen       Alle individuellen Berechtigungen entfermen     Kenngert andern       Benutzer anzeigen     Berechtigungen entsehn       Kenngert andern     Schlagangen ertelen                                                                                                    | <ul> <li>Die Abteilung Service benötigt ebenfalls nur<br/>bestimmte Zugriffsrechte, z.B. für den Bereich Service. Es sollen jedoch auch die Rechte der Abteilung Lager verfügbar sein.</li> <li>Dazu vererben Sie zunächst die Rechte der Abteilung Lager an die Abteilung Service, indem Sie die Gruppe Service auswählen und die Funktion Konto Lager Die Berechtigungen vererben aufrufen und die Gruppe Lager zuordnen</li> </ul>                                                                                                    |
| 9   | Benutzer- und Gruppenkonten         Benutzer & Gruppen   Benutzerzugehörigkeit   Gruppennitglieder   Vorgangsarten   Arbeitsblätter           Arbeitsblatt         Service   Angebote   Alle Angebote         Image: Service   Angebote   Alle Angebote         Admins         Buchtatung         Geschäfsteleung         Lager         Verkauf         Verkauf         Alle Arbeitsblätter         Individuelle Recht         Individuele Recht         Individuele Recht         Individuele Rechtigungen attwieren         Alle Arbeitsblätter         Individuele Recht         Individuele Recht         Individuele Berechtigungen attwieren         Alle Arbeitsblätter         Individuele Berechtigungen entferen         Alle Arbeitsblätter         Individuelen Berechtigungen entferen         Benutzer anzeigen         Alle individuelen Berechtigungen entschen         Die Berechtigungen vererben         Kenngort ändern                                                                                                    | Die Abteilung <i>Service</i> hat nun dieselben Zugriffs-<br>rechte wie die Gruppe <i>Lager</i> . Zusätzlich benötigt<br>sie jedoch noch die Rechte für den Bereich Service<br> <br>Dazu wählen Sie nun nacheinander die entspre-<br>chenden Arbeitsblätter (z.B. Service   Angebote  <br>Alle Angebote) aus und setzen die Häkchen in der<br>Spalte ☑.                                                                                                    |
| Abbildung                                                                                                    | Beschreibung                                                                                                    |
|----------------------------------------------------------------------------------------------------|----------------------------------------------------------------------------------------------------|
| Benutzer- und Gruppenkonten         Benutzer & Gruppen   Benutzerzugehörigkeit   Gruppenmitglieder   Vorgangsarten   Arbeitsblatter           Arbeitsblatt         Projekte   Kakulation   Alle Angebote         Image: Service         Uger: Service         Verlasuf         Verlasuf         Image: Service         Verlasuf         Image: Service <t< td=""><td><ul> <li>Die Abteilung <i>Verkauf</i> soll in diesem Beispiel weit-<br/>gehend der Abteilung <i>Service</i> entsprechen, jedoch<br/>anstelle des Ordners Service den Bereich Projekte<br/>bearbeiten dürfen.</li> <li>Dazu vererben Sie wie zuvor die Berechtigun-<br/>gen der Gruppe <i>Lager</i> an den <i>Verkauf</i>, wählen<br/>anschließend nacheinander die entsprechenden<br/>Arbeitsblätter (z.B. Projekte   Kalkulation   Alle<br/>Angebote) aus und setzen die Häkchen in der<br/>Spalte  <sup>II</sup>.</li> </ul></td></t<> | <ul> <li>Die Abteilung <i>Verkauf</i> soll in diesem Beispiel weit-<br/>gehend der Abteilung <i>Service</i> entsprechen, jedoch<br/>anstelle des Ordners Service den Bereich Projekte<br/>bearbeiten dürfen.</li> <li>Dazu vererben Sie wie zuvor die Berechtigun-<br/>gen der Gruppe <i>Lager</i> an den <i>Verkauf</i>, wählen<br/>anschließend nacheinander die entsprechenden<br/>Arbeitsblätter (z.B. Projekte   Kalkulation   Alle<br/>Angebote) aus und setzen die Häkchen in der<br/>Spalte  <sup>II</sup>.</li> </ul> |

## 2.3.4.4. Zugriffsrechte zur Gestaltung der MOS'aik-Oberfläche (Skins)

Abbildung 2.18. Stammdaten | Einstellungen | Skins

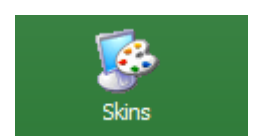

Mithilfe von **Skins** (Englisch: "Oberfläche", "Erscheinungsbild", ...) können Sie die MOS'aik-Oberfläche für Ihren Arbeitsplatz farblich nach Ihren eigenen Vorstellungen gestalten. Auch können Sie zur einfachen Unterscheidung verschiedener Mandanten bzw. Datenbanken für diese verschieden farbige MOS'aik-Oberflächen definieren.

#### Benutzergruppe User Manager

Im allgemeinen Fall darf ein Benutzer nur die eigene Programmoberfläche verändern. Wenn Sie jedoch eine Oberfläche für einen Mandanten über die Funktion **Nur in dieser Datenbank** ... festlegen möchten, muss die **Benutzerverwaltung lizenziert** und der angemeldete Benutzer Mitglied der Gruppe *Admins* oder *User Manager* sein.

Abbildung 2.19. Geschäftsführer Dr. Manfred von Abels zur Gruppe "User Manager" hinzufügen

| enutzer- und Gruppenkonten<br>Benutzer & Gruppen Benutzerzu                                                                                                    | gehörigkeit Gruppenmitglieder  | Vorgangsarten Arbeitsblätter                                                   |
|----------------------------------------------------------------------------------------------------|--------------------------------|--------------------------------------------------------------------------------|
| Der Benutzer<br>M.v.Abels<br>ist NICHT Mitglied von<br>Admins<br>Bookpad Manager<br>Buchhaltung<br>Database Manager<br>Famos<br>Form Manager<br>Gaeb Manager<br>Journal Manager<br>Journal Manager<br>License Manager<br>Pad Manager<br>Printer Manager<br>Profile Manager<br>Soli Manager<br>User Manager<br>User Manager<br>Verkaut | Hinzu£ügen >>><br><< ⊑ntfernen | ist bereits Mitglied von Dracula Geschäftsleitung Gilde Jade Rubin Topas Users |
| Kenn <u>w</u> ort ändern                                                                                                    |                                | <u>S</u> chließen                                                              |

Nach der Auswahl bzw. der Gestaltung eines Skins für einen Mandanten können Sie als Mitglied der Gruppen *Admins* oder *User Manager* diesen Skin mit der Funktion Nur in dieser Datenbank ... aktivieren:

Abbildung 2.20. "Skin" für Mandantendatenbank festlegen

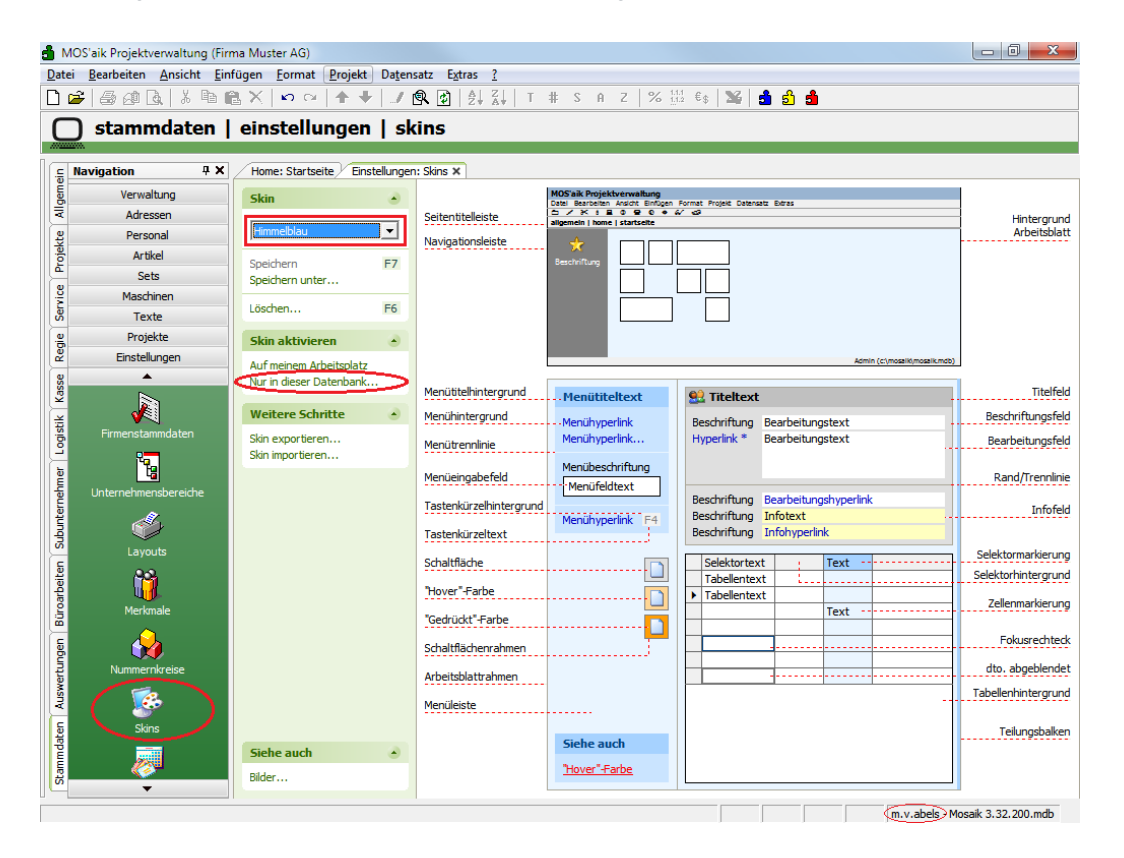

Eine **persönliche Skin-Einstellung** über die Funktion **Auf meinem Arbeitsplatz** hat <u>keinen</u> Vorrang und ist nach einer mandantenbezogenen Skin-Einstellung nicht mehr möglich!

## 2.3.4.5. Zugriffsrechte zum Buchen in alte Perioden der Finanzverwaltung

Beim Monats- und Jahreswechsel in der MOS'aik-Finanzverwaltung skönnen Sie das Buchen in alte Perioden auf bestimmte Benutzer bzw. Benutzergruppen einschränken. Dazu legen Sie die **Buchungsgrenzperiode** fest und verhindern damit das rückwirkende Buchen und Stornieren vor dem gewählten Datum durch Benutzer, die nicht der Benutzergruppe "Journal Manager" angehören. Das Buchen in bereits endgültig abgeschlossene Perioden ist grundsätzlich nicht mehr möglich.

| Zeitachse                                                                                                    |                                        |                                                 |                       |
|----------------------------------------------------------------------------------------------------|----------------------------------------|-------------------------------------------------|-----------------------|
| Abgeschlossen                                                                                                    | Gesperrt                               | Aktuelle Buc                                    | hungsperiode          |
|                                                                                                    | <b>`</b>                               | 1                                               | $\uparrow$            |
| Letzter                                                                                                    | endgültiger                            | Letzte                                          | Aktuelle              |
| Monats- bzw                                                                                                    | . Jahresabschluss Buchung              | sgrenzperiode                                   | Buchungsperiode       |
| <keine buchur<="" td=""><td>ngen mehr möglich⇔Buchung<br/>für 'Jour</td><td>gen nur möglich <ko<br>mal Manager'&gt;</ko<br></td><td>eine Einschränkungen&gt;</td></keine> | ngen mehr möglich⇔Buchung<br>für 'Jour | gen nur möglich <ko<br>mal Manager'&gt;</ko<br> | eine Einschränkungen> |

Öffnen Sie dazu das Menü Extras > Benutzer- und Gruppenkonten und ordnen Sie den dazu vorgesehenen Benutzern die Benutzergruppe *Journal Manager* zu. Im folgenden Beispiel wird dazu die Buchhalterin "Karin Musterfrau" zur Gruppe "Journal Manager" hinzugefügt:

Abbildung 2.21. Buchhalterin Karin Musterfrau zur Gruppe "Journal Manager" hinzufügen

| enutzer- und Gruppenkonten<br>Benutzer & Gruppen Benutzerzuge                                                                                                    | nörigkeit Gruppenmitali       | eder   Vorgangsarten   Arbeitsblätter   |
|----------------------------------------------------------------------------------------------------|-------------------------------|-----------------------------------------|
| Der Benutzer                                                                                                    | -                             |                                         |
| K.Musterfrau                                                                                                    |                               | •                                       |
| ist NICHT <u>M</u> itglied von                                                                                                    |                               | ist <u>b</u> ereits Mitglied von        |
| Admins<br>Bookpad Manager<br>Database Manager<br>Famos<br>Form Manager<br>Gaeb Manager<br>Geschäftsleitung<br>Jadre<br>Dournal Manager<br>License Manager<br>Profile Manager<br>Profile Manager<br>Profile Manager<br>Rubin<br>Service<br>SQL Manager<br>Topas<br>User Manager<br>Verkauf | Hinzufügen >><br><< Entfernen | Buchhaltung<br>Dracula<br>Gide<br>Users |
| Kenn <u>w</u> ort ändern                                                                                                    |                               | Schließen                               |

Zur Festlegung der Buchungsgrenzperiode wählen Sie die Funktion Buchungsperiode festlegen über die Startseite der Finanzverwaltung oder das Menü = Extras > Buchungsperiode festlegen ... (siehe Handbuch Finanzverwaltung - Buchungsperiode festlegen):

• Zum Aufruf des Dialogs Buchungsperiode festlegen muss die MOS'aik-Finanzverwaltung NICHT lizenziert sein.

Abbildung 2.22. Buchungsgrenzperiode festlegen

| Buchungsperiode festlegen | ×                                                                                                    |
|---------------------------|----------------------------------------------------------------------------------------------------|
|                           | <ul> <li>Die Buchungsperiode wird auf den nicht abgeschlossenen<br/>Monat des aktuellen Geschäftsjahres festgelegt:         <ul> <li>Januar 2017</li> <li>Die Buchungsperiode wechselt in den ersten Monat des<br/>neuen Geschäftsjahres Zulls. Eine Rückdert in das<br/>bisherige Geschäftsjahr ist nicht mehr möglch.</li> </ul> </li> <li>Sie können noch in Perioden des alten Geschäftsjahres<br/>zurückbuchen, solange dese nicht durch den Druck des<br/>Buchungsjoumals abgeschlossen werden.</li> <li>Dies Buchen soll eingeschränkt werden für Nicht-Mitglieder<br/>der Benutzergruppe "Journal Manager" auf alle Perioden<br/>vor dem:         <ul> <li>Dio1.2017</li> </ul> </li> </ul> |
| Abbrechen                 | < Zurück <u>Weiter</u> > <u>E</u> ertigstellen                                                                                                    |

• Zum Buchen in alten Perioden bzw. zum Aufruf des Dialogs Buchungsperiode festlegen muss die Benutzerverwaltung lizenziert sein und der angemeldete Benutzer muss Mitglied der Gruppe Admins oder der Grup-

pen *Journal Manager* und *Dracula* (MOS'aik-Finanzverwaltung **b**) sein. Ansonsten wird eine Meldung eingeblendet, dass das Buchen vor dem Grenzdatum *TT.MM.JJJJ* nicht erlaubt ist.

• Beachten Sie, dass das Buchen und Stornieren in alten Perioden unter Umständen unzulässig ist, da historische Geschäftsdaten prinzipiell nicht mehr verändert werden dürfen.

### 2.3.4.6. Übersicht der Zugriffsrechte

Um die Zugriffsrechte der Gruppen und Benutzer zu überprüfen, verwenden Sie den Dialog Benutzer- und Gruppenkonten.

• Wählen Sie die Registerkarte Vorgangsarten, um die entsprechenden Zugriffsrechte zu prüfen.

Markieren Sie im Bereich Gruppen & Benutzer die gewünschte Gruppe (dazu ggf. das Häkchen ⊡ Alle Gruppen anzeigen anwählen) oder einen Benutzer (dazu das Häkchen ⊡ Benutzer anzeigen setzen).

Wählen Sie nun im Bereich Vorgangsart eine Vorgangsart aus und prüfen Sie die im Bereich Berechtigungen

angezeigten Häkchen für vergebene Rechte 🧧 und Sperren 🗷 . Dabei zeigt ein Häkchen in der Spalte 🥯 eine resultierende Zugriffsberechtigung bzw. ein fehlendes Häkchen keinen Zugriff an.

• Wählen Sie die Registerkarte Arbeitsblätter, um die entsprechenden Zugriffsrechte zu prüfen.

Markieren Sie im Bereich Gruppen & Benutzer die gewünschte Gruppe (dazu ggf. das Häkchen OAlle Gruppen anzeigen anwählen) oder einen Benutzer (dazu das Häkchen OBenutzer anzeigen setzen).

Wählen Sie nun im Bereich Arbeitsblatt ein Arbeitsblatt (gemäß der Anzeige in der Seitentitelleiste) aus und

prüfen Sie die im Bereich Berechtigungen angezeigten Häkchen für vergebene Rechte 2 und Sperren

E. Dabei zeigt ein Häkchen in der Spalte eine resultierende Zugriffsberechtigung bzw. ein fehlendes Häkchen keinen Zugriff an.

Eine Übersicht der für Benutzer- bzw. Gruppen eingestellten Berechtigungen in den Systemrichtlinien finden Sie unter Extras > Systemrichtlinien.

## Kapitel 3. Diverse Arbeiten

In diesem Abschnitt finden Sie Beschreibungen von verschiedenen Arbeiten, die erforderlich werden und vom Benutzer bzw. durch einen Administrator durchgeführt werden können.

## 3.1. Ändern des eigenen Kennwortes

Nach der Anmeldung kann jeder Benutzer sein eigenes Kennwort ändern. Dazu wählen Sie das Menü <u>Extras</u> <u>Kennwort ändern</u> und erfassen im Dialog **Kennwort ändern** die entsprechenden Daten:

Abbildung 3.1. Kennwort ändern

| Kennwort ändern                 |
|---------------------------------|
| Benutzername                    |
| Mustermonteur                   |
| <u>A</u> ltes Kennwort          |
|                                 |
| Neues Kennwort                  |
| *******                         |
| Bestätigung des neuen Kennworts |
| *******                         |
| OK Abbrechen                    |

Beachten Sie die geltenden Abschnitt 3.3, "Kennwortrichtlinien".

Merken Sie sich das vergebene Kennwort sorgfältig. Sollten Sie es einmal dennoch vergessen haben, so kann durch einen Administrator ein neues Kennwort vergeben werden (siehe Abschnitt 3.2, "Verlust des Kennworts").

Schließen Sie den Dialog mit OK ab.

### 3.2. Verlust des Kennworts

Hat ein Benutzer sein Kennwort vergessen, ist die Änderung des Kennwortes durch den Administrator möglich.

Melden Sie sich dazu als **Administrator** oder als Mitglied der Gruppe *Admins* an und wählen Sie das Menü Extras > Benutzer- und Gruppenkonten:

| - Cospoicharta Roput                                                                                                    |         |                                                                                       |
|----------------------------------------------------------------------------------------------------|---------|---------------------------------------------------------------------------------------|
| Gespeicherte <u>b</u> enut                                                                                                    | er      | Neuer Benutzer                                                                        |
| aaaa<br>admin<br>F.Bastler<br>G.Hacker<br>H.Stapler<br>K.Musterfrau<br>M.Casdorf<br>M.Mustermann<br>M.y.Abels                                                                               | E       | Name<br>Kennung (mindestens 4 Zeichen)<br>Vorlage für den Benutzer<br><keine></keine> |
| S.Roebel<br>Benutzer                                                                                                    | v       | Benutzer anlegen                                                                      |
| S.Roebel                                                                                                    | jöschen | Benutzer <u>a</u> nlegen                                                              |
| S.Roebel Benutzer Gespeicherte <u>G</u> rupp                                                                                                    | löschen | Benutzer <u>a</u> nlegen                                                              |
| Gespeicherte Grupp<br>Admins<br>Bookpad Manager<br>Buchhaltung<br>Database Manager<br>Dracula<br>Famos<br>Form Manager<br>Gaeb Manager<br>Gaeb Manager<br>Geschäftsleitung<br>Gilde<br>Jade | jöschen | Benutzer <u>a</u> nlegen Neue Gruppe Name Kennung (mindestens 4 Zeichen)              |

Abbildung 3.2. Beispiel: Neues Benutzerkennwort vergeben

Wählen Sie auf der Registerkarte Benutzer & Gruppen im Bereich Gespeicherte Benutzer den gewünschten Benutzer aus, klicken Sie auf die Schaltfläche Kennwort ändern und erfassen Sie ein neues Kennwort (siehe auch Abschnitt 3.3, "Kennwortrichtlinien"):

Abbildung 3.3. Eingabe neues Kennwort

| Kennwort ändern                 |
|---------------------------------|
| Benutzername                    |
| Mustermonteur                   |
| Altes Kennwort                  |
|                                 |
| Neues Kennwort                  |
| ******                          |
| Bestätigung des neuen Kennworts |
| ******                          |
| OK Abbrechen                    |

Beenden Sie den Dialog mit OK.

Das vergebene Kennwort teilen Sie dem betroffenen Benutzer mit. Dieses kann anschließend von ihm wieder individuell geändert werden (siehe Abschnitt 3.1, "Ändern des eigenen Kennwortes").

#### 3.3. Kennwortrichtlinien

Standardmäßig gelten für die Eingabe von Benutzerkennwörtern folgende Kennwortrichtlinien:

- Gültige Kennwörter müssen mindestens 8 Zeichen lang sein.
- Nach standardmäßig 5 aufeinanderfolgenden fehlgeschlagenen Anmeldeversuchen wird das Benutzerkonto für eine Dauer von 10 Minuten gesperrt. Die Kontosperre kann manuell im Arbeitsblatt des Mitarbeiters über

die Funktion Anmeldesperre aufheben ... im Bereich Weitere Schritte aufgehoben werden. Die Anzahl der möglichen Fehlversuche kann mithilfe der Systemrichtlinie "Maximale Anzahl der Fehlversuche beim Anmelden" eingestellt werden (siehe Systemrichtlinien).

Falls Sie MOS'aik gemeinsam mit der **Web-Anwendung 'allround'** einsetzen, werden ggf. in der Web-Anwendung geänderte Kennwortrichtlinien berücksichtigt!

### 3.4. Arbeitsblätter organisieren

Bei lizenzierter Systemmodul Benutzerverwaltung können die Eigenschaften und Zugriffsrechte für die Arbeitsblätter der Projekt- und Finanzverwaltung über die Funktion = Organisieren ... im Menü = Ansichtbzw. im Kontextmenü der Arbeitsblätter festgelegt werden.

Die Einrichtung der **Zugriffsrechte** auf Arbeitsblätter der MOS'aik-Finanzverwaltung schließlich über die Funktion = Organisieren ...!

Melden Sie sich als *Administrator* oder als Mitglied der Gruppe *Admins* an, öffnen z.B. das Arbeitsblatt Stammdaten | Personal | Mitarbeiter und wählen = Ansicht > Organisieren Alternativ klicken Sie mit der rechten Maustaste auf die Registerkarte des betreffenden Arbeitsblatts und wählen = Organisieren:

#### Abbildung 3.4. Arbeitsblätter organisieren

| d MOS'aik Projektverwaltung (Firm                                                                                                    | na Muster AG)                       | - Estars 2                             |                          | - 🗆 ×                          |
|----------------------------------------------------------------------------------------------------|-------------------------------------|----------------------------------------|--------------------------|--------------------------------|
| 1 Bamberen Ansich Einig                                                                                                    | l 🗟 🖾 🔿 🐴 🐴                         | 2 Duras 1                              |                          |                                |
| Stammdaten   Persona                                                                                                    | I Mitarbeiter                       |                                        |                          |                                |
| S Navigation 7 X                                                                                                    | Home: Startseite Personal: Alle Mit | arbeiter × Personal: Mitarbeiter (anse | h Aktualisieren          |                                |
| E Verwaltung                                                                                                    | Personal *                          | Allgemeines                            | Aktualisieren            | Bild - 7 KB                    |
| Adressen     Adressen     Adressen | Suchen F3                           | Kurzname * anseim                      | Qanisieren               |                                |
| 2 Personal                                                                                                    | Neu F8                              | Typ * Mitarbeiter                      | Standardschriftart       |                                |
|                                                                                                    | Duplizieren Strg+F8                 | Anrede * Herr                          | Als Startseite festlegen |                                |
| Alle Mitarbeiter                                                                                                    | Etikett/Karte drucken »             | Name Arno Anselm                       | Schließen                |                                |
|                                                                                                    | Bearbeiten +                        | Straße Altenberger Str.                | 123                      |                                |
|                                                                                                    | Nachschlagen * F5                   | PLZ, Ort 52074 Aad                     | hen                      |                                |
|                                                                                                    | Speichern F7                        | Land * Deutschland                     |                          |                                |
| Adresseniiste                                                                                                    | Löschen F6                          | briefanreue innerr Ansem,              |                          |                                |
|                                                                                                    | Weitere Schritte                    | Telefon +49 241 48854                  |                          |                                |
|                                                                                                    | Kalandarfarba                       | Autotelefon                            | -                        | Aus Datei laden                |
| 6 Geburtstagsliste                                                                                                    | Anmeldesperre aufheben              | E-Mail a.anselm@gmx.o                  | te .                     | Von Scanner/Kamera holen       |
|                                                                                                    | Dission of                          | Telefax                                |                          | Löschen                        |
|                                                                                                    | Plugins #                           | Bemerkungen                            |                          |                                |
| Personalgruppen                                                                                                    |                                     | Tahana                                 |                          |                                |
|                                                                                                    |                                     | l Ianoma                               |                          |                                |
| i Čo                                                                                                    |                                     |                                        |                          |                                |
| Arbeitszeitmodelle                                                                                                    |                                     |                                        |                          |                                |
|                                                                                                    |                                     |                                        |                          |                                |
|                                                                                                    |                                     |                                        |                          |                                |
| Arbeitsrollen                                                                                                    |                                     |                                        |                          |                                |
|                                                                                                    |                                     |                                        |                          |                                |
|                                                                                                    |                                     |                                        |                          |                                |
| Antipul                                                                                                    |                                     |                                        |                          |                                |
| Artikel                                                                                                    |                                     |                                        |                          |                                |
| Maschinen                                                                                                    | Siehe auch *                        |                                        |                          |                                |
| Texte                                                                                                    | Mitarbeiter                         |                                        |                          |                                |
| Projekte                                                                                                    | Personalgruppen                     |                                        |                          |                                |
| Einstellungen                                                                                                    | Arbeitszeitmodelle                  | Allgemein Einstellungen Sign           | atur Arbeitszeiten       |                                |
| nanisiert Arbeitshlätter                                                                                                    |                                     |                                        |                          | admin 8v4 42 300 8157-Allround |

Auf diese Weise wird ein Dialogfeld mit allen Einstellungen des aktiven Arbeitsblatts geöffnet:

#### Abbildung 3.5. Dialog "Organisieren"

| <b>Ilgemein</b><br>Jezeichnung                                      | Tooltip                               |                       |                 | Benutzer- & Gruppenkonten  |
|---------------------------------------------------------------------|---------------------------------------|-----------------------|-----------------|----------------------------|
| Mitarbeiter                                                         | Zeigt ein Arbeitsblatt zum Bearbeiter | n der Mitarbeiter an. |                 | Buchhaltung                |
| īhe <u>m</u> a                                                      | Gruppe                                | Ladeverhalten         |                 | Lager                      |
| Stammdaten 💌                                                        | Personal                              | Nur 1 Instanz         |                 | Users                      |
| ptionen & Gruppierung                                               | Beschriftungen                        |                       |                 | Verkauf                    |
| Seitenbreite vollständig nutzen                                     | Seitenüberschrift (Strg+Tab für rech  | tsbündigen Text)      |                 |                            |
| Zeilenhöhe an Feldinhalte anpassen                                  |                                       |                       |                 | -                          |
| Übertrag und Summe ausgeben                                         |                                       |                       |                 |                            |
| Individuelles Filtern und Sortieren                                 |                                       |                       |                 |                            |
| Individuelles Tabellenlayout                                        | Fußtext                               |                       | Fußtextstil     |                            |
| Individuelle Seiteneinrichtung                                      |                                       |                       | Links Standard  |                            |
| Individuelle Druckoptionen                                          | Gruppentext                           |                       | Gruppentextstil |                            |
| Individuelle Berechtigungen                                         |                                       |                       | Links Standard  |                            |
| Filter automatisch anwenden                                         | Text für Gruppensumme                 |                       |                 |                            |
| Sortierung automatisch anwenden                                     |                                       |                       |                 |                            |
| Sule automatisch anwenden                                           | - Seitenstil                          |                       |                 |                            |
| Datenquelle nur zum Lesen öffnen<br>Kein Hinzufügen von Datensätzen |                                       |                       |                 | Alle Gruppen anzeigen      |
| Kein Löschen von Datensätzen                                        | Absender                              |                       |                 | E Benutzer anzeigen        |
| Abfrage als T-SQL ausführen                                         | Telefon                               |                       |                 | Berechtigungen             |
| Keine T-SQL TOP Einschränkung                                       | Leerzeile     2-Zeilig                |                       |                 |                            |
| Ungefiltert über JET ausführen                                      | Seitennummer                          |                       |                 | Arbeitsblatt öffnen        |
| Sofort alle Datensätze einlesen                                     | Datum                                 |                       |                 | I I M Datensätze ändern    |
|                                                                     | Uhrzeit                               |                       |                 | I I M Datensätze hinzufüge |
| ander wanrung                                                       | Gruppensumme                          |                       |                 | Datensatze loschen         |
|                                                                     | Lintergruppen                         |                       |                 | I I I Drucken, Senden, Exp |
| auptgruppe                                                          | Kein Vorschub                         |                       |                 | Individuelle Rechte        |
| <u></u>                                                             | 🔽 Keine Freizeile                     |                       |                 | Berechtigungen insgesamt   |
| ntergruppe                                                          |                                       |                       |                 |                            |

- Das Festlegen von individuellen **Zugriffsberechtigungen** für Arbeitsblätter ist sinngemäß unter dem Punkt Abschnitt 2.3.4.3, "Zugriffsrechte für Arbeitsblätter" beschrieben.
- Im Ladeverhalten können Sie festlegen, ob ein Arbeitsblatt mehrmals oder nur einmal pro Vorgangsart geöffnet werden kann. "*Instanz pro Datensatz*": mehrere gleiche Vorgangsarten (Angebote, Aufträge usw.) werden nebeneinander geöffnet. "*Nur 1 Instanz*": jedes Arbeitsblatt bzw. jede Vorgangsart wird nur 1 x geöffnet.

Sie können z.B. auf diese Weise auch mehrere Projekt-, Kunden- oder Lieferantenakten öffnen.

## Kapitel 4. Problembehebung

Falls Sie beim Einrichten der Benutzerverwaltung auf Schwierigkeiten stoßen sollten, machen wir Sie in diesem Abschnitt auf einige "Stolpersteine" aufmerksam und zeigen Ihnen, wie Sie solche Schwierigkeiten umgehen bzw. lösen können.

1. Meldung "Kein zulässiger Kontoname oder kein zulässiges Kennwort.".

Bei der Anmeldung wurde ein ungültiger Benutzername oder ein falsches Kennwort eingegeben. Geben Sie korrekte Anmeldedaten ein oder lassen Sie vom Administrator ein neues Kennwort erstellen (siehe Abschnitt 3.2, "Verlust des Kennworts").

2. Meldung "Das Anmeldekonto des Benutzers <xxx> ist momentan gesperrt.":

Das Benutzerkonto ist zurzeit wegen vorhergehender Anmeldefehlversuche gesperrt (siehe Systemrichtlinien - Maximale Anzahl der Fehlversuche beim Anmelden).

3. **Meldung** "Der Benutzer <xxx> kann nicht authentifiziert werden. Unbekannter Benutzer oder unbekanntes Kennwort.":

Für den Benutzer ist ein Löschdatum gesetzt. Eine Anmeldung ist für als "gelöscht" gekennzeichnete Benutzer nicht möglich (siehe Abschnitt 1.5, "Benutzer und Mitarbeiter").

#### 4. Nach der Benutzeranmeldung wird die Anwendung nicht gestartet, sondern direkt und ohne Fehlermeldung beendet.

Der Benutzer besitzt keine Rechte für mindestens ein Arbeitsblatt der Anwendung.

Melden Sie sich als Administrator an, rufen Sie das Menü Extras > Benutzer- und Gruppenkonten auf und ändern Sie die Einstellungen auf der Registerkarte Arbeitsblätter für den betroffenen Benutzer bzw. ordnen Sie dem Benutzer auf der Registerkarte Benutzerzugehörigkeit eine Benutzergruppe zu, die hinreichende Berechtigung für die Anwendung besitzt.

#### 5. Für einen Benutzer wird ein Ordner/Unterordner nicht angezeigt.

Der Benutzer hat keinerlei Zugriffsrechte auf die Arbeitsblätter in diesem Ordner.

Prüfen Sie zunächst, ob das betreffende MOS'aik-Modul lizenziert ist.

Melden Sie sich als Administrator an, rufen Sie das Menü Extras > Benutzer- und Gruppenkonten auf und verschaffen Sie sich einen Überblick über die Zugriffsrechte des Benutzers (Abschnitt 2.3.4.6, "Übersicht der Zugriffsrechte"). Ändern Sie die Einstellungen auf der Registerkarte Arbeitsblätter für den betroffenen Benutzer bzw. ordnen Sie dem Benutzer auf der Registerkarte Benutzerzugehörigkeit eine Benutzergruppe zu, die hinreichende Berechtigung für den Ordner besitzt.

#### 6. Für einen Benutzer wird ein bestimmtes Arbeitsblatt nicht angezeigt.

Der Benutzer hat kein Zugriffsrecht auf das Arbeitsblatt.

Melden Sie sich als Administrator an, rufen Sie das Menü Extras > Benutzer- und Gruppenkonten auf und prüfen Sie die Zugriffsrechte des Benutzers (Abschnitt 2.3.4.6, "Übersicht der Zugriffsrechte"). Ändern Sie die Einstellungen auf der Registerkarte Arbeitsblätter für das Arbeitsblatt und den betroffenen Benutzer bzw. ordnen Sie dem Benutzer auf der Registerkarte Benutzerzugehörigkeit eine Benutzergruppe zu, die hinreichende Berechtigung für das Arbeitsblatt besitzt.

#### 7. Beim Kopieren von Vorgängen oder im Dialog = Datei > Neu [Strg]+[N] fehlen Vorgangsarten.

Die Vorgangsarten wurden ggf. für Nicht-Administratoren ausgeblendet.

Melden Sie sich als Administrator an, rufen Sie das Menü Extras > Benutzer- und Gruppenkonten auf und prüfen Sie die Zugriffsrechte des Benutzers (Abschnitt 2.3.4.6, "Übersicht der Zugriffsrechte"). Ändern Sie die Einstellungen auf der Registerkarte Vorgangsarten für die Vorgangsart und den betroffenen Benutzer

bzw. ordnen Sie dem Benutzer auf der Registerkarte Benutzerzugehörigkeit eine Benutzergruppe zu, die hinreichende Berechtigung für die Vorgangsart besitzt.

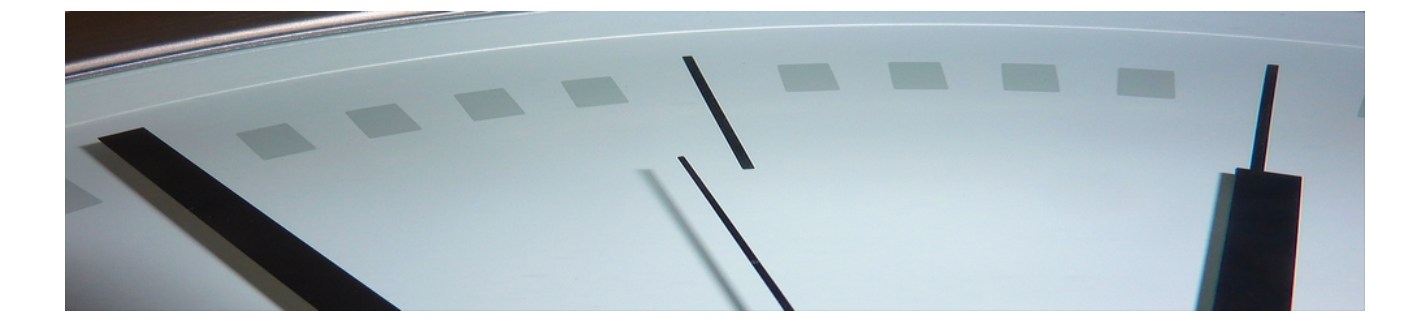

## Arbeitszeitmodelle

Version 4.42.400

Revision: 442400-16082023-1424

Copyright © 2012-2023 - Moser Software GmbH Alle Rechte vorbehalten.

Zum Inhalt:

Verwendung von Mitarbeiter-Arbeitszeitmodellen unter MOS'aik.

Informationen zum Datenschutz finden Sie unter https://www.moser.de/datenschutzhinweise/.

## Inhaltsverzeichnis

| 1. Einführung                               | 1 |
|---------------------------------------------|---|
| 2. Einsatzbereiche                          | 2 |
| 3. Arbeitszeitmodelle und Wochenarbeitszeit | 3 |
| 3.1. Feste Wochenarbeitszeit                | 3 |
| 3.2. Arbeitszeitmodelle                     | 3 |
| 4. Arbeitszeitmodelle verwenden             | 5 |
| 4.1. Modelle anpassen                       | 5 |
| 4.2. Neue Modelle erstellen                 | 5 |
| 4.3. Modelle zuordnen                       | 6 |

## Kapitel 1. Einführung

Arbeitszeitmodelle stellen eine Erweiterung zu den festen Wochenarbeitszeiten dar. Sie ermöglichen Ihnen, unterschiedliche Arbeitszeiten für Ihre Mitarbeiter flexibel zu definieren. Die Erfassung der Arbeitszeiten in der Nachkalkulation oder Urlaubsplanung ist damit möglich, unabhängig davon, ob Sie Teilzeit-, Gleitzeit- oder Schichtarbeitszeitmodelle einsetzen. Außerdem ermöglichen sie die Planung von Projekten und vorausschauende Terminabsprachen im Rahmen der Kapazitätsplanung.

Dieses Dokument vermittelt Ihnen einen Überblick über die grundlegenden MOS'aik-Funktionalitäten rund um die Arbeitszeitmodelle.

## Kapitel 2. Einsatzbereiche

Einsatzbereiche der MOS'aik-Arbeitszeitmodelle sind:

#### Arbeitszeiterfassung und Nachkalkulation

Bei der Eingabe von Arbeitsstunden für die Nachkalkulation unter Büroarbeiten | Nachkalkulation | Wochenzettel erfolgt die Anzeige im Bereich Einstellungen für den *Mitarbeiter* unter Berücksichtigung der Arbeitszeitmodelle.

Außerdem erfolgt die automatische Verteilung von eingegebenen Arbeitsstunden für einen Montag weiterhin auf die nachfolgenden Arbeitstage auf Basis des dem Mitarbeiter zugeordneten Arbeitszeitmodells.

Zusätzliche Informationen erhalten Sie im Themenbereich "Nachkalkulation".

#### • Urlaubs- und Krankheitstage

Der Urlaubsplaner unter Allgemein | Agenda | Urlaubsplaner berücksichtigt bei der Berechnung der Urlaubsund Krankheitstage die den Mitarbeitern hinterlegten Arbeitszeitmodelle bzw. die Standard-Wochenarbeitszeiten. Dazu werden Krankmeldungen und Urlaubstage lediglich an den Tagen eines Kalenderbereiches angerechnet, an denen gemäß dem Modell ein Arbeitstag liegt. Damit kann man komfortabel Krankheits- und Urlaubszeiten als einen Bereich markieren. Beim Speichern werden dann lediglich die im markierten Zeitraum anfallenden Arbeitstage berücksichtigt.

Siehe dazu das Handbuch Projektverwaltung.

#### Kapazitätsplanung

Arbeitszeitmodelle sind eine wichtige Grundlage für die Kapazitätsplanung und ermöglichen der Projektplanung die Ermittlung der verfügbaren Arbeitskapazität. Nur auf Basis dieser präzisen Erfassung ist eine gute Termin- und Personalplanung möglich.

Lesen Sie dazu mehr im Themenbereich Kapazitätsplanung.

# Kapitel 3. Arbeitszeitmodelle und Wochenarbeitszeit

Beschreibung der unterschiedlichen Möglichkeiten zur Festlegung von Mitarbeiterarbeitszeiten in MOS'aik.

### 3.1. Feste Wochenarbeitszeit

Die feste Wochenarbeitszeit stellt die einfachste Form eines Arbeitszeitmodells dar und kann in Betrieben mit festen Arbeitszeiten und konstanter Wochenstundenzahl verwendet werden.

Um die Wochenarbeitszeit für einen Mitarbeiter festzulegen, wählen Sie diesen unter Stammdaten | Personal | Alle Mitarbeiter aus und öffnen Sie die Registerkarte Einstellungen:

Abbildung 3.1. Mitarbeiter

| nmdaten   Personal | Mitarbeiter             |                                    |                                                 |                         |       |
|--------------------|-------------------------|------------------------------------|-------------------------------------------------|-------------------------|-------|
| Verwaltung         | Home: Startseite        | Personal: Alle Mitarbeiter         | X <sup>/</sup> Personal: Mitarbeiter (burger) X | ter la                  |       |
| Adressen           | Persolial               | * Personniche                      | Arbeitsverital                                  | IIIS                    | -     |
| Derronal           | Suchen                  | F3 Initialen                       | BrBu Personalnummer                             | 21                      | Inakt |
| Personal           | Neu<br>Darlinieren Ch   | P8 Druckname                       | burger, bruno Gruppe -                          | Arbeiter<br>Team Draigh |       |
| <b>^</b>           | Dupizieren Su           | Geburtsuatum                       | Ashee Alexandread                               | ream Projek             |       |
|                    | Etikett/Karte drucken » | Geburtsort                         | Addient Addening Participa                      | Eacharbaite             |       |
| 922                |                         | Familienstand                      | * Ledig Kostenztelle *                          | 1 GO IOI DOILCI         |       |
| Alle Mitarbeiter   | Bearbeiten              | <ul> <li>Geschlecht *</li> </ul>   | Männlich                                        |                         |       |
| The Theat Derect   | Madaaddaaaa X           | Blutgruppe                         | Vertragsart *                                   | Vollvertrag             |       |
|                    | Cosichern               | F7                                 | Vertragsende *                                  |                         |       |
| <u>* -</u>         | Jöschen                 | F6 Ausweisnumme                    | 5                                               |                         |       |
| Adressenliste      |                         | Ausweis gulug                      | bs * Arbeitslage *                              | M0 - FT                 |       |
|                    | Weitere Schritte        | <ul> <li>KV Geselschaft</li> </ul> | t Arbeitest voo                                 | Ne 8:00                 | 16:00 |
| <u></u>            | Malan da afarika        | KV Nummer                          |                                                 | 13 0.00                 | 10.00 |
|                    | Anneldernarbe           | Gesundheitste                      | st * Urlaubstage, Re                            | it 30                   | 3     |
| Geburtstagsliste   | Anneuesperre aurreber   | SozialvNumm                        | er Urlaubsjahr                                  | 2010                    |       |
|                    | Plugins »               | IdentifNumm                        | er                                              |                         |       |
|                    |                         | Führerscheinkl                     | asse langruppe                                  | Chandred                |       |
|                    |                         | Autokennzeich                      | an Churden Studieleba                           | Stanuaru                |       |
| Personalgruppen    |                         | Fanrzeuglager                      | Verrechnungssa                                  | 7                       |       |
| 2 11               |                         | BLZ/BIC                            | 39010111 Zeit-A ohnfaktor                       |                         |       |
| 0                  |                         | Bank                               | BfG Aachen Provisionsart *                      | <keine></keine>         |       |
|                    |                         | Bankkonto/IBA                      | N 248662 Provisionssatz                         |                         |       |
| Arbeitszeitmodelle |                         |                                    |                                                 |                         |       |
|                    |                         | NachrEmptar                        | ger Eingestellt am *                            | 01.12.1985              |       |
| + + + +            |                         | Nachrvorlage                       | Entuassen am *                                  |                         |       |
| ▼                  |                         | Benutzerdef                        | inierte Merkmale                                |                         |       |
| Artikel            |                         |                                    | Merkmal * Wert *                                |                         |       |
| Sets               |                         |                                    |                                                 |                         |       |
| Maschinen          | Siehe auch              | *                                  |                                                 |                         |       |
|                    | Mitarbaiter             |                                    |                                                 |                         |       |
| Texte              | Pilitar Derter          |                                    |                                                 |                         |       |

Im markierten Bereich können sie folgende Eingaben vornehmen:

• Arbeitstage

Hier können Sie mit der Funktion Nachschlagen [F5] die Arbeitstage (auch in Bereichen, z.B. *Mo-Fr* - Montag bis Freitag) auswählen.

Wochenarbeitszeit

Geben Sie hier die regelmäßige Wochenarbeitszeit des Mitarbeiters (in Stunden) ein.

Arbeitszeit von, bis

Hier stellen Sie die für den Mitarbeiter gültigen täglichen Arbeitszeiten (Uhrzeit von Arbeitsbeginn und Arbeitsende) ein.

Die feste Wochenarbeitszeit ist nur solange gültig, bis dem Mitarbeiter noch kein gültiges Arbeitszeitmodell zugeordnet wurde (siehe Abschnitt 3.2, "Arbeitszeitmodelle"). Nach Zuweisung eines Arbeitszeitmodells wird die Wochenarbeitszeit nicht mehr berücksichtigt.

### 3.2. Arbeitszeitmodelle

Arbeitszeitmodelle gehen über die feste Wochenarbeitszeit hinaus und ermöglichen es, **flexible Arbeitszeiten** für Mitarbeiter zu definieren und so jederzeit festzustellen zu können, wann und wie lange der Mitarbeiter arbei-

tet; unabhängig davon, ob die es sich z.B. um **Teilzeit-, Gleitzeit- oder Schichtarbeit** handelt. Auch Arbeit an **wechselnden Wochentagen** mit **unterschiedlicher Dauer** ist damit erfassbar.

Sie können, auch durch Erstellung **eigener Arbeitszeitmodelle**, frei festlegen, an welchen Tagen und zu welchen Uhrzeiten Ihre Mitarbeiter, auch im wöchentlichen Wechsel, arbeiten.

Eine Anzahl unterschiedlicher Arbeitszeitmodelle werden bereits mit MOS'aik ausgeliefert. Sie finden diese im Arbeitsblatt Stammdaten | Personal | Arbeitszeitmodelle:

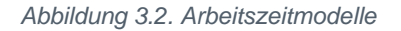

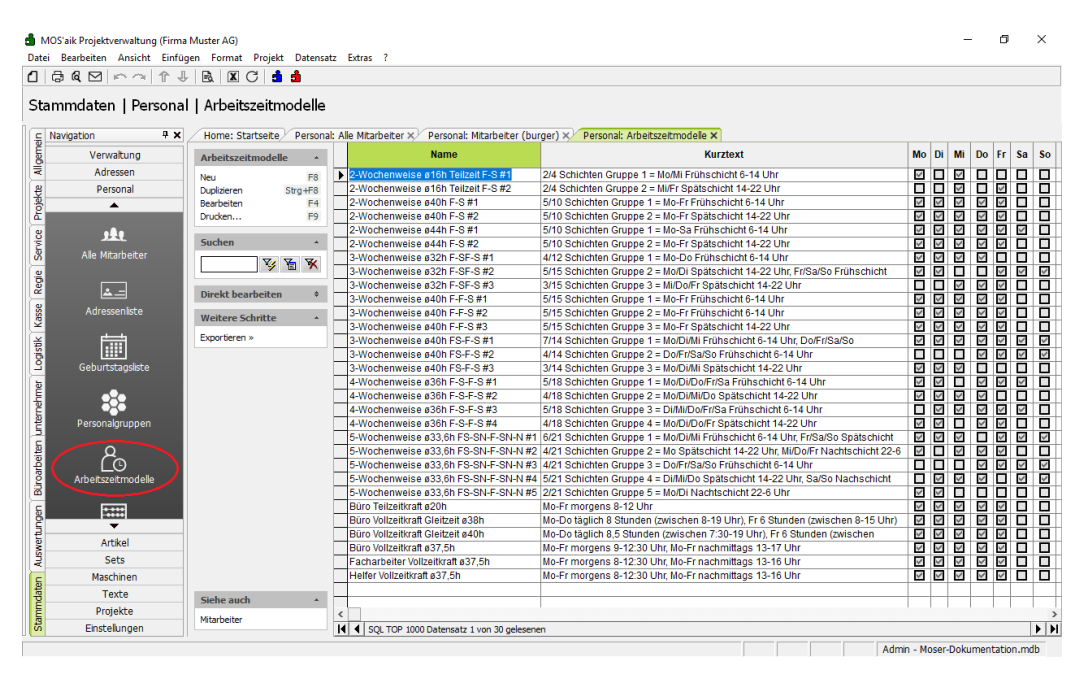

In der Liste der Arbeitszeitmodelle können mit der Funktion Direkt bearbeiten nur die Spalten Name und Kurztext geändert werden.

Ein einem Mitarbeiter zugeordnetes, gültiges Arbeitszeitmodell deaktiviert automatisch eine eventuell bereits definierte "feste Wochenarbeitszeit" (siehe Abschnitt 3.1, "Feste Wochenarbeitszeit").

Ein einem Mitarbeiter zugeordnetes Arbeitszeitmodell hat immer ein Startdatum (*"Ab Datum"*) und wird erst mit Erreichen dieses Datums aktiv. Lesen weitere Details in Abschnitt 4.3, "Modelle zuordnen".

## Kapitel 4. Arbeitszeitmodelle verwenden

Festlegung von Mitarbeiterarbeitszeiten auf Basis von flexiblen Arbeitszeitmodellen in MOS'aik.

Nachfolgende Themen:

- > Modelle anpassen
- > Neue Modelle erstellen
- > Modelle zuordnen

### 4.1. Modelle anpassen

Zunächst sollten Sie sich mit den verfügbaren Arbeitszeitmodellen unter Stammdaten | Personal | Arbeitszeitmodelle vertraut machen und prüfen, ob bereits ein Modell existiert, welches für Ihren Betrieb zutrifft.

Sollte dies nicht der Fall sein, so können Sie mit der Funktion Bearbeiten [F4] ein vorhandenes, ähnliches Modell für Ihre Anforderungen anpassen. Mehr dazu erfahren Sie in Abschnitt 4.2, "Neue Modelle erstellen".

#### Ändern verwendeter Arbeitszeitmodelle

Sie sollten keine Arbeitszeitmodelle ändern, die <u>bereits Mitarbeitern zugeteilt</u> wurden. Auch wenn ein Modell für alle betroffenen Kollegen geändert werden soll, ist es sinnvoll, dieses nicht zu löschen oder zu verändern, sondern ein neues Modell zu erstellen (siehe Abschnitt 4.2, "Neue Modelle erstellen"), den Mitarbeitern auf der Registerkarte Arbeitszeitmodelle zuzufügen und in der Spalte *Ab Datum* den Beginn der Gültigkeit des neuen Modells einzugeben (siehe Abschnitt 4.3, "Modelle zuordnen"). Damit wird sichergestellt, dass auch bei rückwirkenden Stundenbuchungen oder Recherchen, korrekte Informationen zugrunde gelegt werden.

### 4.2. Neue Modelle erstellen

Sie können mit Verwendung der Funktion **Neu** [F8] ein vollständig neues Arbeitszeitmodell erstellen. Typischerweise ist es jedoch sinnvoll ein vorhandenes, ähnliches Modell auszuwählen und mit der Funktion **Dupli**zieren [Strg]+[F8] daraus ein abgewandeltes Modell zu erstellen.

Ändern Sie dazu im **Bearbeitungsfenster** zunächst den *Namen* sowie den *Kurztext* auf sinnvolle Beschreibungen für das neue Modell.

Anschließend ändern Sie die weiteren Einstellungen gemäß Ihren Anforderungen.

Dies soll am Beispiel eines Einsatzmodells für Gebäudereiniger (in Teilzeit) demonstriert werden:

| a | ammdaten   Persona    | 🗟 🖾 C 💼 🛔               |                 | -                                   |                     |             |                 |                   |                |                |        |
|---|-----------------------|-------------------------|-----------------|-------------------------------------|---------------------|-------------|-----------------|-------------------|----------------|----------------|--------|
|   | Navigation <b>P</b> × | Home: Startseite Person | al: Alle Mitarb | eiter × Personal: Mitarbeiter (burg | ier) × Personal: Ar | beitszeitmo | delle × Persona | l: Arbeitszeitmod | el×            |                |        |
|   | Verwaltung            | Arbeitszeitmodell *     | Allgeme         | lines                               |                     |             |                 |                   |                |                |        |
|   | Adressen              | Surban E3               | Name *          | Gebäudereiniger Mo. Er              |                     |             |                 |                   |                |                |        |
|   | Personal              | Neu F8                  | Kurztext        | Gebäudereiniger Mo bis Fr           |                     |             |                 |                   |                |                |        |
|   | <b></b>               | Duplizieren Strg+F8     |                 |                                     |                     |             |                 |                   |                |                |        |
|   |                       | Paanhaitan .            | Arbeitsz        | zeiten                              |                     |             |                 |                   |                |                |        |
|   | <u>JE</u> L           | bearbeiten              |                 | Wochentag                           | Arbeitstag          | Stunden     | Zeitraum 1 von  | Zeitraum 1 bis    | Zeitraum 2 von | Zeitraum 2 bis | Gesamt |
|   | Alle Mitarbeiter      | Nachschlagen* F5        | Star            | ndardwerte                          |                     |             | 05:30:00        | 07:00:00          | 18:00:00       | 19:30:00       |        |
|   |                       | Löschen E6              | Mont            | ag                                  |                     |             |                 |                   |                |                |        |
|   | × -                   |                         | Diens           | stag                                |                     |             |                 |                   |                |                |        |
|   |                       |                         | Mitty           | ioch                                |                     |             |                 |                   |                |                |        |
|   | Adresseniiste         |                         | Donn            | erstag                              |                     |             |                 |                   | 16,00,00       | 17:20:00       |        |
|   | <b></b>               |                         | Sams            | stan                                |                     |             |                 |                   | 10.00.00       | 17.30.00       |        |
|   |                       |                         | Sonn            | tag                                 |                     |             |                 |                   |                |                |        |
|   | Geburtstagsliste      |                         | SUM             | IME                                 |                     |             |                 |                   |                |                | 1      |
|   | Personalgruppen       |                         |                 |                                     |                     |             |                 |                   |                |                |        |
|   | Artikel               |                         |                 |                                     |                     |             |                 |                   |                |                |        |
|   | Sets                  |                         |                 |                                     |                     |             |                 |                   |                |                |        |
|   | Maschinen             |                         |                 |                                     |                     |             |                 |                   |                |                |        |
|   | Texte                 |                         |                 |                                     |                     |             |                 |                   |                |                |        |
|   | Projekte              | Siehe auch 🔺            |                 |                                     |                     |             |                 |                   |                |                |        |
|   |                       | Mitarbeiter             |                 |                                     |                     |             |                 |                   |                |                |        |

#### Abbildung 4.1. Beispiel: Arbeitszeitmodell Gebäudereinigung

#### Vorgehensweise:

- 1. Wählen Sie in der Spalte Arbeitstag die Wochentage aus, für die das Modell gelten soll.
- 2. a. Falls es sich um ein **Gleitzeitmodell** handeln soll, geben Sie in der Zeile "Standardwerte" oder alternativ für jeden angewählten Arbeitstag die zu leistenden **Arbeitsstunden** in der Spalte *Stunden* ein.
  - b. Andernfalls geben Sie für jeden angewählten Arbeitstag die Anfangs- und Endzeiten für ein oder zwei Arbeitszeiträume in den Spalten Zeitraum 1/2 von/bis ein. Die ggf. zwischen den Zeiträumen liegende Zeit wird als Pausenzeit betrachtet.

Ein Wert in der Spalte "Standardwert" wird immer als Vorgabewert für alle nicht ausgefüllten Felder der Spalte betrachtet. Damit können Sie z.B. auch eine **Kombination aus Gleit- und Festzeitmodell** erreichen, indem Sie an einzelnen Tage die Arbeitszeiten festlegen und an anderen Tagen lediglich die Arbeitsstunden bestimmen!

In der Spalte *Gesamt* finden Sie für jeden Arbeitstag die Summe der Arbeitsstunden und in der untersten Zeile (*SUMME*) zusätzlich die **Gesamtwochenstunden**.

### 4.3. Modelle zuordnen

Um einem Mitarbeiter nun ein Arbeitszeitmodell zuzuordnen, wählen Sie diesen unter Stammdaten | Personal | Alle Mitarbeiter aus und öffnen Sie die Registerkarte Arbeitszeiten.

Tragen Sie hier folgenden Informationen ein bzw. wählen Sie mit "Nachschlagen" [F5] aus:

"Ab Datum"

Dabei handelt es sich um das Datum, ab dem die in der unter *"Arbeitszeitmodell [1..5]"* festgelegten Modelle für den Mitarbeiter wirksam werden. Die Wirksamkeit endet, sobald ein nachfolgender Eintrag mit einem aktuelleren Datum vorliegt, welches jedoch nicht in der Zukunft liegt. Damit ist es möglich anstehende Änderungen der Arbeitszeitregelungen in Ihrem Betrieb schon vor dem Inkrafttreten einzugeben!

Der Wert in der Spalte "Ab Datum" wird immer auf den Montag der gewählten Woche gesetzt!

Das Arbeitszeitmodell ist "aktiv", wenn das Gültigkeitsdatum (Feld *Ab Datum*) nicht in der Zukunft liegt. In diesem Fall werden eventuell auf der Registerkarte Einstellungen eingegebene Wochenarbeitszeiten nicht mehr beachtet.

#### • "Planbar"

Diese Schalter braucht nur gesetzt werden, wenn Sie das zusätzliche **Modul** Kapazitätsplanung einsetzen und die Arbeitszeit des Mitarbeiters darin zur Verfügung stehen soll.

• "%" (Prozent)

Ebenfalls nur für den Einsatz in der Kapazitätsplanung relevant ist die Angabe des Prozentsatzes, zu dem die verfügbare Arbeitszeit des Mitarbeiters in der Planung berücksichtigt werden soll. Standardmäßig sollte man hier den Wert "100%" eingeben. Wenn aber z.B. der Mitarbeiter nicht mit seiner vollen Arbeitszeit für die Projektarbeit zur Verfügung steht, da er noch weitere Verpflichtungen im Betrieb wahrnimmt, können Sie hier einen kleineren Prozentsatz (z.B. 75%) angeben. Damit wird die Arbeitszeit dieses Mitarbeiters nur noch zu 75% in der Kapazitätsplanung berücksichtigt.

"Arbeitszeitmodell [1..5]"

Verwenden Sie in diesen fünf Spalten die Funktion **Nachschlagen** [F5], um aus der **Liste aller definierter Arbeitszeitmodelle** auswählen zu können. Sie können also bis zu fünf Arbeitszeitmodelle pro Mitarbeiter im zyklischen Wechsel festlegen. Die ausgewählten Modelle wechseln sich also ab und nach Durchlaufen des letzten Modells beginnt der Zyklus wieder mit dem Ersten.

In der nachfolgenden Abbildung wurden noch zwei weitere Arbeitszeitmodelle für die Gebäudereinigung definiert, die im März 2013 gültig werden:

| jen <u>E</u> ormat <u>P</u> rojekt      | Da <u>t</u> ensat                                                                                                    | z E <u>x</u> t                                                                                                    | ras <u>?</u>                                                                                                    |                                                                                                    |                                                                                                    |                                                                                                    |                                                                                                    |                                                                                                    |                                                                                                    |                                                                                                    |
|-----------------------------------------|----------------------------------------------------------------------------------------------------|----------------------------------------------------------------------------------------------------|----------------------------------------------------------------------------------------------------|----------------------------------------------------------------------------------------------------|----------------------------------------------------------------------------------------------------|----------------------------------------------------------------------------------------------------|----------------------------------------------------------------------------------------------------|----------------------------------------------------------------------------------------------------|----------------------------------------------------------------------------------------------------|----------------------------------------------------------------------------------------------------|
| B. I C 🕯                                | <u>1</u>                                                                                                    |                                                                                                    |                                                                                                    |                                                                                                    |                                                                                                    |                                                                                                    |                                                                                                    |                                                                                                    |                                                                                                    |                                                                                                    |
|                                         |                                                                                                    |                                                                                                    |                                                                                                    |                                                                                                    |                                                                                                    |                                                                                                    |                                                                                                    |                                                                                                    |                                                                                                    |                                                                                                    |
| Mitarbeiter                             |                                                                                                    |                                                                                                    |                                                                                                    |                                                                                                    |                                                                                                    |                                                                                                    |                                                                                                    |                                                                                                    |                                                                                                    |                                                                                                    |
| Home: Startseite                        | Personal                                                                                                    | : Alle M                                                                                                    | Mitarbeiter                                                                                                    | × Personal: Arbeitszei                                                                                                    | tmodelle 🗙 🛛 Personal: M                                                                                                    | itarbeiter (moser) 🗙                                                                                                    |                                                                                                    |                                                                                                    |                                                                                                    |                                                                                                    |
| Personal                                |                                                                                                    | A                                                                                                    | b Datum *                                                                                                    | Arbeitszeitmodell 1 *                                                                                                    | Arbeitszeitmodell 2 *                                                                                                    | Arbeitszeitmodell 3 *                                                                                                    | Arbeitszeitmodell 4 *                                                                                                    | Arbeitszeitmodell 5 *                                                                                                    | Planbar                                                                                                    | %                                                                                                    |
| Surban                                  | 52                                                                                                    | 3                                                                                                    | 1.12.2012                                                                                                    | Gebäudereiniger_Mo_Fr                                                                                                    | Coloradorations Distance                                                                                                    |                                                                                                    |                                                                                                    |                                                                                                    |                                                                                                    |                                                                                                    |
| Neu                                     | F8                                                                                                    | *                                                                                                    | 4.05.2019                                                                                                    | Gebaudereiniger_Mo+Do                                                                                                    | Gebaudereiniger_UI+HI+Fr                                                                                                    |                                                                                                    |                                                                                                    |                                                                                                    | •                                                                                                    |                                                                                                    |
| Duplizieren St                          | rg+F8                                                                                                    | -                                                                                                    |                                                                                                    |                                                                                                    |                                                                                                    |                                                                                                    |                                                                                                    |                                                                                                    |                                                                                                    |                                                                                                    |
| Etikett/Karte drucken »                 |                                                                                                    |                                                                                                    |                                                                                                    |                                                                                                    |                                                                                                    |                                                                                                    |                                                                                                    |                                                                                                    |                                                                                                    |                                                                                                    |
| Bearbeiten                              | *                                                                                                    |                                                                                                    |                                                                                                    |                                                                                                    |                                                                                                    |                                                                                                    |                                                                                                    |                                                                                                    |                                                                                                    |                                                                                                    |
| Nachschlagen *                          | F5                                                                                                    |                                                                                                    |                                                                                                    |                                                                                                    |                                                                                                    |                                                                                                    |                                                                                                    |                                                                                                    |                                                                                                    |                                                                                                    |
| Speichern                               | F7                                                                                                    |                                                                                                    |                                                                                                    |                                                                                                    |                                                                                                    |                                                                                                    |                                                                                                    |                                                                                                    |                                                                                                    |                                                                                                    |
| coscilentiti                            | 10                                                                                                    |                                                                                                    |                                                                                                    |                                                                                                    |                                                                                                    |                                                                                                    |                                                                                                    |                                                                                                    |                                                                                                    |                                                                                                    |
| Weitere Schritte                        |                                                                                                    |                                                                                                    |                                                                                                    |                                                                                                    |                                                                                                    |                                                                                                    |                                                                                                    |                                                                                                    |                                                                                                    |                                                                                                    |
| Kalenderfarbe<br>Anmeldesperre aufheber | n                                                                                                    |                                                                                                    |                                                                                                    |                                                                                                    |                                                                                                    |                                                                                                    |                                                                                                    |                                                                                                    |                                                                                                    |                                                                                                    |
| Plugins »                               |                                                                                                    |                                                                                                    |                                                                                                    |                                                                                                    |                                                                                                    |                                                                                                    |                                                                                                    |                                                                                                    |                                                                                                    |                                                                                                    |
|                                         |                                                                                                    |                                                                                                    |                                                                                                    |                                                                                                    |                                                                                                    |                                                                                                    |                                                                                                    |                                                                                                    |                                                                                                    |                                                                                                    |
|                                         |                                                                                                    |                                                                                                    |                                                                                                    |                                                                                                    |                                                                                                    |                                                                                                    |                                                                                                    |                                                                                                    |                                                                                                    |                                                                                                    |
|                                         |                                                                                                    |                                                                                                    |                                                                                                    |                                                                                                    |                                                                                                    |                                                                                                    |                                                                                                    |                                                                                                    |                                                                                                    |                                                                                                    |
|                                         |                                                                                                    |                                                                                                    |                                                                                                    |                                                                                                    |                                                                                                    |                                                                                                    |                                                                                                    |                                                                                                    |                                                                                                    |                                                                                                    |
|                                         |                                                                                                    |                                                                                                    |                                                                                                    |                                                                                                    |                                                                                                    |                                                                                                    |                                                                                                    |                                                                                                    |                                                                                                    |                                                                                                    |
| Siehe auch                              | *                                                                                                    |                                                                                                    |                                                                                                    |                                                                                                    |                                                                                                    |                                                                                                    |                                                                                                    |                                                                                                    |                                                                                                    |                                                                                                    |
| Mitarbeiter                             |                                                                                                    |                                                                                                    |                                                                                                    |                                                                                                    |                                                                                                    |                                                                                                    |                                                                                                    |                                                                                                    |                                                                                                    |                                                                                                    |
| Personalgruppen                         |                                                                                                    |                                                                                                    |                                                                                                    |                                                                                                    |                                                                                                    |                                                                                                    |                                                                                                    |                                                                                                    |                                                                                                    |                                                                                                    |
| Arbeitszeitmodelle                      |                                                                                                    | All                                                                                                    | gemein Ei                                                                                                    | instellungen Signatur                                                                                                    | Arbeitszeiten                                                                                                    |                                                                                                    |                                                                                                    |                                                                                                    |                                                                                                    |                                                                                                    |
|                                         | Hone: Startselev<br>Personal<br>Suchen<br>Neu<br>Dupkizeren<br>Bearheiten<br>Nachträgen*<br>Spechem<br>Löchen<br>Weitere Schritte<br>Zidenderfache<br>Ameldespere auflede<br>Flugns ><br>Siehe auch<br>Mitarbeiter<br>Personajrupen<br>Abstractmodele | Home: Startseite / Personal<br>Personal -<br>Suchen F3<br>Neu F8<br>Dupkkeren Stroj+F8<br>Etkett/Karte drucken »<br>Bearbeiten F5<br>Spachem F7<br>Löchen* F5<br>Spachem F7<br>Löchen* F5<br>Meitere Schrute -<br>Kalenderfsch<br>Anmeldespere aufhaben<br>Plugins » | Home; Startsete Personal Ale I Personal  Suchen F3 Neu F8 Dupkteren F8 Etkett/Karte druden >  Bearbeiten F5 Spachem F7 Löchen F6 Weitereschere Annedespere aufheben Plugins >  Siche auch  Mtarbeiter Personalgrupen Arbeitzetmodele Ale | Hone: Statistic Personal: Alle Matabeter<br>Personal<br>Suchen F3<br>Veu F8<br>Updizeren F8<br>Bearbeiten *<br>Bearbeiten *<br>Bearbeiten F5<br>Löschen F6<br>Weitere Schritte •<br>Ameldesperre aufreden<br>Plugins ><br>Siehe auch •<br>Matabeter<br>Personärjuopen<br>Abstractionale • | Hone: Statistel Personal: Alle Manueller X/ Personal: Advettage<br>Personal<br>Suchen F3<br>Neu F4<br>Updizeren Strot+F8<br>Elskett/Karte druklen ><br>Bearbeiten F7<br>Löschen F6<br>Weiteres Schritte •<br>Anedseperre sufficien<br>Fugins ><br>Siehe auch •<br>Matabeter<br>Personärjuopen<br>Abstateringen Strotekingen Stroteking | Hore: Statsele/     Personal: Alle Manheter x/     Personal: Abetxeetmodele x/     Personal: Methodstatemodele x/       Personal     Abbatum     Abbatum     Abetxeetmodele x/     Personal: Methodstatemodele x/       Suchen     F3       Budderenger, Mo; F4     Babatum     Abetxeetmodele x/     Personal: Methodstatemodele x/       Dubleren     F3       Dubleren     F3       Budderenger, Mo; F4       Elstett/Arte drukten >       Bearbeiten       F1       Sochen       F6       Sochen       Amedseperre sufficien       F6       Weitreet       Amedseperre sufficien       F6       Warbeiter       Personalityppen       Abetsreetmodele       Algemein       Enstellungen       Signatur       Algemein | Hone: Statistic       Personal: Alle Mtarbetter X/ Personal: Mtabetter (model X/ Personal: Mtabetter (model) 2         Personal       1       2.0212       Gebauderenger, Mo, Fr         Suchen       73       3       1.2.2012       Gebauderenger, Mo, Fr         Duplacem       510 + 685       Gebauderenger, Mo, Fr       Gebauderenger, Dir M+Fr         Bearbeiten       *       Holdszeitenger, Mo, Fr       Gebauderenger, Dir M+Fr         Bearbeiten       *       Fr       Gebauderenger, Mo + Do       Gebauderenger, Dir M+Fr         Bearbeiten       *       *       Marbeiter       *       Methoder         Stehe auch       *       *       *       Marbeiter       *         Personalityppen       Algemein       Einstellungen       Signatur       Arbeitszeiten | Hone: Statiste/ Personal: Alle Mtanbeter X/ Personal: Arbeitszeitmodel 3*       Meterszeitmodel 3*         Personal       Ab Datum *       Meterszeitmodel 2*       Meterszeitmodel 3*       Meterszeitmodel 3*         Suchen       F3       31.12.2012       Gebauderenger /0+ /n       Gebauderenger /0+ /n       Hereitszeitmodel 3*       Meterszeitmodel 3*       Meterszeitmodel 4*       Meterszeitmodel 3*       Meterszeitmodel 3* <td< td=""><td>Hone: Statiste/ Personal: Alle Mtanbeter X/ Personal: Arbeitszeitmodell 3* Meteitszeitmodell 3* Meteitszeitmodellisterenteitszeitmodella 4* Meteitszeitmodell 3* Meteit</td><td>Hone: Statistel       Personal: Alle Mtableter X/ Personal: Addetszetmodell X * Personal: Matehoter (more) X         Personal       No. 1000       Abatum * Addetszetmodell X * Addetszetmodell X * X * X * X * X * X * X * X * X * X</td></td<> | Hone: Statiste/ Personal: Alle Mtanbeter X/ Personal: Arbeitszeitmodell 3* Meteitszeitmodell 3* Meteitszeitmodellisterenteitszeitmodella 4* Meteitszeitmodell 3* Meteit | Hone: Statistel       Personal: Alle Mtableter X/ Personal: Addetszetmodell X * Personal: Matehoter (more) X         Personal       No. 1000       Abatum * Addetszetmodell X * Addetszetmodell X * X * X * X * X * X * X * X * X * X |

#### Abbildung 4.2. Registerkarte Arbeitszeiten

Der Test-Mitarbeiter im abgebildeten Beispiel arbeitete seit dem 31.12.2012 täglich (Mo-Fr) und ab dem 4.3.2013 im wöchentlichen Wechsel nur noch montags und donnerstags sowie in der darauffolgenden Woche dienstags, mittwochs und freitags. Diese Veränderung wird von MOS'aik automatisch ab dem Änderungsdatum berücksichtigt!

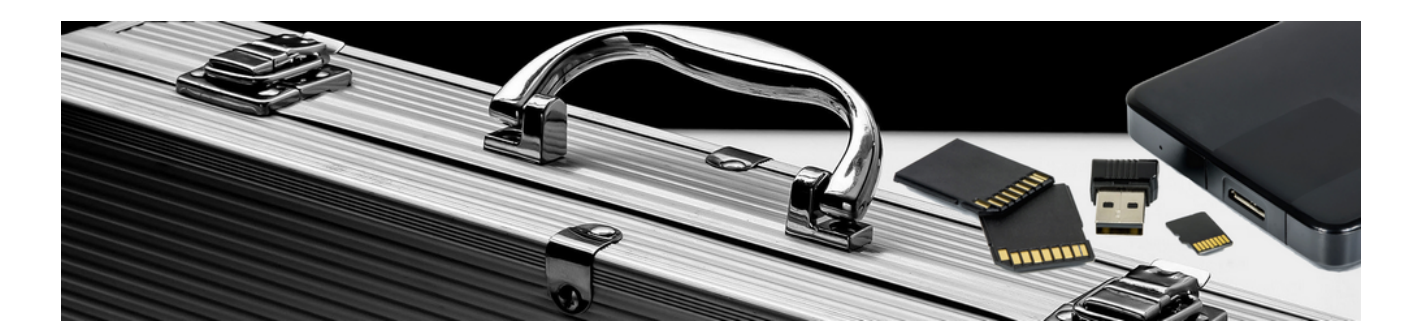

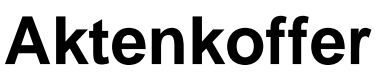

Version 4.42.400

Revision: 442400-16082023-1424

Copyright © 2012-2023 - Moser Software GmbH Alle Rechte vorbehalten.

Zum Inhalt:

Einsatz und Verwendung von lokalen Aktenkofferdatenbanken.

Informationen zum Datenschutz finden Sie unter https://www.moser.de/datenschutzhinweise/.

## Inhaltsverzeichnis

| 1. Allgemein                                                | 1  |
|-------------------------------------------------------------|----|
| 2. Aktenkofferdatenbanken                                   | 3  |
| 2.1. Erstellen von Aktenkofferdatenbanken                   | 3  |
| 2.2. Öffnen von bestehenden Aktenkofferdatenbanken          | 3  |
| 2.3. Aktenkofferdatenbank aktualisieren                     | 4  |
| 2.4. Änderungen von Stammdaten im Aktenkoffer               | 4  |
| 2.5. Ausdruck von Projekten in der Aktenkofferdatenbank     | 4  |
| 2.6. Neue Projekte im Aktenkoffer anlegen                   | 5  |
| 2.7. Neue Vorgänge im Aktenkofferprojekt                    | 5  |
| 2.8. Schreibgeschütztes Öffnen von ausgecheckten Projekten  | 5  |
| 3. Auschecken von Projekten in die Aktenkofferdatenbank     | 6  |
| 3.1. Auschecken rückgängig machen                           | 8  |
| 3.2. Wechsel zur lokalen Aktenkofferdatenbank               | 8  |
| 4. Einchecken von Projekten in die Originaldatenbank        | 11 |
| 5. Einrichten des MOS'aik-Aktenkoffers auf einem SQL Server | 14 |

## Kapitel 1. Allgemein

MOS'aik unterstützt im Rahmen der Projektverwaltung einen **Aktenkoffer**. Damit können lokale Aktenkofferdatenbanken erstellt werden, in denen dann über die Funktionen **Auschecken** und **Einchecken** Projekte außerhalb des Firmennetzwerks, z.B. auf einem Laptop beim Kunden bearbeitet werden können.

#### Einsatz nur mit JET-Datenbank

Dieses Produkt kann nur mit JET-Testdatenbanken eingesetzt werden und wird für Hybridsysteme bzw. Mandanten mit SQL-Datenbank nicht unterstützt.

Ein Aktenkoffer ist dabei eine Kopie der Originaldatenbank mit allen Stammdaten, Bewegungsdaten und Projekten. Das Arbeiten in einer MOS'aik-Aktenkofferdatenbank unterscheidet sich somit nicht vom Arbeiten in der Originaldatenbank. Lediglich einige Funktionen (z.B. das Buchen von Zahlungen) sind in einer Aktenkofferdatenbank nicht erlaubt und aus diesem Grunde gesperrt.

Abbildung 1.1. Allgemein | Tools | Aktenkoffer

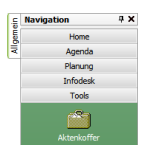

Das Modul Aktenkoffer muss separat lizenziert werden.

Die nachfolgende Übersicht beschreibt den Einsatz von Aktenkofferdatenbanken in MOS'aik:

Abbildung 1.2. Ablaufübersicht: Aktenkoffer

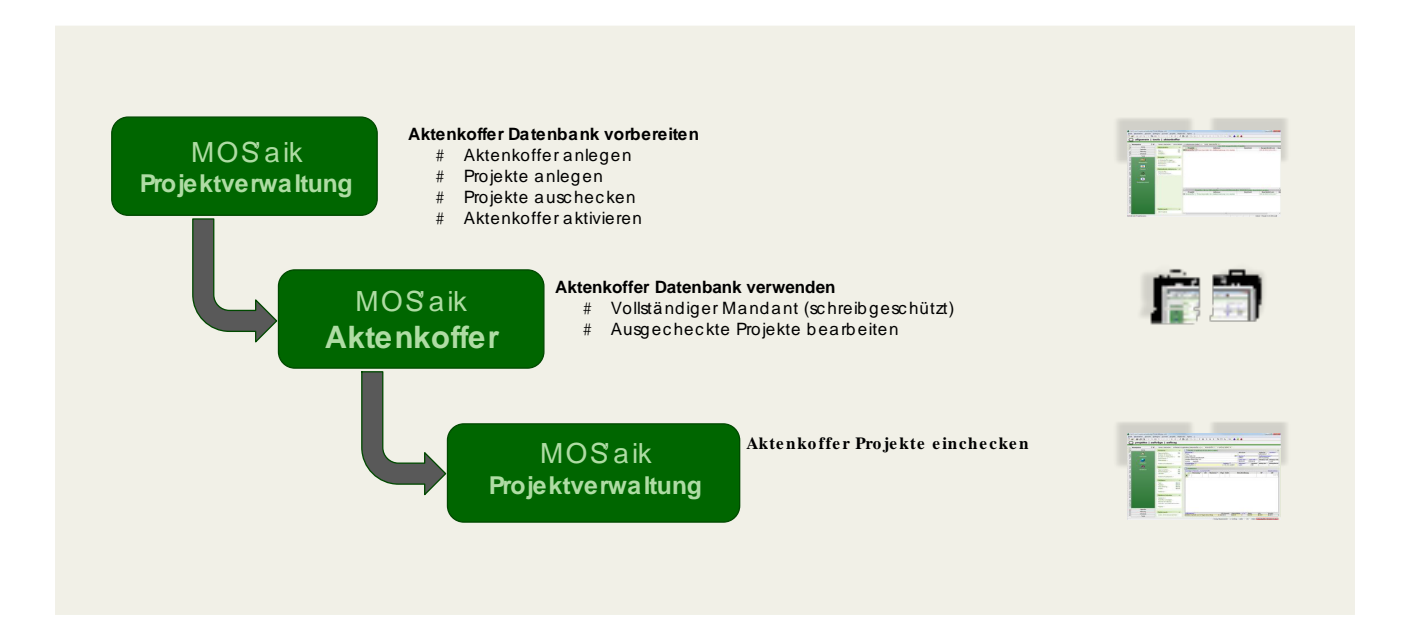

## Kapitel 2. Aktenkofferdatenbanken

- Abschnitt 2.1, "Erstellen von Aktenkofferdatenbanken"
- Abschnitt 2.2, "Öffnen von bestehenden Aktenkofferdatenbanken"
- Abschnitt 2.3, "Aktenkofferdatenbank aktualisieren"
- Abschnitt 2.4, "Änderungen von Stammdaten im Aktenkoffer"
- Abschnitt 2.5, "Ausdruck von Projekten in der Aktenkofferdatenbank"
- Abschnitt 2.6, "Neue Projekte im Aktenkoffer anlegen"
- Abschnitt 2.8, "Schreibgeschütztes Öffnen von ausgecheckten Projekten"

## 2.1. Erstellen von Aktenkofferdatenbanken

Beim Erstellen einer Aktenkofferdatenbank wird eine **exakte 1:1-Kopie der Originaldatenbank** erzeugt. Dazu wird auf dem lokalen Arbeitsplatz (z.B. dem Laptop) ein Verzeichnis ausgewählt, in dem die neue Aktenkofferdatenbank abgelegt werden soll:

Abbildung 2.1. Allgemein | Tools | Aktenkoffer

| 📩 MO          | DS'aik Projektverwaltung (Fin                                                                                  | ma Muster A         | G)                                  |                              |               |                    |                         |                  |                  | 8    |
|---------------|----------------------------------------------------------------------------------------------------|---------------------|-------------------------------------|------------------------------|---------------|--------------------|-------------------------|------------------|------------------|------|
| <u>D</u> atei | <u>B</u> earbeiten <u>A</u> nsicht <u>E</u> in                                                                 | nfügen <u>F</u> orr | mat <u>P</u> rojekt Da <u>t</u> ens | atz E <u>x</u> tras <u>?</u> |               |                    |                         |                  |                  |      |
|               | 3 / Ja / Ja / Ja / Ja / Ja / Ja / Ja / J                                                                       | 8 X   10            | ∝ + + / /                           |                              | T # S         | A Z % 111 €\$ 📡    | 📩 ອີ 🇯                  |                  |                  |      |
|               | ) alloemein   to                                                                                               | ols I a             | ktenkoffer                          |                              |               |                    | ·                       |                  |                  |      |
|               |                                                                                                    | ,015   u            | Recirconci                          |                              |               |                    |                         |                  |                  |      |
|               | Navigation 🛛 🕂 🗙                                                                                               | Home: St            | artseite 2014.00024 -               | - 1. Arbeitszettel (adle     | er) × Tools:  | Aktenkoffer ×      |                         |                  |                  |      |
| eme           | Home                                                                                                    | Aktopko             | ffor                                |                              |               | Zur Zeit ausged    | heckte Projekte         |                  |                  |      |
| Alle          | Agenda                                                                                                    | ARCEIRO             |                                     | Projekt                      |               | Adresse            | Kurzt                   | .ext Aus         | gecheckt am      | Aus  |
| 2             | Planung                                                                                                    | Öffnen              | F8<br>F5                            |                              |               |                    |                         |                  |                  |      |
| ojek          | Infodesk                                                                                                    | Schließe            | A Neuer Aktenkoffer                 |                              |               |                    |                         |                  | <u> </u>         | ×    |
| Ē             | Tools                                                                                                    | Desials             |                                     |                              |               |                    |                         |                  |                  |      |
| rvice         | <u>2</u>                                                                                                    | riojek              |                                     | Computer 🕨 Lokale            | r Datenträger | (C:) ► Mosaik ►    | <b>▼</b> 4 <sub>7</sub> | Mosaik durchsuc  | hen              | 2    |
| Se            | Alitarelia                                                                                                    | In Akter<br>Ausched | Organisieren 🔻                      | Neuer Ordner                 |               |                    |                         |                  | HE - (           | 2    |
| egie          | Akterikorren                                                                                                   | Einched             | Macaik                              |                              |               | N                  |                         | X                | - 4              |      |
| ~             |                                                                                                    | Bearbeit            | Alte Da                             | tenhanken                    |               | Name               |                         | Anderungsdatum   | тур              |      |
| Sasse         | Dienste                                                                                                    | Datent              |                                     | ordner                       |               | 퉬 Alte Datenbanken |                         | 08.10.2014 16:35 | Dateiordn        | e    |
| ¥             | S. 1.                                                                                                    | Aktenko             | Backup                              | )                            |               | Archivordner       |                         | 30.09.2014 08:45 | Dateiordn        | ei 🗉 |
| ogist         | 2 Alexandre and a second second second second second second second second second second second second second s | Original            | Beispie                             | lprojekte                    |               | backup             |                         | 15.04.2013 13:04 | Dateiordn        | e    |
| Ľ             | Applets                                                                                                    |                     | 🛛 📗 Briefka                         | sten                         |               | 🃗 Beispielprojekte |                         | 11.11.2013 10:31 | Dateiordn        | e    |
| me            | <b>i</b>                                                                                                    |                     | Export                              |                              |               | Briefkasten        |                         | 06.05.2014 11:33 | Dateiordn        | er   |
| ernel         | Freignisprotokoll                                                                                              |                     | Hotfix                              |                              |               | Export             |                         | 20.08.2014 12:04 | Dateiordn        | .eı  |
| , Tr          |                                                                                                    |                     | 🛛 📗 Import                          |                              |               | Hottix             |                         | 06.05.2014 11:14 | Dateiordn        | .eı  |
| S             |                                                                                                    |                     | 🛛 鷆 mareor                          | n 86070                      |               | import             |                         | 11.09.2014 15:51 | - · ·            | el 🔻 |
| ten           |                                                                                                    |                     | Setun                               |                              | Ψ.            | •                  |                         |                  | •                | *    |
| arbe          |                                                                                                    |                     | Dateiname:                          | Aktenkoffer-0910             | 2014.mbc      |                    |                         |                  |                  | •    |
| Büro          |                                                                                                    |                     | Dateityp:                           | Alle Aktenkoffer (           | *.mbc)        |                    |                         |                  |                  | -    |
| 5             |                                                                                                    |                     |                                     | <u> </u>                     |               |                    |                         |                  |                  |      |
| - Bung        |                                                                                                    |                     | Ordner ausblend                     | len                          |               |                    |                         | Speichern        | Abbrechen        | ור   |
| wert          |                                                                                                    |                     | 0                                   |                              |               |                    |                         |                  |                  |      |
| Aus           |                                                                                                    |                     |                                     |                              |               |                    |                         |                  |                  |      |
| E I           |                                                                                                    |                     |                                     |                              |               |                    |                         |                  |                  |      |
| mda           |                                                                                                    | Siehe au            | ich 🍙                               |                              |               |                    |                         |                  |                  |      |
| Stan          |                                                                                                    | Alle Projek         | cte                                 |                              |               |                    |                         |                  |                  |      |
|               |                                                                                                    |                     |                                     |                              |               |                    |                         |                  |                  |      |
| Erstellt      | einen neuen Aktenkoffer                                                                                        |                     |                                     |                              |               |                    |                         | Admin - Mo       | saik 3.33.000.md | b    |

Sobald Sie auf Speichern klicken, wird die Originaldatenbank vollständig in die neue Aktenkofferdatenbank kopiert. Dies kann je nach Größe der Datenbank und Übertragungsgeschwindigkeit einige Sekunden bzw. Minuten dauern. Als Ergebnis wird die neue Datenbank mit dem angegebenen Dateinamen im gewählten Ordnet im Dateiformat \*.mbc abgelegt.

## 2.2. Öffnen von bestehenden Aktenkofferdatenbanken

Beim Öffnen von bereits bestehenden Aktenkofferdatenbanken werden die bereits ausgecheckten Projekte angezeigt:

| 🍰 MOS'aik Projektverwaltung (F                                                                                                    | irma Muster AG)                        |        |                               |                                                   |                     |                             | x   |
|----------------------------------------------------------------------------------------------------|----------------------------------------|--------|-------------------------------|---------------------------------------------------|---------------------|-----------------------------|-----|
| Datei Bearbeiten Ansicht E                                                                                                    | infügen <u>F</u> ormat <u>P</u> rojekt | Datens | satz E <u>x</u> tras <u>?</u> |                                                   |                     |                             |     |
| n ⊯                                                                                                    | AX   o a   <b>↓</b> ↓                  | 10     |                               | , T # S A Z   % ₩ €\$ 🔀 🔒 !                       | តំ 🕯                |                             |     |
|                                                                                                    |                                        |        | - <u></u>                     |                                                   |                     |                             |     |
|                                                                                                    | oois   aktenkon                        | er     |                               |                                                   |                     |                             |     |
|                                                                                                    |                                        |        |                               |                                                   |                     |                             |     |
| Navigation 4 X                                                                                                    | Home: Startseite / 2014                | .00024 | - 1. Arbeitszettel (          | adler) X / Tools: Aktenkoffer X                   | Projekte            |                             |     |
| B. Home                                                                                                    | Aktenkoffer                            | ۲      | Projekt                       | Adresse                                           | Kurztext            | Ausgecheckt am              | Aus |
| I Agenda                                                                                                    | Neu                                    | F8     | Aktenkoffer-1                 | Firma Anja Adler AG, Adalbertsteinweg 112, Aachen |                     | 09.10.2014 13:11:01         |     |
| 말 Planung                                                                                                    | Öffnen                                 | F5     |                               |                                                   |                     |                             |     |
| The Infodesk                                                                                                    | Schließen                              |        |                               |                                                   |                     |                             |     |
| Tools                                                                                                    | Projekt                                | ۲      |                               |                                                   |                     |                             |     |
| i i i i i i i i i i i i i i i i i i i                                                                                                    | In Aktenkoffer legen                   |        |                               |                                                   |                     |                             |     |
| Aktenkoffer                                                                                                    | Auschecken widerrufen                  |        |                               |                                                   |                     |                             |     |
| Segi                                                                                                    | Einchecken                             | 54     |                               |                                                   |                     |                             |     |
|                                                                                                    | bearbeiten                             | F-4    |                               |                                                   |                     |                             |     |
| Dienste                                                                                                    | Datenbank aktivieren                   | ۲      |                               |                                                   |                     |                             |     |
| × ×                                                                                                    | Aktenkoffer                            |        |                               |                                                   |                     |                             |     |
| si 🦉                                                                                                    | Originaldatenbank                      |        |                               |                                                   |                     |                             |     |
| Applets                                                                                                    |                                        |        |                               |                                                   |                     |                             |     |
| i 👔                                                                                                    |                                        |        |                               |                                                   |                     |                             |     |
|                                                                                                    |                                        |        |                               |                                                   |                     |                             |     |
| ej Ereignisprotokoli                                                                                                    |                                        |        |                               |                                                   |                     |                             |     |
| du Sub                                                                                                    |                                        |        |                               |                                                   |                     |                             |     |
| -                                                                                                    |                                        |        | •                             | m                                                 |                     |                             | Þ   |
| peit                                                                                                    |                                        |        | F                             | rojekte, die im Aktenkoffer c:\mosaik\Aktenkoff   | er-09102014.mbc bea | rbeitet werden              |     |
| Iroat                                                                                                    |                                        |        | Projekt                       | Adresse                                           | Kurztext            | Bearbeitet am               | Be  |
| Bũ                                                                                                    |                                        |        | Aktenkoffer-1                 | Firma Anja Adler AG, Adalbertsteinweg 112, Aachen |                     | 09.10.2014 13:11:01         |     |
| den                                                                                                    |                                        |        |                               |                                                   |                     |                             |     |
| tru                                                                                                    |                                        |        |                               |                                                   |                     |                             |     |
| Swe                                                                                                    |                                        |        |                               |                                                   |                     |                             |     |
| <b>N</b>                                                                                                    |                                        |        |                               |                                                   |                     |                             |     |
| ten                                                                                                    |                                        |        |                               |                                                   |                     |                             |     |
| - Participant - Participant - | Siehe auch                             | ۲      |                               |                                                   |                     |                             |     |
| Stan                                                                                                    | Alle Projekte                          |        |                               |                                                   |                     |                             |     |
|                                                                                                    |                                        |        | •                             |                                                   | - 1000 - 12         |                             | •   |
| Enthält den Projektnamen                                                                                                    |                                        |        |                               |                                                   |                     | Admin - Mosaik 3 33 000 mdł | 1   |

Abbildung 2.2. Allgemein | Tools | Aktenkoffer

#### 2.3. Aktenkofferdatenbank aktualisieren

Die lokale Aktenkofferdatenbank sollte regelmäßig aktualisiert werden. Dazu werden ...

- 1. ... zunächst die ausgecheckten Projekte eingecheckt (siehe Kapitel 4, *Einchecken von Projekten in die Ori*ginaldatenbank).
- 2. ... die Aktenkofferdatenbank gelöscht.
- 3. ... und eine neue Aktenkofferdatenbank angelegt oder die vorhandene (alte) Aktenkofferdatenbank einfach überschrieben.

Das Aktualisieren eines Aktenkoffers ist spätestens erforderlich, wenn Projekte ausgecheckt werden sollen, die Stammdatensätze enthalten, die in der Aktenkofferdatenbank nicht vorhanden sind.

### 2.4. Änderungen von Stammdaten im Aktenkoffer

Grundsätzlich sollten Sie vermeiden, Neuanlagen und Änderungen im Stammdatenbereich eines Aktenkoffers durchzuführen. Diese Änderungen werden beim Einchecken nicht berücksichtigt.

Sollten Sie für ein neues Projekt z.B. eine neue Adresse im Aktenkoffer angelegt haben, so müssen Sie diese Adresse vor dem Einchecken des Projekts zunächst manuell auch in der Originaldatenbank anlegen.

### 2.5. Ausdruck von Projekten in der Aktenkofferdatenbank

Der Ausdruck von ausgecheckten Projekten aus der Aktenkofferdatenbank erfolgt automatisch als **Proforma-Druck**.

## 2.6. Neue Projekte im Aktenkoffer anlegen

Sie können eine lokale Aktenkofferdatenbank auch zur Anlage von neuen Projekten nutzen. Erstellen Sie dazu im Aktenkoffermodus mit den üblichen Funktionen einfach ein neues Projekt. Das zusätzliche Projekt wird u.U. erst nach erneutem Start der Anwendung im Arbeitsblatt Aktenkoffer angezeigt.

Nach dem Wechsel zurück in die Originaldatenbank können Sie diese neuen Projekte ebenfalls einchecken.

Beachten Sie allerdings, dass diese Projekte durch den Eincheckvorgang automatisch einen neuen Namen erhalten. Die Information darüber erhalten Sie in einem Rückfragedialog. Damit wird Ihnen auch die Möglichkeit gegeben, das umbenannte Projekt direkt zu öffnen (siehe auch Kapitel 4, *Einchecken von Projekten in die Originaldatenbank*).

## 2.7. Neue Vorgänge im Aktenkofferprojekt

Sie können in einer Aktenkofferdatenbank neue Projektvorgänge erzeugen. Dazu stehen Ihnen z.B. die Funktionen **Datei** > Neu [Strg]+[N] sowie die Funktion **Neuer Vorgang...** zur Verfügung.

Beim Einchecken von Projekten in die Originaldatenbank werden die neuen Vorgänge ebenfalls übernommen.

Beachten Sie, dass die Funktionen Kopieren » und = Projekt > Umwandeln in Aktenkofferdatenbanken nicht zur Verfügung stehen.

## 2.8. Schreibgeschütztes Öffnen von ausgecheckten Projekten

Die in die Aktenkofferdatenbank ausgecheckten Projekte können in der Originaldatenbank nur **schreibge-schützt** geöffnet werden.

Das Buchen von Stunden für die Nachkalkulation von Projekten unter Büroarbeiten | Nachkalkulation | Wochenzettel ist auch bei ausgecheckten Projekten möglich.

## Kapitel 3. Auschecken von Projekten in die Aktenkofferdatenbank

Bevor Projekte in der Aktenkofferdatenbank bearbeitet werden können, müssen diese zunächst aus der Originaldatenbank ausgecheckt werden.

Mit In Aktenkoffer legen... kann aus der Liste der Projekte ein Projekt ausgewählt werden. Das ausgewählte Projekt wird in den Aktenkoffer kopiert und in der Originaldatenbank ausgecheckt. Bei mehreren Projekten muss jedes Projekt einzeln ausgewählt und ausgecheckt werden.

| Datei       Bearbeiten       Ansicht       Einfügen       Format       Projekt       S A Z       S S S Z       S S S S S S S S S S S S S S S S S S S                                                                                                    |
|----------------------------------------------------------------------------------------------------|
| Image: Second Second                                |
| Introdesk     Ausgecheckte     Projekt     Adresse     Kurztext     Ausgecheckta m     Ausgecheckta m       Vedu     F8       Vedu     F8       Vedu     Projekte     Natescheckte       Vedu     F8       Vedu     Projekte       Vedu     Projekte       Vedu     F8       Vedu     Projekte       Vedu     Projekte                                                                                                    |
| Navigation     # X       Home     Agenda       Planung     Attenkoffer       Planung     Offmen       F8     Offmen       F8     Offmen       F8     Offmen       F8     Offmen       F8     Offmen                                                                                                    |
| Home     Aktenkoffer     Projekt     Adresse     Kurztext     Ausgecheckta m     A       Agenda     Neu     F8       Planung     Offnen     F5       Infodesk     Schleden     Projekte: Nachschlagen                                                                                                    |
| Agenda     Nezu     F8       Planung     Öffnen       Infodesk       Schieden   Projekte: Nachschlagen                                                                                                    |
| Planung Offinen F5<br>Infodesk Schießen F5<br>Tools                                                                                                    |
| Tools                                                                                                    |
|                                                                                                    |
| Name Typ Unternehmensbereich Vorgangsart Kurztext                                                                                                    |
| Projekt Datensätze Attenkoffer-1 Projektakte Sonstges Kunde                                                                                                    |
| Image: State of the state of the s                        |
| Aktenkoffer     Auschecken widerufen     Löschen     Löschen                                                                                                    |
| Bearbeiten Aktualisieren                                                                                                    |
| Dienste Datenbank aktivieren Unternehmensbereich                                                                                                    |
| Xitenkoffer     Originaldatenbank                                                                                                    |
| Suchen Suchen Contraction Contraction Cont |
|                                                                                                    |
| Filtern & Sortieren                                                                                                    |
| Filter                                                                                                    |
| Gespeicherte Filter »                                                                                                    |
| Aufsteigend sortieren     Aufsteigend sortieren       Absteigend sortieren     Aufsteigend sortieren                                                                                                    |
| Filter reduzieren                                                                                                    |
| Einstellungen                                                                                                    |
| Siehe auch                                                                                                    |
| Alle Projekte                                                                                                    |
|                                                                                                    |

Abbildung 3.1. Projekt in Aktenkoffer "auschecken"

Nach dem Auschecken eines Projekts erscheinen der Projektname sowie einige weitere Informationen sowohl in der oberen als auch in der unteren Tabelle des Arbeitsblatts:

Abbildung 3.2. Aktenkoffer mit Projekt

| 🍵 MOS'aik Projektverwaltung (F                                                                                                    | Firma Muster AG)                       |           |                                                 |                                                   |                      |                             | x   |
|----------------------------------------------------------------------------------------------------|----------------------------------------|-----------|-------------------------------------------------|---------------------------------------------------|----------------------|-----------------------------|-----|
| <u>Datei</u> <u>Bearbeiten</u> <u>Ansicht</u> <u>E</u>                                                                                                    | infügen <u>F</u> ormat <u>P</u> rojekt | Datensa   | atz E <u>x</u> tras <u>?</u>                    |                                                   |                      |                             |     |
| 🗋 🚅 🖨 🕼 🗟 🖌 🖻                                                                                                    | ■X  ω α   ↓ ↓                          | 1 6       | <b>R B</b>   <u>A</u> <del>Z</del> <del>Z</del> | T # S A Z   % 111 €\$   🎉   🔒                     | ച് 💼                 |                             |     |
| 🔵 allgemein   t                                                                                                    | tools   aktenkoff                      | fer       |                                                 |                                                   |                      |                             |     |
| 🚊 Navigation 🛛 🕂 🕽                                                                                                    | K Home: Startseite 2014                | 1.00024 - | 1. Arbeitszettel (a                             | dler) × Tools: Aktenkoffer ×                      |                      |                             |     |
| Home                                                                                                    | Aktenkoffer                            |           |                                                 | Zur Zeit ausgecheck                               | te Projekte          |                             |     |
| Agenda                                                                                                    | ARCEIRONCI                             |           | Projekt                                         | Adresse                                           | Kurztext             | Ausgecheckt am              | Aus |
| 2 Planung                                                                                                    | Öffnen                                 | F8        | <ul> <li>Aktenkotter-1</li> </ul>               | Firma Anja Adler AG, Adalbertsteinweg 112, Aachen |                      | 09.10.2014 13:11:01         |     |
| The Infodesk                                                                                                    | Schließen                              | 15        |                                                 |                                                   |                      |                             |     |
| Tools                                                                                                    |                                        | _         |                                                 |                                                   |                      |                             |     |
| 9                                                                                                    | Projekt                                | ۲         |                                                 |                                                   |                      |                             |     |
| S S                                                                                                    | In Aktenkoffer legen                   |           |                                                 |                                                   |                      |                             |     |
| 👱 Aktenkoffer                                                                                                    | Auschecken widerrufen                  | 8         |                                                 |                                                   |                      |                             |     |
| See See See See See See See See See See                                                                                                    | Bearbeiten                             | F4        |                                                 |                                                   |                      |                             |     |
|                                                                                                    |                                        |           |                                                 |                                                   |                      |                             |     |
| Dienste                                                                                                    | Datenbank aktivieren                   | -         |                                                 |                                                   |                      |                             |     |
| i and a state of the state of the state of t | Aktenkoffer                            |           |                                                 |                                                   |                      |                             |     |
| dist 🖉                                                                                                    | Originaldatenbank                      |           |                                                 |                                                   |                      |                             |     |
| Applets                                                                                                    |                                        |           |                                                 |                                                   |                      |                             |     |
| i (†                                                                                                    |                                        |           |                                                 |                                                   |                      |                             |     |
|                                                                                                    |                                        |           |                                                 |                                                   |                      |                             |     |
| Ereignisprotokoll                                                                                                    |                                        |           |                                                 |                                                   |                      |                             |     |
| Subi                                                                                                    |                                        |           |                                                 |                                                   |                      |                             |     |
| E.                                                                                                    |                                        |           | •                                               | m                                                 |                      |                             | *   |
| peits<br>Desite                                                                                                    |                                        |           | P                                               | rojekte, die im Aktenkoffer c:\mosaik\Aktenk      | offer-09102014.mbc l | bearbeitet werden           |     |
| loar                                                                                                    |                                        |           | Projekt                                         | Adresse                                           | Kurztext             | Bearbeitet am               | Be  |
| BÜ                                                                                                    |                                        |           | Aktenkoffer-1                                   | Firma Anja Adler AG, Adalbertsteinweg 112, Aachen |                      | 09.10.2014 13:11:01         |     |
| E .                                                                                                    |                                        |           |                                                 |                                                   |                      |                             |     |
| truc                                                                                                    |                                        |           |                                                 |                                                   |                      |                             |     |
| Swer                                                                                                    |                                        |           |                                                 |                                                   |                      |                             |     |
| Aut                                                                                                    |                                        |           |                                                 |                                                   |                      |                             |     |
| E.                                                                                                    |                                        |           |                                                 |                                                   |                      |                             |     |
| ndat                                                                                                    | Siehe auch                             |           |                                                 |                                                   |                      |                             |     |
| a multiple and a multiple and a mult | Alla Drajakta                          |           |                                                 |                                                   |                      |                             |     |
| lo lo lo lo lo lo lo lo lo lo lo lo lo l                                                                                                    | Alle Projekte                          |           | •                                               | m                                                 |                      |                             | P.  |
| Enthält den Projektnamen.                                                                                                    |                                        | -         |                                                 |                                                   |                      | Admin - Mosaik 3, 33,000 mr | dh  |

Die obere Tabelle zeigt die Liste der ausgecheckten Projekte.

Ausgecheckte Projekte erhalten in der Originaldatenbank den Bearbeitungsstatus *Ausgecheckt* und können in der Originaldatenbank nur noch **schreibgeschützt** bearbeitet werden:

Abbildung 3.3. Schreibschutz für ausgecheckte Projekte

| ) projekte   a    | ufträge   auftrag(                                                                                                    | schrei                               | bgeschütz             | # S H Z        | 70      | L12 €\$   2 |              | 5 5                  |                      |              |                   |
|-------------------|----------------------------------------------------------------------------------------------------|--------------------------------------|-----------------------|----------------|---------|-------------|--------------|----------------------|----------------------|--------------|-------------------|
| Navigation 7      | X Home: Startseite 2014.00                                                                                                    | 00024 - 1. Art                       | oeitszettel (adler) × | Tools: Aktenko | ffer ×) | Aktenkoffe  | er-1 - 1. Au | ftrag (adler) :      | ×                    |              |                   |
| Home              | Vorgang                                                                                                    |                                      | Zweig: 1. Auftrag     | 09.10.2014 (ad | ler)    |             |              |                      |                      |              |                   |
| Agenda            | Econochaftan E                                                                                                    | EQ An                                | schrift *             |                |         |             |              | Kurztext             |                      | Auftrag      | Termin *          |
| Planung           | Notizen & Termine »                                                                                                    | Firr                                 | na                    |                |         |             |              |                      |                      | AB140117     |                   |
| Infodesk          | Drucken & Verbuchen » F                                                                                                    | F9 Anj                               | ja Adler AG           |                |         |             | <del>6</del> | Status *             |                      | Kalkulations | art *             |
| Tools             | Exportieren »                                                                                                    | Wo                                   | nungsbaugesellsch     | aft            |         |             |              | Offen                |                      | EK+Zuschlag  |                   |
| 0                 | Übermitteln »                                                                                                    | 520                                  | 170 Aachen            |                |         |             |              | Lohn EK *<br>40.67 € | Lohn VK *<br>43.92 € | MFaktor EK   | MFaktor V<br>1.26 |
|                   | Weitere Funktionen »                                                                                                    | Pro                                  | ojektakte **          |                |         | Telefon     | **           | Adresse *            | Zeichen              | Beleg-Nr.    | Belegdatu         |
| Aktenkoffer       | Debenete                                                                                                    |                                      | lenkoner-1            |                |         | ++5 2+1     | 23304        | duici                | PIL.                 |              |                   |
|                   | Datelisatz                                                                                                    | - D                                  | Positionen            |                |         |             |              |                      |                      |              |                   |
|                   | Eigenschaften F                                                                                                    | F4 Zus                               | chläge & Faktoren (U  | nschalt+F8)    |         |             |              |                      |                      |              | Detailansichter   |
| Dienste           | löschen F                                                                                                    | F6                                   | Kennung *             | OZ Numm        | er *    | Mge Einh    |              | Beschreibur          | ng                   | EP           | GP                |
| Applets           | Weitere Funktionen »                                                                                                    |                                      | *                     |                |         |             |              |                      |                      |              | 0,00              |
| <b>(</b> )        | Einfügen                                                                                                    | •                                    |                       |                |         |             |              |                      |                      |              |                   |
|                   | Titel Alt+                                                                                                    | t+1                                  |                       |                |         |             |              |                      |                      |              |                   |
|                   | Hogsbon Alt-L                                                                                                    | t+3                                  |                       |                |         |             |              |                      |                      |              |                   |
| Ereignisprotokoll | Fostdoriting Alt I                                                                                                    |                                      |                       |                |         |             |              |                      |                      |              |                   |
| Ereignisprotokoll | Set/Leistung Alt+<br>Artikel Alt+                                                                                                    | t+4                                  |                       |                |         |             |              |                      |                      |              |                   |
| Ereignisprotokoll | Set/Leistung Alt+<br>Artikel Alt+<br>Weitere »                                                                                                    | t+4                                  |                       |                |         |             |              |                      |                      |              |                   |
| Ereignisprotokoll | Veitere Schritte                                                                                                    | <ul> <li>***</li> <li>***</li> </ul> |                       |                |         |             |              |                      |                      |              |                   |
| Ereignisprotokoll | Veitere » Weitere Schritte Kopieren »                                                                                                    | •                                    |                       |                |         |             |              |                      |                      |              |                   |
| Ereignisprotokoll | Veitere » Weitere Schritte Kopieren » Workfow anzeigen                                                                                                    | •                                    |                       |                |         |             |              |                      |                      |              |                   |
| Ereignisprotokoll | Value Alt+<br>Artikel Alt+<br>Artikel Alt+<br>Weitere »<br>Weitere Schritte<br>Kopieren »<br>Workflow anzeigen<br>Akontoverwaltung                                                             | •                                    |                       |                |         |             |              |                      |                      |              |                   |
| Ereignisprotokoll | Valuti Alt<br>SetLiestug Alt<br>Artikel Alt<br>Weitere »<br>Weitere Schritte<br>Kopieren »<br>Workflow anzeigen<br>Akontoverwaltung<br>Stunden und Material buchen                             | en (15)                              |                       |                |         |             |              |                      |                      |              |                   |
| Ereignisprotokoll | Valudi Alt<br>Set/Leistug Alt<br>Artikel Alt<br>Weitere »<br>Weitere Schritte<br>Kopieren »<br>Workflow anzeigen<br>Akontoverwaltung<br>Stunden und Material buchen<br>Plugins »               | en                                   |                       |                |         |             |              |                      |                      |              |                   |
| Ereignisprotokoll | Valudi Alt+<br>Set/Leistug Alt+<br>Artikel Alt+<br>Weitere »<br>Weitere Schritte<br>Kopieren »<br>Workflow anzeigen<br>Akontoverwaltung<br>Stunden und Material buchen<br>Plugins »            | en                                   |                       |                |         |             |              |                      |                      |              |                   |
| Ereignisprotokoll | Vadua Alt<br>Set/Leistung Alt<br>Artikel Alt<br>Weitere »<br>Weitere Schritte<br>Kopieren »<br>Workflow anzeigen<br>Akontoverwaltung<br>Stunden und Material buchen<br>Plugins »<br>Siehe auch | en                                   | -loons #              |                |         | CP Sure     | n.t          | -t: 0/ *             |                      | 10-          | 8                 |

Auch das Anlegen weiterer Vorgänge in einem ausgecheckten Projekt wird mit einer Fehlermeldung abgelehnt.

Die untere Tabelle des Aktenkoffers enthält eine Liste der im aktuell ausgewählten Aktenkoffer zur Bearbeitung bereitstehenden Projekte.

Das Buchen von Stunden über die Nachkalkulation von Projekten unter Büroarbeiten | Nachkalkulation | Wochenzettel ist übrigens auch bei ausgecheckten Projekten möglich!

### 3.1. Auschecken rückgängig machen

In Ausnahmefällen kann es sinnvoll sein, den Auscheckvorgang für ein Projekt rückgängig zu machen.

#### Dadurch gehen jedoch alle Änderungen am Projekt in der Aktenkofferdatenbank verloren!

Widerrufen Sie also das Auschecken nur dann, wenn Sie sicher sind, dass Sie wieder zu dem ursprünglichen Projektstand in der Originaldatenbank zurückkehren möchten.

Abbildung 3.4. Auschecken rückgängig machen und Änderungen verwerfen

| 着 MOS'aik Projektverwaltung (Fin                                                                                                    | ma Muster AG)  |                 |                    |                                            |                |                |                              | x        |
|----------------------------------------------------------------------------------------------------|----------------|-----------------|--------------------|--------------------------------------------|----------------|----------------|------------------------------|----------|
| Datei Bearbeiten Ansicht Ein                                                                                                    | fügen Format   | Projekt Daten:  | satz Extras ?      |                                            |                |                |                              |          |
| ┣╔╪╎╒╗┍╗┠┟┖┣┓╻                                                                                                    | AX DO          | ++ /            |                    | L T # S A Z   % ∰ €s   1                   | 📽 💼 ലി ലി      | 6              |                              |          |
|                                                                                                    |                |                 |                    |                                            |                | -              |                              |          |
| allgemein   to                                                                                                    | ools   akte    | enkoffer        |                    |                                            |                |                |                              |          |
|                                                                                                    |                |                 |                    |                                            |                |                |                              |          |
| E Navigation 4 X                                                                                                    | Home: Startsei | te / 2014.00024 | - 1. Arbeitszettel | (adler) × Tools: Aktenkoffer ×             |                |                |                              |          |
| E Home                                                                                                    | Aktenkoffer    |                 | Desight            | Zur Zeit ausg                              | gecheckte Proj | ekte           | Aussesheeldten               | <b>A</b> |
| 🛒 Agenda                                                                                                    | Neu            | E0              | Aktenkoffer-       | Auresse                                    | Aachen         | KUFZLEXL       | 09 10 2014 13:11:01          | Aus      |
| .왕 Planung                                                                                                    | Öffnen         | F5              | Pikterikoner       | Find Anja Addi AG, Adaber Stehmeg 112,     | Addren         |                | 05.10.201115.11.01           |          |
| 5 Infodesk                                                                                                    | Schließen      |                 |                    |                                            |                |                |                              |          |
| Tools                                                                                                    | _              |                 |                    |                                            |                |                |                              |          |
|                                                                                                    | Projekt        | ۲               |                    |                                            |                |                |                              |          |
| Se Se                                                                                                    | In Aktenkoffer | legen           |                    |                                            |                |                |                              |          |
| <u>e</u> Aktenkoffer                                                                                                    | Auschecken wid | lerrufen        |                    |                                            |                |                |                              |          |
| Reg                                                                                                    | Bearbeiten     | F4              |                    |                                            |                |                |                              |          |
|                                                                                                    | bearbeiteinin  |                 |                    |                                            |                |                |                              |          |
| Dienste                                                                                                    | Datenbank a    | MOS alk Projekt | tverwaltung        |                                            |                |                |                              |          |
| ¥ 84                                                                                                    | Aktenkoffer    |                 |                    |                                            |                |                |                              |          |
| đị si                                                                                                    | Originaldatenb | 💧 Sine          | d Sie sicher, daß  | Sie das Auschecken des Projekts 'Aktenkofi | fer-1'         |                |                              |          |
| Applets                                                                                                    |                | 🔼 rüc           | kgängig macher:    | möchten?                                   |                |                |                              |          |
|                                                                                                    |                |                 |                    |                                            |                |                |                              |          |
| le le le le le le le le le le le le le l                                                                                                    |                |                 |                    |                                            |                |                |                              |          |
| 별 Ereignisprotokoll                                                                                                    |                |                 |                    | Ja                                         | Nein           |                |                              |          |
| ngn                                                                                                    | l              |                 |                    |                                            |                |                |                              |          |
|                                                                                                    |                | _               |                    |                                            |                |                |                              |          |
| ete                                                                                                    |                |                 |                    | Projekte, die im Aktenkoffer c:\mosaik\    | Aktenkoffer-09 | 9102014.mbc be | arbeitet werden              |          |
| part                                                                                                    |                |                 | Projekt            | Adresse                                    |                | Kurztext       | Bearbeitet am                | Be       |
| <u>lin</u>                                                                                                    |                |                 | Aktenkoffer-       | Firma Anja Adler AG, Adalbertsteinweg 112, | , Aachen       |                | 09.10.2014 13:11:01          |          |
| 5                                                                                                    |                |                 |                    |                                            |                |                |                              |          |
| - Contraction of the second second seco |                |                 |                    |                                            |                |                |                              |          |
| vert                                                                                                    |                |                 |                    |                                            |                |                |                              |          |
| Ausv                                                                                                    |                |                 |                    |                                            |                |                |                              |          |
| E                                                                                                    |                |                 |                    |                                            |                |                |                              |          |
| date                                                                                                    |                |                 |                    |                                            |                |                |                              |          |
| Ē                                                                                                    | Siehe auch     | ۲               |                    |                                            |                |                |                              |          |
| N.                                                                                                    | Alle Projekte  |                 | 1                  |                                            |                |                |                              | •        |
|                                                                                                    |                |                 |                    |                                            |                |                | Addition and a second second |          |
|                                                                                                    |                |                 |                    |                                            |                |                | Admin - Mosaik 3.33.000.md   | b        |

Das Auschecken des ausgewählten Projekts wird über die Funktion Auschecken widerrufen... nach einer Rückfrage in der Originaldatenbank aktiviert und der Schreibschutz entfernt. Eventuell vorgenommene Änderungen am Projekt in der Aktenkofferdatenbank gehen dabei verloren!

### 3.2. Wechsel zur lokalen Aktenkofferdatenbank

Mit der Funktion Aktenkoffer... wird von Ihrer MOS'aik-Mandantendatenbank auf die aktuell geöffnete Aktenkofferdatenbank umgeschaltet. Wenn man den lokalen Computer (z.B. den Laptop) vom Netzwerk (bzw. von der Mandantendatenbank im Netzwerk) trennen möchte, um z.B. das ausgecheckte Projekt lokal beim Kunden oder unterwegs zu bearbeiten, muss die Aktenkofferdatenbank noch aktiviert werden. Dazu wird der Befehl Aktenkoffer... aufgerufen und die anschließende Rückfrage mit Ja bestätigt:

| d M          | IOS'aik Projektverwaltung (Fir                   | ma Muster AG)                        |                   |                               |                                             |                              |                              | ×   |
|--------------|--------------------------------------------------|--------------------------------------|-------------------|-------------------------------|---------------------------------------------|------------------------------|------------------------------|-----|
| <u>D</u> ate | i <u>B</u> earbeiten <u>A</u> nsicht <u>E</u> in | fügen <u>F</u> ormat <u>P</u> rojekt | t Da <u>t</u> ens | satz E <u>x</u> tras <u>?</u> |                                             |                              |                              |     |
| ۵ı           | 🍃   🌐 🖉 🖪   X 🖻 I                                | 🖁 🗙   မာ လ   🛧 🕯                     | +   🥒 🖄           | 🔍 🔁   👌 Z   T                 | # S A Z   % 111 €\$   🎽 🛃                   | i 🖞 💼                        |                              |     |
| C            | alloemein   to                                   | ols Laktenko                         | ffer              |                               |                                             |                              |                              |     |
|              |                                                  |                                      |                   |                               |                                             |                              |                              |     |
|              | Navigation <b>4</b> X                            | Home: Startseite To                  | ols: Aktenk       | offer X                       |                                             |                              |                              |     |
| and a        | Home                                             | (                                    |                   |                               | Zur Zeit ausgechec                          | kte Projekte                 |                              |     |
| all a        | Anenda                                           | Aktenkoffer                          | •                 | Projekt                       | Adresse                                     | Kurztext                     | Ausgecheckt am               | Aus |
| -            | Planung                                          | Neu                                  | F8                | Aktenkoffer-1 Firma           | Anja Adler AG, Adalbertsteinweg 112, Aachen | 1                            | 09.10.2014 13:29:54          |     |
| ję           | Tofodeck                                         | Offnen                               | F5                | Aktenkoffer-2 Firma           | Anja Adler AG, Adalbertsteinweg 112, Aachen | 1                            | 09.10.2014 13:29:31          |     |
| P.           | Tools                                            | Schieben                             |                   |                               |                                             |                              |                              |     |
| 8            | 10013                                            | Projekt                              | ۲                 |                               |                                             |                              |                              |     |
| Serv         |                                                  | In Aktenkoffer legen                 |                   |                               |                                             |                              |                              |     |
| 0            | Aktenkoffer                                      | Auschecken widerrufen                |                   |                               |                                             |                              |                              |     |
| Regi         |                                                  | Einchecken                           | 54                |                               |                                             |                              |                              |     |
|              |                                                  | bearbeiten                           | F4                |                               | ~                                           |                              |                              |     |
| Sass         |                                                  | Datenbank aktiv                      | OS'aik Pro        | ojektverwaltung               |                                             |                              |                              |     |
| F            | ≤3.                                              | Aktenkoffer                          |                   |                               |                                             |                              |                              |     |
| gisti        | 2                                                | Originaldatenbank                    |                   | Sind Sie sicher, daß Sie      | jetzt zur Aktenkofferdatenbank              |                              |                              |     |
| 2            | Applets                                          | l l                                  | <u> </u>          | 'c:\mosaik\Aktenkoffe         | r-09102014.mbc' wechseln möchten?           |                              |                              |     |
| ner 1        |                                                  |                                      |                   |                               |                                             |                              |                              |     |
| her          |                                                  |                                      |                   |                               |                                             |                              |                              |     |
| Iter         | Ereignisprotokoll                                |                                      |                   |                               | (Ja) Nein                                   |                              |                              |     |
| nqn          |                                                  |                                      |                   |                               |                                             |                              |                              |     |
| Ē            |                                                  |                                      | _                 |                               |                                             | -                            |                              |     |
| eite         |                                                  |                                      |                   | Proj                          | 10S'aik Projektverwaltung                   |                              |                              |     |
| oarb         |                                                  |                                      |                   | Projekt                       |                                             |                              | m                            | Be  |
| BG           |                                                  |                                      |                   | Aktenkoffer-1 Fi              |                                             |                              | 9:54                         |     |
| 5            |                                                  |                                      |                   | Aktenkoffer-2 Fi              | dem Aktenkoffer zu arbeiten                 | d starten sie anschließend n | eu, um mit 9:31              |     |
| - Bun        |                                                  |                                      |                   |                               |                                             |                              |                              |     |
| vert         |                                                  |                                      |                   |                               |                                             |                              |                              |     |
| Aus          |                                                  |                                      |                   |                               |                                             |                              | ОК                           |     |
| 5            |                                                  |                                      |                   |                               |                                             |                              |                              |     |
| dati         |                                                  | Siehe auch                           |                   |                               |                                             |                              |                              |     |
| amr          |                                                  | All p i lu                           |                   |                               |                                             |                              |                              |     |
| 2            |                                                  | Alle Projekte                        |                   | •                             | iii                                         |                              |                              | F.  |
| _            |                                                  |                                      |                   |                               |                                             |                              | udmin - Mosaik 3, 33,000, md | dh  |

Abbildung 3.5. Aktenkoffer aktivieren

Anschließend muss das Programm beendet und neu gestartet werden.

Sie können jetzt Ihren Computer vom Netzwerk trennen und starten anschließend die MOS'aik-Projektverwal-

tung 💷 neu. Damit wird die aktivierte Aktenkofferdatenbank automatisch als Mandant geöffnet.

Falls Sie typischerweise MOS'aik über angepasste Verknüpfungen mit fester Angabe der Mandantendatenbank (siehe Handbuch Projektverwaltung - Starten des Programms) starten, müssen Sie für den

Start der Aktenkofferdatenbank z.B. die Standardverknüpfung MOS'aik Projektverwaltung ohne hinterlegte Mandantendatenbank verwenden!

Man erkennt die aktuelle Datenbank z.B. über die Anzeige in der **Statusleiste** (ggf. über <u>= Ansicht ></u> Statusleiste] einblenden, siehe Handbuch Projektverwaltung - Statusleiste): Hier finden Sie für die Aktenkofferdatenbank den entsprechenden Dateinamen (z.B. Aktenkoffer.mbc).

In der Originaldatenbank ausgecheckte Projekte erhalten in der Aktenkofferdatenbank den Bearbeitungsstatus *"Aktenkoffer"* und können nun wie gewohnt bearbeitet werden.

Alle anderen Projekte der Originaldatenbank stehen ebenfalls im Aktenkoffer zur Verfügung, können aber nicht bearbeitet werden (Schreibschutz).

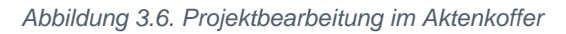

| ) projekte   a                | a 🗈 X   ∽ ∝   ♠ ♥   ⊿  <br>ufträge   auftrag                                                                  |                              | <b>#</b> S | AZ %             | 1.1.1<br>1.1.2 €\$ | ¥ 🔒       | <u>5</u> 1       |           |              |                 |
|-------------------------------|----------------------------------------------------------------------------------------------------|------------------------------|------------|------------------|--------------------|-----------|------------------|-----------|--------------|-----------------|
|                               |                                                                                                    |                              | 207        |                  |                    |           |                  |           |              |                 |
| Navigation 4                  | X Home: Startseite / Infodesk: Pr                                                                             | rojektakte (Aktenkoffer-1) × | Akte       | nkoffer-1 - 1. / | uftrag (adle       | r) ×      |                  |           |              |                 |
| Home                          | Vorgang                                                                                                    | Zweig: 1. Auftrag            | 09.10.2    | 014 (adler)      |                    |           |                  |           |              |                 |
| <u>~</u>                      | Eigenschaften F8                                                                                              | Anschrift *                  |            |                  |                    |           | Kurztext         |           | Auftrag      | Termin *        |
|                               | Notizen & Termine »                                                                                           | Firma<br>Ania Adler AC       |            |                  |                    | 60        |                  |           | AB140117     |                 |
| Startseite                    | Drucken & Verbuchen » F9                                                                                      | Wohnungsbaugesellisch        | aft        |                  |                    |           | Offen            |           | EK +7uschlar | art             |
| <b>11</b>                     | Exportieren »                                                                                                 | Adalbertsteinweg 112         |            |                  |                    |           | Lohn FK *        | Lohn VK * | MEaktor FK   | MEaktor V       |
| <b>2</b>                      | Ubermitteln »                                                                                                 | 52070 Aachen                 |            |                  |                    |           | 40,67€           | 43,92€    | 1            | 1,26            |
|                               | Weitere Funktionen »                                                                                          | Projektakte **               |            |                  | Telefo             | n **      | Adresse *        | Zeichen   | Beleg-Nr.    | Belegdatu       |
| 1                             |                                                                                                    | Aktenkoffer-1                |            |                  | +49 24             | 1 23304   | adler            | ME        |              |                 |
| Sec. 1                        | Datensatz 🔶                                                                                                   | (B parties a                 |            |                  |                    |           |                  |           |              |                 |
| Handbuch                      | Eigenschaften F4                                                                                              | Positionen                   |            |                  |                    |           |                  |           |              |                 |
|                               | Nachschlagen * F5                                                                                             | Zuschlage & Faktoren (Ur     | nschalt+F  | *8)<br>Muunuu *  | Man Cir            |           | Deceloration and | -         | CD.          | Detailansichter |
|                               | Löschen F6                                                                                                    | Kennung *                    | UZ         | Nummer *         | rige Ein           | 1         | Beschreidun      | ig        | EP           | GP              |
|                               | Weitere Funktionen »                                                                                          |                              |            |                  |                    |           |                  |           |              | 0,00            |
|                               | Einfügen 🔹                                                                                                    |                              |            |                  |                    |           |                  |           |              |                 |
|                               | Titel Alt+1                                                                                                   |                              |            |                  |                    |           |                  |           |              |                 |
|                               | Position Alt+3                                                                                                |                              |            |                  |                    |           |                  |           |              |                 |
|                               | Set/Leistung Alt+5                                                                                            |                              |            |                  |                    |           |                  |           |              |                 |
|                               | Artikel Alt+4                                                                                                 |                              |            |                  |                    |           |                  |           |              |                 |
|                               | Weitere »                                                                                                    |                              |            |                  |                    |           |                  |           |              |                 |
|                               | Weitere Schritte 📀                                                                                            |                              |            |                  |                    |           |                  |           |              |                 |
|                               |                                                                                                    |                              |            |                  |                    |           |                  |           |              |                 |
|                               | Kopieren »                                                                                                    |                              |            |                  |                    |           |                  |           |              |                 |
|                               | Kopieren »<br>Workflow anzeigen                                                                               |                              |            |                  |                    |           |                  |           |              |                 |
|                               | Kopieren »<br>Workflow anzeigen<br>Akontoverwaltung                                                           |                              |            |                  |                    |           |                  |           |              |                 |
|                               | Kopieren »<br>Workflow anzeigen<br>Akontoverwaltung<br>Stunden und Material buchen                            |                              |            |                  |                    |           |                  |           |              |                 |
|                               | Kopieren »<br>Workflow anzeigen<br>Akontoverwaltung<br>Stunden und Material buchen<br>Plugins »               |                              |            |                  |                    |           |                  |           |              |                 |
| Agenda                        | Kopieren »<br>Workflow anzeigen<br>Akontoverwaltung<br>Stunden und Material buchen<br>Plugins »               |                              |            |                  |                    |           |                  |           |              |                 |
| Agenda<br>Planung             | Kopieren »<br>Workflow anzeigen<br>Akontoverwaltung<br>Stunden und Material buchen<br>Plugins »               |                              |            |                  |                    |           |                  |           |              |                 |
| Agenda<br>Planung<br>Infodesk | Kopieren »<br>Workflow anzeigen<br>Akontoverwaltung<br>Stunden und Material buchen<br>Plugins »<br>Siehe auch | Zahlungsart *                |            |                  | GP Sumn            | e Rabattf | āhig ±%*         | Netto     | USt.         | Brutto          |

## Kapitel 4. Einchecken von Projekten in die Originaldatenbank

Nach der Bearbeitung der ausgecheckten Projekte im Aktenkoffer müssen diese Projekte wieder in die Originaldatenbank eingecheckt werden. Dazu muss ein Wechsel von der Aktenkofferdatenbank zur Originaldatenbank (Mandantenwechsel) durchgeführt werden und die Originaldatenbank erneut aktiviert werden.

Verbinden Sie Ihren Arbeitsplatz (z.B. Laptop) wieder mit dem Firmennetzwerk, starten Sie die MOS'aik-Pro-

jektverwaltung 📽 (mit Ihrer Aktenkofferdatenbank) und öffnen Sie das Arbeitsblatt Allgemein | Tools | Aktenkoffer. Wählen Sie hier die Funktion Originaldatenbank...:

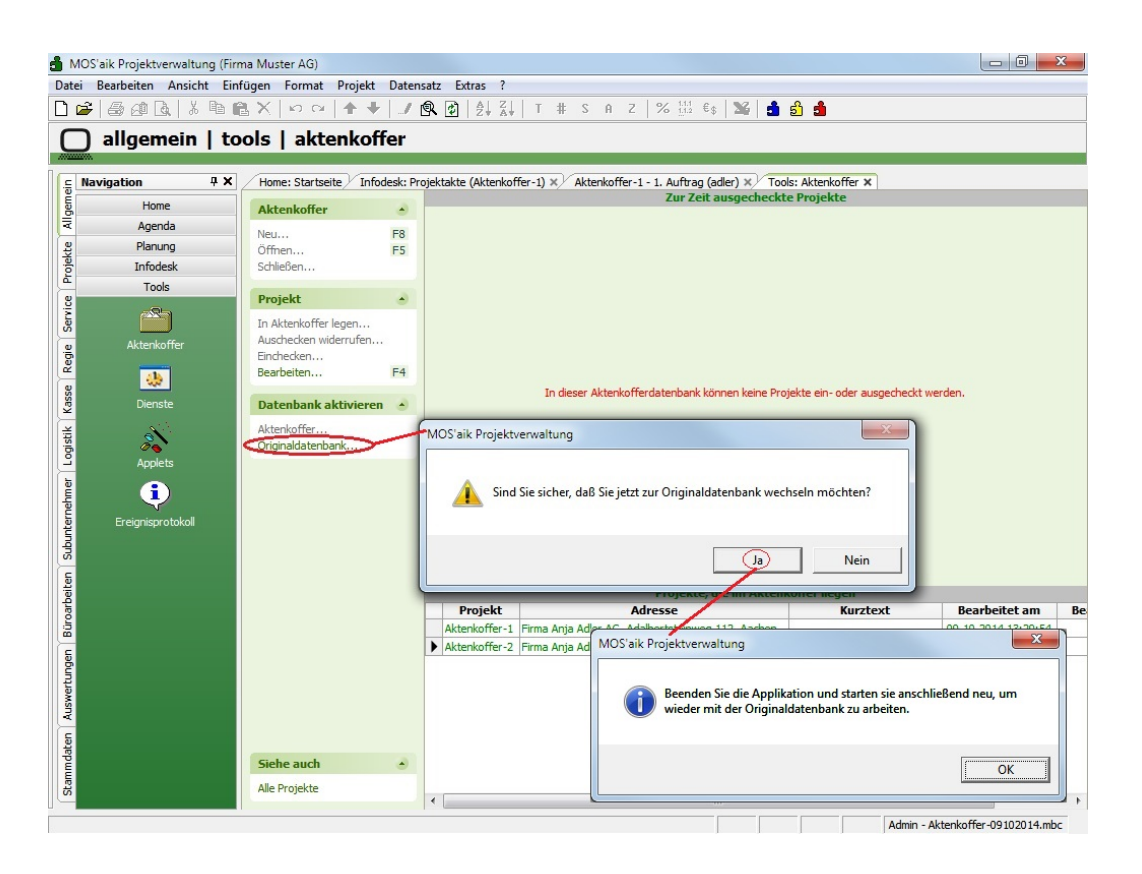

Abbildung 4.1. Originaldatenbank auswählen (Aktenkoffer)

Bestätigen Sie die Sicherheitsrückfrage, beenden Sie das Programm und starten Sie es anschließend neu. Nach dem Neustart befinden Sie sich **wieder in der Originaldatenbank**. Jetzt können die Projekte aus der lokalen Aktenkofferdatenbank wieder in die Originaldatenbank eingecheckt werden.

| 🍵 MOS'aik Projektverwaltung (F           | Firma Muster AG)                       |            |                                |                                                                                |                |                             |     |
|------------------------------------------|----------------------------------------|------------|--------------------------------|--------------------------------------------------------------------------------|----------------|-----------------------------|-----|
| Datei Bearbeiten Ansicht B               | infügen <u>F</u> ormat <u>P</u> rojekt | Daten      | nsatz E <u>x</u> tras <u>?</u> |                                                                                |                |                             |     |
| 🗋 🚅   🏻 🖉 🖪   X 🖻                        | <b>€</b> X   Ω α   <b>↑</b> ↓          | 1          |                                | T # S A Z  % 👯 €\$ 😼 🛔                                                         | <b>b b</b>     |                             |     |
|                                          | aala Laktanka                          | for        |                                |                                                                                |                |                             | -   |
|                                          |                                        | Ier        |                                |                                                                                |                |                             |     |
| a Newigation II Y                        | V Ulama Charlesita Tar                 | las Alstan | luffer M                       |                                                                                |                |                             |     |
|                                          | Nome: Startseite 100                   | IS: AKLEP  | Koner x                        | Zur Zeit ausgecheckte                                                          | Projekte       |                             |     |
| B Home                                   | Aktenkoffer                            | ۲          | Projekt                        | Adresse                                                                        | Kurztext       | Ausgecheckt am              | Aus |
| < Agenda                                 | Neu                                    | F8         | Aktenkoffer-1                  | Firma Anja Adler AG, Adalbertsteinweg 112, Aachen                              |                | 09.10.2014 13:29:54         |     |
| 왕 Planung                                | Öffnen                                 | F5         | Aktenkoffer-2                  | Firma Anja Adler AG, Adalbertsteinweg 112, Aachen                              |                | 09.10.2014 13:29:31         |     |
| Infodesk                                 | Schließen                              |            |                                |                                                                                |                |                             |     |
| Tools                                    | Projekt                                |            |                                |                                                                                |                |                             |     |
| 2                                        | To Aldershe ffee la                    |            |                                |                                                                                |                |                             |     |
| la la la la la la la la la la la la la l | Auschecken widerrufen                  |            |                                |                                                                                |                |                             |     |
| Aktenkoffer                              | Einchecken                             |            |                                |                                                                                |                |                             |     |
| <u> </u>                                 | Bearbeiten                             | F4         |                                |                                                                                |                |                             |     |
| sse                                      |                                        |            |                                |                                                                                |                |                             |     |
| Dienste                                  | Datenbank aktiviere                    | n 🔺        |                                |                                                                                |                |                             |     |
| ti 💦                                     | Aktenkoffer                            |            |                                |                                                                                |                |                             |     |
| sigo 🖉 🖉                                 | Originaldatenbank                      |            |                                |                                                                                |                |                             |     |
| Appiets                                  |                                        |            |                                |                                                                                |                |                             |     |
| i (1)                                    |                                        |            |                                |                                                                                |                |                             |     |
|                                          |                                        |            |                                |                                                                                |                |                             |     |
|                                          |                                        |            |                                |                                                                                |                |                             |     |
| Sub                                      |                                        |            |                                |                                                                                |                |                             |     |
| E.                                       |                                        |            | •                              | m                                                                              |                |                             | Þ   |
| Deite                                    |                                        |            |                                | <kein aktenkoffer="" ge<="" td=""><td>öffnet&gt;</td><td></td><td></td></kein> | öffnet>        |                             |     |
| oart                                     |                                        |            |                                |                                                                                |                |                             |     |
| BÜ                                       |                                        |            |                                |                                                                                |                |                             |     |
| 5                                        |                                        |            |                                |                                                                                |                |                             |     |
| bun:                                     |                                        |            |                                |                                                                                |                |                             |     |
| wert                                     |                                        |            |                                | Kielen Cin kien von einen Alstenk                                              |                |                             |     |
| Aus                                      |                                        |            |                                | Kicken sie hier, um einen Akterik                                              | oner zu onnen. |                             |     |
| -                                        |                                        |            |                                |                                                                                |                |                             |     |
| mdate                                    | Siehe auch                             | ۲          |                                |                                                                                |                |                             |     |
| Stan                                     | Alle Projekte                          |            |                                |                                                                                |                |                             |     |
|                                          |                                        |            |                                |                                                                                |                |                             |     |
| Enthält den Projektnamen.                |                                        |            |                                |                                                                                |                | Admin - Mosaik 3.33.000.mdb |     |

Abbildung 4.2. Aktenkoffer (Originaldatenbank)

Abbildung 4.3. Auswahl der Aktenkofferdatenbank

Nach der Auswahl der lokalen Aktenkofferdatenbank erscheinen die darin bearbeiteten Projekte wieder in der unteren Tabelle:

#### Abbildung 4.4. Projekt einchecken

| Deter Bearbeiten Ansicht Einfögen Format Projekt Datensatz Estras ?                                                                                                    |               | /IOS'aik Projektverwaltung (Fir | ma Muster AG)                   |              |                                 |                                                   |                      |                     | 23  |
|----------------------------------------------------------------------------------------------------|---------------|---------------------------------|---------------------------------|--------------|---------------------------------|---------------------------------------------------|----------------------|---------------------|-----|
| Image: Solution       Image: Solution                                                                                                    | Date          | ei Bearbeiten Ansicht Ein       | fügen Format Proj               | ekt Datens   | satz Extras ?                   |                                                   |                      |                     |     |
| allgemein   tools   akterkoffer         Investigation       # X         Hone: Startseite       Tools: Akterkoffer X         Agends       Renung         Indedek       Projekt         Tools       Renung         Indedek       Projekt         Projekt       Projekt         Indedek       Projekt         Indedek       Projekt         Indedek       Projekt         Indedek       Projekt         Indedek       Projekt         Indedek       Projekt         Indedek       Projekt         Indedek       Projekt         Indedek       Projekt         Indedek       Projekt         Indedek       Indersoffer-2         Indedek       Projekt         Indersoffer       Projekt         Indersoffer       Indersoffer         Indersoffer       Indersoffer-1         Indersoffer       Sind Sie sicher, daß Sie das Projekt 'Aktenkoffer-1' einchecken         Indersoffer-2       Fina Arija Ader AG, Adabertsterweg 112, Aachen         Indersoffer-1       Projekte, die im Aktenkoffer-1' einchecken         Indersoffer-2       Fina Arija Ader AG, Adabertsterweg 112, Aachen         Indersoffer-1                                                                                                    | n             | 🚔 👍 🕼 🖪 🕹 🖬 🛙                   | AX DO CA A                      | + 17         |                                 | T # S A Z   % ₩ €s   🔀 🔒                          | ទាំ 💼                |                     |     |
| Under Statuse       Note:       Zur Zeit ausgecheckte Projekte         Agenda       Attenkoffer       Adgenda       Ausgecheckt an Ausgecheckt an Ausgecheckt a                                                                                                    | C             | allgemein   to                  | ools   aktenk                   | offer        | uffor X                         |                                                   |                      |                     |     |
| Nome Attenkoffer Projekt Attenkoffer   Neu P8   Offsen 910.2014 13:22:54   Infodesk Schliefen   Tols Projekt   Naterkoffer 2 Fma Arga Ader AG, Adabertsteinweg 112, Aachen   Obgenste Projekt   Akterkoffer Fei                                                                                                    | neir          |                                 | Zur Zeit ausgecheckte Projekte  |              |                                 |                                                   |                      |                     |     |
| Netwin       F8         Priget       Offmen         Tools       Projekt         Akterkoffer       F4         Dente       Dente         Applets       F4         Projekt       F6         Dente       Dente         Offmen       F4         Dente       Dente         Originaldaterbankat       MOS aik Projekt         Originaldaterbank       MOS aik Projekt         Projekt       Sind Sie cicher, daß Sie das Projekt 'Aktenkoffer-1' einchecken möchter?         Projekt       Ja         Neterkoffer-1       Fma Anja Ader AG, Adabertsterweg 112, Aachen         Originaldaterbank       MOS aik Projektverwaltung         Originaldaterbank       MOS aik Projektverwaltung         Dentet       Sind Sie cicher, daß Sie das Projekt 'Aktenkoffer-1' einchecken möchter?         Projekt, die im Aktenkoffer -1 [Fma Anja Ader AG, Adabertsterweg 112, Aachen       90.10.2014 14:32:954         Vietorioffer-1       Fma Anja Ader AG, Adabertsterweg 112, Aachen       90.10.2014 14:32:14                                                                                                    | ger           | Home                            | Aktenkoffer                     | ۲            | Projekt                         | Adresse                                           | Kurztext             | Ausgecheckt am      | Aus |
| Planung       Offnen       FS         Infodesk       Schleden         Tools       Schleden         Projekt       In Aktenkoffer Igen         Aktenkoffer       Batenbank akt         Aktenkoffer       Dienste         Appels       Sind Sie sicher, daß Sie das Projekt 'Aktenkoffer-1' einchecken         Originaldatenban       Originaldatenban         Projekte       III         Projekte, die im Aktenkoffer-1' einchecken         Vergensprotokol       Sind Sie sicher, daß Sie das Projekt 'Aktenkoffer-1' einchecken         Projekte, die im Aktenkoffer-1' einchecken       IIIIIIIIIIIIIIIIIIIIIIIIIIIIIIIIIIII                                                                                                    | ₹             | Agenda                          | Neu                             | F8           | Aktenkoffer-1                   | Firma Anja Adler AG, Adalbertsteinweg 112, Aachen |                      | 09.10.2014 13:29:54 |     |
| Schließen   Tools   Projekt   Akterkoffer   Bearbetet m   Acterkoffer   Bearbetet m   Acycle's   Bearbetet m   Criginaldatenbar   Bearbetet m   Projekt   MOS aik Projektverwaltung   Datenbank alk   MOS aik Projektverwaltung   Datenbank alk   Acycle's   Bearbetet m   Projekt   Acycle's   Bearbetet m   Projekt, die im Aktenkoffer-1' einchecken   Projekt, die im Aktenkoffer C1\mosaik/Aktenkoffer-9102014.mbc bearbetet werden   Projekt, die im Aktenkoffer C1\mosaik/Aktenkoffer-9102014.mbc bearbetet am Be   Akterkoffer-1   Frima Anja Adler AG, Adabertsteinweg 112, Aachen   O9.10.2014 14:32:14   Stehe auch   Ale Projekte                                                                                                    | kte           | Planung                         | Öffnen                          | F5           | Aktenkoffer-2                   | Firma Anja Adler AG, Adalbertsteinweg 112, Aachen |                      | 09.10.2014 14:36:14 |     |
| Image: Construction of the second second                                                                                                    | roje          | Infodesk                        | Schließen                       |              |                                 |                                                   |                      |                     |     |
| Verone   Akterkoffer   Akterkoffer   Dierste    Applets Applets Applets Ereignisprotokol    MOS aik Projektverwaitung   Image: Projekt end   Fri demonstration of the sequence of the sequence of the sequen                                                                                                    | -             | Tools                           | Duricht                         |              |                                 |                                                   |                      |                     |     |
| Attenkoffer       In Aktenkoffer legen         Aktenkoffer       Bearbetten         Bearbetten       F4         Bearbetten       F4         Bearbetten       Sind Sie sicher, daß Sie das Projekt 'Aktenkoffer-1' einchecken mochten?         Crignaldaterban       Sind Sie sicher, daß Sie das Projekt 'Aktenkoffer-09102014.mb bearbettet worden         Projekte       Materkoffer-2 Firma Anja Adler AG, Adabertsteinweg 112, Aachen         Vertextent       Siehe auch         Akterkoffer-2 Firma Anja Adler AG, Adabertsteinweg 112, Aachen       09.10.2014 14:36:14         Berpiekte       II                                                                                                    | vice          | ~~~                             | Projekt                         | •            |                                 |                                                   |                      |                     |     |
| Bergerererererererererererererererererer                                                                                                    | Sei           |                                 | In Aktenkoffer legen.           |              |                                 |                                                   |                      |                     |     |
| 2 Seed and a set of the set of the                                                                                                    | gie           | Aktenkoffer                     | Einchecken                      | 20           |                                 |                                                   |                      |                     |     |
| Berginsprotokol       Detenbank ak<br>Akterikoffer<br>Originaldatenban       MOS'aik Projektverwaltung         Berginsprotokol       Ja       Nein         Projekte, die im Aktenkoffer-1' einchecken<br>michten?       Ja       Nein         Projekte, die im Aktenkoffer-09102014.mbc bearbeitet werden<br>Projekter, die im Aktenkoffer-09102014.mbc bearbeitet werden<br>Projekte die im Aktenkoffer-2 Firma Anja Adler AG, Adabertsteinweg 112, Aachen       09.10.2014 13:29:54         Bearbeitet am<br>Aktenkoffer-2 Firma Anja Adler AG, Adabertsteinweg 112, Aachen       09.10.2014 14:36:14                                                                                                    | Re            |                                 | Bearbeiten                      | F4           |                                 |                                                   |                      |                     |     |
| Bergeruggerotokol       Datenbank akt       Motion (right for marking)         Image: Sind Sie sicher, daß Sie das Projekt 'Aktenkoffer-1' einchecken möchten?       Sind Sie sicher, daß Sie das Projekt 'Aktenkoffer-1' einchecken möchten?         Image: Sind Sie sicher, daß Sie das Projekt 'Aktenkoffer-1' einchecken möchten?       Ja       Nein         Image: Sind Sie sicher, daß Sie das Projekt 'Aktenkoffer-1' einchecken möchten?       Image: Sind Sie sicher, daß Sie das Projekt 'Aktenkoffer-09102014.mbc bearbeitet werden         Image: Siehe auch Alter Koffer-2       Firma Anja Adler AG, Adabertsteinweg 112, Aachen       09.10.2014 14:36:14         Siehe auch Alter Projekte       Image: Siehe auch Alter Siehe auch Alter Siehe Alter Siehe Alter Siehe auch Alter Siehe auch Alter Siehe auch Alter Siehe auch Alter Siehe auch Alter Siehe Alter Siehe auch Alter Siehe Alter Siehe auch Alter Siehe Alter Siehe Alter Siehe Alter Siehe Alter Siehe Alter Siehe Alter Siehe Alter Siehe Alter Siehe Alter Siehe Alter Siehe Alter Siehe Alter Siehe Alter Siehe Alter Siehe Alter Siehe Alter Siehe Alter Siehe Alter Siehe Siehe Siehe                                                                                                    | Se            |                                 |                                 | OS'aik Proje | ektvenvaltung                   | ×                                                 | D                    |                     |     |
| Atterkoffer<br>Applets<br>Applets<br>Breignisprotokoll<br>Breignisprotokoll | Kas           | Dienste                         | Datenbank akt                   | ob dik moji  | extremulang                     |                                                   |                      |                     |     |
| Bigenegrotokolt     Ja     Nein       Projekte     Ja     Nein                                                                                                    | r Logistik    | Applets                         | Aktenkoffer<br>Originaldatenban | 🗼 s          | ind Sie sicher, daf<br>nöchten? | 3 Sie das Projekt 'Aktenkoffer-1' einchecken      |                      |                     |     |
| Siehe auch       III       IIII       IIII       IIIIIIIIIIIIIIIIIIIIIIIIIIIIIIIIIIII                                                                                                    | Subunternehme | Ereignisprotokoll               |                                 |              |                                 | Ja Nein                                           | J                    |                     |     |
| Projekte       Projekte, die im Aktenkoffer c.\mosaik\Aktenkoffer-09102014.mbc bearbeitet werden         Projekt       Adresse       Kurztext       Bearbeitet am       Brojekte         Projekt       Adresse       Kurztext       Bearbeitet am       Brojekte         Projekte       Projekte       Firma Anja Adler AG, Adabertsteinweg 112, Aachen       09.10.2014 13:39:54       Bearbeitet am       Brojekte         Siehe auch       Akterikoffer-2       Firma Anja Adler AG, Adabertsteinweg 112, Aachen       09.10.2014 14:36:14       Bearbeitet am       Brojekte         Siehe auch       Alle Projekte       III       III       III       III                                                                                                    | F             |                                 |                                 |              | •                               | III                                               |                      |                     | F.  |
| Projekt     Adresse     Kurztext     Bearbeitet am     B       Akterkoffer-1     Irma Anja Ader AG, Adabertsteinweg 112, Aachen     09, 10, 2014 13:29:54        Akterkoffer-2     Firma Anja Adler AG, Adabertsteinweg 112, Aachen     09, 10, 2014 14:39:14        Siehe auch     *          Alle Projekte     **     ***     ***                                                                                                    | beit          |                                 |                                 |              | Pi                              | ojekte, die im Aktenkoffer c:\mosaik\Aktenkof     | fer-09102014.mbc bea | arbeitet werden     |     |
| Akterikoffer-1 Firma Anja Adler AG, Adabertsteinweg 112, Aachen 09.10.2014 13:29:54 Akterikoffer-2 Firma Anja Adler AG, Adabertsteinweg 112, Aachen 09.10.2014 14:36:14 Akterikoffer-2 Firma Anja Adler AG, Adabertsteinweg 112, Aachen 09.10.2014 14:36:14 Alterikoffer-2 Firma Anja Adler AG, Adabertsteinweg 112, Aachen 09.10.2014 14:36:14 Alterikoffer-2 Firma Anja Adler AG, Adabertsteinweg 112, Aachen 09.10.2014 14:36:14                                                                                                    | roar          |                                 |                                 |              | Projekt                         | Adresse                                           | Kurztext             | Bearbeitet am       | Be  |
| Siehe auch  Alle Projekte                                                                                                    | Bü            |                                 |                                 |              | Aktenkoffer-1                   | Firma Anja Adler AG, Adalbertsteinweg 112, Aachen |                      | 09.10.2014 13:29:54 |     |
| Siehe auch                                                                                                    | E             |                                 |                                 |              | Aktenkoffer-2                   | Firma Anja Adler AG, Adalbertsteinweg 112, Aachen |                      | 09.10.2014 14:36:14 |     |
| Siehe auch  Alle Projekte                                                                                                    | Auswertung    |                                 |                                 |              |                                 |                                                   |                      |                     |     |
| Siehe auch     Image: Constraint of the second second                                                                                                    | ten           |                                 |                                 |              |                                 |                                                   |                      |                     |     |
| Alle Projekte                                                                                                    | mmda          |                                 | Siehe auch                      | ۲            |                                 |                                                   |                      |                     |     |
|                                                                                                    | Stal          |                                 | Alle Projekte                   |              |                                 | D-                                                |                      |                     |     |
|                                                                                                    |               |                                 |                                 |              | •                               | m                                                 |                      |                     |     |

Markieren Sie ein ausgechecktes Projekt im Aktenkoffer (untere Tabelle) und wählen dann den Befehl Einchecken....

Bei mehreren Projekten im Aktenkoffer muss jedes Projekt einzeln ausgewählt und eingecheckt werden. Die eingecheckten Projekte können auf eine Rückfrage hin in der Originaldatenbank direkt zum Bearbeiten geöffnet werden.

Nach dem Einchecken eines Projekts in die Originaldatenbank, erhält das Projekt in der Aktenkofferdatenbank und der Originaldatenbank den Bearbeitungsstatus "Ruhend". Das Projekt kann damit in der Originaldatenbank mit den unterwegs vorgenommenen Änderungen wieder weiterbearbeitet werden.

## Kapitel 5. Einrichten des MOS'aik-Aktenkoffers auf einem SQL Server

Für die Funktionalität des MOS'aik-Aktenkoffers mit einer SQL Server Datenbank muss die Aktenkofferdatenbank eine Kopie der originalen MOS'aik-Datenbank sein.

Das Ergebnis dieser Einrichtung ist dann eine eingebundene Datenbank als Aktenkofferdatenbank (\*.mbc) die über eine **Aktenkoffer-DSN** auf die Aktenkoffer SQL-Datenbank verweist.

#### Schritte zur Einrichtung:

- 1. Auf dem Rechner, auf dem der Aktenkoffer verwendet werden soll, muss eine Instanz des MS SQL Server installiert sein.
- 2. Auf diesem SQL Server muss eine Kopie der original SQL Server Mandantendatenbank abgelegt werden. Dies kann entweder durch Rücksicherung einer Datenbanksicherung oder Anfügen der kopierten Datenbankdateien erfolgen. Der Name der Aktenkofferdatenbank ist dann z.B. Aktenkoffer.
- 3. Es muss eine ODBC Datenquelle (DSN) zu der SQL Server Aktenkofferdatenbank erstellt werden, z.B. mit dem Namen *Aktenkoffer*.
- <sup>4.</sup> In der MOS'aik-Projektverwaltung wird eine neue eingebundene Aktenkofferdatenbank erstellt (wie unter dem Punkt Abschnitt 2.1, "Erstellen von Aktenkofferdatenbanken" beschrieben) und die zuvor eingerichtete DSN angegeben.
- 5. Als Aktenkofferdatenbank im MOS'aik wird dann die eingebundene \*.mbc Datenbank geöffnet.

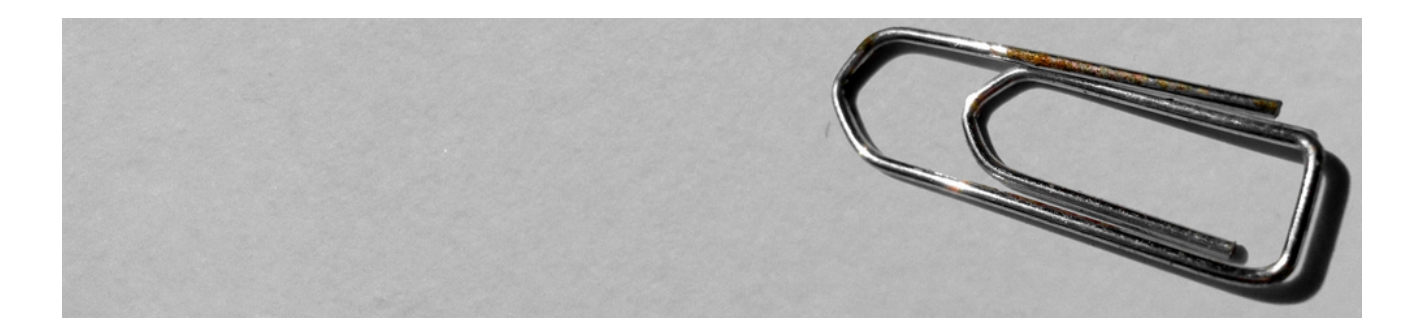

## **Erweiterte Merkmale**

Version 4.42.400

Revision: 442400-16082023-1424

Copyright © 2012-2023 - Moser Software GmbH Alle Rechte vorbehalten.

Zum Inhalt:

Verwendung erweiterter Merkmale in MOS'aik.

Informationen zum Datenschutz finden Sie unter https://www.moser.de/datenschutzhinweise/.
## Inhaltsverzeichnis

| 1. Erweiterte Merkmale                             | 1 |
|----------------------------------------------------|---|
| 1.1. Neue Merkmale anlegen                         | 1 |
| 1.2. Geschützte Felder in den Merkmalen & Optionen | 2 |
| 1.3. Erweiterte Merkmale in Gliederungen           | 4 |

# **Kapitel 1. Erweiterte Merkmale**

Erweiterte Merkmale können für ein **Projekt**, einen **Vorgang** und für die **Gliederungen** eines Vorgangs (Titel, Positionen, Artikel, Sets, ...) hinterlegt werden.

• Die erweiterten Merkmale eines Projekts bzw. Vorgangs können direkt in den **Projekt- bzw. Vorgangseigen**schaften auf der Registerkarte Merkmale & Optionen bearbeitet werden.

Zur Bearbeitung der erweiterten Merkmale eines Vorgangs oder Projekts öffnen Sie die Vorgangs- bzw. Projekteigenschaften und wählen die Registerkarte Merkmale & Optionen.

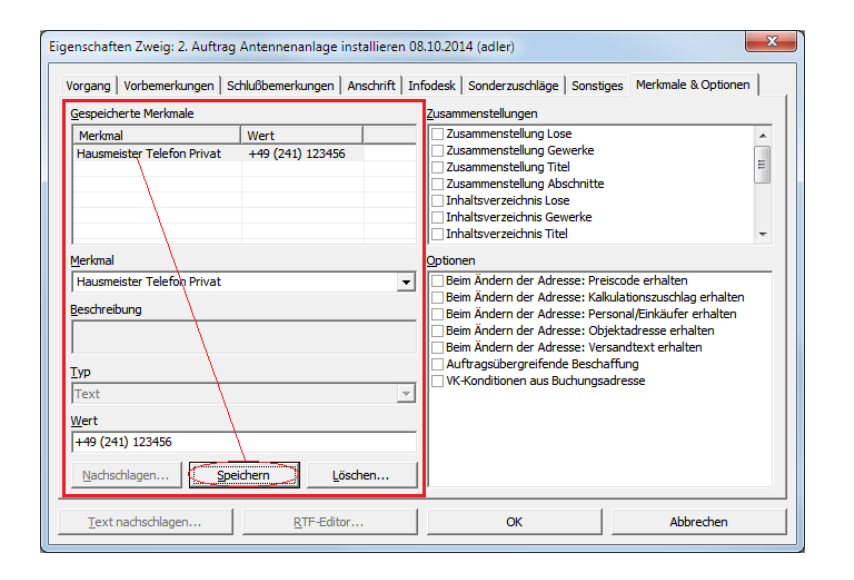

Abbildung 1.1. Beispiel: Eigenschaften eines Vorgangs

Im Listenfeld *Merkmal* kann ein vordefiniertes Merkmal ausgewählt und mit einem Wert versehen werden. Nach dem Anklicken der Schaltfläche Speichern wird das Merkmal in die Tabelle Gespeicherten Merkmale übernommen.

Siehe auch:

- Abschnitt 1.1, "Neue Merkmale anlegen"
- Abschnitt 1.2, "Geschützte Felder in den Merkmalen & Optionen"
- Die erweiterten Merkmale von Gliederungen können Sie bearbeiten, in dem Sie im Vorgang auf die Gliederung einstellen und mit einem Rechtsklick die Funktion Erweiterte Merkmale anzeigen auswählen. Die hinterlegten Merkmale gelten nur für die jeweilige Gliederung. Siehe dazu Abschnitt 1.3, "Erweiterte Merkmale in Gliederungen".
- Die Verwaltung aller Merkmale erfolgt im Arbeitsblatt Stammdaten | Einstellungen | Merkmale (siehe auch Handbuch Projektverwaltung Merkmale).

#### 1.1. Neue Merkmale anlegen

Neue Merkmale können Sie unter Stammdaten | Einstellungen | Merkmale anlegen oder direkt auf der Registerkarte Merkmale & Optionen der Vorgangs- oder Projekteigenschaften:

Abbildung 1.2. Beispiel: Eigenschaften eines Vorgangs

| espeicherte Merkmale                                                                                                    |                                                  | Zusammenstellungen                                                                                                    |  |  |
|----------------------------------------------------------------------------------------------------|--------------------------------------------------|----------------------------------------------------------------------------------------------------|--|--|
| Merkmal<br>Bauleiter<br>Hausmeistel Telefon Privat<br>ferkmal<br>Bauleiter<br>jeschreibung<br>VP<br>Text<br>Yert<br>Herr Musterbauleiter<br>Nachschlagen | Wert<br>Herr Musterbauleiter<br>+49 (241) 123456 | Zusammenstellung Lose     Zusammenstellung Gewerke     Zusammenstellung Titel     Zusammenstellung Titel     Zusammenstellung Abschnitte     Inhaltsverzeichnis Gewerke     Inhaltsverzeichnis Titel     Optionen     Beim Ändern der Adresse: Preiscode erhalten     Beim Ändern der Adresse: Stalkulationszuschlag erhalten     Beim Ändern der Adresse: Personal/Einkäufer erhalten     Beim Ändern der Adresse: Personal/Einkäufer erhalten     Beim Ändern der Adresse: Versonal/Einkäufer erhalten     Beim Ändern der Adresse: Versonalverse |  |  |

Erfassen Sie ein neues Merkmal (z.B. Bauleiter) und im Feld Wert den Namen und Speichern das Merkmal.

Beim nächsten Aufruf der Erweiterten Merkmale steht das neue Merkmal (z.B. *Bauleiter*) zur Auswahl zur Verfügung:

Abbildung 1.3.

| Merkmal<br>Bauleiter                                                                                                    | Wert                                     | Zusammenstellung Lose                                                                                                    |
|----------------------------------------------------------------------------------------------------|------------------------------------------|----------------------------------------------------------------------------------------------------|
| Hausmeister Telefon Privat                                                                                                    | Herr Musterbauleiter<br>+49 (241) 123456 |                                                                                                    |
| Jerkman<br>Bauletter<br>Timmengröße<br>SAEB.BEZZETAN<br>SAEB.BEZZEPAN1<br>SAEB.BEZZEPAN3<br>SAEB.BEZZEPAN3<br>SAEB.BEZZEPAN4<br>SAEB.BEZZEPAN4<br>SAEB.BEZZEPAN5<br>Jert<br>Terr Musterbauleiter |                                          | Journer     Geim Ändern der Adresse: Preiscode erhalten     Beim Ändern der Adresse: Kalkulationszuschlag erhalten     Beim Ändern der Adresse: Reischafter erhalten     Beim Ändern der Adresse: Objektaresse erhalten     Beim Ändern der Adresse: Objektaresse erhalten     Beim Ändern der Adresse: Versandtext erhalten     Beim Ändern der Adresse: Versandtext erhalten     Werkford bergreifende Beschaffung     Werkfordlitionen aus Buchungsadresse |

Das neue erweiterte Merkmal können Sie unter Stammdaten | Einstellungen | Merkmale bei Bedarf weiter bearbeiten.

#### 1.2. Geschützte Felder in den Merkmalen & Optionen

Auf der Registerkarte Merkmale & Optionen der Vorlagen und Vorgangseigenschaften, können Sie bestimmte **Felder vor dem Überschreiben schützen**. Dazu stehen die folgenden Schalter im Bereich Optionen zur Verfügung:

- Beim Ändern der Adresse: Preiscode erhalten
- Seim Ändern der Adresse: Kalkulationszuschlag erhalten
- Beim Ändern der Adresse: Personal/Einkäufer erhalten
- ✓ Beim Ändern der Adresse: Objektadresse erhalten
- Beim Ändern der Adresse: Versandtext erhalten

Wenn Sie z.B. in der Vorlage für ein Angebot einen **Preiscode** und/oder einen **Kalkulationszuschlag** und/oder **Personal** hinterlegt haben und die Option **Beim Ändern der Adresse: Preiscode erhalten** anwählen, werden diese Einstellungen auch beim Abruf einer anderen Adresse <u>nicht überschrieben</u>:

Abbildung 1.4. Optionen

| espeicherte Merkmale                               |                                                  | Zusammenstellungen                                                                                                    |  |
|----------------------------------------------------|--------------------------------------------------|----------------------------------------------------------------------------------------------------|--|
| Merkmal<br>Bauleiter<br>Hausmeister Telefon Privat | Wert<br>Herr Musterbauleiter<br>+49 (241) 123456 | Zusammenstellung Lose  Zusammenstellung Gewerke Zusammenstellung Titel  Iusammenstellung Abschnitte Inhaltsverzeichnis Lose                                                                                                    |  |
| <u>1</u> erkmal                                    |                                                  | Inhaltsverzeichnis Gewerke     Inhaltsverzeichnis Titel     Optionen                                                                                                    |  |
| Bauleiter   Beschreibung  Iyp  Text                |                                                  | Beim Andern der Adresse: Preiscode erhalten     Beim Ändern der Adresse: Kakulationszuschlag erhalten     Beim Ändern der Adresse: Personal/Einkäufer erhalten     Beim Ändern der Adresse: Objektadresse erhalten     Beim Ändern der Adresse: Versandtext erhalten     Auftragsübergreifende Beschaffung     VK-Konditionen aus Buchungsadresse |  |
| <u>V</u> ert                                       |                                                  |                                                                                                    |  |

#### Abbildung 1.5. Preiscode

| igenschaften Vorlage: Angebot                                                                             |                                        |                                      |                               |  |
|----------------------------------------------------------------------------------------------------|----------------------------------------|--------------------------------------|-------------------------------|--|
| Vorgang Vorbemerkungen Schlußbemerkungen Anschrift Infodesk Sonderzuschläge Sonstiges Merkmale & Optionen |                                        |                                      |                               |  |
| Kurzte <u>x</u> t/Suchbegriff (z.B. Bauvorhaben)                                                          |                                        | Typ<br>Vorlage                       | Kennung<br>Vorlage            |  |
| Thema *                                                                                                   | ,<br>Thema *                           |                                      |                               |  |
| Kunde                                                                                                    |                                        |                                      |                               |  |
| Bearbeiterkenn <u>z</u> eichen                                                                            | Belegdatum *                           | Valutadatum *                        | Zahlungsart                   |  |
| ,<br>Eigene Auftragsnu <u>m</u> mer *                                                                     | ,<br><u>B</u> elegnummer               | ,<br>Eigene <u>Q</u> uellbelegnummer | Fremdbelegnummer              |  |
| Folgenummer                                                                                               | Externe <u>V</u> ergabenummer          | ,<br>Angebotsabgabe *                | Zuschlagsfrist * Chance (%)   |  |
| Perso <u>n</u> al                                                                                         | Termin *                               | <u>A</u> nlage *                     |                               |  |
| Preiscode                                                                                                 | Zeitgruppe                             | Steuercode                           | Steuerart                     |  |
| EK+Zuschlag 💌                                                                                             | Zeitvorgabe 1 💌                        | Netto plus Steuer 💌                  | <automatisch> 💌</automatisch> |  |
| Mindestertrag Provision                                                                                   | Schätzz <u>e</u> it (Std) Erledigt (%) | Priorität<br><keine></keine>         | Status<br>Offen               |  |
| Text nachschlagen                                                                                         | <u>R</u> TF-Editor                     | ОК                                   | Abbrechen                     |  |

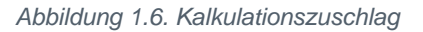

| Zuschläge und Faktoren Vorlage: Angebot                         | ×                                                      |
|-----------------------------------------------------------------|--------------------------------------------------------|
| Allgemeine Zuschläge Kalkulationszuschläge Sonderzuschlä        | ge 0 bis 7   Sonderzuschläge 8 bis 15   Rohstoffpreise |
| Rabattfähige Summe / Preis                                      | 0,00 € 0,00 €                                          |
| Zuschlag bzw. Nachlass (in Prozent)                             |                                                        |
| Zu <u>s</u> chlag bzw. Nachlass (als Betrag)                    | 0,00€                                                  |
| Proj <u>e</u> ktierungskosten bzw. Projektnachlass (in Prozent) |                                                        |
| Projektierungskosten bzw. Projektnachlass (als Betrag)          |                                                        |
| Vergabesumme                                                    | 0,00€                                                  |
| Bruttopauschalsumme                                             |                                                        |
| KalkZuschlag Preiszuschlag Zeitfaktor                           | Vorgabefaktor Lohnkostenpreis Lohnerlöspreis           |
| OK Abbr                                                         | echen <u>H</u> ilfe                                    |

### 1.3. Erweiterte Merkmale in Gliederungen

Zur Bearbeitung der **erweiterten Merkmale einer Gliederung** (Titel, Positionen, Artikel usw.) stellen Sie in einem Vorgang auf eine Gliederung ein und wählen nach einem Rechtsklick die Funktion **Erweiterte Merkmale** anzeigen aus:

Abbildung 1.7.

| Merkmal<br>Artikelgewicht<br>Seckrebung<br>Typ<br>Ganze Zahl (-32768 bis +32767)<br>¥gert<br>2<br>Machschlagen<br>Merkmal<br>Merkmal<br>Wert<br>Architekt<br>Löschen<br>Merkmal<br>Vert<br>Architekt<br>Lämmdorf<br>Artikelgewicht<br>2    | Merkmale Set: St | ck GA-Anlag   | ge Fabr. Hirschman | n Gema 11 | × |
|----------------------------------------------------------------------------------------------------|------------------|---------------|--------------------|-----------|---|
| Refixedexwidth       Beschreibung       Typ       Ganze Zahl (-32768 bis +32767)       Wert        2       Machschlagen       Speichern       Löschen       Merkmal       Wert       Architekt       Ismmdorf       Artikelgewidht       2 | Merkmal          |               |                    |           |   |
| Beschreibung                                                                                                    | Artikelgewicht   |               |                    |           | - |
| Iyp       Ganez Zahl (-32768 bis +32767)       Wert       2       Nschschlagen       Merkmal       Wert       Architekt       Ianmdorf       Artskelgewicht       2                                                                        | Beschreibung     |               |                    |           |   |
| Typ       [Ganze Zahl (-32768 bis +32767)       Wert       2       Nachschlagen       Speichern       Löschen       Merkmal       Ardheldt       Ardheldt                                                                                  |                  |               |                    |           |   |
| Typ       [Ganze Zahl (-32768 bis +32767)       Wert       2       Nachschlagen       Speichern       Löschen       Merkmal       Vert       Ardtekt       Janmdorf       Artikelgewicht       2                                           |                  |               |                    |           |   |
| Ganze Zahl (-32768 bis +32767)     v       Wert     2       Nachschlagen     Speichern       Merkmal     Wert       Architekt     Iammdorf       Artikelgewicht     2                                                                      | Тур              |               |                    |           |   |
| Wert         2           Nachschlagen         Speichern         Löschen           Merkmal         Wert         Architekt         Iammdorf           Architelgigwicht         2         2         2                                         | Ganze Zahl (-327 | 768 bis +3276 | 57)                |           | - |
| 2           Nschuchlagen         Speichern         Löschen           Merkmal         Wert         Immüorf           Architekt         Iammüorf         Artikelgewicht         2                                                            | Wert             |               |                    |           |   |
| Nachschlagen         Speichern         Löschen           Merkmal         Wert         Archtekt         Archtekt           Arthkelgewicht         2         2         2                                                                     | 2                |               |                    |           |   |
| Merkmal Wert Architekt lammdorf Artikelgewicht 2                                                                                                    | Nachschlager     | ····          | Speichern          | Löschen   |   |
| Archtekt lammdorf<br>Artikelgewicht 2                                                                                                    | Merkmal          | Wert          |                    |           |   |
| Artikegewont 2                                                                                                    | Architekt        | lammdorf      |                    |           |   |
|                                                                                                    | Artikelgewicht   | 2             |                    |           |   |
|                                                                                                    |                  |               |                    |           |   |
|                                                                                                    |                  |               |                    |           |   |
|                                                                                                    |                  |               |                    |           |   |
|                                                                                                    |                  |               |                    |           |   |
|                                                                                                    | 1                |               |                    |           |   |
| Schließen <u>H</u> ilfe                                                                                                    | Sd               | nließen       |                    | Hilfe     |   |

In dem Feld Merkmal kann ein vordefiniertes Merkmal ausgewählt und mit einem Wert versehen werden.

Nach dem Anklicken der Schaltfläche Speichern wird das Merkmal in die Tabelle der gespeicherten Merkmale übernommen.

Die hinterlegten Merkmale gelten nur für die jeweilige Gliederung.